# SIEMENS

# **3UF5 SIMOCODE-DP System Motor Protection and Control Device**

SIEMENS

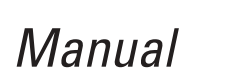

Order No.: 3UF57 00-0AA00-1

The reproduction, transmission or use of this document or its contents is not permitted without express written authority. Offenders will be liable for damages. All rights, including rights created by patent grant or registration of a utility model or design, are reserved.

We have checked the contents of this manual for agreement with the hardware and software described. Since deviations cannot be precluded entirely, we cannot guarantee full agreement. However, the data in this manual are reviewed regularly and any necessary corrections included in subsequent editions. Suggestions for improvement are welcomed.

SIMOCODE<sup>®</sup> is a trademark of Siemens. SIKOSTART<sup>®</sup> is a trademark of Siemens. SIMATIC <sup>®</sup> is a trademark of Siemens. BERO<sup>®</sup> is a trademark of Siemens. WINDOWS<sup>®</sup> is a trademark of Microsoft.

### Contents

| Figures |                                               |          |
|---------|-----------------------------------------------|----------|
| Tables  | 5                                             | ix       |
| Introd  | uction and Notes on the Manual                | xiii     |
| 1       | A Description of the System                   | 1-1      |
| 1.1     | Philosophy behind the SIMOCODE-DP 3UF5 system | 1-2      |
| 1.2     | Overview.                                     | 1-7      |
| 1.3     | Components of the SIMOCODE-DP system          | 1-9      |
| 1.4     | System configurations                         | 1-10     |
| 1.5     | Summary of functions                          | 1-11     |
| 1.6     | Structural design of the SIMOCODE-DP system   | 1-12     |
| 2       | The 3UF50 Basic Unit.                         | 2-1      |
| 2 1     | Description                                   | <u> </u> |
| 2.1     |                                               | 2-2      |
| 2.2     |                                               | 2-3      |
| 2.5     |                                               | 2-4      |
| 2.4     | Protection functions                          | 2-3      |
| 2.5     | Current-dependent motor protection            | 2-7      |
| 2.5.1   | Current Limit Value / Blocking Protection     | 2-16     |
| 2.5.2   | Farth Fault Detection                         | 2-17     |
| 2.5.4   | Thermistor Motor Protection                   | 2-19     |
| 2.6     | Branch control                                | 2-21     |
| 2.6.1   | Control and motor protection block            | 2-21     |
| 2.6.2   | Information data block                        | 2-22     |
| 2.6.3   | Description of the Control Stations           | 2-23     |
| 2.6.4   | Description of the Control Functions          | 2-27     |
| 2.6.5   | Description of the Function Block Inputs      | 2-47     |
| 2.6.6   | Test / status LEDs                            | 2-50     |
| 2.7     | Logic modules                                 | 2-52     |
| 2.7.1   | Signal Matching                               | 2-52     |
| 2.7.2   | Non-Reseting Elements on Power Loss           | 2-53     |
| 2.7.3   | Truth Table 3I / 10                           | 2-54     |
| 2.7.4   | Truth Table 51 / 20                           | 2-57     |
| 2.7.5   | Flash /Flicker                                | 2-59     |
| 2.7.6   | Timers                                        | 2-60     |
| 2.7.7   | Counters                                      | 2-61     |
| 3       | The 3UF51 Expansion Module                    | 3-1      |
| 3.1     | Description                                   | 3-2      |
| 3.2     | Summary of functions for Expansion Module     | 3-2      |
| 3.3     | Inputs                                        | 3-3      |
| 3.4     | Outputs                                       | 3-4      |

| 4                                                                                                    | The 3UF52 Operator Panel                                                                                                    | 4-1                                                            |
|----------------------------------------------------------------------------------------------------|----------------------------------------------------------------------------------------------------|----------------------------------------------------------------|
| 4.1<br>4.2<br>4.3<br>4.4                                                                                  | DescriptionSummary of functions<br>Control buttons, indicator LEDs<br>Test / status LEDs                                                                                                    | 4-2<br>4-2<br>4-3<br>4-4                                       |
| 5                                                                                                    | Fault Diagnosis Fault Handling Warning                                                                                                    | 5-1                                                            |
| 5.1<br>5.2<br>5.3<br>5.4                                                                                  | Behaviour in the event of a faultAcknowledgement and fault handlingParameter ErrorsParameterizable fault behaviour in the event of a fault                                                                                                    | 5-2<br>5-4<br>5-9<br>5-10                                      |
| 6                                                                                                    | Communication / Data transmission                                                                                                    | 6-1                                                            |
| $\begin{array}{c} 6.1 \\ 6.1.1 \\ 6.2 \\ 6.3 \\ 6.4 \\ 6.5 \\ 6.5.1 \\ 6.5.2 \\ 6.5.3 \\ 6.6 \end{array}$ | Introduction to the PROFIBUS-DP.<br>Definitions .<br>Possibilities of data transmission .<br>Description of messages .<br>Necessary settings for bus communication with SIMOCODE-DP.<br>Decision chart for the PROFIBUS-DP connection.<br>PROFIBUS-DP connections .<br>SIMOCODE-DP to SIMATIC S5 with IM308-C.<br>SIMOCODE-DP to SIMATIC S7 DP master (CPU with integrated DP interface) .<br>PROFIBUS-DP configurations . | 6-2<br>6-3<br>6-5<br>6-6<br>6-9<br>6-9<br>6-11<br>6-24<br>6-36 |
| 7                                                                                                    | Parameterization / Observation                                                                                                    | 7-1                                                            |
| 7.1<br>7.1.1<br>7.1.2<br>7.2<br>7.3<br>7.3.1<br>7.3.2<br>7.3.3<br>7.3.4                                   | Possible ways of parameterizing.Parameterizing at runtime.Parameterizing during starting .Basics of parameterizationParameterizing and observing with Win-SIMOCODE-DPIntroduction and notesAfter the installation.Program startMenu bar.                                                                                                    | 7-2<br>7-3<br>7-4<br>7-7<br>7-7<br>7-9<br>7-10<br>7-11         |
| 8                                                                                                    | Engineering Example Direct Starter                                                                                                    | 8-1                                                            |
| 8.1<br>8.2                                                                                                | Introduction                                                                                                    | 8-2                                                            |
| 8.3<br>8.4                                                                                                | Block 2: Preparing a block diagram                                                                                                    | 8-11<br>8-17                                                   |

| Α              | Tables                                                    | A-1                |
|----------------|-----------------------------------------------------------|--------------------|
| A.1<br>A.2     | Assignment table                                          | A-2                |
| A.3<br>A.4     | Control, signalling and diagnostic data                   | A-4<br>A-5<br>A-10 |
| A.5<br>A 6     | Sketch of SIMOCODE-DP circuit diagram with basic elements | A-15<br>A-17       |
| A.7            | Parameter table                                           | A-19               |
| В              | Data Structure                                            | B-1                |
| B.1<br>B.2     | Data formats and data records                             | B-2<br>B-4         |
| B.2.1<br>B.2.2 | Basic Types.                                              | B-4<br>B-6         |
| B.3<br>B.3 1   | Diagnosis                                                 | B-8                |
| B.3.2          | Device-specific diagnosis according to DP standard        | B-9<br>B 11        |
| B.3.4          | Alarms (only as S7 slave)                                 | B-11<br>B-14       |
| B.4.1          | Reading data record 130 - signals                         | B-17<br>B-17       |
| B.4.2<br>B.4.3 | Writing data record 133 - statistical data                | B-19<br>B-19       |
| в.4.4<br>В.4.5 | Data record 138 - device parameters                       | B-20<br>B-20       |
| С              | Technical Data                                            | C-1                |
| C.1            | General data                                              | C-2<br>C-4         |
| C.3<br>C.3 1   | Inputs                                                    | C-5                |
| C.3.2          | Simultaneity for Expansion Module                         | C-5                |
| C.3.4          | Input currents / cable lenghts.                           | C-5                |
| C.5            | Behaviour in the event of supply-voltage failure          | C-6                |
| C.7            | System reaction times (typical values)                    | C-8                |
| C.8<br>C.9     | Description of DMD and type data files                    | C-9<br>C-9         |
| C.10           |                                                           | C-9                |
|                | Basic Unit 3UE500 /3UE501 /Expansion Module 3UE51         | D-2                |
| D.2            | Basic Unit 3UF502.                                        | D-3                |
| D.3<br>D.4     | Basic Unit 3UF504.                                        | D-4<br>D-5         |
| D.6            | Operator Panel 3UF52                                      | D-0<br>D-7         |

| E            | Typical Circuits.                                         | E-1  |
|--------------|-----------------------------------------------------------|------|
| E.1          | Introduction                                              | E-2  |
| E.2          | Parameter Table Default Value                             | E-3  |
| E.3          | Overload                                                  | E-11 |
| E.3.1        | Circuit diagram of Overload Control Function              | E-11 |
| E.3.2        | Block diagram of Overload Control Function                | E-12 |
| E.3.3        | Parameters of Overload Control Function                   | E-13 |
| E.4          | Direct Starter                                            | E-14 |
| E.4.1        | Circuit diagram of Direct Starter Control Function        | E-14 |
| E.4.2        | Block diagram of Direct Starter Control Function          | E-15 |
| E.4.3        | Parameters of Direct Starter Control Function             | E-16 |
| E.5          | Reversing Starter                                         | E-17 |
| E.5.1        | Circuit diagram of Reversing Starter Control Function     | E-17 |
| E.5.2        | Block diagram of Reversing Starter Control Function       | E-18 |
| E.5.3        | Parameters of Reversing Starter Control Function          | E-19 |
| E.6          | Star Delta Starter                                        | E-20 |
| E.6.1        | Circuit diagram of Star Delta Starter Control Function    | E-20 |
| F.6.2        | Block diagram of Star Delta Starter Control Function      | F-21 |
| E 6.3        | Parameters of Star Delta Starter Control Function         | E-22 |
| F 7          | Pole Changing Starter                                     | E-23 |
| E.7          | Circuit diagram of Pole Changing Starter Control Function | E-23 |
| E 72         | Block diagram of Pole Changing Starter Control Function   | F-24 |
| E 73         | Parameters of Pole Changing Starter Control Function      | E-25 |
| E.7.0        | Dahlander Starter                                         | E-26 |
| E.0<br>E.8.1 | Circuit diagram of Dablander Starter Control Function     | E-26 |
| E.0.1        | Block diagram of Dahlander Starter Control Function       | E_27 |
| E.0.2        | Parameters of Dahlander Starter Control Function          | E-28 |
| E.0.0        | Solenoid Valve                                            | E_20 |
| E.0 1        | Circuit diagram of Solenoid Valve Control Function        | E-20 |
| E.0.1        | Block diagram of Solenoid Valve Control Function          | E-20 |
| E 0 3        | Parameters of Solonoid Valve Control Function             | E-31 |
| E.3.3        | Positioner Control Function                               | E-31 |
| E 10 1       | Circuit diagram of Positionar Control Function            | E 22 |
| L.10.1       | Plack diagram of Positioner Control Function              | L-32 |
| L.10.2       | Parameters of Positioner Control Function                 | L-34 |
| E. 10.3      |                                                           | E-30 |
|              | Circuit diagram of Soft Starter Control Eurotion          | L-30 |
|              | Plack diagram of Soft Starter Control Function            | E-30 |
|              | Diock uldgraffi of Soft Starter Control Function          | E-30 |
| E.11.3       |                                                           | E-39 |
| F            | Order Numbers                                             | F-1  |
| G            | Frequently asked questions                                | G-1  |
| G.1          | General reset                                             | G-2  |
| G.2          | Win-SIMOCODE-DP fault situations in online operation      | G-3  |
| н            | Index                                                     | H-1  |
|              |                                                           |      |

### **Figures**

|    |                                                                             | Page |
|----|-----------------------------------------------------------------------------|------|
| 1  | Simplified structure of the system                                          | 1-2  |
| 2  | Layout of a motor branch (Direct Starter) using conventional technology     | 1-3  |
| 3  | Future-oriented circuit diagram with SIMOCODE-DP                            | 1-4  |
| 4  | Reducing the amount of wiring                                               | 1-5  |
| 5  | Data traffic over the PROFIBUS-DP between the PLC and SIMOCODE-DP           | 1-6  |
| 6  | SIMOCODE-DP modular system                                                  | 1-9  |
| 7  | Win-SIMOCODE-DP                                                             | 1-9  |
| 8  | System configurations                                                       | 1-10 |
| 9  | Summary of functions                                                        | 1-11 |
| 10 | Structural design of the SIMOCODE-DP system                                 | 1-13 |
| 11 | Front of Basic Unit                                                         | 2-2  |
| 12 | Summary of functions performed by the Basic Unit                            | 2-3  |
| 13 | Diagram of Output Relays for Basic Unit                                     | 2-4  |
| 14 | Diagram of the Inputs for Basic Unit                                        | 2-5  |
| 15 | Diagram of input circuitry                                                  | 2-6  |
| 16 | Method of assembly                                                          | 2-8  |
| 17 | Push-through and loop-through openings on the 3UF5001 Basic Unit            | 2-9  |
| 18 | Circuit diagram with external current transformer                           | 2-10 |
| 19 | Tripping characteristics (cold)                                             | 2-11 |
| 20 | Protection of motors in potentially explosive atmospheres                   | 2-13 |
| 21 | Cooling behaviour with and without Idle Time                                | 2-14 |
| 22 | Diagram of Earth Fault Detection                                            | 2-18 |
| 23 | Diagram for Thermistor Motor Protection                                     | 2-20 |
| 24 | Control and motor protection block                                          | 2-21 |
| 25 | Diagram of information data block                                           | 2-22 |
| 26 | Diagram of Control Stations                                                 | 2-23 |
| 27 | Function diagram of Torque and Limit Switches in the control of Positioners | 2-35 |
| 28 | Torque or Limit Switch as a changeover contact                              | 2-42 |
| 29 | Interrelationship of UVO, UVO-Time, Grading Time and QE                     | 2-49 |
| 30 | Diagram of Signal Matching                                                  | 2-52 |
| 31 | Diagram of signal types                                                     | 2-52 |
| 32 | Diagram of Non-Reseting Elements on Power Loss                              | 2-53 |
| 33 | Diagram of Truth Tables 3I / 10                                             | 2-54 |
| 34 | Example of a Truth Table                                                    | 2-54 |

| 35 | External circuitry / parameters for the Truth Table example                                                          |
|----|----------------------------------------------------------------------------------------------------|
| 36 | Diagram of the Truth Table 5I / 20                                                                                   |
| 37 | Diagram of Flash / Flicker components                                                                                |
| 38 | Diagram of Timers                                                                                                    |
| 39 | Output behaviour of Timers                                                                                           |
| 40 | Diagram of the Counters                                                                                              |
| 41 | Front of Expansion Module                                                                                            |
| 42 | Summary of functions performed by the Expansion Module                                                               |
| 43 | Diagram of Inputs for Expansion Module                                                                               |
| 44 | Diagram of Input circuitry for Expansion Module                                                                      |
| 45 | Diagram of Output Relays for Expansion Module                                                                        |
| 46 | Operator Panel                                                                                                    |
| 47 | Summary of the Operator Panel's functions                                                                            |
| 48 | Diagram of control buttons and indicator LEDs of the Operator Panel                                                  |
| 49 | Fast fault analysis with the "Control/Report" mask                                                                   |
| 50 | Possibilities of data transmission                                                                                   |
| 51 | Setting parameters for DP standard 6-13                                                                              |
| 52 | Enabling diagnosis according to DPV1                                                                                 |
| 53 | Selecting SIMOCODE-DP as a DPV1 slave with HW Config (hardware configuration) 6-25                                   |
| 54 | Selecting SIMOCODE-DP as an S7 slave from the hardware catalog 6-25                                                  |
| 55 | Specifying operating parameters for SIMOCODE-DP                                                                      |
| 56 | Parameterizing SIMOCODE-DP via a DMD file                                                                            |
| 57 | Parameterizing SIMOCODE-DP with Win-SIMOCODE-DP/Professional 6-28                                                    |
| 58 | Enabling diagnosis according to DPV1 in HW Config                                                                    |
| 59 | Bus segment                                                                                                    |
| 60 | Bus termination module                                                                                               |
| 61 | Setting parameters                                                                                                   |
| 62 | Connecting free elements                                                                                             |
| 63 | Example for establishing connections                                                                                 |
| 64 | Symbols used: sockets and plugs                                                                                      |
| 65 | Layout of a motor branch (Direct Starter) using conventional technology 8-3                                          |
| 66 | Step 2: Drawing the elements in the SIMOCODE-DP circuit diagram                                                      |
| 67 | Step 3: Deleting elements from the SIMOCODE-DP circuit diagram                                                       |
| 68 | Step 4: Deleting elements from the SIMOCODE-DP circuit diagram                                                       |
| 69 | Step 5: Drawing the elements in the SIMOCODE-DP circuit diagram                                                      |
| 70 | Step 6: Deleting elements                                                                                            |
| 71 | Step 7: Deleting elements                                                                                            |
| 72 | Step 8: Drawing the auxiliary contact of the fuse-disconnector for test operation in the SIMOCODE-DP circuit diagram |

| 73 | Structural layout of the SIMOCODE-DP system                      | 8-11 |
|----|------------------------------------------------------------------|------|
| 74 | Step 1: Drawing the external elements in the block diagram       | 8-13 |
| 75 | Opening mask of Win-SIMOCODE-DP                                  | 8-17 |
| 76 | Setting the parameters in the "Order Number" dialog              | 8-17 |
| 77 | Setting parameters in the "Overload" dialog                      | 8-18 |
| 78 | Setting parameters in the "Sensor" dialog                        | 8-18 |
| 79 | Setting the parameters in the "Motor" dialog                     | 8-19 |
| 80 | Setting parameters in the "Control Stations" dialog              | 8-19 |
| 81 | Parameters set in the "Control Stations" dialog                  | 8-20 |
| 82 | "Operator Enabling" dialog                                       | 8-20 |
| 83 | Setting CST in the "Function Block Inputs" dialog                | 8-21 |
| 84 | Setting Out 1 - Output Relay in the "Device Outputs/LEDs" dialog | 8-21 |
| 85 | Setting the address in the "Bus PROFIBUS-DP" dialog              | 8-22 |
| 86 | Diagram of Basic Types                                           | B-4  |
| 87 | Diagram of process data                                          | B-6  |
| 88 | Diagram of process data for basic types 2 and 3                  | B-7  |
| 89 | Alarm sequence                                                   | B-14 |
| 90 | Dimension drawings for the 3UF500. /3UF501. /3UF51               | D-2  |
| 91 | Dimension drawings for the 3UF502                                | D-3  |
| 92 | Dimension drawings for the 3UF503                                | D-4  |
| 93 | Dimension drawings for the 3UF504.                               | D-5  |
| 94 | Dimension drawings for the 3UF505                                | D-6  |
| 95 | Dimension drawing for the 3UF52                                  | D-7  |
|    |                                                                  |      |

### **Tables**

|    |                                                                                                    | Seite |
|----|----------------------------------------------------------------------------------------------------|-------|
| 1  | Summary of topics                                                                                                    | xiv   |
| 2  | Detection of motor currents below 1.25 A                                                                                                    | 2-9   |
| 3  | Factors for tripping times when the motor is warm                                                                                                    | 2-12  |
| 4  | Description of the settings for current-dependent motor protection                                                                                                    | 2-15  |
| 5  | Description of the settings for Current Limit Values / Blocking Protection                                                                                                    | 2-16  |
| 6  | Description of the settings for Earth Fault Detection                                                                                                    | 2-18  |
| 7  | Types of detector for Thermistor Motor Protection                                                                                                    | 2-19  |
| 8  | Description of the settings for Thermistor Motor Protection                                                                                                    | 2-20  |
| 9  | Operating modes of Control Stations                                                                                                    | 2-24  |
| 10 | Determining Operator Enabling signals                                                                                                    | 2-26  |
| 11 | Active Control Stations, Contactor Controls, Lamp Controls and status messages with<br>Direct Starter, Reversing Starter, Star Delta Starter, Dahlander starter,<br>Pole Changing Starter and Soft Starter | 2-27  |
| 12 | Active Control Stations, Contactor Controls, Lamp Controls<br>and status messages for Positioner                                                                                                    | 2-33  |
| 13 | Variants for Positioner control                                                                                                    | 2-36  |
| 14 | Check-Back Signals for Positioner 1                                                                                                    | 2-37  |
| 15 | Check-Back Signals for Positioner 2                                                                                                    | 2-39  |
| 16 | Check-Back Signals for Positioner 3                                                                                                    | 2-40  |
| 17 | Check-Back Signals for Positioner 4                                                                                                    | 2-42  |
| 18 | Check-Back Signals for Positioner 5                                                                                                    | 2-43  |
| 19 | Active Control Stations, Contactor Controls, Lamp Controls<br>and status messages for a Solenoid Valve                                                                                                    | 2-44  |
| 20 | Check-Back Signals for Solenoid Valve                                                                                                    | 2-45  |
| 21 | Description of the settings for motor control                                                                                                    | 2-49  |
| 22 | States of the status LEDs / Contactor Controls during a test                                                                                                    | 2-51  |
| 23 | Status LEDs on the Basic Unit                                                                                                    | 2-51  |
| 24 | NOR function                                                                                                    | 2-53  |
| 25 | Description of the settings for types of signal                                                                                                    | 2-53  |

| 27 | Description of the settings for Truth Tables                                      |
|----|-----------------------------------------------------------------------------------|
| 28 | Description of the settings for Timers                                            |
| 29 | Description of the settings for the upper limit of Counters                       |
| 30 | Status LEDs on the Operator Panel                                                 |
| 31 | Fault Diagnosis, Fault Handling, Warning    5-8                                   |
| 32 | Parameter Errors                                                                  |
| 33 | Description of settings for fault behaviour                                       |
| 34 | Slave operating modes for SIMOCODE-DP on master class 1                           |
| 35 | Necessary settings for bus communication with SIMOCODE-DP                         |
| 36 | Setting the Basic Type                                                            |
| 37 | Data block (y)                                                                    |
| 38 | Parameter FCT                                                                     |
| 39 | Parameter FCT=DW                                                                  |
| 40 | Assignment of the S5 memory area for FCT = DW                                     |
| 41 | Parameter FCT=CW                                                                  |
| 42 | Parameter FCT=DR                                                                  |
| 43 | Parameter FCT=CR                                                                  |
| 44 | Assignment of the S5 memory area for FCT = CR                                     |
| 45 | Basic data for a bus segment                                                      |
| 46 | Distance between two stations                                                     |
| 47 | Length of the spur lines                                                          |
| 48 | Wiring and connecting the T-clamp                                                 |
| 49 | Parameter channels                                                                |
| 50 | Active Control Stations, Contactor Controls, Lamp Control and status messages A-4 |
| 51 | Writing control data to SIMOCODE-DP                                               |
| 52 | Reading signalling and diagnostic data from SIMOCODE-DP                           |
| 53 | Assignment of control data                                                        |
| 54 | Assignment of process data                                                        |
| 55 | Assignment of device-specific diagnostic bytes                                    |
| 56 | Device-specific diagnosis according to DPV1                                       |
| 57 | Process alarm in the event of a fault                                             |
| 58 | Process alarm in the event of a warning                                           |
| 59 | Data record 130 - signals                                                         |

| 60               | Data record 131 - display / diagnosis                                              | B-19 |
|------------------|------------------------------------------------------------------------------------|------|
| 61               | Writing data record 133 - statistical data                                         | B-19 |
| 62               | Data record 132 - control commands                                                 | B-20 |
| 63               | Data record 138 - device parameters                                                | B-20 |
| 64               | General Data                                                                       | C-2  |
| 65               | Auxiliary circuit / control circuit                                                | C-4  |
| 66               | Number of inputs                                                                   | C-5  |
| 67               | Simultaneity for Expansion Module                                                  | C-5  |
| <mark>6</mark> 8 | Input currents / cable lenghts                                                     | C-5  |
| 69               | Communications interface                                                           | C-6  |
| 70               | Behaviour of the contactor control circuits in the event of supply-voltage failure | C-6  |
| 71               | Behaviour of the functions in the event of supply-voltage failure                  | C-6  |
| 72               | Program cycle times                                                                | C-8  |
| 73               | Description of DMD and type data files                                             | C-9  |
| 74               | Order numbers for Basic Units                                                      | F-2  |
| 75               | Order numbers for expansion components                                             | F-2  |
|                  |                                                                                    |      |

#### Introduction and Notes on the Manual

| Purpose of the manual   | This manual is intended to be used as a reference book. The information in the manual enables you to operate SIMOCODE-DP.                                                                                                    |
|-------------------------|----------------------------------------------------------------------------------------------------|
| Topics covered          | <ul> <li>The manual consists of chapters providing instructions for use and reference chapters. The topics it covers include the following:</li> <li>Philosophy and overview of the SIMOCODE-DP system</li> <li>Parameterization</li> <li>System componenets</li> <li>Description of the parameterizing and diagnosis software Win-SIMOCODE-DP</li> <li>Error handling, diagnosis</li> <li>Communication, data transmission</li> <li>Data structure</li> <li>Technical data and conductor cross sections</li> </ul> |
| Configuration example   | A complete configuration example is included in the manual. This example explains to you, step by step, how to configure a Direct Starter with SIMOCODE-DP.                                                                                                    |
| Tables                  | In Appendix A you will find tables and partly predrawn circuit diagrams for<br>the purpose of configuration, diagnosis etc If you are already familiar with<br>how to operate the SIMOCODE-DP, the tables are sufficient for working<br>with the system.                                                                                                    |
|                         | You can enter your selected parameter settings in the tables in order to faci-<br>litate subsequent parameterization. At the same time, this also gives you a<br>record of how you have parameterized the system.                                                                                                    |
| Typical Circuits        | In the Appendix E you will find a summary of Typical Circuits which you can use for the individual control functions.                                                                                                    |
| Notes                   | Notes which are of special importance are enclosed by two straight lines.                                                                                                    |
| Correction page         | A correction page is to be found at the end of this book. Please use this page to report your suggestions for improvements, additional information or corrections and send the page back to us. In this way, you will help us improve the next edition of this manual.                                                                                                    |
| Other<br>system manuals | If you are working with IM308C and COM PROFIBUS, you will additionally require the system manual<br>• "Decentralized Peripheral System ET 200"                                                                                                    |
|                         | <ul> <li>If you are working with STEP 7, you will additionally require the system manual</li> <li>"System Software for S7 300/400 System and Standard Functions Reference Manual"</li> </ul>                                                                                                    |
|                         | If you want to use SIMOCODE-DP as an S7 slave, refer to the latest infor-<br>mation on the Internet at <u>http://www.ad.siemens.de/ans/2/support/download</u>                                                                                                    |

# **Basic Contents** The following table provides a summary of the topics with their basic contents:

| Section / Topic                           | Basic contents                                                                                                    |
|-------------------------------------------|----------------------------------------------------------------------------------------------------|
| 1 A Description of the<br>System          | - Performance criteria<br>- Philosophie<br>- System configurations                                                  |
| 2 Basic Unit                              | - Protection functions<br>- Branch control<br>- Signal processing                                                   |
| 3 Expansion Module                        | - Inputs<br>- Outputs                                                                                               |
| 4 Operator Panel                          | - Freely assignable buttons<br>- Freely assignable LEDs<br>- Test / Reset                                           |
| 5 Fault Handling                          | - Acknowledgements<br>- Table of the individual fault messages                                                      |
| 6 Communication /<br>Data transmission    | - PROFIBUS-DP<br>- Parameterizing via the bus                                                                       |
| 7 Parameterization /<br>Observation       | - Basics<br>- Win-SIMOCODE-DP<br>- COM PROFIBUS                                                                     |
| 8 Configuration example<br>Direct Starter | - Circuit diagram<br>- Block diagram<br>- Parameterizing with Win-SIMOCODE-DP                                       |
| Appendix A                                | - Assignment table<br>- Tables Control, Signaling, Diagnosis<br>- Block diagram of assignments<br>- Parameter table |
| Appendix B                                | - Data structure                                                                                                    |
| Appendix C                                | - Technical data                                                                                                    |
| Appendix D                                | - Dimension drawings                                                                                                |
| Appendix E                                | - Circuit examples                                                                                                  |
| Appendix F                                | - Order numbers                                                                                                    |
| Appendix G                                | - Frequenty asked questions                                                                                         |
| Glossary<br>Index                         |                                                                                                    |

Table 1: Summary of topics

# 1

# **A Description of the System**

| Secion | Торіс                                            | Page |
|--------|--------------------------------------------------|------|
| 1.1    | Philosophy behind the<br>SIMOCODE-DP 3UF5 system | 1-2  |
| 1.2    | Overview                                         | 1-7  |
| 1.3    | Components of the SIMOCODE-DP system             | 1-9  |
| 1.4    | System configurations                            | 1-10 |
| 1.5    | Summary of functions                             | 1-11 |
| 1.6    | Structural design of the SIMOCODE-DP system      | 1-12 |

#### 1.1 Philosophy behind the SIMOCODE-DP 3UF5 system

| Protection<br>Control                     | SIMOCODE-DP 3UF5 (Siemens Motor Protection and Control Device -<br>Decentralized Periphery) is a motor protection and control device with a<br>PROFIBUS-DP interface.<br>The microprocessor is the central element of the system. All motor protec-<br>tion and control functions are implemented with the microprocessor, as well<br>as interlocking functions, the calculation of operating, diagnosis and statisti-<br>cal data and high-performance communication (PROFIBUS-DP) between the<br>automation level and the motor branch. |
|-------------------------------------------|----------------------------------------------------------------------------------------------------|
| Current as the central<br>reference value | The integrated current transformers serve the purpose of detecting the<br>most important measured variable, electric current. Whether for Overload<br>Protection, Overload Warning, the current thresholds, the On/Off Check-<br>Back Signal, calculation of the Number of Operating Hours, etc.,<br>SIMOCODE-DP always takes the electric current as the central reference<br>value.                                                                                                    |

#### Structure

The structure of the system is shown in greatly simplified form in Fig. 1:

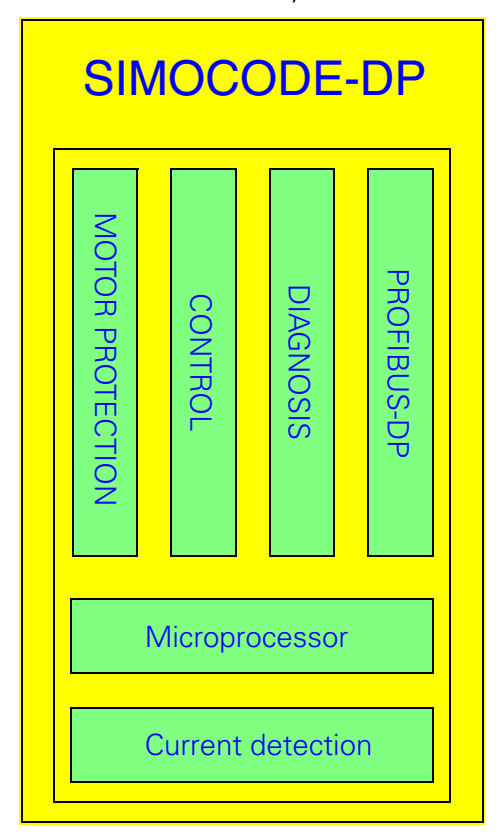

Fig. 1: Simplified structure of the system

# What distinguishes the SIMOCODE-DP system from conventional motor protection and control equipment?

**Great simplification** SIMOCODE-DP 3UF5 greatly simplifies the motor branch. This becomes apparent after examining Fig. 2 "Layout of a motor branch (Direct Starter) using conventional technology" and Fig. 3 "Future-oriented circuit diagram with SIMOCODE-DP".

The figure below shows a layout using conventional technology:

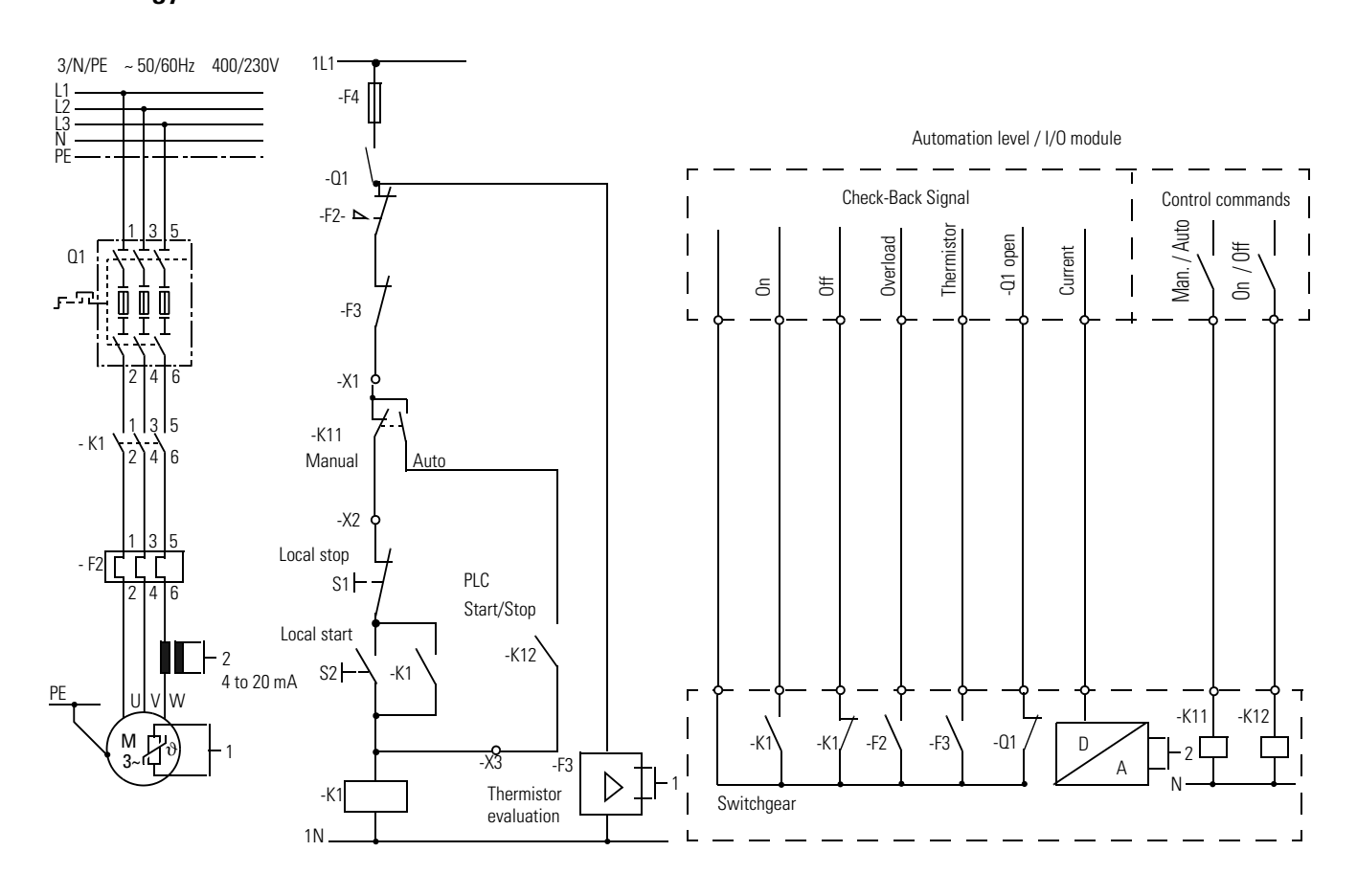

Fig. 2: Layout of a motor branch (Direct Starter) using conventional technology

#### Layout using conventional technology

## Layout with SIMOCODE-DP

The SIMOCODE-DP system alone is used for all control and monitoring functions, up to and including signal preprocessing. In this way there is no need for additional overload relays, thermistor evaluation devices, current transformers, analog-to-digital converters etc.. The wiring of the control circuit is dispensed with entirely. The Start and Stop switches are wired directly to the inputs of the 3UF50 Basic Unit. The contactor coil is controlled via the output of the 3UF50 Basic Unit - an auxiliary contact for latching is unnecessary. The "Motor On/Off" Check-Back Signal, which in the past was sent via an auxiliary contact of the contactor, is implemented using the current with SIMOCODE-DP. This means that when an On command applies and current is flowing, SIMOCODE-DP returns the Check-Back Signal "Motor On", or in the event of an Off command and when current is not flowing, SIMOCODE-DP returns the Check-Back Signal "Motor Off".

The figure below shows a layout with SIMOCODE-DP:

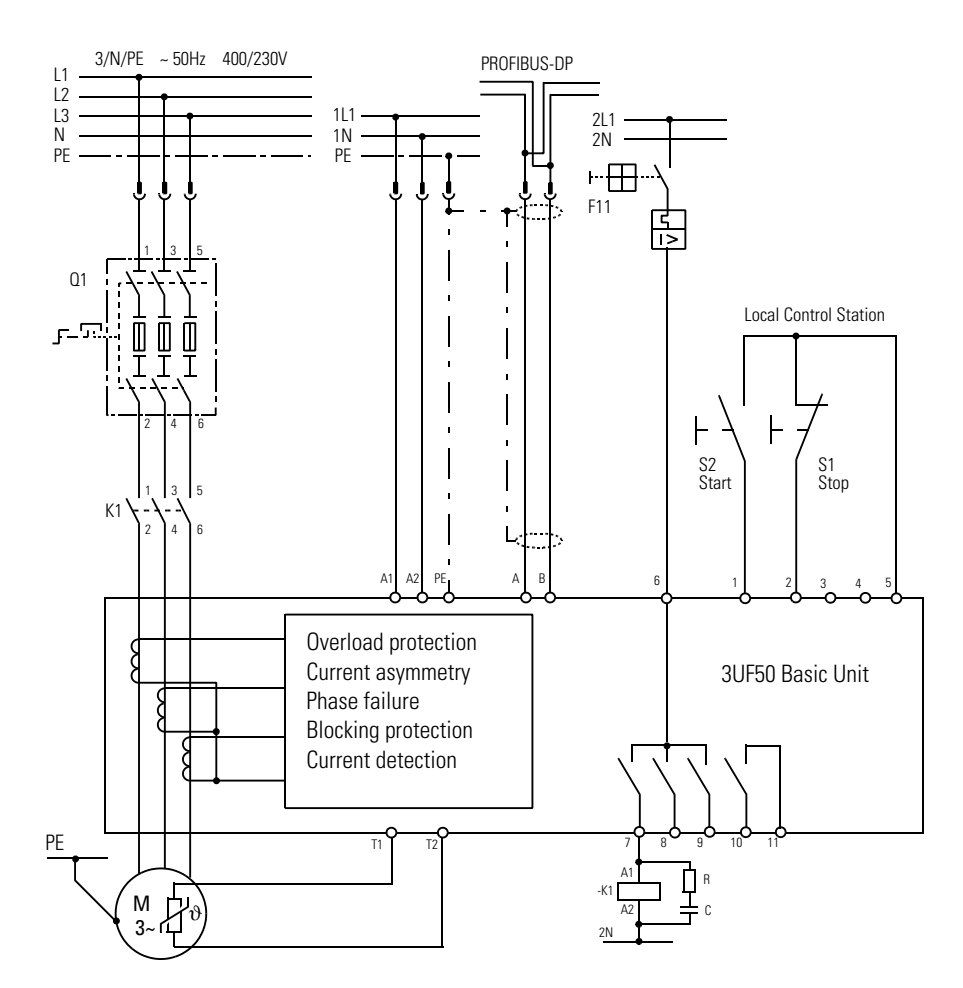

Fig. 3: Future-oriented circuit diagram with SIMOCODE-DP

## Future-oriented circuit diagram

# Data transmissionThe start/stop signal is transmitted from the automation system (PLC) viaPROFIBUS-DPthe PROFIBUS-DP, as are the Check-Back Signals for on, off, fault overload,<br/>fault thermistor, the current etc.

All parallel wiring between the automation system and the motor branch is omitted. In the example used here, this amounts to 23 clamping points and 10 cores. Because as many as 122 slaves (SIMOCODE-DP) can be connected to the PROFIBUS-DP when the system is fully expanded, the two-wire PROFIBUS-DP cable replaces 2806 clamping points and 1220 cores, and therefore also the I/O modules required in the automation system (PLC).

Reducing the amountAs a result of the enormous reduction in the amount of wiring and clampingof wiringPoints, there are also fewer potential sources of faults.

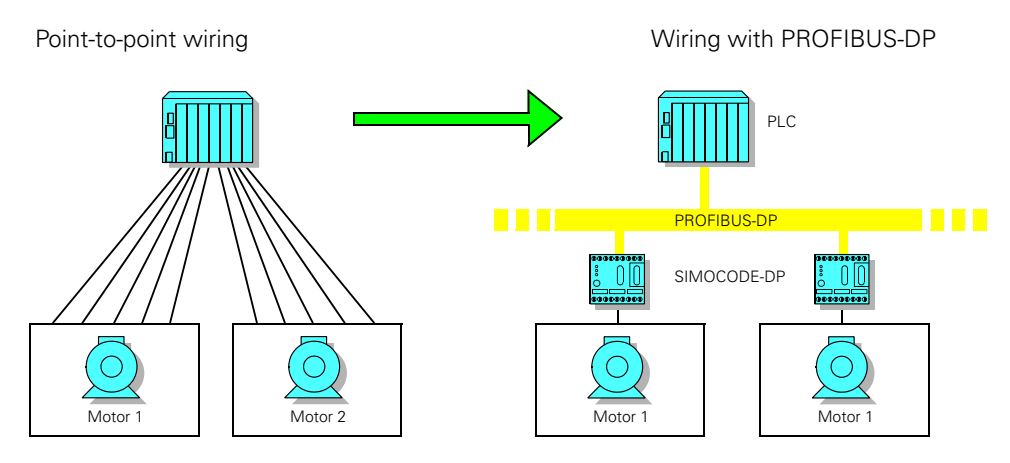

Fig. 4: Reducing the amount of wiring

| Omission of<br>supplementary<br>components | If coupling devices and terminal boards are used in addition, these can also<br>be omitted. Details of how to convert a conventional circuit diagram into a<br>future-oriented circuit diagram and which parameters need to be set are<br>explained in the chapter on "Configuration". |
|--------------------------------------------|----------------------------------------------------------------------------------------------------|
| Logic modules                              | The SIMOCODE-DP system additionally makes various logic modules avail-<br>able, such as Truth Tables, timers, counters and Signal Matching modules.<br>This openness enables you to translate your own installation-specific<br>requirements into practice with SIMOCODE-DP.           |
| Fast modification by software              | Using the logic modules you can quickly change the functionality via the soft-<br>ware during commissioning or during operation. There is no need for com-<br>plex rewiring.                                                                                                    |

### Autonomous operation

As all motor protection and Control Functions are processed according to a decentralized principle in the SIMOCODE-DP 3UF5 system, the motor branch can continue to be controlled even in the event of failure of the automation system (PLC) or of disturbances on the communication path. From this it also follows that SIMOCODE-DP can be operated without a connection to the PROFIBUS-DP. The PROFIBUS-DP can then be retrofitted as necessary.

**PROFIBUS-DP** The non-proprietary PROFIBUS-DP (**Pro**cess **Fi**eld**bus** - **D**ecentralized **P**eriphery), standardized in DIN (E) 19245 Part 3 EN 50170, establishes the high-performance communication link between SIMOCODE-DP 3UF50 and the automation system (PLC).

> Control commands and operating, diagnostic and statistical data are therefore transmitted via the two-wire PROFIBUS-DP cable.

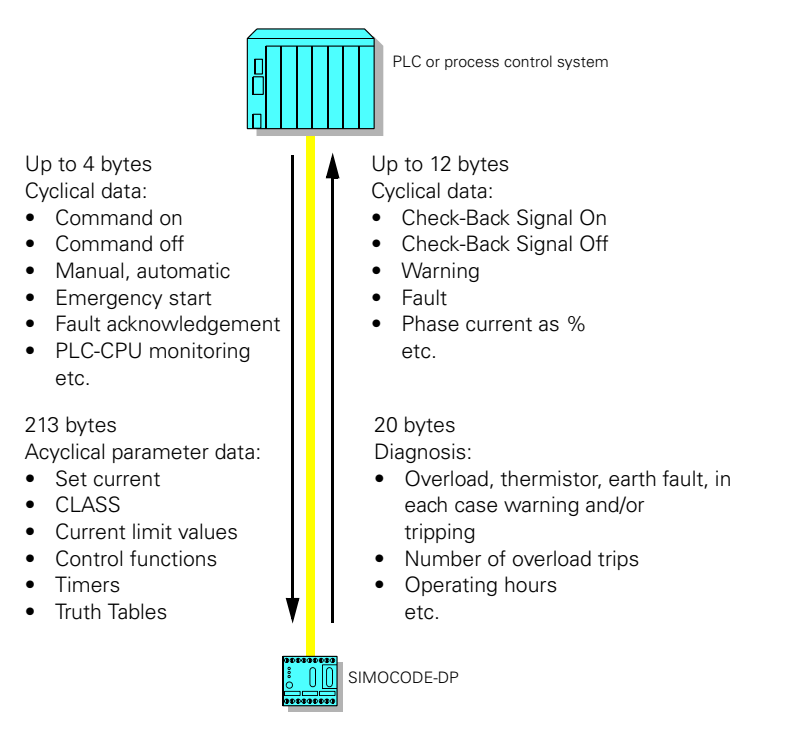

Fig. 5: Data traffic over the PROFIBUS-DP between the PLC and SIMOCODE-DP

The communication processor (CP/IM) plugged into the programmable controller takes care of management of the SIMOCODE-DP devices connected to the PROFIBUS-DP and acts as the interface to the application program. Further processing of the SIMOCODE-DP data, i.e. integration into the cross-plant control system and subsequent data preparation, is performed by the application program.

In parallel with this, all SIMOCODE-DP units can be parameterized, controlled and monitored via PROFIBUS-DP from a second "central station". For detailed information refer to the chapter entitled "Communication and Data Transmission".

On the following pages you can familiarize yourself with the scope of functions and with the available components.

### 1.2 Overview

| Current-dependent<br>motor protection | <ul> <li>The Basic Unit consists of several protective mechanisms for current-<br/>dependent motor protection:</li> <li>Overload Protection</li> <li>Current Asymmetry</li> <li>Phase Failure</li> <li>Blocking Protection</li> <li>Current limit-values</li> </ul>                                                                                                    |
|---------------------------------------|----------------------------------------------------------------------------------------------------|
| Thermistor<br>Motor Protection        | <ul> <li>Versions 3UF50.1-A enable Thermistor Detectors to be connected in order to monitor the motor temperature. You can choose between the following types of detector:</li> <li>PTC Binary</li> <li>PTC Analog / KTY</li> <li>NTC Analog</li> </ul>                                                                                                    |
| Earth Fault<br>Detection              | <ul> <li>The Basic Unit has</li> <li>an internal Earth Fault Detection component. For motors with three-conductor termination, the unit can determine a possible Earth Fault current from the current balance at a particular time.</li> <li>an external Earth Fault Detection component for versions 3UF50.1-B. Here, the Basic Unit evaluates rated fault currents via an externally connected summation-current transformer (3UL22, NSK Catalogue, Part 4).</li> </ul> |
| Control Functions                     | <ul> <li>The following parameterizable Control Functions are implemented in the system:</li> <li>Direct Starter</li> <li>Reversing Starter</li> <li>Star Delta Starter</li> <li>Pole Changing Starter</li> <li>Dahlander Starter</li> <li>Positioner</li> <li>Solenoid Valve</li> <li>Softstarter SIKOSTART 3RW22</li> </ul>                                                                                                    |
| Communication                         | <ul><li>The system is equipped with the standard interfaces:</li><li>PROFIBUS-DP</li><li>PROFIBUS-DPV1</li></ul>                                                                                                    |

• RS 232 for connecting the PC

| Signal processing<br>in the branch             | <ul> <li>The system incorporates several supplementary functions which can be set<br/>as required:</li> <li>Signal Matching</li> <li>Truth Table</li> <li>Timer</li> <li>Counter</li> </ul>                                                                                                    |
|------------------------------------------------|----------------------------------------------------------------------------------------------------|
| Standard Function<br>Blocks                    | <ul> <li>Standard function blocks are self-contained units, implementing for example time-graded restarting of the drives after a mains failure.</li> <li>Check-Back Signal Test</li> <li>Operating Protection Off</li> <li>Ready to Start</li> <li>Undervoltage Off</li> <li>Graded Restart</li> <li>External Fault</li> <li>External Varning</li> <li>Emergency Start</li> <li>External Diagnosis</li> <li>External Check-Back Signal</li> <li>Test 1 with shutdown</li> <li>Reset</li> <li>PLC-CPU Fault</li> <li>DP Fault</li> </ul> |
| Operating<br>statistics and<br>diagnostic data | <ul> <li>The SIMOCODE-DP supplies data such as</li> <li>Motor On / Off / Left / Slow / Close etc.</li> <li>Fault: Overload / Thermistor / etc.</li> <li>Warning: Overload / Threshold for upper current exceeded etc.</li> <li>Operating Current</li> </ul>                                                                                                    |

• Operating Hours

Number of switching cycles
Number of Overload Trips
Current for last Overload Trip

#### 1.3 Components of the SIMOCODE-DP system

3UF50 Basic Unit

#### Modular system

SIMOCODE-DP is a modular system, the building blocks in the system comprising a 3UF50 Basic Unit, the 3UF51 Expansion Module, the 3UF52 Operator Panel, connecting cables and the Win-SIMOCODE-DP 3UF57 standard software for parameterization and diagnosis.

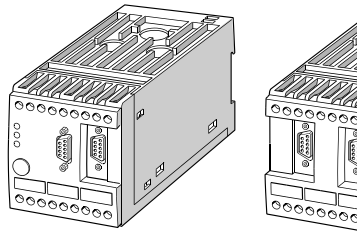

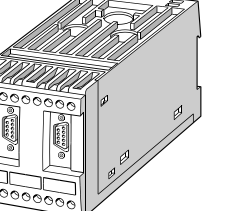

**3UF51 Expansion Module** 

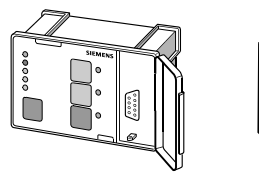

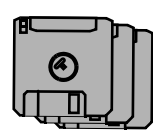

3UF57 software

3UF52 Operator Panel

Fig. 6: SIMOCODE-DP modular system

Win-SIMOCODE-DP 3UF57 Software for the parameterization, control, diagnosis and testing of SIMOCODE-DP, online via PROFIBUS-DP or via the RS232 interface SIMOCODE-DP. Runs under Windows 95 or Windows NT, switchable between German and English.

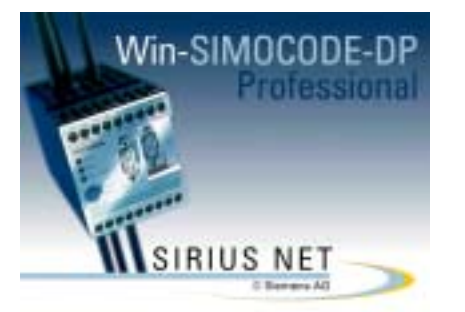

Win-SIMOCODE-DP/Professional 3UF5710: online via PROFIBUS-DP or RS232

Fig. 7: Win-SIMOCODE-DP

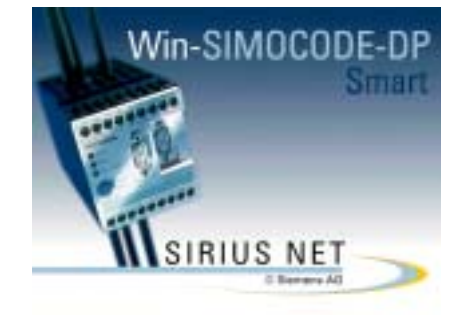

Win-SIMOCODE-DP/Smart 3UF5711: via RS232

**OM-SIMOCODE-DP** Step 7 **O**bject **M**anager for calling Win-SIMOCODE-DP/Professional in SIMATIC S7/STEP 7, Version 4.0 or higher.

Connecting cables/ connectors

Bus connection block/ bus termination module Connection between the Basic Unit, Expansion Module and/or Operator Panel.

If the PROFIBUS-DP is connected to the 9-pole Sub-D socket of the Basic Unit, standardized 9-pole Sub-D plugs can be used. Otherwise there is a Tclamp available for connection to terminals A and B. The bus termination module with integrated power supply ensures that data traffic is carried properly even if the last slave is removed from the bus line (see page1-13).

### **1.4 System configurations**

System configuration 1: Minimum configuration

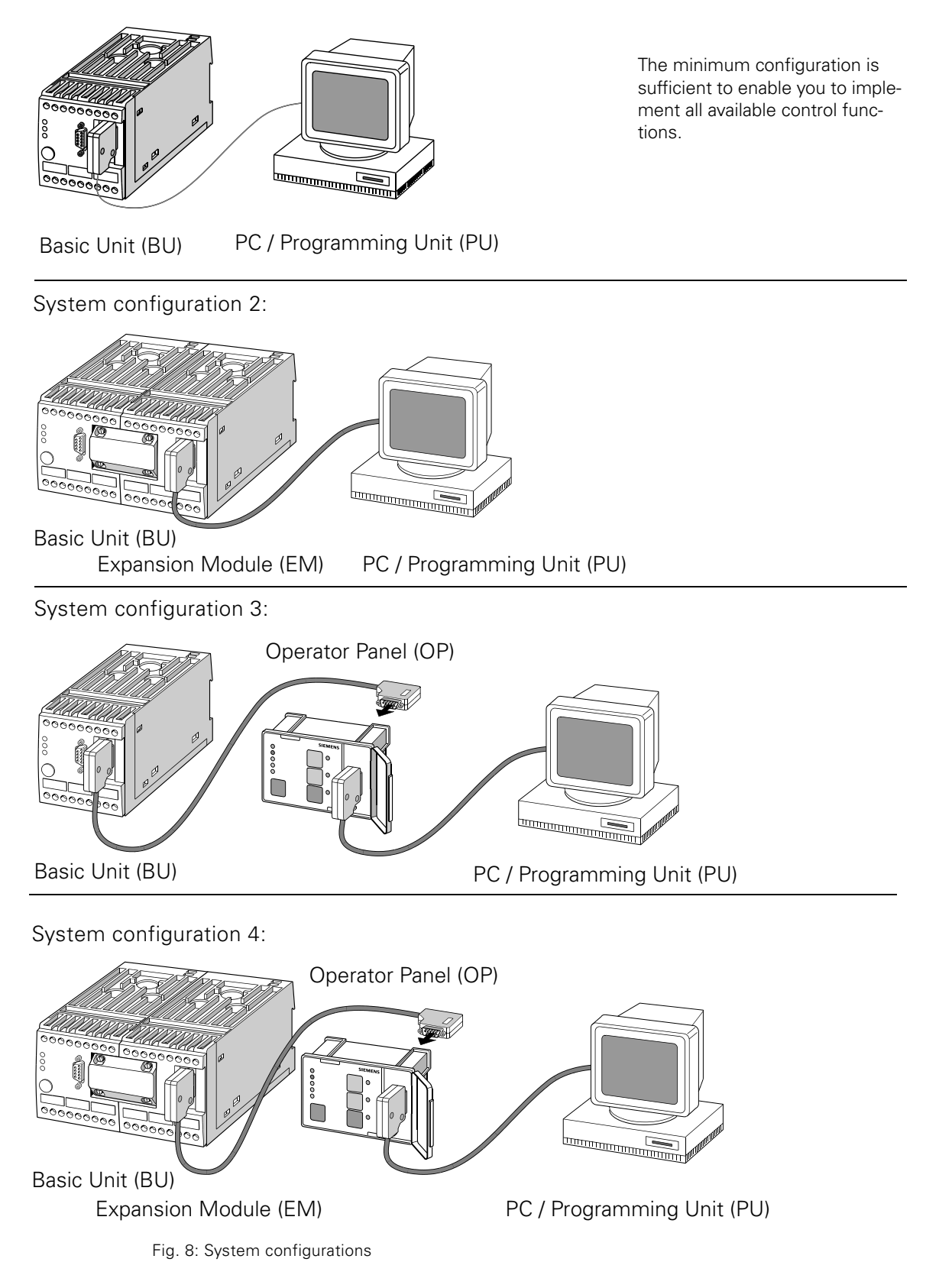

### 1.5 Summary of functions

Diagram

Summary of functions SIMOCODE-DP system:

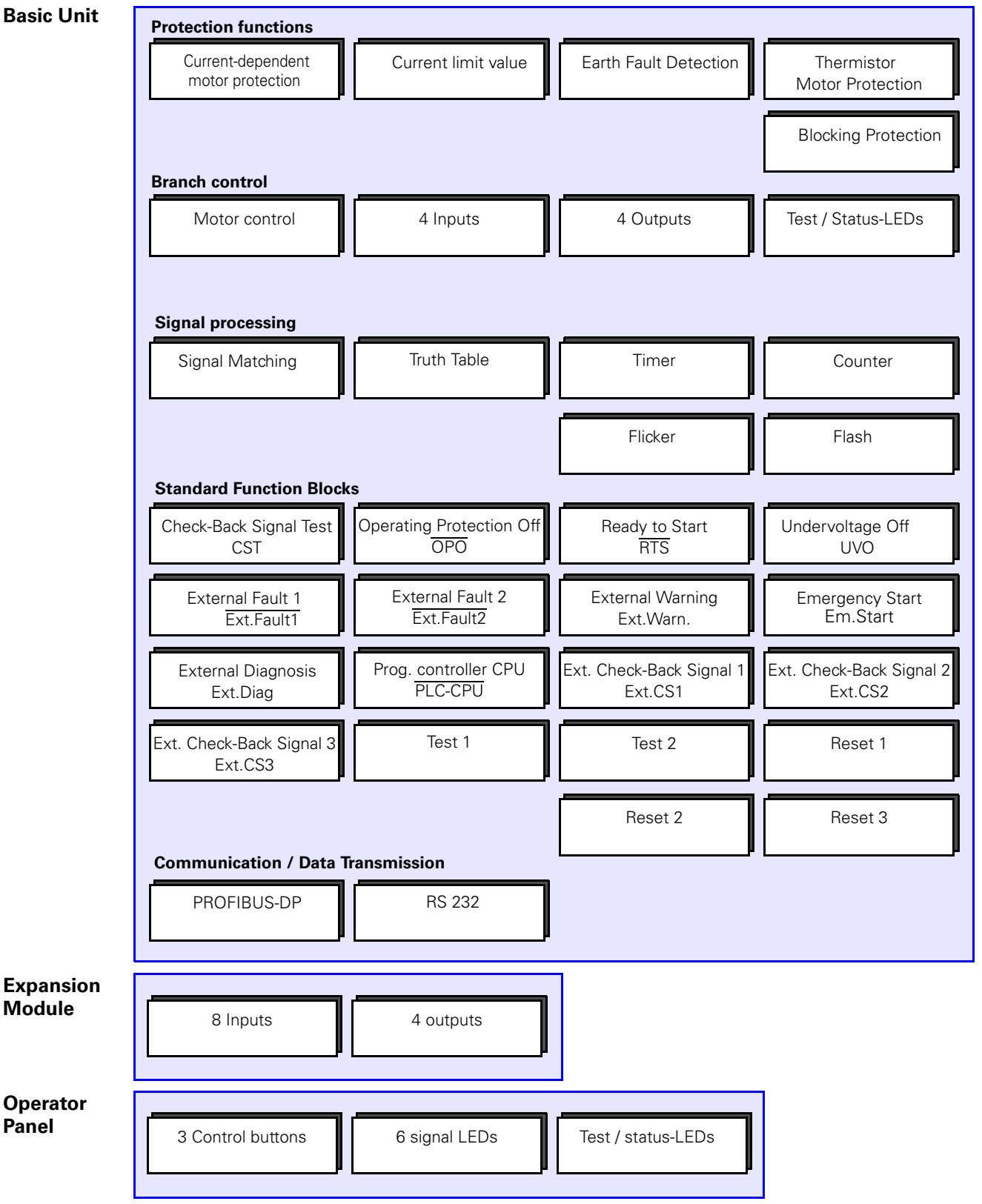

Fig. 9: Summary of functions

### 1.6 Structural design of the SIMOCODE-DP system

| Free elements        | As the motor branches differ in terms of protection and control functions from one set of switchgear to another, all elements in the SIMOCODE-DP system are free.                                                                                                    |
|----------------------|----------------------------------------------------------------------------------------------------|
| What does free mean? | <ul> <li>Free means that the inputs and outputs can be assigned to the various elements such as</li> <li>the Control and motor protection block,</li> <li>the Function Blocks,</li> <li>the Logic Modules etc.</li> <li>This occurs in accordance with the requirements of the installation-specific motor branch.</li> </ul>                                                                                                    |
| Structural design    | <ol> <li>The figure on page1-13 shows the structural design of the system with its free elements in the form of a block diagram:</li> <li>The four outputs of the 3UF50 Basic Unit.</li> <li>The process data (signal bits) that are transmitted from the SIMOCODE-DP to the PROFIBUS-DP master. There are three different base types.</li> <li>The logic modules for Signal Matching, Truth Tables, Timers and Counters.</li> <li>The Control Stations, Auxiliary Control inputs, Contactor Controls, Function Blocks.</li> <li>The four buttons, the three green and three yellow LEDs of the 3UF52 Operator Panel.</li> <li>The four inputs of the 3UF50 Basic Unit.</li> <li>The process data (control bits) that are transmitted from the PROFIBUS-DP.</li> </ol> |
|                      | <ul><li>master to the SIMOCODE-DP.</li><li>8. The eight inputs and four outputs of the 3UF51 Expansion Module.</li></ul>                                                                                                    |
| Plugs and sockets    | You will see that all of the elements have plugs — and sockets — : you can connect the individual free elements to each other by parameterization. A socket — can be used as many times are required, a plug — just once.                                                                                                    |

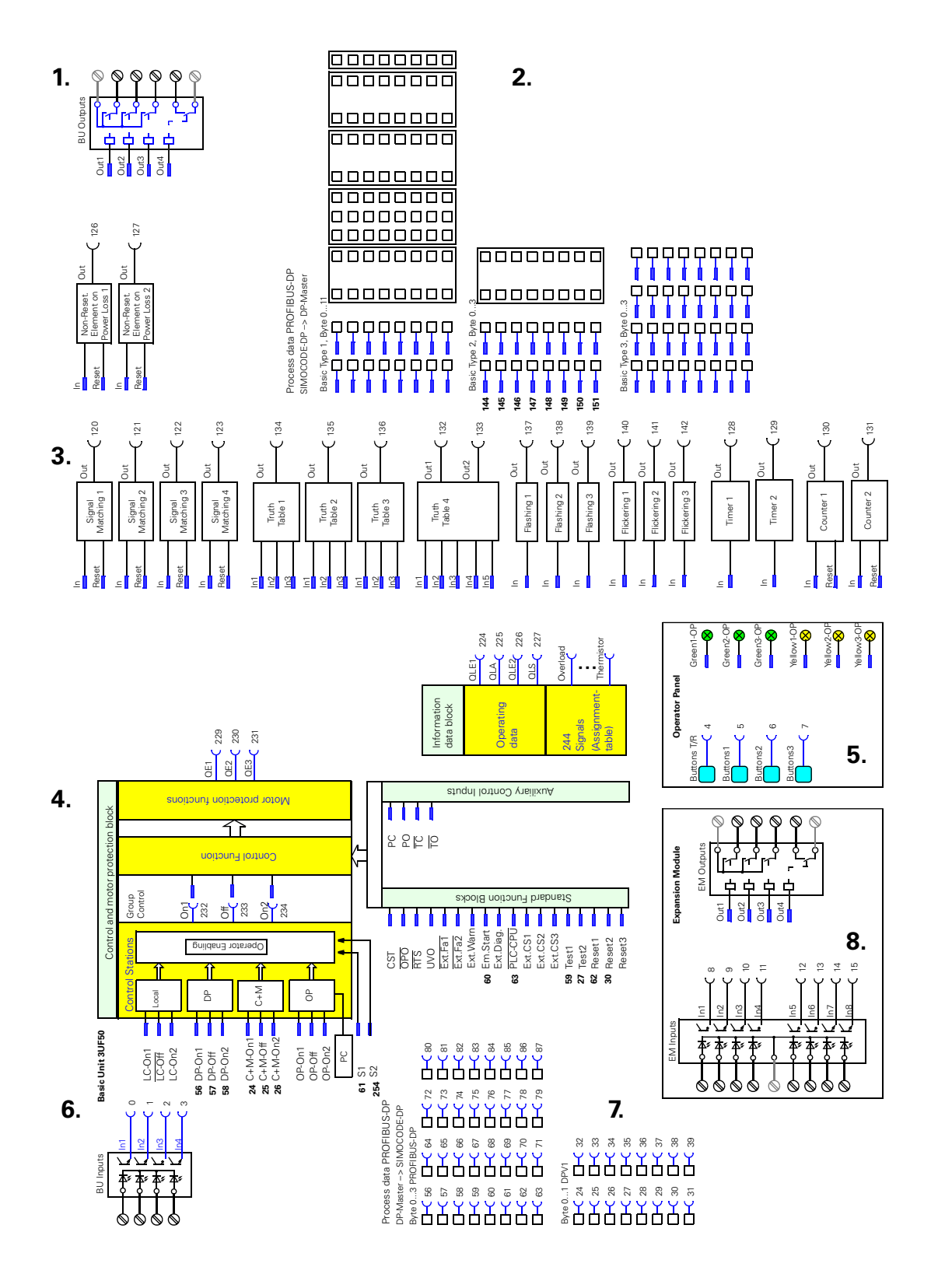

Fig. 10: Structural design of the SIMOCODE-DP system

2

# The 3UF50 Basic Unit

| Section | Торіс                                     | Page |
|---------|-------------------------------------------|------|
| 2.1     | Description                               | 2-2  |
| 2.2     | Summary of functions                      | 2-3  |
| 2.3     | Outputs                                   | 2-4  |
| 2.4     | Inputs                                    | 2-5  |
| 2.5     | Protection functions                      | 2-7  |
| 2.5.1   | Current-dependent motor protection        | 2-7  |
| 2.5.2   | Current Limit Value / Blocking Protection | 2-16 |
| 2.5.3   | Earth Fault Detection                     | 2-17 |
| 2.5.4   | Thermistor Motor Protection               | 2-19 |
| 2.6     | Branch control                            | 2-21 |
| 2.6.1   | Control and motor protection block        | 2-21 |
| 2.6.2   | Information data block                    | 2-22 |
| 2.6.3   | Description of the Control Stations       | 2-23 |
| 2.6.4   | Description of the Control Functions      | 2-27 |
| 2.6.5   | Description of the Function Block Inputs  | 2-47 |
| 2.6.6   | Test / status LEDs                        | 2-50 |
| 2.7     | Logic modules                             | 2-52 |
| 2.7.1   | Signal Matching                           | 2-52 |
| 2.7.2   | Non-Reseting Elements on Power Loss       | 2-53 |
| 2.7.3   | Truth Table 3I / 10                       | 2-54 |
| 2.7.4   | Truth Table 5I / 20                       | 2-57 |
| 2.7.5   | Flash /Flicker                            | 2-59 |
| 2.7.6   | Timers                                    | 2-60 |
| 2.7.7   | Counters                                  | 2-61 |

#### 2.1 Description

Front

The following diagram shows the front of the Basic Unit, e.g. a 230 V version.

Connection of a thermistor detector for motor protection or a summation current transformer for Earth Fault Detection, depending on the version of the unit.

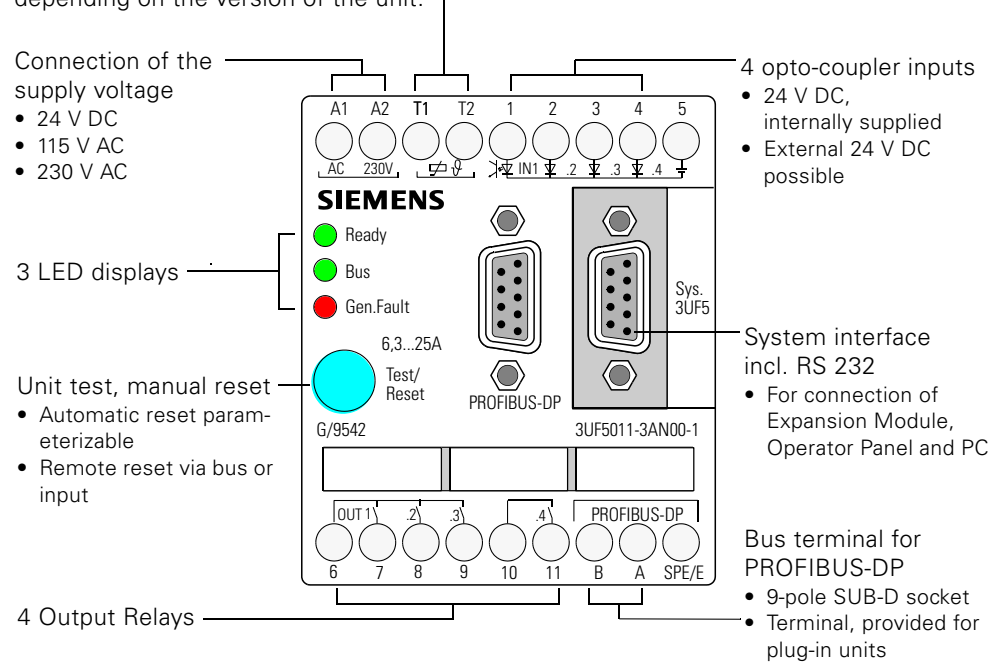

Fig. 11: Front of Basic Unit

### 2.2 Summary of functions

Diagram

The following diagram contains a summary of the functions performed by the 3UF50 Basic Unit:

| Basic Unit | Protection functions                  | Protection functions            |                                     |                                     |  |  |  |  |
|------------|---------------------------------------|---------------------------------|-------------------------------------|-------------------------------------|--|--|--|--|
|            | Current-dependent<br>motor protection | Current limit value             | Earth Fault Detection               | Thermistor<br>Motor Protection      |  |  |  |  |
|            |                                       |                                 |                                     | Blocking Protection                 |  |  |  |  |
|            | Branch control                        |                                 |                                     |                                     |  |  |  |  |
|            | Motor control                         | 4 Inputs                        | 4 Outputs                           | Test / Status-LEDs                  |  |  |  |  |
|            | Signal processing                     |                                 |                                     |                                     |  |  |  |  |
|            | Signal Matching                       | Truth Table                     | Timer                               | Counter                             |  |  |  |  |
|            |                                       |                                 | Flicker                             | Flash                               |  |  |  |  |
|            | Standard Function Blocks              |                                 |                                     |                                     |  |  |  |  |
|            | Check-Back Signal Test<br>CST         | Operating Protection Off<br>OPO | Ready to Start<br>RTS               | Undervoltage Off<br>UVO             |  |  |  |  |
|            | External Fault 1<br>Ext.Fault1        | External Fault 2<br>Ext.Fault2  | External Warning<br>Ext.Warn.       | Emergency Start<br>Em.Start         |  |  |  |  |
|            | External Diagnosis<br>Ext.Diag        | Prog. controller CPU<br>PLC-CPU | Ext. Check-Back Signal 1<br>Ext.CS1 | Ext. Check-Back Signal 2<br>Ext.CS2 |  |  |  |  |
|            | Ext. Check-Back Signal 3<br>Ext.CS3   | Test 1                          | Test 2                              | Reset 1                             |  |  |  |  |
|            |                                       |                                 | Reset 2                             | Reset 3                             |  |  |  |  |
|            | Communication / Data Transmission     |                                 |                                     |                                     |  |  |  |  |
|            | PROFIBUS-DP                           | RS 232                          |                                     |                                     |  |  |  |  |
|            |                                       |                                 |                                     |                                     |  |  |  |  |

Fig. 12: Summary of functions performed by the Basic Unit

#### 2.3 Outputs

#### **Description of functions**

The Basic Unit has 4 Output Relays with which, for example, you can operate contactors or lamps.

BistableIf the status of the Output Relays is to be retained when the supply voltagebehaviouris cut off, you have to select the 3UF.-3.10-1 version of the unit (bistable<br/>behaviour).

Then, you have to set the parameters for

- "Response 3UF50 CPU Fault" and
- "Response Control Voltage Fault" to "Retain Status".

Diagram

The following diagram shows the Output Relays.

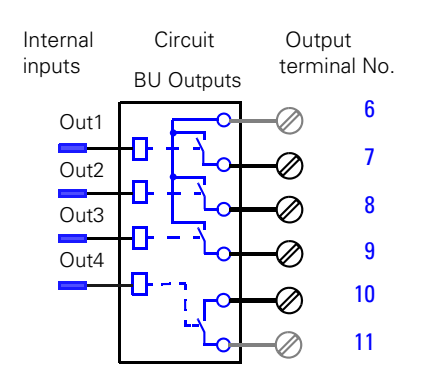

Fig. 13: Diagram of Output Relays for Basic Unit

#### 2.4 Inputs

#### **Description of functions**

The Basic Unit has 4 inputs with which you can interrogate mechanical contacts or detectors.

**Examples**If you wish, you can wire up the START and STOP keys of the Local Control<br/>to the inputs, and assign the internal control to "local".<br/>With the signals, you can, for example, activate Function Blocks such as<br/>"Reset" or "Ready to Start (RTS)" by appropriate assignment of the inputs.

| Schema | Input       |                  |  |                                 | BU Inputs |                          |                              |
|--------|-------------|------------------|--|---------------------------------|-----------|--------------------------|------------------------------|
|        | terminal No | 1<br>2<br>3<br>4 |  | ┍<br>┍<br>┍<br>┍<br>┍<br>┍<br>┍ | スススス      | In1<br>In2<br>In3<br>In4 | -C 0<br>-C 1<br>-C 2<br>-C 3 |

Fig. 14: Diagram of the Inputs for Basic Unit

**Input delay** For reasons of interference immunity, you can set a debounce time for the inputs.

#### Voltage supply

- internal 24 V DC supply, if you are using mechanical contacts
- external 24 V DC supply, if you are using *solid-state* sensors (e.g. limit switches for level measurements). Input 1 is the reference potential, i.e. three inputs are available to you.
- external 24 V DC, if you are using *mechanical* contacts. A2 is the reference potential, i.e. there are four inputs available (only 24 V DC versions of the unit).

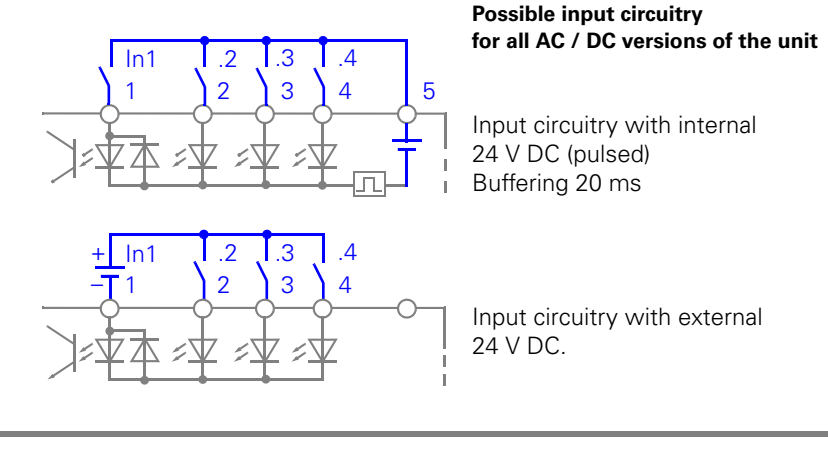

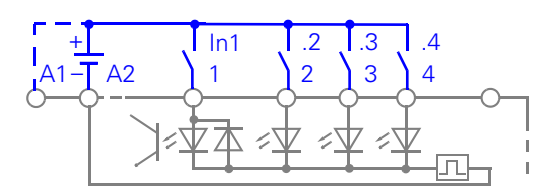

Possible input circuitry for 24 V DC versions

Input circuitry with external 24 V DC (pulsed) All four inputs can therefore be used.

Fig. 15: Diagram of input circuitry

The internal 24 V DC voltage supply must be used for the inputs of the Basic Unit only.

Cable lengths

Note

Further information about cable lengths is given in the appendix, page C-5.
### 2.5 Protection functions

#### 2.5.1 Current-dependent motor protection

#### **Description of functions**

|                                   | The SIMOCODE-DP protects motors and load branches against Overload,<br>phase failure and Current Asymmetry by means of stored current-time func-<br>tions (tripping characteristic) in the range from 0.25 A to 820 A. In the event<br>of an Overload, the SIMOCODE-DP reacts either<br>• by turning off the Contactor Controls or<br>• with a signal,<br>depending on the setting you have entered. |
|-----------------------------------|----------------------------------------------------------------------------------------------------|
| Current Detection                 | The Basic Unit detects the current of three-phases with the help of the inte-<br>grated current transformer.<br>The Basic Unit detects Asymmetries above approximately 40 % and phase<br>failures.                                                                                                    |
| Lowest Current<br>Detection limit | The Lowest Current Detection limit is 20% of the minimum set value.<br>Example: Basic Unit 3UF5001-30-1 setting range 1.25 A to 6.3 A<br>Minimum set value 1.25: Minimum detectable current: 0.25 A (20%)                                                                                                    |
| Accuracy of<br>Current Detection  | The accuracy of Current Detection is 5% within the setting range.                                                                                                    |

#### **Current Detection with SIMOCODE-DP**

#### Assembly method

You have to select the unit with an assembly method which corresponds to the size of the Motor Current.

- Penetration method up to 100 A
- Bus connection method from 50 A to 820 A, also for direct mounting on Siemens contactors.

Penetration method

Bus connection method

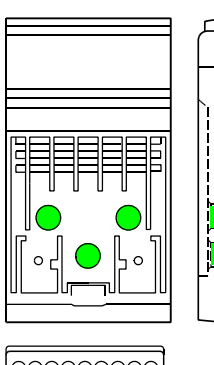

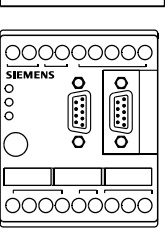

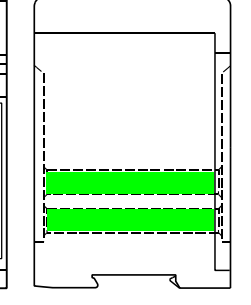

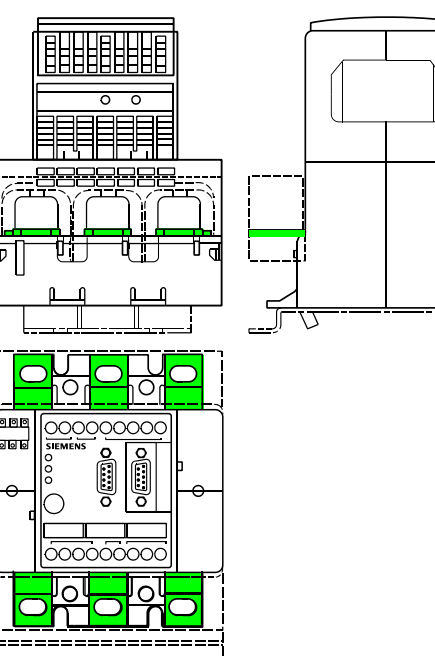

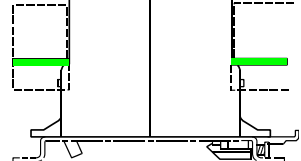

Fig. 16: Method of assembly

## Current detection below 1.25 A

You can also detect motor currents of less than 1.25 A with SIMOCODE-DP. To do this you must run the motor supply leads through the push-through openings and form an appropriate number of loops. This has the effect of amplifying the primary signal.

Proceed as follows:

- 1. Insert the motor supply leads phase by phase through the push-through openings X
- 2. Guide them back through the loop-through opening Y
- 3. Push them through the push-through openings X again. This gives you two loops.

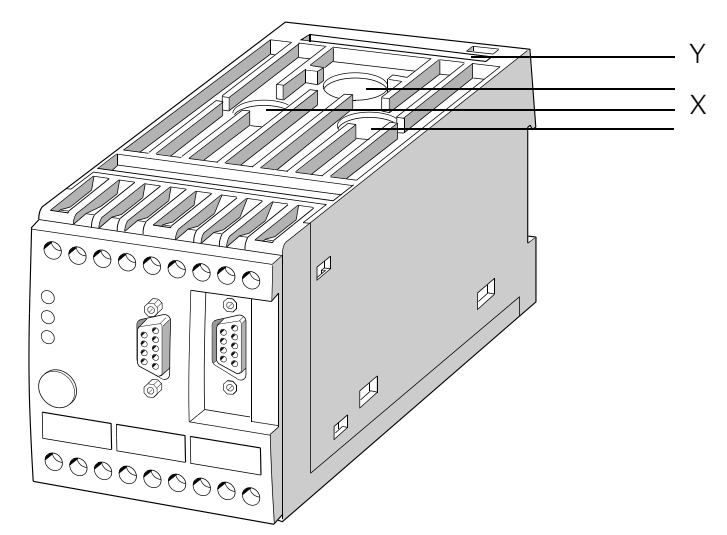

Fig. 17: Push-through and loop-through openings on the 3UF5001 Basic Unit

The table below shows the number of loops for the corresponding levels of motor rated current.

| Number of loops n             | 5       | 4       | 3       | 2       |
|-------------------------------|---------|---------|---------|---------|
| Motor rated current $I_N$ [A] | 0.25 to | 0.31 to | 0.42 to | 0.63 to |
|                               | 0.3     | 0.41    | 0.62    | 1.24    |
| Current to be set Is [A]      | 1.25 to | 1.25 to | 1.26 to | 1.26 to |
|                               | 1.5     | 1.64    | 1.82    | 2.48    |

Table 2: Detection of motor currents below 1.25 A

The Set Current for the unit  $I_s$  is calculated thus:  $I_s = n \times I_N$ 

Example  $I_N = 0.5 \text{ A}; n = 3;$ Current to be set:  $I_s = 1.5 \text{ A}$ 

#### **Current Detection with external current transformers**

|                                              | The 3UF5001 Basic L<br>external current trans<br>former are looped the<br>Unit and shorted.                                                                                                    | Jnit with bar-type tra<br>sformers. The secon<br>rough the three push                                             | nsformers can be operated with<br>dary circuits of the current trans-<br>n-through openings of the Basic                       |
|----------------------------------------------|----------------------------------------------------------------------------------------------------|----------------------------------------------------------------------------------------------------|----------------------------------------------------------------------------------------------------|
| Secondary current of<br>external transformer | <ul><li>5 A: sufficient to pu</li><li>1 A: loop lead throu</li></ul>                                                                                                    | ish once through each<br>igh five times (n=5, i.                                                                  | n push-through opening<br>e. 5 x 1 A = 5 A).                                                                                   |
|                                              | The secondary current of the SIMOCOI require a 3UF5001 Ba                                                                                                    | nt of the external cur<br>DE-DP Basic Unit. Fo<br>asic Unit with a setti                                          | rrent transformer is the primary cur-<br>or this current of max. 5 A you<br>ng range from 1.25 to 6.3 A.                       |
| Example                                      | <b>Current transformer:</b><br>3UF1868-3GA00 (see<br>820 A, secondary cur<br><b>Basic Unit:</b><br>3UF5001 with lowes:<br>The primary signal m<br>five times, you obtain<br>5 A.                                          | e NSK Catalog Section<br>rrent 1 A.<br>t setting range 1.25 A<br>ust be amplified by $P$<br>in 5 x 1 A = 5 A. The | on 1), primary current 205 A to<br>A to 6.3 A.<br>ooping the leads. If they are looped<br>primary current in the Basic Unit is |
|                                              | This means:<br>5 A Set Current I <sub>s</sub> co<br>the <b>upper set value</b> a                                                                                                    | rresponds to 820 A i<br>at 820 A is 5 A on th                                                                     | motor current,<br>e SIMOCODE-DP                                                                                                |
|                                              | The <b>transformation r</b><br>is therefore 820 A / 5                                                                                                    | ratio of Set Current I<br>5 A = <u>164</u>                                                                        | <sub>s</sub> to motor current                                                                                                  |
|                                              | The <b>lower set value</b> at 205 A is then (5 A x 205 A) / 820 A = <b>1.25 A</b> .<br>The displayed current flowing at any one time does not need to be converted because SIMOCODE-DP outputs only the percentage value. |                                                                                                    |                                                                                                    |
|                                              |                                                                                                    |                                                                                                    |                                                                                                    |
|                                              | Formula:                                                                                                    | Transformation ratio =                                                                                            | Primary current (external transformer)                                                                                         |
|                                              | Transformer data:<br>Secondary current:<br>Frequency:<br>Transformer output:<br>Overcurrent factor:<br>Accuracy class:                                                                                                    | 1 A or 5 A<br>50 Hz / 60 Hz<br>recommended $\ge 2$ .<br>current and cable le<br>5P10 or 10P10<br>1                | Secondary current x no. of loops n<br>(external transformer) (in SIMOCODE-DP)<br>5 VA; dependent on secondary<br>ength         |
| Circuit diagram                              | L1 L2 L3<br>I $I$ $I$ $I$ $I$ $I$ $I$ $I$ $I$ $I$                                                                                                    | At 1 A loop thr<br>5x each<br>I                                                                                   | ough<br><br>3UF50                                                                                                    |

Fig. 18: Circuit diagram with external current transformer

#### Tripping classes, specified times, thermal memory

Class

The class (tripping class) indicates the maximum tripping time in which a protection device has to trip from cold at 7.2 times the Set Current (motor protection according to IEC 60947). The tripping characteristics show the tripping time in relation to the tripping current.

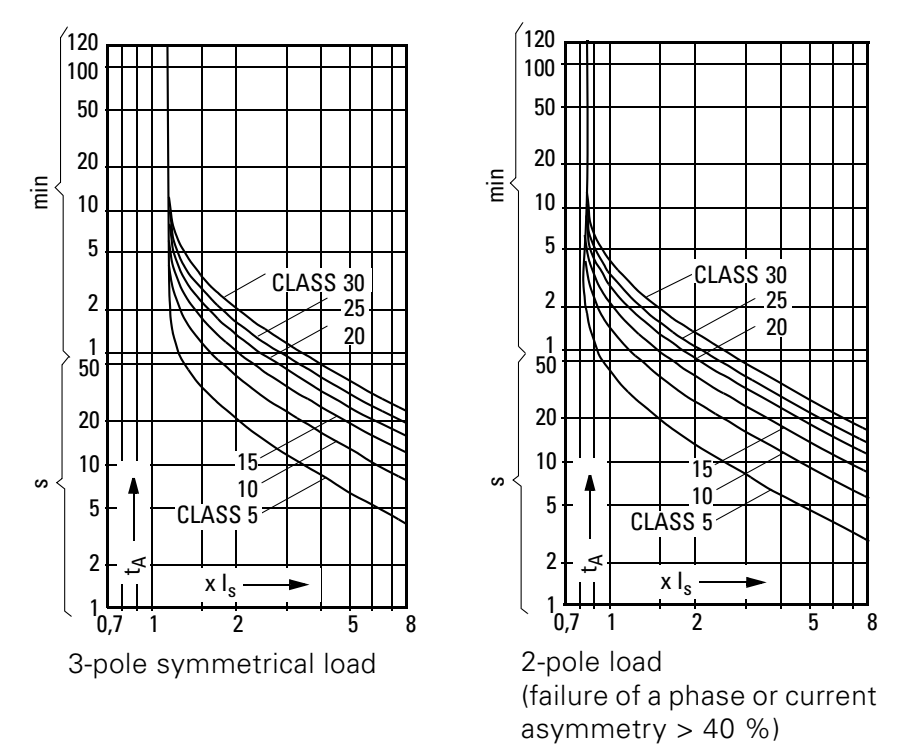

#### Derating

Fig. 19: Tripping characteristics (cold)

Bear in mind that, for starts > Class 10, the permissible AC3 current of the motor contactor has to be reduced (derating). The data (rated operating currents Is [A] /AC-3) are given in Appendix D.5.

#### Warm tripping "thermal memory"

When the motor is warm, the tripping times are reduced by the factors listed in the table. These factors apply to 3-pole symmetrical loads, Class 5 to Class 30:

| x I <sub>s</sub> | Pre-loading in % of the Set Current I <sub>s</sub> |      |      |      |      |      |
|------------------|----------------------------------------------------|------|------|------|------|------|
|                  | 0                                                  | 20   | 40   | 60   | 80   | 100  |
| 1.15             | 1                                                  | 1    | 1    | 1    | 1    | 1    |
| 2                | 1                                                  | 0.88 | 0.74 | 0.58 | 0.40 | 0.19 |
| 4                | 1                                                  | 0.85 | 0.69 | 0.52 | 0.35 | 0.16 |
| 8                | 1                                                  | 0.84 | 0.67 | 0.51 | 0.33 | 0.15 |

Table 3: Factors for tripping times when the motor is warm

Example You have operated the motor with a Set Current of 100 % I<sub>s</sub> and turned it off. You turn the motor on again immediately. Tripping due to overload with 2 x I<sub>s</sub>, Class 10, occurs.

> Tripping time when cold: approx. 40 s (tripping characteristic). Factor for tripping time in the event of pre-loading 100 % I<sub>s</sub>: 0.19 (table). Reduced tripping time:  $0.19 \times 40 \text{ s} = 7.6 \text{ s}$

Failure of If the supply voltage to the 3UF50 Basic Unit fails for longer than 200 ms, the thermal memory is lost. In the event of an overload, the remaining coolsupply voltage ing time is stored.

# Type of protection<br/>EEX eThe SIMOCODE-DP 3UF5 system conforms to the regulations for the over-<br/>load protection of explosion-protected motors of the "increased safety" type<br/>of protection EEx e DIN EN 50 0019 / DIN VDE 0165, DIN VDE 0170/0171 and<br/>to the PTB test regulations.<br/>In the case of tripping units with DC operation, electrical isolation must be<br/>ensured by a battery or safety isolating transformer conforming to<br/>DIN VDE 0551.<br/>Separate monitoring of the control supply voltage is recommended if the<br/>SIMOCODE-DP 3UF5 system is used with parameterized bistable behaviour<br/>of the output relays (Order No. 3UF50..-3..10-1) for the protection of motors<br/>with increased safety.<br/>PTB test report no. 3.53-14605/96.

#### Example

Protection of motors in potentially explosive atmospheres

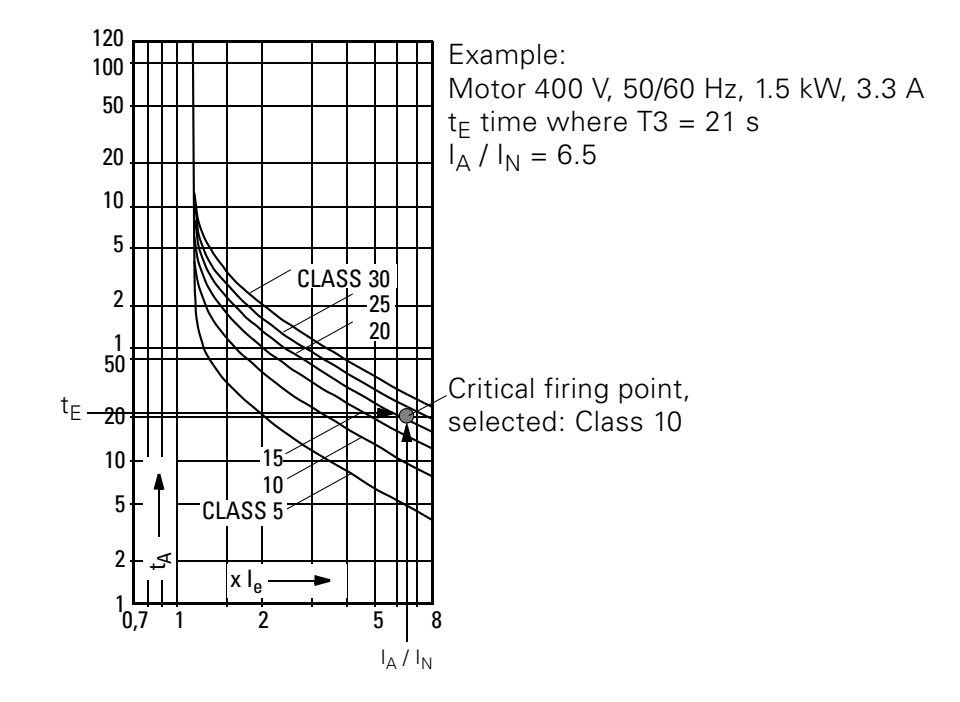

Fig. 20: Protection of motors in potentially explosive atmospheres

You can request the original tripping characteristics (precision  $\pm$  10 %), especially for EEexe applications, from

Siemens AG A&D CD SV TGP 2 Tel.: ++49-9621-80-2127 Fax: ++49-9621-80-3141

## Original tripping characteristics

- Cooling TimeThe Cooling Time is the specified time after which the unit can be reset following tripping due to overload.<br/>Voltage failures during this time lengthen the specified time accordingly.<br/>The Cooling Time after Overload Trip is at least 5 minutes. You can set the<br/>Cooling Time and, if necessary, extend it.
- EmergencyA way of deleting the thermal memory and bypassing the Cooling Time, thus<br/>allowing a restart. (Reset and Switch-On commands also necessary!). The<br/>Emergency Start is only activated by edges. A new overload trip can never<br/>be prevented.

Idle TimeThe Idle Time is the time specified for cooling when the motor at operating<br/>temperature is turned off by Control Functions (not due to overload!).After this time, the thermal memory is deleted and a cold start is possible.<br/>This allows frequent starting.

The following diagram shows cooling behaviour with and without Idle Time:

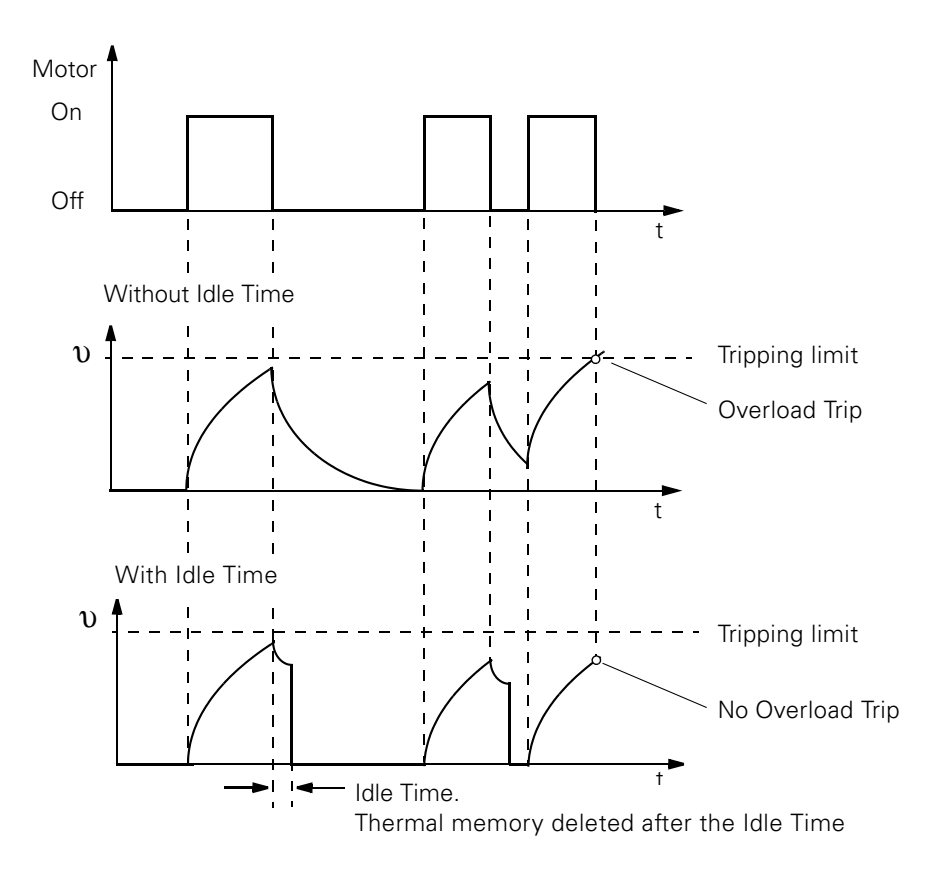

Fig. 21: Cooling behaviour with and without Idle Time

#### Settings

The following table contains a description of the settings.

| Designation                        | Range                 | Comments                                                                                                    |
|------------------------------------|-----------------------|----------------------------------------------------------------------------------------------------|
| Set Current Is1                    | 1.25 A to 820 A       | Set Current 1.<br>Range depends on<br>version*                                                                                                    |
| Set Current Is2                    | 1.25 A to 820 A       | Set Current 2. Range<br>depends on version.<br>Only for "Fast" operating<br>mode when Dahlander /<br>Pole Changing Starter is<br>used, otherwise 0.             |
| Tripping class / Class             | 5, 10, 15, 20, 25, 30 |                                                                                                    |
| Behaviour in the event of overload | Shutdown<br>Warning   |                                                                                                    |
| Cooling Time                       | 0.5 s to 60 min       | At least 5 min.,<br>even when lower val-<br>ues are set. Example:<br>Cooling Time:<br>6 min required; time to<br>be set: 6 min                                  |
| Idle Time                          | 0.5 s to 60 min       |                                                                                                    |
| Single-phase motor                 | No<br>Yes             | Only one conducting<br>path may be connected<br>through/to the first cur-<br>rent transformer. Inter-<br>nal Earth Fault<br>Detection has to be<br>deactivated. |

Table 4: Description of the settings for current-dependent motor protection

The parameters are summarized in the parameter table (Appendix A.2).

\* With Star Delta Starter:  $I_s 1 = I_n \frac{1}{\sqrt{3}}$ Example: motor with  $I_n = 100$  A.  $I_s 1 = 57.7$  A.

#### 2.5.2 Current Limit Value / Blocking Protection

#### **Descriptions of functions**

You can enter a lower and/or an upper Current Limit. Example:

"Stirring mass too thick", i.e. the upper Current Limit has been exceeded. "Idling as drive belt torn", i.e. the level has fallen below the lower limit. The Current Limit Values and the Blocking Protection function are - for start bypassing purposes - only active after the class time has expired, z.B. Class 10 nach 10 Sekunden. If a current limit is exceeded or if the current falls below a limit, the SIMOCODE-DP reacts

- by turning off the Contactor Controls QE1 / QE2 / QE3 or
- with a warning,

depending on the setting you have entered.

The Blocking Protection function *always* turns off the Contactor Controls QE1 / QE2 / QE3 *instantaneously*.

#### Settings

The following table contains a description of the settings:

| Designation                                                        | Range                              | Comments                          |
|--------------------------------------------------------------------|------------------------------------|-----------------------------------|
| Response threshold for<br>lower Current Limit                      | 20% to 1000%<br>of the Set Current | in steps of 5%                    |
| Behaviour if the current<br>falls below the lower<br>Current Limit | Warning<br>Shutdown                |                                   |
| Response threshold for upper Current Limit                         | 20% to 1000%<br>of the Set Current | in steps of 5%                    |
| Behaviour if the upper<br>Current Limit is<br>exceeded             | Warning<br>Shutdown                |                                   |
| Blocking                                                           | 20% to 1000%<br>of the Set Current | In steps of 5%<br>Always shutdown |

Table 5: Description of the settings for Current Limit Values / Blocking Protection

The parameters are summarized in the parameter table (Appendix A.2).

#### 2.5.3 Earth Fault Detection

#### **Description of function**

| Internal<br>function | <ul> <li>The internal Earth Fault Detection function is only suitable for motors with a 3-conductor connection and for earthed power systems! You can activate the internal Earth Fault Detection function by means of parameterization. It covers two sets of circumstances during operation:</li> <li>normal operation at up to 2 x l<sub>s</sub>. The operating current has to be less than double the Set Current l<sub>s</sub>. Fault currents amounting to &gt; 30 % of the Set Current l<sub>s</sub> are detected.</li> <li>starting or overload at above 2 x l<sub>s</sub>. The operating current is greater than double the Set Current l<sub>s</sub>. Fault currents amounting to &gt; 15 % of the motor current are detected.</li> </ul> |
|----------------------|----------------------------------------------------------------------------------------------------|
| Note                 | If you are using internal Earth Fault Detection with a Star Delta Starter con-<br>nection, spurious tripping may occur. In delta operation the net current is not<br>equal to zero because of harmonic waves.                                                                                                    |
|                      | You can operate internal Earth Fault Detection in parallel with Thermistor Motor Protection.                                                                                                    |
| External function    | With the 3UL22 summation current transformer, rated fault currents of 0.3 A, 0.5 A and 1 A are evaluated. Response delay time: > 200 ms. If the earth-fault limit is exceeded, a signal is emitted. You can specify additional tripping circumstances by means of parameterization.                                                                                                    |
| Note                 | The external Earth Fault Detection function is an alternative to Thermistor Motor Protection (version of unit).                                                                                                    |
|                      | If the rated fault currents are exceeded,<br>SIMOCODE-DP responds either<br>• with shutdown of the Contactor Controls QE1 / QE2 / QE3 or<br>• with a warning                                                                                                    |

depending on what you have set.

#### Diagram

The following diagram shows an example of Earth Fault Detection:

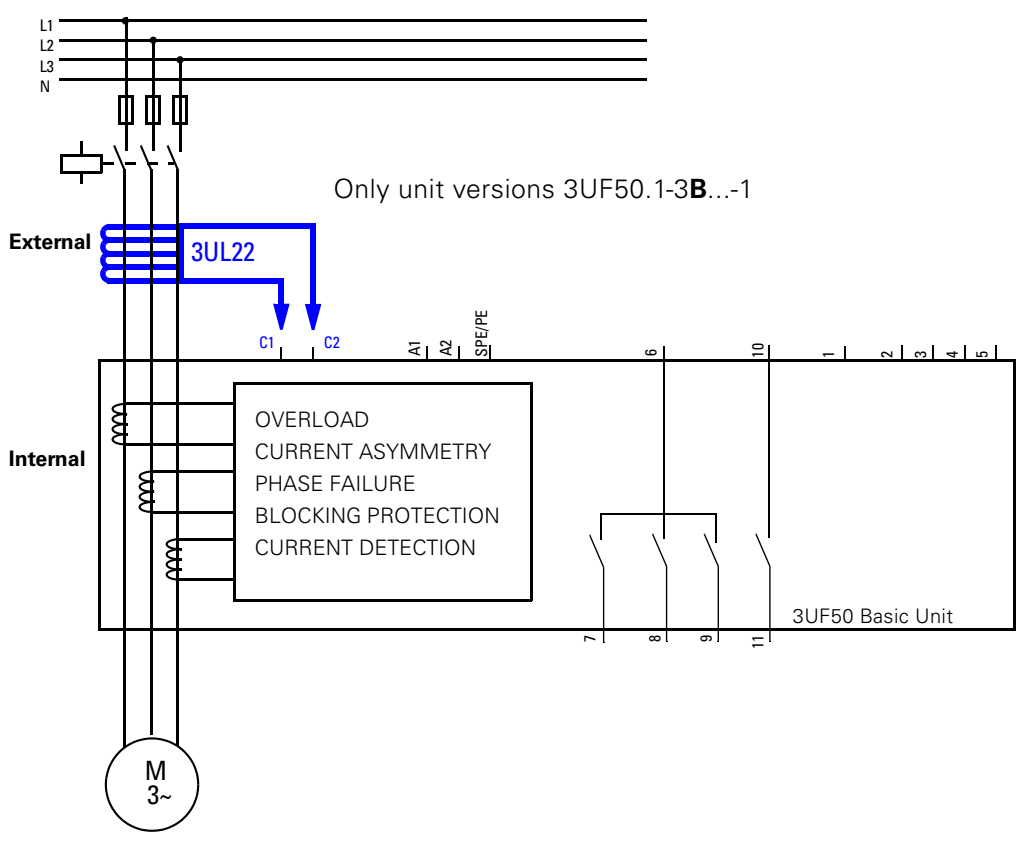

#### Settings

Fig. 22: Diagram of Earth Fault Detection

The following table contains a description of the settings:

| Designation                              | Range               | Comments   |
|------------------------------------------|---------------------|------------|
| Internal                                 | Yes                 | Active     |
| Earth Fault Detection                    | No                  | Not active |
| External                                 | Yes                 | Active     |
| Earth Fault Detection                    | No                  | Not active |
| Behaviour in the event of an earth-fault | Warning<br>Shutdown |            |

Table 6: Description of the settings for Earth Fault Detection

The parameters are summarized in the parameter table (Appendix A.2).

#### 2.5.4 Thermistor Motor Protection

#### **Description of functions**

| Operation | A Thermistor-detector circuit can be connected to versions 3UF50.1 to 3A<br>for direct temperature detection. Thermistor Motor Protection is an alter-<br>native to external Earth Fault Detection.<br>If the resistance values are exceeded (PTC) or fall below a certain value<br>(NTC), the SIMOCODE-DP reacts either<br>• by turning off the Contactor Controls QE1 / QE2 / QE3 or<br>• with a warning,<br>depending on the setting you have entered. |
|-----------|----------------------------------------------------------------------------------------------------|
| Note      | Thermistor Motor Protection is an alternative to the external Earth Fault Detection function (version of unit).                                                                                                    |
|           |                                                                                                    |

**Types of detector** Three types of detector can be evaluated:

| Туре | Behaviour            | Characteristic | Comments                                                                 |
|------|----------------------|----------------|--------------------------------------------------------------------------|
| 1    | PTC<br>Binary        | R A U          | Warning <i>or</i> shutdown can be set.                                   |
| 2    | PTC<br>Analog<br>KTY |                | Two thresholds can be evaluated.<br>1. Warning <i>and</i><br>2. Shutdown |
| 3    | NTC<br>Analog        |                | Two thresholds can be evaluated.<br>1. Warning <i>and</i><br>2. Shutdown |

Table 7: Types of detector for Thermistor Motor Protection

#### Diagram

The following diagram shows an example of Thermistor Motor Protection:

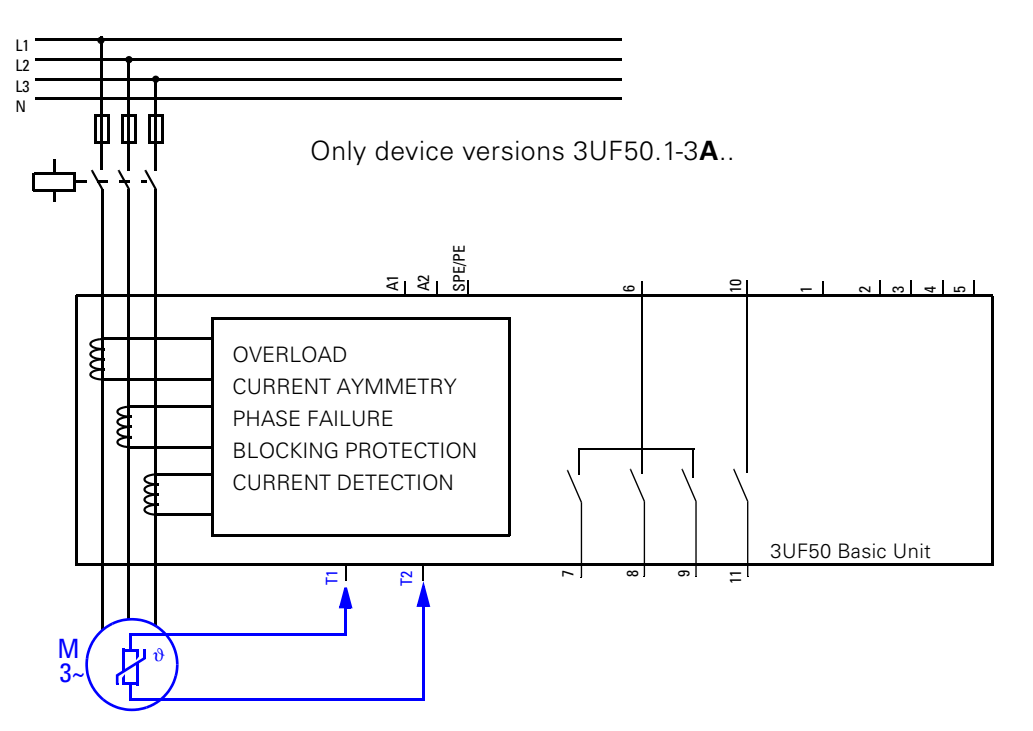

Fig. 23: Diagram for Thermistor Motor Protection

#### Settings

The following table contains a description of the settings.

| Designation                    | Range               | Comments              |
|--------------------------------|---------------------|-----------------------|
| PTC Binary                     | Yes<br>No           | Active<br>Not active  |
| Behaviour PTC Binary           | Warning<br>Shutdown |                       |
| PTC Analog/KTY                 | Yes<br>No           | Active<br>Not active  |
| NTC Analog                     | Yes<br>No           | Active<br>Not active  |
| Analog tripping<br>threshold   | 05,1 k <b>Ω</b>     | Increment 20 <b>Ω</b> |
| Analog warning<br>threshold    | 05,1 k <b>Ω</b>     | Increment 20 <b>Ω</b> |
| Short-circuit in detector line | Yes / No            | Only indicated        |

Table 8: Description of the settings for Thermistor Motor Protection

The parameters are summarized in the parameter table (Appendix A.2.).

#### 2.6 Branch control

#### 2.6.1 Control and motor protection block

#### **Description of functions**

In order to provide reliable protection of the motor branch, you must assign the control commands to the control and motor protection block.

Note

Otherwise Operator Enabling signals, Control Functions and protection functions have no effect.

#### Diagram

The principle is illustrated in the following diagram:

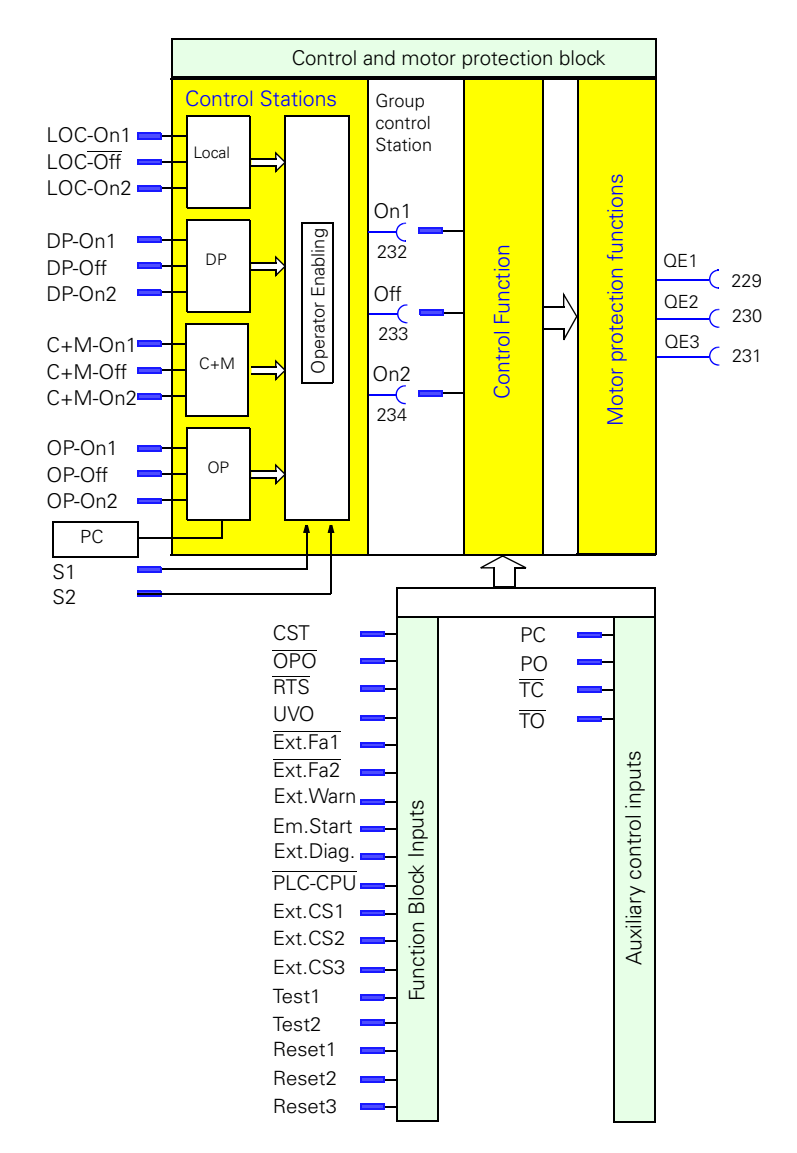

Fig. 24: Control and motor protection block

| Control Stations<br>Control Function | The set Operator Enabling signals are processed in the Control Stations<br>block, and the Control Function, for example reversing starter, in the next<br>block. Depending on which Control Function is selected, all interlocks, logic<br>operations and delays are implemented here. If Function Blocks are required<br>or Auxiliary Control Inputs need to be used, for example for actuator/Posi-<br>tioner control, these have an effect on the Control Function. |
|--------------------------------------|----------------------------------------------------------------------------------------------------|
| Motor protection<br>function         | The motor protection function acts as the last block in this chain. The Con-<br>tactor Controls QE1/QE2/QE3 switch in accordance with the Control Func-<br>tion being used, see Table 11: on page 2-27.<br>The Contactor Controls QE1/QE2/QE3 have a high signal after an "On" com-<br>mand and a low signal after an "Off" command or if a fault applies, in other<br>words the motor branch is reliably switched on and off even in the event of a<br>fault.         |
| Reliable on/off<br>switching         | The Contactor Controls QE1/QE2/QE3 reliably switch the motor branch on and off.                                                                                                    |

#### 2.6.2 Information data block

#### **Description of functions**

The information data block makes important operating data and signals available, such as On, Off, Left, Right, Slow, Fast, Close, Open, warnings, faults etc. (see also assignment table, Appendix A.1). You can connect these signals to the outputs of the system, transmit them via PROFIBUS-DP or display them on the Operator Panel.

#### Diagram

The principle is shown in the following diagram:

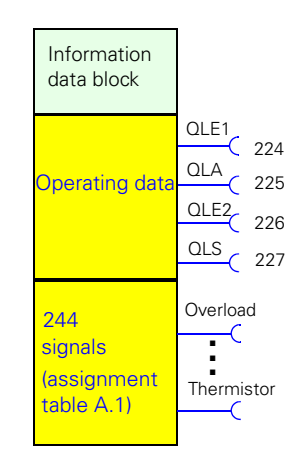

Fig. 25: Diagram of information data block

#### 2.6.3 Description of the Control Stations

Control Stations are points from where switching commands (for example Motor On or Motor Off) are issued. Possible Control Stations include:

- 1. Local Control Station, which is situated in the immediate vicinity of the motor and is operated via pushbuttons, for example.
- 2. PROFIBUS-DP, switching commands from the automation system (PLC).
- 3. HMI, as an additional option for control via an operator control and monitoring station (human-machine interface)

or via PROFIBUS-DPV1 with the

Win-SIMOCODE-DP/Professional software.

4. 3UF52 Operator Panel, which is fitted in the switchgear cubicle door. The SIMOCODE-DP system provides these Control Stations internally. The

Control Stations each have three internal inputs: On1, On2, Off.

Note

The internal input LOC-Off is inverted and 0 is therefore active. As a result the Contactor Controls QE1/QE2/QE3 are deactivated in the event of a wire break in the supply lead to the external stop button, for example, and can only be reactivated when the fault has been rectified.

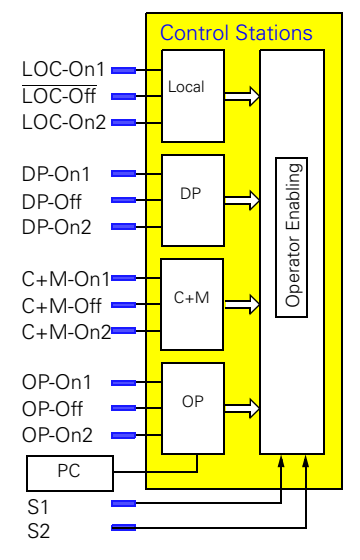

Fig. 26: Diagram of Control Stations

The options for assignment to the internal inputs of the Control Stations include, for example:

- the external Local Control Station (start and stop buttons, which are wired to the inputs of the 3UF50 Basic Unit)
- the buttons of the Operator Panel
- the PROFIBUS-DP control bits
- the PROFIBUS-DPV1 control bits

# **Operator Enabling** Operator Enabling signals are switching authorizations for various Control Stations. The table shows the four possible Control Stations which you can enable with operating mode Control Mode Switches S1 and S2.

| Operating<br>mode | Cha<br>ov<br>swit | nge-<br>ver<br>ches |                                |               | Control Station |         |                          |         |                                            |         |  |  |  |
|-------------------|-------------------|---------------------|--------------------------------|---------------|-----------------|---------|--------------------------|---------|--------------------------------------------|---------|--|--|--|
|                   | S1 S2             |                     | Local Control Station<br>[LOC] |               | PLC [DP]        |         | Operator's station [HMI] |         | Switchgear cubicle,<br>Operator Panel [OP] |         |  |  |  |
|                   | Signal            |                     | On                             | On Off On Off |                 | On      | Off                      | On      | Off                                        |         |  |  |  |
| 1                 | 0                 | 0                   | Free                           | Free          | Blocked         | Blocked | Blocked                  | Blocked | Blocked                                    | Blocked |  |  |  |
| 2                 | 0                 | 1                   | Free                           | Free          | Blocked         | Blocked | Blocked                  | Blocked | Blocked                                    | Blocked |  |  |  |
| 3                 | 1                 | 0                   | Blocked                        | Blocked       | Blocked         | Blocked | Free                     | Free    | Blocked                                    | Blocked |  |  |  |
| 4                 | 1                 | 1                   | Blocked                        | Blocked       | Free            | Free    | Blocked                  | Blocked | Blocked                                    | Blocked |  |  |  |

Table 9: Operating modes of Control Stations

You can set all grey-shaded "Blocked" fields to either "Free" or "Blocked".

If you do not change the assignment of S1 and S2, SIMOCODE-DP automatically sets operating mode 2. You can switch between operating modes 2, 3 and 4 by activating or deactivating S1 and S2.

If you also want it to be possible to switch off from the local Control Station in operating mode 4, for example, "Free" must be set for the Off command in operating mode 4, "Local" column.

Automatic mode A high signal must be present at Control Mode Switches S1 and S2 for automatic mode (operating mode 4). SIMOCODE-DP can then be controlled by the automation system via the PROFIBUS-DP. The particular feature of automatic mode is that, in the event of failure of the CPU of the automation system (PLC) or failure of the communication link (PROFIBUS-DP), SIMOCODE-DP can switch to the other operating mode:

- automatically, manual/automatic changeover (Control Mode Switches S1 and S2) with the automation system
- by hand, manual/automatic changeover (Control Mode Switches S1 and S2) locally, for example with a key-operated switch

Depending on which behaviour is set, SIMOCODE-DP deactivates the motor branch or maintains the status.

| Example 1<br>Local - Automatic             | In practice usually only one changeover function is used, for example in<br>order to change over the switching authorization between the local Control<br>Station and the automation system (PLC) with a key-operated switch or a<br>command from the automation system.                                                                                                    |
|--------------------------------------------|----------------------------------------------------------------------------------------------------|
|                                            | Example 1: Local - Automatic. You want to use a PROFIBUS-DP control bit to<br>switch between the local Control Station/operating mode 2 (local) and con-<br>trol via PROFIBUS-DP/operating mode 4 (automatic mode).<br>To do this, PROFIBUS-DP control bit 0.5 to S1 and S2 must be assigned to<br>the "fixed level value 1".<br>If you want to switch over using a key-operated switch, you must connect<br>the contact of the key-operated switch to an input terminal of the Basic Unit<br>and assign the input terminal to Control Mode Switch S1.                                                                                                    |
| Example 2<br>Local - Remote -<br>Automatic | In complex installations it may be necessary to have two changeover func-<br>tions, S1 and S2, for example in order to change the switching authorization<br>from different locations with two key-operated switches.                                                                                                    |
|                                            | Example 2: Local - Remote - Automatic<br>You want to use a PROFIBUS-DP control bit to switch between the local<br>Control Station/operating mode 2 (local) and control via PROFIBUS-DP/oper-<br>ating mode 4 (automatic) and in addition you want to enable the 3UF52<br>Operator Panel on the switchgear cubicle/operating mode 2 (remote) with<br>equal authorization along with the local Control Station.<br>To do this, PROFIBUS-DP control bit 0.5 to S1 and S2 must be assigned to<br>the "fixed level value 1".<br>If you want to switch over using a key-operated switch, you must connect<br>the contact of the key-operated switch to an input terminal of the Basic Unit<br>and assign the input terminal to software Control Mode Switch S1.<br>In addition you must set "Free" for the On and Off commands in operating<br>mode 2, "Switchgear cubicle" column. |

#### Setting with COM-PROFIBUS/ Step 7

If you set and assign the parameters via COM-PROFIBUS or Step 7, you should determine the Operator Enabling signals from the following table:

| Oper-<br>ating<br>mode | Control<br>Mode<br>Switch |    |           |          | Ι         | Control | Station   |          | Γ         |          |
|------------------------|---------------------------|----|-----------|----------|-----------|---------|-----------|----------|-----------|----------|
|                        |                           |    | Local     |          | DP        |         | Reserve   |          | OP        |          |
|                        | S1                        | S2 | On1/<br>2 | Off      | On1/<br>2 | Off     | On1/<br>2 | Off      | On1/<br>2 | Off      |
| 1                      | 0                         | 0  | Free      |          | Blocked   |         |           |          |           |          |
| 2                      | 0                         | 1  | Free      |          | Blocked   |         | OE4       | OE1<br>2 | OE6       | OE1<br>4 |
| 3                      | 1                         | 0  | OE2       | OE1<br>0 | Blocked   |         | Fr        | ee       | OE7       | OE1<br>5 |
| 4                      | 1                         | 1  | OE1       | OE9      | Free      |         | OE3       | OE1<br>1 | OE5       | OE1<br>3 |

Table 10: Determining Operator Enabling signals

In order to grant Operator Enabling to the Operator Panel in operating mode 2 as in Example 2, OE6 and OE14 must be set to "1" at the corresponding point in the bit pattern.

#### Example:

In COM-PROFIBUS or Step 7 the following bit pattern must be set in the Motor menu group:

- Motor " OE 15 14 13 12 11 10 9 Entry "0100000", i.e. OE 14 enabled
- Motor " OE 7 6 5 4 3 2 1 Entry "0100000", i.e. OE 6 enabled

#### 2.6.4 Description of the Control Functions

|                  | General comments on the Direct Starter, Reversing Starter, Star Delta                                                                                                    |
|------------------|----------------------------------------------------------------------------------------------------|
| Examples         | In the Typical Circuits section you will find an example for each Control Func-<br>tion in the form of a circuit diagram, block diagram and parameter list.                                                                                                    |
| Inching Mode     | The "Inching Mode" function acts on the inputs of all "ON1" and "ON2" Con-<br>trol Stations. If Inching Mode is activated, a switching command only has an<br>effect provided a "high" signal is present.                                                                                                    |
| Normal operation | In normal operation, without Inching Mode being activated, the switching command to the respective input of the "ON1/ON2" Control Station is stored and can only be cancelled by a switching command to the respective input of the "OFF" Control Station. This means that the auxiliary contact for locking the contactor is not necessary when using SIMOCODE-DP. |
|                  | The Control Functions of the SIMOCODE-DP system implement all inter-<br>locks, logic operations and delays.<br>If Auxiliary Control Inputs are required, as for Actuator/Positioner control for<br>example, or functions blocks need to be used, these have an influence (as<br>described) on the Control Function.                                                 |

#### General comments on the Direct Starter, Reversing Starter, Star Delta Starter, Dahlander Starter, Pole Changing Starter and Soft Starter

#### Closing Depending on which Control Function is used, after an "On" command to the "ON1/ON2" Control Station the respective Contactor Controls QE1/QE2/QE3 are activated:

| Control<br>function                | Control Station |       | Contactor Control |                                   |                                                            | Lamp Control<br>Check-Back Signal |               |               | Status message |      |       |     |
|------------------------------------|-----------------|-------|-------------------|-----------------------------------|------------------------------------------------------------|-----------------------------------|---------------|---------------|----------------|------|-------|-----|
|                                    | ON1             | ON2   | OFF               | QE1                               | QE2                                                        | QE3                               | QLE1<br>(On1) | QLE2<br>(On2) | QLA<br>(Off)   | On1  | On2   | Off |
| Direct Starter<br>(DIR)            | -               | On    | Off               | On                                | -                                                          | -                                 | -             | On            | Off            | -    | On    | Off |
| Reversing<br>starter<br>(REV)      | Left            | Right | Off               | Left                              | Right                                                      | -                                 | Left          | Right         | Off            | Left | Right | Off |
| Star Delta Star-<br>ter<br>(STAR)  | -               | On    | Off               | Mains<br>contac-<br>tor           | Star<br>contac-<br>tor                                     | Delta<br>contac-<br>tor           | -             | On            | Off            | -    | On    | Off |
| Pole Changing<br>Starter<br>(PREV) | Slow            | Fast  | Off               | Slow                              | Fast                                                       | -                                 | Slow          | Fast          | Off            | Slow | Fast  | Off |
| <b>Dahlander</b><br>(DAHL)         | Slow            | Fast  | Off               | Fast                              | Slow                                                       | Fast star<br>contac-<br>ror       | Slow          | Fast          | Off            | Slow | Fast  | Off |
| Soft Starter<br>(SOFT)             | -               | On    | Off               | On com-<br>mand<br>SIKO-<br>START | On -<br>mains<br>contac-<br>tor<br>(drop-<br>out<br>delay) | Reset -<br>SIKO-<br>START         | -             | On            | Off            | -    | On    | Off |

Table 11: Active Control Stations, Contactor Controls, Lamp Controls and status messages with Direct Starter, Reversing Starter, Star Delta Starter, Dahlander starter, Pole Changing Starter and Soft Starter

| Check-Back Current<br>On     | The SIMOCODE-DP system determines the Check-Back Signal "Motor run-<br>ning" or "Contactor has picked up" by measuring the current in the main cir-<br>cuit:<br>"Current flowing" signifies that the motor is switched on. There is no need<br>for an auxiliary contact on the contactor for signalling purposes. The "On"<br>state is signalled by the Lamp Controls QLE1/QLE2 or by "status message<br>On1/On2" (Table 11: on page 2-27). |
|------------------------------|----------------------------------------------------------------------------------------------------|
| Opening                      | Depending on which Control Function is used, after an "Off" command to the "OFF" Control Station the respective Contactor Controls QE1/QE2/QE3 as shown in Table 11: on page 2-27 are deactivated.                                                                                                    |
| Check-Back Current<br>Off    | The SIMOCODE-DP system determines the Check-Back Signal "Motor Off"<br>or "Contactor has dropped out" by measuring the current in the main circuit:<br>"No current flowing" signifies that the motor is switched off. There is no<br>need for an auxiliary contact on the contactor for signalling purposes. The<br>"Off" state is signalled by the Lamp Control QLA or by "status message Off"<br>(Table 11: on page 2-27).                |
| Fault                        | The Contactor Controls QE1/QE2/QE3 are deactivated. In addition, a flash signal is applied to the Lamp Control QLS, and the Gen. Fault flash signal, the "General Fault" status message and the corresponding signal bit for the fault are present.                                                                                                    |
| Current measurement          | The current in the main circuit is measured using the integrated current transformers in the 3UF50 Basic Unit.                                                                                                    |
| Run Time On<br>(T-Run Time)  | After an "On" command, SIMOCODE-DP must measure the current in the main circuit during Run Time. If it does not, the fault message "Run Time On" is issued and SIMOCODE-DP deactivates the Contactor Controls QE1/QE2/QE3.                                                                                                    |
| Run Time Off<br>(T-Run Time) | After an "Off" command, SIMOCODE-DP is not permitted to measure any current in the main circuit after the Run Time. Otherwise the fault message "Run Time Off" is issued and the Contactor Controls QE1/QE2/QE3 cannot be switched back in until after the fault has been rectified.                                                                                                    |
|                              | <ul> <li>We recommend not changing the factory setting.</li> </ul>                                                                                                    |

• The Run Time can be deactivated by setting the time to "0".

| Check-Back Time On<br>(T-CON)   | When the motor is switched off, SIMOCODE-DP constantly monitors whether there is no current flowing in the main circuit. If current does flow for longer than the set Check-Back Time without an "On" command, the fault message "Check-Back Current On" (CON)) is issued and the Contactor Controls $\Omega$ E1/ $\Omega$ E2/ $\Omega$ E3 cannot be switched back in until after the fault has been rectified.                                                      |  |  |  |  |  |
|---------------------------------|----------------------------------------------------------------------------------------------------|--|--|--|--|--|
| Check-Back Time Off<br>(T-COFF) | When the motor is switched on, SIMOCODE-DP constantly monitors<br>whether there is current flowing in the main circuit. If the current fails to<br>flow for longer than the set Check-Back Time without an "Off" command, the<br>fault message "Check-Back Current Off" (COFF)) is issued and the Contactor<br>Controls QE1/QE2/QE3 are deactivated.                                                                                                    |  |  |  |  |  |
|                                 | <ul> <li>We recommend not changing the factory setting.</li> <li>The Run Time can be deactivated by setting the time to "0".</li> </ul>                                                                                                    |  |  |  |  |  |
| Direct Starter<br>DIR           | <b>Direct Starter</b> . With this Control Function SIMOCODE-DP is able to switch a motor on or off.                                                                                                    |  |  |  |  |  |
|                                 | For the active Control Stations, Contactor Controls, Lamp Controls and sta-<br>tus messages refer to Table 11: on page 2-27.                                                                                                    |  |  |  |  |  |
| Reversing Starter<br>REV        | <ul> <li>Reversing Starter. SIMOCODE-DP uses this Control Function to control the direction of rotation of motors. An internal logic component prevents both contactors from closing at the same time.</li> <li>The time-delayed changeover from one direction of rotation to the other is implemented by the Lock-Out Time. This makes it possible to do without all contactor interlocking and pushbutton interlocking as well as the time-delay relay.</li> </ul> |  |  |  |  |  |
|                                 | <ul> <li>The direction of rotation can only be switched over:</li> <li>when the motor has been switched off beforehand and SIMOCODE-DP do not measure any current in the main circuit and</li> </ul>                                                                                                    |  |  |  |  |  |
|                                 | after the Lock-Out Time has expired.     East the active Controls Controls Lower Controls and attack                                                                                                    |  |  |  |  |  |
|                                 | tus messages refer to Table 11: on page 2-27.                                                                                                    |  |  |  |  |  |
| Lock-Out Time<br>(T-Lock)       | The Lock-Out Time prevents direct changeover of the direction of rotation.<br>Within the Lock-Out Time the flywheel of a drive is intended to come to a<br>standstill before the next switching command is executed.                                                                                                    |  |  |  |  |  |
|                                 | <ul> <li>The Lock-Out Time can be deactivated by setting the time to "0".</li> <li>This Lock-Out Time is also used for the Pole Changing Starter Control Function.</li> </ul>                                                                                                    |  |  |  |  |  |

# Star Delta StarterStar Delta Starter. With this Control Function SIMOCODE-DP switches the<br/>stator winding of a motor during starting via the corresponding contactors<br/>first in a star connection and then in a delta.

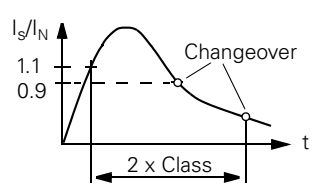

The changeover is either

- current-dependent with falling current at 0.9 x  $\rm I_{s}$  or
- time-dependent after 2 x Class time, e.g. Class 10 after 20 seconds

Before the delta contactor is switched in, SIMOCODE-DP checks whether the star contactor has dropped out by measuring the current in the main circuit.

This makes it possible to do without all contactor interlocking and the timedelay relay for delaying the changeover from star to delta.

For the active Control Stations, Contactor Controls, Lamp Controls and status messages refer to Table 11: on page 2-27.

Note

- If you use internal Earth Fault Detection with a Star Delta connection, spurious tripping may occur. In delta operation the net current is not equal to zero, because of the harmonic waves.
- The current to be set for the Star Delta Starter Control Function must be lower by a factor of  $1/\sqrt{3}$ .

Example: In = 100 A Is = In x  $1/\sqrt{3}$ Is = 100 A x  $1/\sqrt{3}$  = 57.7 A Current to be set Is = 57.7 A

#### Pole Changing Starter PREV

**Pole Changing Starter**. SIMOCODE-DP uses this Control Function to switch between two motor-speed levels. To do this, SIMOCODE-DP energizes the separate stator windings with different number of poles via the contactors. An internal logic compoinent prevents both contactors from closing at the same time. The time-delayed changeover from one speed to the other is implemented by the Lock-Out Time. This makes it possible to do without all contactor interlocking and pushbutton interlocking as well as the time-delay relay.

The speed can only be switched over:

- when the motor has been switched off beforehand and SIMOCODE-DP does not measure any current in the main circuit and
- after the Lock-Out Time has expired.

For the active Control Stations, Contactor Controls, Lamp Controls and status messages refer to Table 11: on page 2-27.

| Note                      | <ul> <li>Two Set Currents must be set for Pole Changing Starter:</li> <li>Is1 for the slow speed</li> <li>Is2 for the fast speed</li> <li>Depending on the current range, in many cases current detection can be carried out directly with the current transformers integrated in the 3UF50 Basic Unit. Otherwise you need a 3UF50 Basic Unit with a setting range from 1.25 A to 6.3 A and two external 3UF18 current transformers. The current transformers supply a secondary transformer rated current of 1 A. As the lowest Set Current Is is 1.25 A in the SIMOCODE-DP, it is necessary to loop the secondary circuit of the external current transformer several times through the current transformers of the 3UF50 Basic Unit.</li> </ul>                                     |
|---------------------------|----------------------------------------------------------------------------------------------------|
| Lock-Out Time<br>(T-Lock) | The Lock-Out Time prevents direct changeover of the direction of rotation.<br>Within the Lock-Out Time the flywheel of a drive is intended to come to a<br>standstill before the next switching command is executed.                                                                                                    |
|                           | <ul> <li>The Lock-Out Time can be deactivated by setting the time to "0".</li> <li>This Lock-Out Time is also used for the reversing starter Control Function.</li> </ul>                                                                                                    |
| Dahlander Starter<br>DAHL | <ul> <li>Dahlander Starter. SIMOCODE-DP can use this Control Function to switch between two motor-speed levels. To do this, SIMOCODE-DP connects the stator windings via the contactors in such a way that at a low speed there is a large number of poles and at a high speed a small number of poles. An internal logic compoinent prevents the contactors for the "Fast" speed closing at the same time as the contactor for the "Slow" speed. This makes contactor interlocking unnecessary.</li> <li>With the Dahlander Control Function, the speed can be switched over directly, without an "Off" command. However, SIMOCODE-DP must briefly measure no current in the main circuit. This is achieved with an internal short-time delay when closing the contactors.</li> </ul> |
|                           | For the active Control Stations, Contactor Controls, Lamp Controls and sta-<br>tus messages refer to Table 11: on page 2-27.                                                                                                    |
| Note                      | <ul> <li>Two Set Currents must be set for Dahlander starting:</li> <li>Is1 for the slow speed</li> <li>Is2 for the fast speed</li> <li>Depending on the current range, in many cases current detection can be carried out directly with the current transformers integrated in the 3UF50 Basic Unit. Otherwise you need a 3UF50 Basic Unit with a setting range from 1.25 A to 6.3 A and two external 3UF18 current transformers. The current transformers supply a secondary transformer rated current of 1 A. As the lowest Set Current Is is 1.25 A in the SIMOCODE-DP, it is necessary to loop the secondary circuit of the external current transformer several times through the current transformers of the 3UF50 Basic Unit.</li> </ul>                                        |

| Soft Starter<br>SOFT | SIMOCODE-DP can use this Control Function to control the SIKOSTART®<br>3RW22 Soft Starter. The SIKOSTART 3RW22 soft starter is thus linked to the<br>PROFIBUS-DP via SIMOCODE-DP.                                                                                                    |  |  |  |  |
|----------------------|----------------------------------------------------------------------------------------------------|--|--|--|--|
|                      | Contactor Control QE1 supplies the On/Off command to the SIKOSTART<br>starter via one of the Output Relays and must therefore be wired up to the<br>On/Off terminal of the SIKOSTART.<br>Contactor Control QE3 supplies a typical pulse of 20 ms via one of the Out-<br>put Relays when a "Reset" command is issued on the SIMOCODE-DP. SIKO-<br>START is therefore to be reset using a PROFIBUS-DP control bit, for exam-<br>ple, in the event of a fault.<br>Contactor Control QE2 switches contactor K1 in the main circuit via one of<br>the Output Relays. |  |  |  |  |
| Note                 | In the event of an Off command, Contactor Control QE2 is deactivated with<br>a 3 s delay after SIMOCODE-DP measures no current in the main circuit. The<br>reason for this is the soft running down via SIKOSTART. In order to avoid<br>incorrect disconnection, the Run Time in the SIMOCODE-DP must be<br>extended by the length of the soft running down time.                                                                                                    |  |  |  |  |
|                      | The "Fault" signal from the SIKOSTART is wired to one of the inputs of the SIMOCODE-DP system and assigned to the "External Fault 1" Function Block in the SIMOCODE-DP. In the event of a SIKOSTART fault, SIMOCODE-DP deactivates the motor branch.<br>The "End of starting" signal from the SIKOSTART is wired to one of the inputs of the SIMOCODE-DP system.<br>The signal can then be assigned to a PROFIBUS-DP signal bit and processed further in the automation system.                                                                                 |  |  |  |  |

#### **General comments on Positioner/Actuator**

The SIMOCODE-DP system can control various Positioner control circuits or actuators.

The Positioner Control Function is also described as an actuator in the technical literature. In the remainder of this description we shall use only the term Positioner or Positioner control.

# Positioning command<br/>Open/CloseThe "Open (ON2)" and "Close (ON1)" positioning commands act on the<br/>respective Control Stations. Contactor Control QE1 (Open) or QE2 (Close) is<br/>activated, depending on the positioning command. The Positioner is then run<br/>to its respective end position and automatically deactivated.

|                                   | Control<br>function                                                                                                    | Control Station     |                      | Contactor          | Control                 |                     |                      |                                         |  |
|-----------------------------------|----------------------------------------------------------------------------------------------------|---------------------|----------------------|--------------------|-------------------------|---------------------|----------------------|-----------------------------------------|--|
|                                   |                                                                                                    | ON1                 | ON2                  | OFF                | QE1                     | QE2                 | QE3                  |                                         |  |
|                                   | Positioner<br>(Pos1-5)                                                                                                    | Close               | Open                 | Stop               | Open                    | Close               | -                    |                                         |  |
|                                   | Table 12: Active                                                                                                    | Control St          | ations, Cor          | ntactor Co         | ntrols, Lam             | np Controls         | and status           | s messages for Positioner               |  |
| Positioning command<br>Open/Close | If the "Stop<br>ing, the driv                                                                                                    | (OFF)" s<br>e remai | switchin<br>ns stati | g comm<br>onary at | nand is i<br>t its curi | ssued v<br>rent pos | vhile the<br>sition. | Positioner is mov-                      |  |
| Direct<br>changeover              | It is possible to change the direction of motion directly without a "Stop" com-<br>mand. Before the direction of motion is changed, SIMOCODE-DP measures<br>the current in the main circuit to check whether the previously active contac-<br>tor has been released. Contactor interlocking is therefore unnecessary. |                     |                      |                    |                         |                     |                      |                                         |  |
| Check-Back Signals                | Further information is provided in the descriptions of the individual Posi-<br>tioner controls, Positioner 1 to Positioner 5, because the Check-Back Signals<br>are different.                                                                                                    |                     |                      |                    |                         |                     |                      |                                         |  |
| Fault                             | Contactor Controls QE1/QE2 are deactivated. In addition a flash signal is present at the Lamp Control QLS, and the Gen. Fault flash signal, the "General Fault" status message and the corresponding signal bit for the fault are present.                                                                            |                     |                      |                    |                         |                     |                      |                                         |  |
| Current measurement               | The current transformer                                                                                                    | is meas<br>s in the | sured in<br>3UF50    | the ma<br>Basic U  | in circui<br>nit.       | t using             | the inte             | grated current                          |  |
| CST                               | For Positioner control there is no change in the signalling state of the La<br>Control QLE1/QLE2/QLA and status messages in test mode with respec<br>the other Control Functions.                                                                                                    |                     |                      |                    |                         |                     |                      | state of the Lamp<br>de with respect to |  |

| Run Time On (closed)<br>Run Time Off (open)<br>(T-Run Time) | In contrast with the other Control Functions, in the case of Positioner control<br>the Run Time is used for monitoring the distance moved:<br>SIMOCODE-DP starts Run Time monitoring together with the "Open" or<br>"Close" command. The Check-Back Signal must confirm correct execution of<br>the command within the set Run Time.<br>If not, a fault has occurred and SIMOCODE-DP signals "Run Time On" - "End<br>Position Closed" was not reached or<br>"Run Time Off" - "End Position Open" was not reached. |  |  |  |
|-------------------------------------------------------------|----------------------------------------------------------------------------------------------------|--|--|--|
| Note                                                        | The Run Time can be deactivated by setting the time to "0" .                                                                                                    |  |  |  |
| Check-Back Time On<br>(T-CON)                               | When the motor is switched off, SIMOCODE-DP constantly monitors whether there is no current flowing in the main circuit. If current does flow for longer than the set Check-Back Time without an "On" command, the fault message "Check-Back Current On" (CON)) is issued and the Contactor Controls QE1/QE2 cannot be switched back in until after the fault has been rectified.                                                                                                    |  |  |  |
|                                                             | We recommend not changing the factory setting.<br>The Check-Back Time can be deactivated by setting the time to "0".                                                                                                    |  |  |  |
| Check-Back Time Off<br>(T-COFF)                             | When the motor is switched on, SIMOCODE-DP constantly monitors<br>whether there is current flowing in the main circuit. If the current fails to<br>flow for longer than the set Check-Back Time without a "Stop" command or<br>"End position" reached, the fault message "Check-Back Current Off" (COFF) is<br>issued and the Contactor Controls QE1/QE2/QE3 are deactivated.                                                                                                    |  |  |  |

#### **Selection of Positioner control**

Auxiliary Control Inputs

In relation to the control of Positioners, the SIMOCODE-DP system can additionally receive Check-Back Signals. These Check-Back Signals are Auxiliary Control Inputs and monitor the operating statuses of the Positioner control. The following signals are picked off at the Positioner via limit switches and Torque Switches as part of Positioner control:

- the Position Switch open (PO) and Position Switch Closed (PC) signals from limit switches. The limit switches close a contact when the Positioner has reached the Open position (PO=1) or the Closed position (PC=1). They open the contact when the Positioner leaves the Open position (PO=0) or the Closed position (PC=0).
- the Torque Switch Open (TO) and Torque Switch Closed (TC) signals from Torque Switches. The Torque Switches open a contact when the Positioner has reached Torque Open (TO=0) or Torque Closed (TC=0). They close a contact when the Positioner leaves Torque Open (TO=1) or Torque Closed (TC=1).

#### **Function diagram**

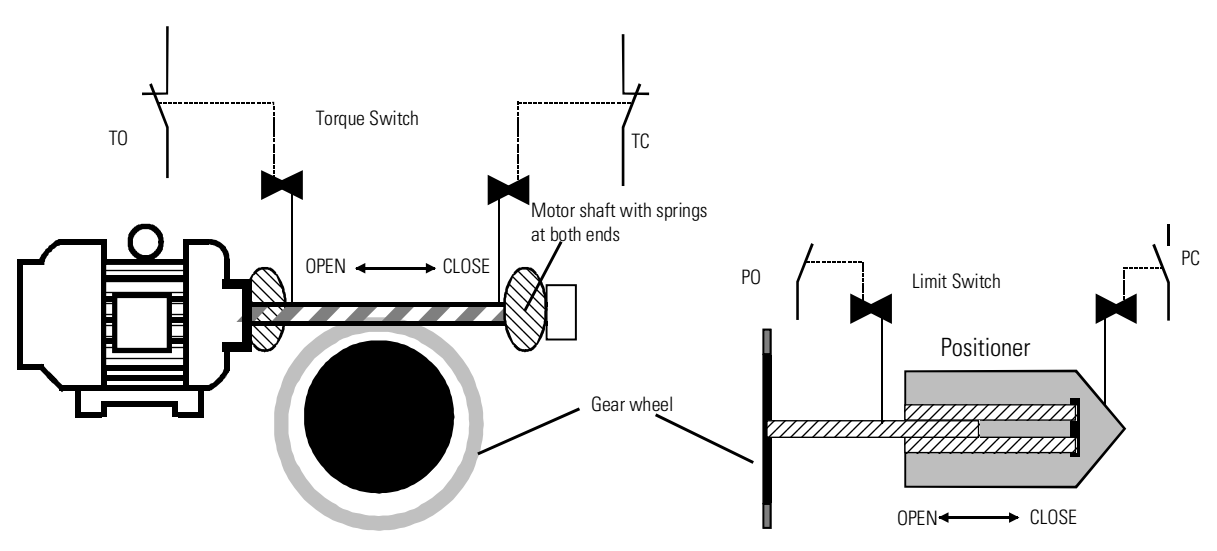

Fig. 27: Function diagram of Torque and Limit Switches in the control of Positioners

SIMOCODE-DP uses these Check-Back Signals in order to monitor the operating statuses and to shut down the drive when the end position is reached. With the five variants you can specify different combinations of Torque and limit switches for the Check-Back Signals.

#### Variants for Positioner control

The table below shows the five variants of Positioner control:

|                                                                           | CI.        |              |                       | Op.    |  |  |
|---------------------------------------------------------------------------|------------|--------------|-----------------------|--------|--|--|
| Variant                                                                   | Torque     | Limit        | Limit                 | Torque |  |  |
|                                                                           | Close      | Close        | Open                  | Open   |  |  |
|                                                                           | TC         | PC           | РО                    | TO     |  |  |
| POS1                                                                      |            | c            | C                     |        |  |  |
| POS2                                                                      | с          | b            | b                     | С      |  |  |
| POS3                                                                      | с          | b            | c                     |        |  |  |
| POS4                                                                      |            | C            | b                     | С      |  |  |
| POS5                                                                      | Non-equiva | alent active | Non-equivalent active |        |  |  |
| Not active for <b>b</b> Active precondition for: <b>c</b> Active shutdown |            |              |                       |        |  |  |

Table 13: Variants for Positioner control

Notes

- The signals of the Torque Switches and Limit Switches must be wired to the inputs of the 3UF50 Basic Unit in order to obtain shutdown after 50 ms.
- Torque Switches must be active on zero.
- Limit Switches must be active on one.

The Check-Back Signals TC, TO, PC, PO, Travel open and Travel close are not transmitted automatically in the cyclical message or the diagnostic message. They can be assigned to the signal bits of the second byte of the cyclical message.

| Positioner | Positioner control version 1. With this Control Function SIMOCODE-DP                                                          |
|------------|----------------------------------------------------------------------------------------------------|
| POS1       | shuts down the drive when the Positioner reaches one of the end positions,                                                    |
|            | the limit switch Check-Back Signal closed (PC) or Check-Back Signal open                                                      |
|            | (PO) closes. If the signal Torque Open (TO) or Torque Closed (TC) is present                                                  |
|            | before the corresponding limit switch open (PO) or closed (PC) signal,                                                        |
|            | SIMOCODE-DP shuts down the drive with the fault "Positioner blocked".                                                         |
|            | Compare Table 13: on page 2-36.                                                                                               |
|            | The Torque Switch open (TO) and Torque Switch Closed (TC) signals can be deactivated by assigning the fixed level value of 1. |

**Check-Back Signals** The table below shows the Check-Back Signals as a function of the initial situation and the switching command when using Positioner 1.

| Swit-<br>ching                                       | Comment                                                                 | Signal f<br>and Lim | rom Torqu<br>it Switche | ie<br>es   |    | Lamp Co         | ntrol          |               | Status message |               |                 |                |               |  |
|------------------------------------------------------|-------------------------------------------------------------------------|---------------------|-------------------------|------------|----|-----------------|----------------|---------------|----------------|---------------|-----------------|----------------|---------------|--|
| mand                                                 |                                                                         | TC                  | PC                      | PO         | TO | QLE1<br>(Close) | QLE2<br>(Open) | QLA<br>(Stop) | On1<br>(Close) | On2<br>(Open) | Travel<br>close | Travel<br>open | Off<br>(Stop) |  |
|                                                      | Initial situation: Positioner closed                                    | 0                   | $\bigcirc$              | 0          | 0  | $\bigcirc$      | 0              | 0             | $\bigcirc$     | 0             | 0               | 0              | 0             |  |
| Open<br>(ON1)                                        | Limit Switch Closed (PC)<br>still closed                                | 0                   | 0                       | 0          | 0  | 0               | $\otimes$      | 0             | 0              | 0             | 0               | 0              | 0             |  |
| -                                                    | Limit Switch Closed (PC) open 1)                                        | 0                   | 0                       | 0          | 0  | 0               | $\otimes$      | 0             | 0              | 0             | 0               | $\bigcirc$     | 0             |  |
| _                                                    | Positioner reaches Open end position -<br>limit switch Open (PO) closes | 0                   | 0                       | 0          | 0  | 0               | 0              | 0             | 0              | 0             | 0               | 0              | 0             |  |
|                                                      | Initial situation: Positioner open                                      | 0                   | 0                       | $\bigcirc$ | 0  | 0               | $\bigcirc$     | 0             | 0              | 0             | 0               | 0              | 0             |  |
| Close<br>(On2)                                       | Limit Switch Open (PO)<br>still closed                                  | 0                   | 0                       | 0          | 0  | $\otimes$       | $\bigcirc$     | 0             | 0              | 0             | 0               | 0              | 0             |  |
| _                                                    | Limit Switch Open (PO) open 2)                                          | 0                   | 0                       | 0          | 0  | $\otimes$       | 0              | 0             | 0              | 0             | 0               | 0              | 0             |  |
| _                                                    | Positioner reaches Closed end position                                  | 0                   | $\bigcirc$              | 0          | 0  | $\bigcirc$      | 0              | 0             | 0              | 0             | 0               | 0              | 0             |  |
|                                                      | Limit Switch Closed (PC) closes                                         |                     |                         |            |    |                 |                |               |                |               |                 |                |               |  |
|                                                      | Initial situation: Positioner opening/clo-<br>sing                      | 0                   | 0                       | 0          | 0  | 0/⊗             | ⊗/0            | 0             | 0              | 0             | 0/0             | 0/0            | 0             |  |
| Stop                                                 | Limit Switches<br>Closed (PC) and Open (PO) open                        | 0                   | 0                       | 0          | 0  | 0               | 0              | $\bigcirc$    | 0              | 0             | 0               | 0              | 0             |  |
|                                                      | Initial situation: Positioner stop                                      | 0                   | 0                       | 0          | 0  | 0               | 0              | $\bigcirc$    | 0              | 0             | 0               | 0              | $\bigcirc$    |  |
| Open/<br>Close<br>(ON1)/<br>(ON2)                    | Signalling state as for <b>1)</b> or <b>2)</b>                          |                     |                         |            |    |                 |                |               |                |               |                 |                |               |  |
| _                                                    | Initial situation: Positioner opening/clo-<br>sing                      | 0                   | 0                       | 0          | 0  | 0/⊗             | <b>⊗ </b> O    | 0             | 0              | 0             | 0/0             | 0/0            | 0             |  |
| Counter-<br>com-<br>mand in<br>opposite<br>direction | Signalling state as for 1) or 2)                                        |                     |                         |            |    |                 |                |               |                |               |                 |                |               |  |

igodot Continuous signal igodot Flickering signal igodot No signal

Table 14: Check-Back Signals for Positioner 1

For the active Control Stations and Contactor Controls refer to Table 12: on page 2-33

| Notes                | <ul> <li>With a Stop command and limit switch Closed (PC) or Open (PO) still closed there is no change to the signalling state.</li> <li>Signals from the Torque Switches are active on zero, i.e. the switch is active when the normally closed contact is open. As a result the Check-Back Signal is also present when the Torque Switch is open.</li> </ul>                                                                                              |
|----------------------|----------------------------------------------------------------------------------------------------|
| Positioner 2<br>POS2 | <b>Positioner control version 2</b> . With this Control Function SIMOCODE-DP shuts down the drive when the Positioner reaches one of the end positions, the Limit Switch Check-Back Signal closed (PC) closes and the Torque Switch closed (TC) opens or the Limit Switch Check-Back Signal open (PO) closes and the Torque Switch Open (TO) opens. The Limit Switch (PO/PC) must respond before the Torque Switch (TO/TC). Compare Table 13: on page 2-36. |

**Check-Back Signals** The table below shows the Check-Back Signals as a function of the initial situation and the switching command when using Positioner control 2.

| Swit-<br>ching | Comment                                                                                                    | Signal f   | irom Torqu<br>witches | ue and     |            | Lamp Co         | ntrol          |               | Status m       | essage        |                 |                |               |  |  |
|----------------|----------------------------------------------------------------------------------------------------|------------|-----------------------|------------|------------|-----------------|----------------|---------------|----------------|---------------|-----------------|----------------|---------------|--|--|
| mand           |                                                                                                    | TC         | PC                    | PO         | TO         | QLE1<br>(Close) | QLE2<br>(Open) | QLA<br>(Stop) | On1<br>(Close) | On2<br>(Open) | Travel<br>close | Travel<br>open | Off<br>(Stop) |  |  |
|                | Initial situation: Positioner closed                                                                            | $\bigcirc$ | $\bigcirc$            | 0          | 0          | 0               | 0              | 0             | $\bigcirc$     | 0             | 0               | 0              | 0             |  |  |
| Open<br>(ON1)  | Torque Switch Closed (TC) is still open<br>and Limit Switch Closed (PC) is still<br>closed                      | 0          | 0                     | 0          | 0          | 0               | $\otimes$      | 0             | 0              | 0             | 0               | 0              | 0             |  |  |
| _              | Torque Switch Closed (TC) is closed and<br>Limit Switch Closed (PC) is still closed                             | 0          | 0                     | 0          | 0          | 0               | $\otimes$      | 0             | 0              | 0             | 0               | 0              | 0             |  |  |
| -              | Torque Switch Closed (TC) is closed and<br>Limit Switch Closed (PC) is open <b>1</b> )                          | 0          | 0                     | 0          | 0          | 0               | $\otimes$      | 0             | 0              | 0             | 0               | 0              | 0             |  |  |
| _              | Limit Switch Open (PO) closes and<br>Torque Switch (TO) is still closed                                         | 0          | 0                     | 0          | 0          | 0               | $\otimes$      | 0             | 0              | 0             | 0               | 0              | 0             |  |  |
| _              | Positioner reaches Open end position -<br>Limit Switch Open (PO) is closed and<br>Torque Switch Open (TO) opens | 0          | 0                     | 0          | 0          | 0               | 0              | 0             | 0              | 0             | 0               | 0              | 0             |  |  |
|                | Initial situation: Positioner open                                                                              | 0          | 0                     | $\bigcirc$ | $\bigcirc$ | 0               | $\bigcirc$     | 0             | 0              | $\bigcirc$    | 0               | 0              | 0             |  |  |
| Close<br>(On2) | Torque Switch Open (TO) is still open<br>and Limit Switch Open (PO) is still<br>closed                          | 0          | 0                     | 0          | 0          | $\otimes$       | 0              | 0             | 0              | 0             | •               | 0              | 0             |  |  |
| _              | Torque Switch Open (TO) is closed and<br>Limit Switch Open (PO) is still closed                                 | 0          | 0                     | 0          | 0          | $\otimes$       | 0              | 0             | 0              | 0             | 0               | 0              | 0             |  |  |
| _              | Torque Switch Open (TO) is closed and<br>Limit Switch Open (PO) is open <b>2</b> )                              | 0          | 0                     | 0          | 0          | $\otimes$       | 0              | 0             | 0              | 0             | 0               | 0              | 0             |  |  |
| -              | Limit Switch Closed (PC) closes and<br>Torque Switch Closed (TC) is still closed                                | 0          | $\bigcirc$            | 0          | 0          | $\otimes$       | 0              | 0             | 0              | 0             | 0               | 0              | 0             |  |  |
| _              | Positioner reaches Closed end position<br>Limit Switch (PC) is closed and Torque<br>Switch Closed (TC) opens    | 0          | 0                     | 0          | 0          | 0               | 0              | 0             | 0              | 0             | 0               | 0              | 0             |  |  |

| Swit-<br>ching                                       | Comment                                                                                                 | Signal f<br>Limit Sv | from Torqu<br>witches | ue and |    | Lamp Co         | ntrol                |               | Status message |               |                 |                |               |
|------------------------------------------------------|----------------------------------------------------------------------------------------------------|----------------------|-----------------------|--------|----|-----------------|----------------------|---------------|----------------|---------------|-----------------|----------------|---------------|
| mand                                                 |                                                                                                    | TC                   | PC                    | PO     | TO | QLE1<br>(Close) | QLE2<br>(Open)       | QLA<br>(Stop) | On1<br>(Close) | On2<br>(Open) | Travel<br>close | Travel<br>open | Off<br>(Stop) |
|                                                      | Initial situation: Positioner opening/clo-<br>sing                                                      | 0                    | 0                     | 0      | 0  | 0/⊗             | $\otimes   \bigcirc$ | 0             | 0              | 0             | 0/0             | 0/0            | 0             |
| Stop                                                 | Limit Switch Closed (PC) and Open (PO)<br>is open, Torque Switch Closed (TC) and<br>Open (TO) is closed | 0                    | 0                     | 0      | 0  | 0               | 0                    | 0             | 0              | 0             | 0               | 0              | 0             |
|                                                      | Initial situation: Positioner stop                                                                      | 0                    | 0                     | 0      | 0  | 0               | 0                    | 0             | 0              | 0             | 0               | 0              | 0             |
| Posi-<br>tioner<br>Open/<br>Close<br>(ON1)/<br>(ON2) | Signalling state as for 1) or 2)                                                                        |                      |                       |        |    |                 |                      |               |                |               |                 |                |               |
| _                                                    | Initial situation: Positioner opening/clo-<br>sing                                                      | 0                    | 0                     | 0      | 0  | 0/0             | 0                    | 0             | 0              | 0             | 0/0             | 0/0            | 0             |
| Counter-<br>com-<br>mand in<br>opposite<br>direction | Signalling state as for 1) or 2)                                                                        |                      |                       |        |    |                 |                      |               |                |               |                 |                |               |

igcup Continuous signal igodot Flickering signal igcup No signal

Table 15: Check-Back Signals for Positioner 2

For the active Control Stations and Contactor Controls refer to Table 12: on page 2-33

#### Positioner 3 POS3

**Positioner control version 3**. With this Control Function SIMOCODE-DP shuts down the drive when the Positioner reaches one of the end positions, the Limit Switch Check-Back Signal closed (PC) closes and the Torque Switch Closed (TC) opens or the Limit Switch Check-Back Signal open (PO) closes. For this, in the closing direction the Limit Switch (PC) must respond before the Torque Switch Closed (TC) and in the opening direction only the Limit Switch open (PO). If the Torque Open (TO) signal is present before the Limit Switch open (PO), SIMOCODE-DP shuts down the drive with the fault "Positioner blocked". Compare Table 13: on page 2-36.

The Torque Switch Open (TO) can be deactivated by assigning a fixed level value of 1.

#### Check-Back Signals

The table below shows the Check-Back Signals as a function of the initial situation and the switching command when using Positioner 3:

| Swit-<br>ching                                       | Comment                                                                                                    | Signal f<br>Limit Sv | rom Torqu<br>vitches | ue and     |    | Lamp Co         | ntrol              |               | Status m       | essage        |                 |                |               |
|------------------------------------------------------|----------------------------------------------------------------------------------------------------|----------------------|----------------------|------------|----|-----------------|--------------------|---------------|----------------|---------------|-----------------|----------------|---------------|
| com-<br>mand                                         |                                                                                                    | TC                   | PC                   | PO         | TO | QLE1<br>(Close) | QLE2<br>(Open)     | QLA<br>(Stop) | On1<br>(Close) | On2<br>(Open) | Travel<br>close | Travel<br>open | Off<br>(Stop) |
|                                                      | Initial situation: Positioner closed                                                                                  | $\bigcirc$           | $\bigcirc$           | 0          | 0  | $\bigcirc$      | 0                  | 0             | $\bigcirc$     | 0             | 0               | 0              | 0             |
| Open<br>(ON1)                                        | Torque Switch Closed (TC) is still open<br>and Limit Switch Closed (PC) is still<br>closed                            | 0                    | •                    | 0          | 0  | 0               | $\otimes$          | 0             | 0              | 0             | 0               | 0              | 0             |
| _                                                    | Torque Switch Closed (TC) is closed and<br>Limit Switch Closed (PC) is still closed                                   | 0                    | 0                    | 0          | 0  | 0               | $\otimes$          | 0             | 0              | 0             | 0               | 0              | 0             |
| _                                                    | Torque Switch Closed (TC) is closed and<br>Limit Switch Closed (PC) is open <b>1</b> )                                | 0                    | 0                    | 0          | 0  | 0               | $\otimes$          | 0             | 0              | 0             | 0               | 0              | 0             |
|                                                      | Positioner reaches Open end position -<br>Limit Switch Open (PO) is closed                                            | 0                    | 0                    | 0          | 0  | 0               | 0                  | 0             | 0              | 0             | 0               | 0              | 0             |
|                                                      | Initial situation: Positioner open                                                                                    | 0                    | 0                    | $\bigcirc$ | 0  | 0               | $\bigcirc$         | 0             | 0              | $\bigcirc$    | 0               | 0              | 0             |
| Close<br>(On2)                                       | Limit Switch Open (TO) still closed                                                                                   | 0                    | 0                    | 0          | 0  | $\otimes$       | 0                  | 0             | 0              | 0             | 0               | 0              | 0             |
| _                                                    | Limit Switch Open (PO) open 2)                                                                                        | 0                    | 0                    | 0          | 0  | $\otimes$       | 0                  | 0             | 0              | 0             | 0               | 0              | 0             |
|                                                      | Limit Switch Closed (PC) closes and<br>Torque Switch Closed (TC) is still closed                                      | 0                    | $\bigcirc$           | 0          | 0  | $\otimes$       | 0                  | 0             | 0              | 0             | 0               | 0              | 0             |
| _                                                    | Positioner reaches Closed end position -<br>Limit Switch Closed (PC) is closed and<br>Torque Switch Closed (TC) opens | 0                    | 0                    | 0          | 0  | 0               | 0                  | 0             | 0              | 0             | 0               | 0              | 0             |
|                                                      | Initial situation: Positioner opening/clo-                                                                            | 0                    | 0                    | 0          | 0  | $O \otimes$     | $\otimes \bigcirc$ | 0             | 0              | 0             | 0/0             | 0/0            | 0             |
|                                                      | sing                                                                                                    | $\sim$               |                      |            |    | ,               | ,                  |               |                |               | ,               | ,              |               |
| Stop                                                 | Limit Switch Closed (PC) and Open (PO)<br>is open and Torque Switch Closed (TC) is<br>closed                          | 0                    | 0                    | 0          | 0  | 0               | 0                  | 0             | 0              | 0             | 0               | 0              | 0             |
|                                                      | Initial situation: Positioner stop                                                                                    | 0                    | 0                    | 0          | 0  | 0               | 0                  | $\bigcirc$    | 0              | 0             | 0               | 0              | $\bigcirc$    |
| Posi-<br>tioner<br>Open/<br>Close<br>(ON1)/<br>(ON2) | Signalling state as for <b>1)</b> or <b>2)</b>                                                                        |                      |                      |            |    |                 |                    |               |                |               |                 |                |               |
| _                                                    | Initial situation: Positioner opening/clo-<br>sing                                                                    | 0                    | 0                    | 0          | 0  | 0/⊗             | $\otimes O$        | 0             | 0              | 0             | 0/0             | 0/0            | 0             |
| Counter-<br>com-<br>mand in<br>opposite<br>direction | Signalling state as for 1) or 2)                                                                                      |                      |                      |            |    |                 |                    |               |                |               |                 |                |               |

igodot Continuous signal igodot Flickering signal igodot No signal

Table 16: Check-Back Signals for Positioner 3

For the active Control Stations and Contactor Controls refer to Table 12: on page 2-33.

Positioner 4Positioner control version 4. With this version SIMOCODE-DP shuts down<br/>the drive when the Positioner reaches one of the end positions, the Limit<br/>Switch Check-Back Signal open (PO) closes and the Torque Switch Open<br/>(TO) opens or the Limit Switch Check-Back Signal closed (PC) closes. For<br/>this, in the opening direction the Limit Switch (PO) must respond before the<br/>Torque Switch Open (TO) and in the closing direction only the Limit Switch<br/>Closed (PC). If the Torque Closed (TC) signal is present before the Limit<br/>Switch closed (PC), SIMOCODE-DP shuts down the drive with the fault<br/>"Positioner blocked".<br/>Compare Table 11: on page 2-27.<br/>The Torque Switch Closed (TC) can be deactivated by assigning a fixed level<br/>value of 1.

## **Check-Back Signals** The table below shows the Check-Back Signals as a function of the initial situation and the switching command when using Positioner 4:

| Swit-<br>ching | Comment                                                                                                    | Signal f<br>Limit Sv | from Torqu<br>witches | ie and     |            | Lamp Co            | ntrol           |               | Status m       | Status message |                 |                |               |  |
|----------------|----------------------------------------------------------------------------------------------------|----------------------|-----------------------|------------|------------|--------------------|-----------------|---------------|----------------|----------------|-----------------|----------------|---------------|--|
| mand           |                                                                                                    | TC                   | PC                    | PO         | ТО         | QLE1<br>(Close)    | QLE2<br>(Open)  | QLA<br>(Stop) | On1<br>(Close) | On2<br>(Open)  | Travel<br>close | Travel<br>open | Off<br>(Stop) |  |
|                | Initial situation: Positioner closed                                                                            | 0                    | $\bigcirc$            | 0          | 0          | $\bigcirc$         | 0               | 0             | $\bigcirc$     | 0              | 0               | 0              | 0             |  |
| Open<br>(ON1)  | Limit Switch Closed (PC) is still closed                                                                        | 0                    | 0                     | 0          | 0          | 0                  | $\otimes$       | 0             | 0              | 0              | 0               | 0              | 0             |  |
| _              | Limit Switch Closed (PC) open 1)                                                                                | 0                    | 0                     | 0          | 0          | 0                  | $\otimes$       | 0             | 0              | 0              | 0               | 0              | 0             |  |
|                | Limit Switch Open (PO) closes and<br>Torque Switch(TO) is still closed                                          | 0                    | 0                     | 0          | 0          | 0                  | $\otimes$       | 0             | 0              | 0              | 0               | 0              | 0             |  |
|                | Positioner reaches Open end position -<br>Limit Switch Open (PO) is closed and<br>Torque Switch Open (TO) opens | 0                    | 0                     | 0          | 0          | 0                  | 0               | 0             | 0              | 0              | 0               | 0              | 0             |  |
|                | Initial situation: Positioner open                                                                              | 0                    | 0                     | $\bigcirc$ | $\bigcirc$ | 0                  | 0               | 0             | 0              | 0              | 0               | $\bigcirc$     | 0             |  |
|                | Torque Switch Open (TO) is still open<br>and Limit Switch Open (PO) is still<br>closed                          | 0                    | 0                     | 0          | 0          | $\otimes$          | 0               | 0             | 0              | 0              | 0               | 0              | 0             |  |
|                | Torque Switch Open (TO) is closed and<br>Limit Switch Open (PO) is still closed                                 | 0                    | 0                     | 0          | 0          | $\otimes$          | 0               | 0             | 0              | 0              | 0               | 0              | 0             |  |
|                | Torque Switch Open (TO) is closed and<br>Limit Switch Open (PO) is open <b>2</b> )                              | 0                    | 0                     | 0          | 0          | $\otimes$          | 0               | 0             | 0              | 0              | 0               | 0              | 0             |  |
| _              | Positioner reaches Closed end position<br>Limit Switch Closed (PC) is closed                                    | 0                    | 0                     | 0          | 0          | 0                  | 0               | 0             | 0              | 0              | 0               | 0              | 0             |  |
|                | Initial situation: Positionar opening/alo                                                                       | $\cap$               | $\cap$                | $\cap$     | $\cap$     | $\bigcirc \otimes$ | $\otimes \land$ | $\cap$        | $\cap$         | $\cap$         |                 |                | $\bigcirc$    |  |
|                | sing                                                                                                    |                      |                       |            |            |                    |                 |               |                |                |                 |                |               |  |
| Stop           | Limit Switch Closed (PC) and Open (PO) is open and Torque (TC) is closed                                        | 0                    | 0                     | 0          | 0          | 0                  | 0               | $\bigcirc$    | 0              | 0              | 0               | 0              | 0             |  |

| Swit-<br>ching                                       | Comment                                            | Signal f<br>Limit Sv | rom Torqu<br>vitches | ie and |    | Lamp Control Status message |                |               |                |               |                 |                         |               |
|------------------------------------------------------|----------------------------------------------------|----------------------|----------------------|--------|----|-----------------------------|----------------|---------------|----------------|---------------|-----------------|-------------------------|---------------|
| com-<br>mand                                         |                                                    | TC                   | PC                   | PO     | TO | QLE1<br>(Close)             | QLE2<br>(Open) | QLA<br>(Stop) | On1<br>(Close) | On2<br>(Open) | Travel<br>close | Travel<br>open          | Off<br>(Stop) |
|                                                      | Initial situation: Positioner stop                 | 0                    | 0                    | 0      | 0  | 0                           | 0              | 0             | 0              | 0             | 0               | 0                       | 0             |
| Posi-<br>tioner<br>Open/<br>Close<br>(ON1)/<br>(ON2) | Signalling state as for 1) or 2)                   |                      |                      |        |    |                             |                |               |                |               |                 |                         |               |
| -                                                    | ·                                                  |                      |                      |        |    |                             |                | 1             |                |               |                 | - 1 -                   |               |
| -                                                    | Initial situation: Positioner opening/clo-<br>sing | 0                    | 0                    | 0      | 0  | $ O \otimes$                | $\otimes 0$    | 0             | 0              | 0             | 0/0             | $  \bigcirc   \bigcirc$ | 0             |
| Counter-<br>com-<br>mand in<br>opposite<br>direction | Signalling state as for 1) or 2)                   |                      |                      |        |    |                             |                |               |                |               |                 |                         |               |

 $\bigcirc$  Continuous signal  $\bigotimes$  Flickering signal  $\bigcirc$  No signal

Table 17: Check-Back Signals for Positioner 4

For the active Control Stations and Contactor Controls refer to Table 13: on page 2-36.

Positioner 5 POS5 **Positioner control version 5**. This version is intended for drives which have either only Torque Switches or only Limit Switches which are in the form of changeover contacts.

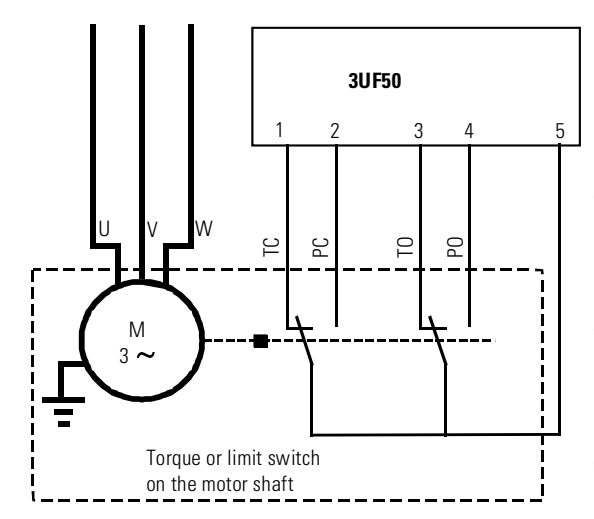

With this Control Function SIMOCODE-DP shuts down the drive when the Positioner reaches one of the end positions, and the changeover contact operates: after approximately 200 ms the changeover contact must have adopted a non-equivalent switching position, otherwise SIMOCODE-DP signals a fault. With this switching variant SIMOCODE-DP cannot determine whether the Positioner is blocked or has reached the end position.

Fig. 28: Torque or Limit Switch as a changeover contact
# **Check-Back Signals** The table below shows the Check-Back Signals as a function of the initial situation and the switching command when using Positioner 5:

| Swit-<br>ching                                       | Comment                                                                                                    | Signal from Torque and<br>Limit Switches |            |            | Lamp Control |                 | Status message       |               |                |               |                 |                |               |
|------------------------------------------------------|----------------------------------------------------------------------------------------------------|------------------------------------------|------------|------------|--------------|-----------------|----------------------|---------------|----------------|---------------|-----------------|----------------|---------------|
| mand                                                 |                                                                                                    | TC                                       | PC         | PO         | TO           | QLE1<br>(Close) | QLE2<br>(Open)       | QLA<br>(Stop) | On1<br>(Close) | On2<br>(Open) | Travel<br>close | Travel<br>open | Off<br>(Stop) |
|                                                      | Initial situation: Positioner closed                                                                                                    | $\bigcirc$                               | $\bigcirc$ | 0          | 0            | $\bigcirc$      | 0                    | 0             | $\bigcirc$     | 0             | 0               | 0              | 0             |
| Open<br>(ON1)                                        | Limit switch Closed (changeover con-<br>tact) not yet operated                                                                             | 0                                        | 0          | 0          | 0            | 0               | $\otimes$            | 0             | 0              | 0             | 0               | 0              | 0             |
| _                                                    | Limit switch Closed (changeover con-<br>tact) operated, i.e. adopts non-equiva-<br>lent position 1)                                        | 0                                        | 0          | 0          | 0            | 0               | $\otimes$            | 0             | 0              | 0             | 0               | 0              | 0             |
|                                                      | Positioner reaches Open end position-<br>Limit switch Open (changeover contact)<br>operated, i.e. adopts non-equivalent<br>position        | 0                                        | 0          | 0          | 0            | 0               | •                    | 0             | 0              | 0             | 0               | 0              | 0             |
|                                                      | Initial situation: Positioner open                                                                                                    | 0                                        | 0          | $\bigcirc$ | $\bigcirc$   | 0               | $\bigcirc$           | 0             | 0              | $\bigcirc$    | 0               | 0              | 0             |
| Close<br>(ON2)                                       | Limit switch Open (changeover contact)<br>not yet operated                                                                                 | 0                                        | 0          | 0          | 0            | $\otimes$       | 0                    | 0             | 0              | 0             | 0               | 0              | 0             |
|                                                      | Limit switch Open (changeover contact)<br>operated, i.e. adopts<br>non-equivalent position <b>1</b> )                                      | 0                                        | 0          | 0          | 0            | $\otimes$       | 0                    | 0             | 0              | 0             | 0               | 0              | 0             |
| _                                                    | Positioner reaches Closed end position<br>Limit Switch Closed (changeover con-<br>tact) operated, i.e. adopts non-equiva-<br>lent position | •                                        | 0          | 0          | 0            | 0               | 0                    | 0             | •              | 0             | 0               | 0              | 0             |
|                                                      | Initial situation: Positioner opening/clo-<br>sing                                                                                         | 0                                        | 0          | 0          | 0            | 0/⊗             | $\otimes 0$          | 0             | 0              | 0             | 0/0             | 0/0            | 0             |
| Stop                                                 | Limit switch Open (changeover contact)<br>and Limit Switch Closed (changeover<br>contact) not operated                                     | 0                                        | 0          | 0          | 0            | 0               | 0                    | 0             | 0              | 0             | 0               | 0              | •             |
|                                                      | Initial situation: Positioner stop                                                                                                    | 0                                        | 0          | 0          | 0            | 0               | 0                    | $\bigcirc$    | 0              | 0             | 0               | 0              | $\bigcirc$    |
|                                                      | Signalling state as for 1) or 2)                                                                                                    |                                          |            |            |              |                 |                      |               |                |               |                 |                |               |
|                                                      | 1                                                                                                    |                                          |            | 1          | 1            |                 |                      | 1             |                | 1             |                 | 1 - 1 -        |               |
| _                                                    | Initial situation: Positioner opening/clo-<br>sing                                                                                         | 0                                        | 0          | 0          | 0            | 0/8             | $\otimes   \bigcirc$ | 0             | 0              | 0             | 0/0             | 0/0            | 0             |
| Counter-<br>com-<br>mand in<br>opposite<br>direction | Signalling state as for 1) or 2)                                                                                                    |                                          |            |            |              |                 |                      |               |                |               |                 |                |               |

igodot Continuous signal igodot Flickering signal igodot No signal

Table 18: Check-Back Signals for Positioner 5

For the active Control Stations and Contactor Controls refer to Table 13: on page 2-36.

#### General comments on Solenoid Valve control

The SIMOCODE-DP system can control Solenoid Valves.

Positioning command Open / Close

After an "Open(ON2)" or "Close(OFF)" positioning command is sent to the Control Station, Contactor Control QE1 is activated or deactivated.

| Control<br>function      | Control Station |      |       | Contactor Control |     |     |
|--------------------------|-----------------|------|-------|-------------------|-----|-----|
|                          | ON1             | ON2  | OFF   | QE1               | QE2 | QE3 |
| Solenoid Valve<br>(VALV) | -               | Open | Close | Open              | -   | -   |

Table 19: Active Control Stations, Contactor Controls, Lamp Controls and status messages for a Solenoid Valve

Fault

Contactor Control QE1 is deactivated. In addition a flash signal is present at the Lamp Control QLS, and the Gen. Fault flash signal, the "General Fault" status message and the corresponding signal bit for the fault are present.

**Current measurement** The supply leads to the solenoid coil must not be run through the current transformers of the 3UF50 Basic Unit.

Inactive functions None of the protection functions are active, nor the Standard Function Block "Check-Back Signal Test" or the Check-Back Time Off/On.

In contrast with the other Control Functions, in the case of Solenoid Valve the Run Time is used for monitoring reaching of the end positions: SIMOCODE-DP starts Run Time monitoring together with the "Open" or "Close" command. The Check-Back Signal must confirm that the command has been executed correctly within the set Run Time. If not, a fault has occurred and SIMOCODE-DP signals "Run Time On" - "End Position Closed" was not reached or "Run Time Off" - "End Position Open" was not reached.

Note

The Run Time can be deactivated by setting the time to "0".

Solenoid Valve VALV **Solenoid Valve control**. In relation to the control of Solenoid Valves, the SIMOCODE-DP system can additionally receive Check-Back Signals. These Check-Back Signals are Auxiliary Control Inputs and monitor the operating statuses of the valve. The following signals are evaluated as part of valve control:

The Position Switch Open (PO) and Position Switch Closed (PC) signals from Limit Switches. The Limit Switches close a contact when the valve has reached the Open position (PO=1) or the Closed position (PC=1). They open the contact when the valve leaves the Open position (PO=0) or the Closed position (PC=0).

After an Open command, Contactor Control QE1 remains active until the Close positioning command is issued: the solenoid remains energized until the Close positioning command is received.

**Signals** The Check-Back Signals PC and PO are not automatically transmitted in the cyclical message or diagnostic message. They can be assigned to the signal bits of the second byte of the cyclical message.

#### **Check-Back Signals**

The table below shows the Check-Back Signals as a function of the initial situation and the switching command when using Solenoid Valve:

| Swit-<br>ching                                       | Comment                                                                | Signal<br>Limit Switche |            | Lamp Co        | ntrol         | Status message |               |  |
|------------------------------------------------------|------------------------------------------------------------------------|-------------------------|------------|----------------|---------------|----------------|---------------|--|
| mand                                                 |                                                                        | PC                      | PO         | QLE2<br>(Open) | QLA<br>(Stop) | On2<br>(Open)  | Off<br>(Stop) |  |
|                                                      | Initial situation: valve closed                                        | $\bigcirc$              | 0          | 0              | $\bigcirc$    | 0              | $\bigcirc$    |  |
| Open<br>(ON1)                                        | Limit switch Closed (PC) is still closed                               | 0                       | 0          | 0              | 0             | 0              | 0             |  |
| -                                                    | Limit switch Closed (PC) open 1)                                       | 0                       | 0          | 0              | 0             | 0              | 0             |  |
| -                                                    | Valve reaches end position Open -<br>limit switch Open (PO) closes     | 0                       | 0          | 0              | 0             | 0              | 0             |  |
|                                                      |                                                                        |                         | •          |                |               |                |               |  |
|                                                      | Initial situation: valve open                                          | $\bigcirc$              | $\bigcirc$ | $\bigcirc$     | $\bigcirc$    | $\bigcirc$     | $\bigcirc$    |  |
| Close<br>(On2)                                       | Limit switch Open (PO) is still closed                                 | 0                       | $\bigcirc$ | $\bigcirc$     | 0             | $\bigcirc$     | 0             |  |
| -                                                    | Limit switch Open (PO) open <b>2)</b>                                  | 0                       | 0          | 0              | 0             | 0              | 0             |  |
|                                                      | Valve reaches end position Closed -<br>limit switch Closed (PC) closes | 0                       | 0          | 0              | 0             | 0              | 0             |  |
|                                                      |                                                                        |                         |            |                |               |                |               |  |
|                                                      | Initial situation: valve opening/closing                               | 0                       | 0          | 0              | 0             | 0              | 0             |  |
| Counter-<br>com-<br>mand in<br>opposite<br>direction | Signalling state as for 1) or 2)                                       |                         |            |                |               |                |               |  |

Continuous signal O No signal

Table 20: Check-Back Signals for Solenoid Valve

For the active Control Stations and Contactor Controls refer to Table 19: on page 2-44

In contrast with the other Control Functions, the standard function block "Check-Back Signal Test" is not active with the valve Control Function.

#### **General comments on the Overload Control Function**

The SIMOCODE-DP system can also be used solely as an overload relay.

| Control                  | Control Sta | ation |     | Contactor Control |     |        |
|--------------------------|-------------|-------|-----|-------------------|-----|--------|
| lunction                 | ON1         | ON2   | OFF | QE1               | QE2 | QE3    |
| <b>Overload</b><br>(OVL) | -           | -     | -   | -                 | -   | Active |

Active Control Stations, Contactor Controls, Lamp Controls and status messages for the Overload function

| Inactive functions | <ul> <li>No switching commands</li> <li>No Run Time monitoring</li> <li>No Check-Back Signal monitoring</li> <li>No Motor On, Motor Off Check-Back Signals</li> </ul>                                                                                  |
|--------------------|----------------------------------------------------------------------------------------------------|
| Fault              | Contactor Control QE3 is deactivated. In addition a flash signal is present at the Lamp Control QLS, and the Gen. Fault flash signal, the "General Fault" status message and the corresponding signal bit for the fault are present.                   |
| Overload<br>OVL    | <b>Overload</b> . The Overload Control Function activates Contactor Control QE3 immediately after the supply voltage is connected to the SIMOCODE-DP. This Contactor Control is deactivated only by a fault or by disconnection of the supply voltage. |
|                    | Contactor Control QE3 must always act directly on the Output Relays.                                                                                                    |
| CST                | In contrast with the other Control Functions, the standard function block<br>"Check-Back Signal Test" is not active with the Overload Control Function.                                                                                                |

#### 2.6.5 Description of the Function Block Inputs

|                                                                                     | Function Block Inputs are inside the unit and you can assign them as you require. You can, for example, interrogate protective circuit-breakers or Limit Switches with the help of the Function Block Inputs. All Function Block Inputs are mapped in the unit-specific diagnostic system of the PROFIBUS-DP and activate a diagnostic telegram if there is a change.                                                                                                    |
|-------------------------------------------------------------------------------------|----------------------------------------------------------------------------------------------------|
| <b>CST</b><br>(not in the event of OVL)                                             | <b>C</b> heck-Back <b>S</b> ignal <b>T</b> est. This signal enables the system for the function test "Cold Run". For this purpose, you have to assign the auxiliary contact of the main switch to the CST Function Block Input. With "Cold Run", you can test all switching functions as soon as you disconnect the low-voltage branch with the main switch (main switch OFF> $CST = 1$ ). You can alter assignments or signal states for test purposes.<br>After cancellation of the CST (main switch ON> $CST = 0$ ), the old configuration is automatically reset. |
|                                                                                     | A fault signal is sent if the CST signal has been activated and current is flow-<br>ing in the low-voltage branch.                                                                                                    |
| <b>OPO</b><br>(not in the event of OVL)<br>(not during "Off")<br>(not when UVO = 1) | <b>O</b> perating <b>P</b> rotection <b>O</b> ff. With this signal, you can lock the low voltage-<br>branch. When a motor cover is removed, for example, an earthing contact<br>may respond. The SIMOCODE-DP then switches off the QE outputs and a<br>fault signal is sent. This signal is evaluated with 0 active ( $0 \triangleq$ fault). The<br>Positioner control is operated up to the limit position "closed".                                                                                                    |
| <b>RTS</b><br>(not in the event of OVL)<br>(not when CST = 1)<br>(not when UVO = 1) | <b>R</b> eady <b>t</b> o <b>S</b> tart. This signal shows the SIMOCODE-DP that the supply volt-<br>age for the contactors is available. You can use this signal, for example, to<br>interrogate the auxiliary contact of an automatic control-voltage device. If<br>RTS fails, the SIMOCODE-DP switches the QE outputs off and a fault signal                                                                                                    |

is sent (0  $\hat{=}$  fault).

(not when UVO = 1)

#### Ext.Fa1, Ext.Fa2

(not in the event of OVL) (not when UVO = 1)

External Faults. These signals deactivate the QE outputs and activate "group-fault". A fault signal is also produced with the appropriate bits.  $(0 \stackrel{\frown}{=} fault)$ 

| External Warning                    | This signal results in a group warning and the corresponding diagnosis chan-<br>nel is activated. This signal has no influence on the Control Functions.                                                                                                    |
|-------------------------------------|----------------------------------------------------------------------------------------------------|
| Emergency<br>Start                  | A way of deleting the thermal memory and bypassing the Cooling Time, thus<br>allowing a restart. (Reset and Switch-On commands also necessary!). An<br>Emergency Start trips the thermal memory even without previous Overload<br>Trip. The Emergency Start is only activated by edges. A new Overload Trip<br>can never be prevented.                                                                                                    |
| External Diagnosis                  | With this bit, you can evaluate certain process states by suitable assigning it. This bit is separately processed and evaluated by the MASTER diagnosis function.                                                                                                    |
| Ext.CS1 to 3                        | <b>Ext</b> ernal <b>C</b> heck-Back <b>S</b> ignals. These signals have no effect on the Control Functions. They are mapped in the diagnosis channel.                                                                                                    |
| Test1                               | A test of the unit's functions with shutdown. QE outputs turned off after 5 s.                                                                                                    |
| Test2<br>without shutdown           | Test of the unit's functions without shutdown. Preferably for tests via the bus while the motor is running.                                                                                                    |
| Reset1 to 3                         | Three reset inputs with the same functions in order to acknowledge existing faults.                                                                                                    |
| UVO<br>(not in the event of<br>OVL) | <ul> <li>Undervoltage Off. This signal is produced by an external voltage watchdog. When the signal is received, the Contactor Controls are deactivated, the time monitor UVO-Time is started and then the following reactions are triggered:</li> <li>If the signal is withdrawn within a certain parameterizable time (UVO-Time), the SIMOCODE-DP reestablishes the former operating status after the Grading Time has expired (when using Star Delta operation, first in star operation).</li> <li>If the signal is not withdrawn within this time, the SIMOCODE-DP signals a fault, and the Contactor Controls QE1 / QE2 / QE3 remain deactivated. The supply voltage of the SIMOCODE-DP has to remain connected.</li> </ul> |
| UVO-Time                            | Time monitor for <b>u</b> nder <b>v</b> oltage <b>o</b> ff. This time monitoring function acts in conjunction with the UVO Function Block Input. When a UVO signal is given, the Contactor Controls are deactivated, the time monitor is started and the following reactions are then triggered:<br>If the signal is withdrawn within the UVO-Time, the SIMOCODE-DP reestablishes the old operating status after the <i>Grading Time</i> . Otherwise, a UVO fault is signalled: the QE outputs remain deactivated and a fault signal is sent. If you set it to 0, a UVO fault is signalled immediately.                                                                                                    |
|                                     | is sent. If you set it to 0, a 0 vo fault is signalied iniffediately.                                                                                                    |

#### The interrelationship of UVO, UVO-Time, Grading Time and QE

The following diagram shows the interrelationship of UVO, UVO-Time, Grading Time and of the Contactor Controls QE.

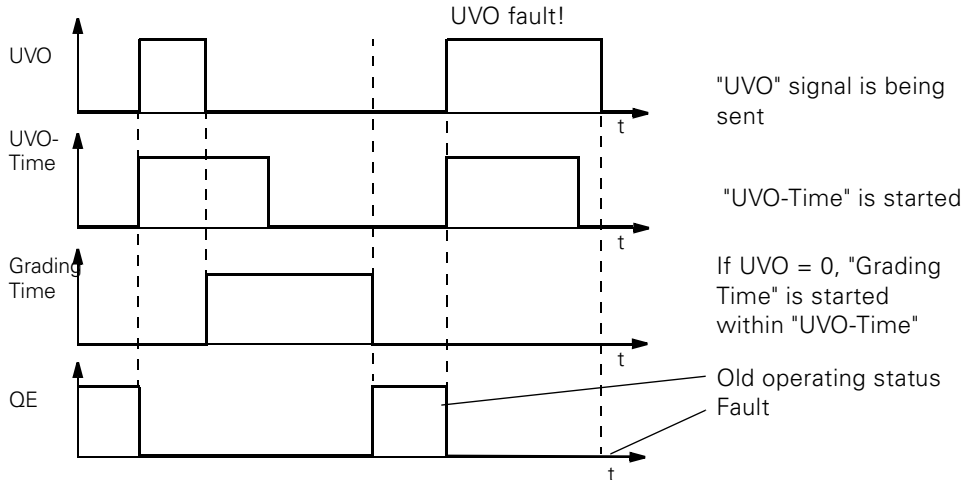

Fig. 29: Interrelationship of UVO, UVO-Time, Grading Time and QE

Check-back Time, during which

- current may be cut off when the motor is on,
- current may be detected when the motor is off,

without a fault signal being generated.

Settings

T-PO

The following table contains a description of the settings.

| Designation                                                    | Range                                                  | Comments                                           |
|----------------------------------------------------------------|--------------------------------------------------------|----------------------------------------------------|
| Control Functions                                              | UVL, DIR, REV,<br>STAR, PREV, DAHL,<br>POS, VALV, SOFT | POS: 5 variants<br>POS1 to POS5                    |
| Run time                                                       | 0.5 s to 60 min                                        | 0: not active                                      |
| Lock-Out Time                                                  | 0.5 s to 60 min                                        | Increment 0.1 S                                    |
| Time monitoring<br>Undervoltage off                            | 0.5 s to 60 min                                        |                                                    |
| Grading time                                                   | 0.5 s to 60 min                                        |                                                    |
| Time monitoring<br>Check-Back Current ON                       | 0.5 s to 60 min                                        |                                                    |
| Operator Enabling-signals<br>7 to 1 for Control Stations       | 0000000 to 1111111                                     | Enter "1" at the corre-<br>sponding point in order |
| Operator Enabling-signals<br>15 to 9 for Control Sta-<br>tions | 0000000 to 1111111                                     | to activate Operator<br>Enabling-signal            |
| Inching Mode                                                   | Yes / No                                               |                                                    |

Table 21: Description of the settings for motor control

The parameters are summarized in the parameter table (Appendix A.2).

#### 2.6.6 Test / status LEDs

#### **Description of functions**

Test

You can test various functions of the unit. You carry out a test in the following ways:

- with the "Test / Reset" button on the 3UF50 Basic Unit, 3UF52 Operator Panel, Win-SIMOCODE-DP:
  - manual operation: test with shutdown

automatic operation: test without shutdown (s1 = 1 / s2 = 1).

- with the "Test1" standard function block. The QE Contactor Controls are deactivated (relay test, manual and automatic operation).
- with the "Test2" standard function block. The QE Contactor Controls are not deactivated. You can also perform this test during operation (manual and automatic operation).

The system automatically carries out a test whenever the supply voltage is turned on.

You can carry out the test

- without the main current. The evaluation electronics for Overload, Thermistor or Earth Fault Detection are tested. In addition, the assignment paths from the Contactor Controls to the Output Relays are tested indirectly, as are the Output Relays themselves and the wiring to the contactors.
- with the main current. All the current-detection functions are tested.

The test can be reset immediately by pressing the "Reset" button.

|                                                  | Test<br>phase | Status                 | Without main current |                  | With main current |                  |  |
|--------------------------------------------------|---------------|------------------------|----------------------|------------------|-------------------|------------------|--|
|                                                  |               |                        | O.k.                 | Defective        | 0.k.              | Defective        |  |
| Hardware test                                    | 1:            | LED Ready              | $\bigcirc$           | $\bigcirc$       | $\bigcirc$        | $\bigcirc$       |  |
| Lamp test                                        | < 2s          | LED Gen. Fault         | $\bigcirc$           | $\bigcirc$       | $\bigcirc$        | $\bigcirc$       |  |
|                                                  |               | Contactor Con-<br>trol | un-<br>changed       | un-<br>changed   | un-<br>changed    | un-<br>changed   |  |
| Result of                                        | 2:            | LED Ready              | 0                    | 0                | 0                 | 0                |  |
| hardware test                                    | 2s to<br>5s   | LED Gen. Fault         | 0                    | 0                | $\otimes$         | 0                |  |
| Lamp test                                        |               | Contactor Con-<br>trol | un-<br>changed       | de-<br>activated | un-<br>changed    | de-<br>activated |  |
| Relay test                                       | 3:            | LED Ready              | 0                    | 0                | 0                 | 0                |  |
|                                                  | > 5s          | LED Gen. Fault         | 0                    | 0                | 0                 | 0                |  |
|                                                  |               | Contactor Con-<br>trol | de-<br>activated     | de-<br>activated | de-<br>activated  | de-<br>activated |  |
| LED lights up LED flashes @LED flickers OLED off |               |                        |                      |                  |                   |                  |  |

Reset" button for the corresponding length of time.

The following table shows the test phases when you hold down the "Test /

■ LED lights up ● LED flashes ● LED flickers ○ LED off

Table 22: States of the status LEDs / Contactor Controls during a test

#### Status LEDs

**Test phases** 

#### The Basic Unit has 3 LEDs for displaying specific states of the unit.

| LED        | Display            | Meaning                     |
|------------|--------------------|-----------------------------|
| Ready      | Steady green light | Unit is ready for operation |
| Bus        | Steady green light | Bus ready                   |
| Gen. Fault | Steady red light   | Group fault                 |

Table 23: Status LEDs on the Basic Unit

# 2.7 Logic modules

#### 2.7.1 Signal Matching

#### **Description of functions**

The Signal Matching system has internal inputs and outputs with which, for example, you can match external signals to internal functions of the unit. You can invert signals, react to signal levels or edges and set / reset memories. For this purpose, you can use four components.

Diagram of Signal Matching The following diagram shows the four components used for Signal Matching.

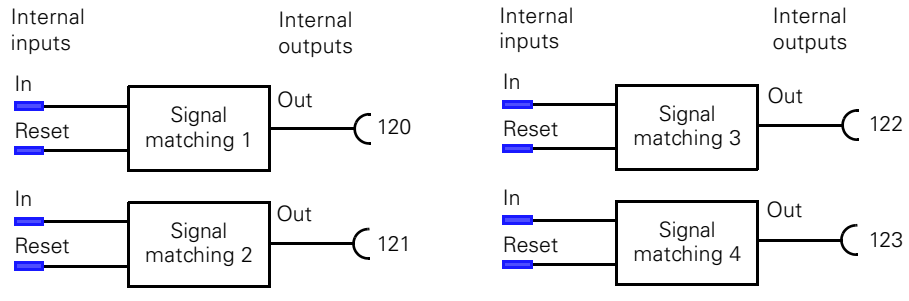

Fig. 30: Diagram of Signal Matching

Diagram of signal types

There are different ways of processing signals at internal inputs SM-In. The following diagram is an overview.

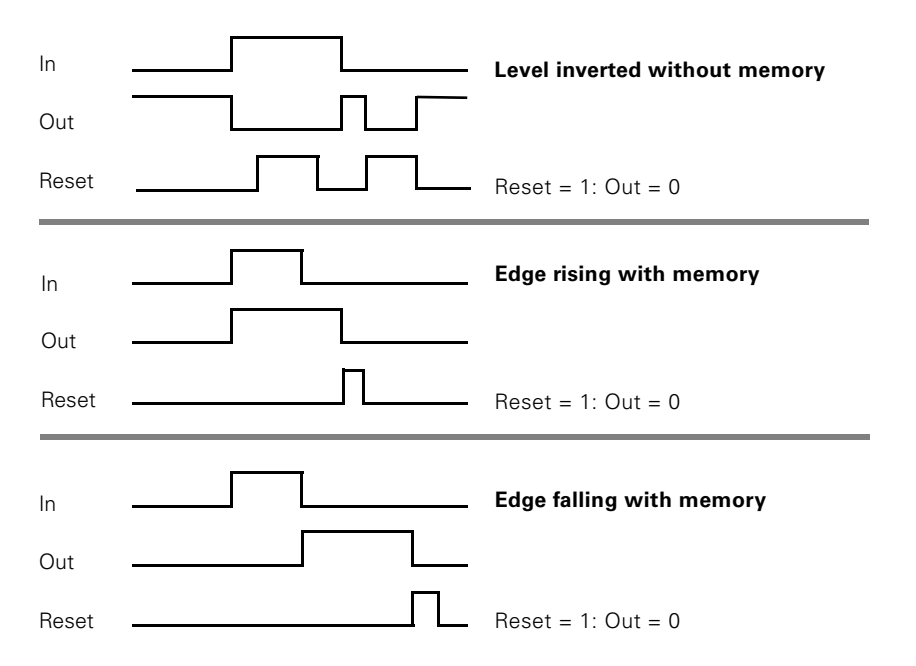

Fig. 31: Diagram of signal types

You can reset the memory with "Reset". Reset is active when a 1-signal is given.

**NOR function** You can implement a NOR function with the "level inverted without memory" signal type:

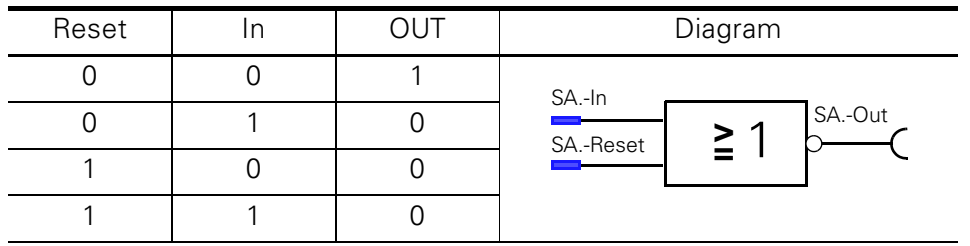

Table 24: NOR function

Settings

The following table contains a description of the settings.

| Designation    | Range                                                                                           | Comments |
|----------------|-------------------------------------------------------------------------------------------------|----------|
| Type of signal | Level inverted without<br>memory<br>Edge rising with mem-<br>ory<br>Edge falling with<br>memory |          |

Table 25: Description of the settings for types of signal

#### 2.7.2 Non-Reseting Elements on Power Loss

#### **Description of functions**

Non-Reseting Elements on Power Loss behave like Signal Matching elements, except that the settings are retained in the event of supply voltage failure. You have 2 blocks available.

| Diagram | Internal                                         | Internal | Internal                                                | Internal |
|---------|--------------------------------------------------|----------|---------------------------------------------------------|----------|
|         | Inputs                                           | Outputs  | Inputs                                                  | Outputs  |
|         | In Non-Reset.<br>Reset Element on<br>Power Loss1 | Out 126  | In<br>Reset<br>Non-Reset.<br>Element on<br>Power Loss 2 | Out 127  |

Fig. 32: Diagram of Non-Reseting Elements on Power Loss

Settings

The settings for the signal types are shown in the table above.

#### 2.7.3 Truth Table 3I / 10

#### **Description of functions**

A Truth Table 3I / 10 consists of

- 3 inputs inside the unit
- a logic component
- 1 internal output.

From the eight possible input conditions, you can choose those for which you wish to produce an output signal.

Altogether, three Truth Tables are available.

Diagram of the Truth Tables The following diagram shows the three Truth Tables.

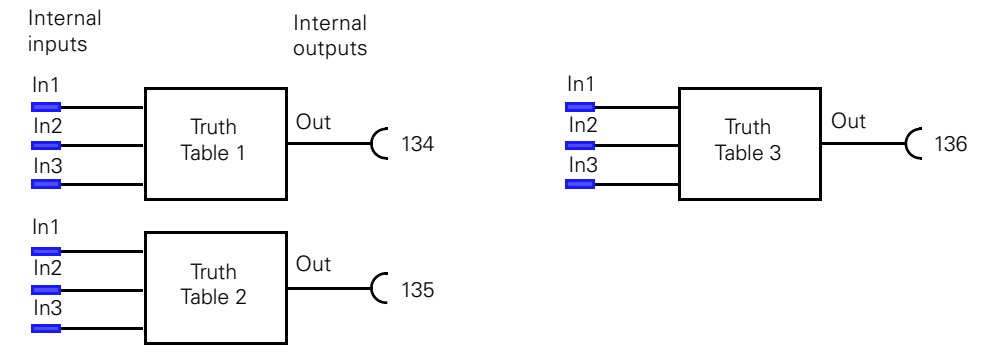

Fig. 33: Diagram of Truth Tables 3I / 10

Example

You want to set up the following circuit arrangement:

circuit:

Truth Table, Input conditions with grey background

| S1=<br>Input 1 | S2=<br>Input 2                                              | S3=<br>Input 3                                                                                                    | K1=<br>Output                                                                                                    |
|----------------|-------------------------------------------------------------|----------------------------------------------------------------------------------------------------|----------------------------------------------------------------------------------------------------|
| 1              | 1                                                           | 1                                                                                                    | 1                                                                                                    |
| 0              | 1                                                           | 1                                                                                                    | 1                                                                                                    |
| 1              | 0                                                           | 1                                                                                                    | 1                                                                                                    |
| 0              | 0                                                           | 1                                                                                                    | 0                                                                                                    |
| 1              | 1                                                           | 0                                                                                                    | 0                                                                                                    |
| 0              | 1                                                           | 0                                                                                                    | 0                                                                                                    |
| 1              | 0                                                           | 0                                                                                                    | 0                                                                                                    |
| 0              | 0                                                           | 0                                                                                                    | 0                                                                                                    |
|                | S1=<br>Input 1<br>0<br>1<br>0<br>1<br>0<br>1<br>0<br>1<br>0 | S1=     S2=       Input 1     Input 2       1     1       0     1       1     0       0     0       1     1       0     0       1     1       0     1       1     0       1     1       0     1       1     0       0     0       0     0 | S1=<br>Input 1       S2=<br>Input 2       S3=<br>Input 3         1       1       1         0       1       1         0       1       1         1       0       1         0       0       1         1       0       1         0       0       1         0       1       0         1       1       0         0       1       0         1       0       0         1       0       0         0       0       0 |

(S1 or S2) and S3 or

S1 and S2 and S3

Fig. 34: Example of a Truth Table

#### External circuitry / parameters for the example

The external circuitry and the parameters for the 3UF50 are then as follows:

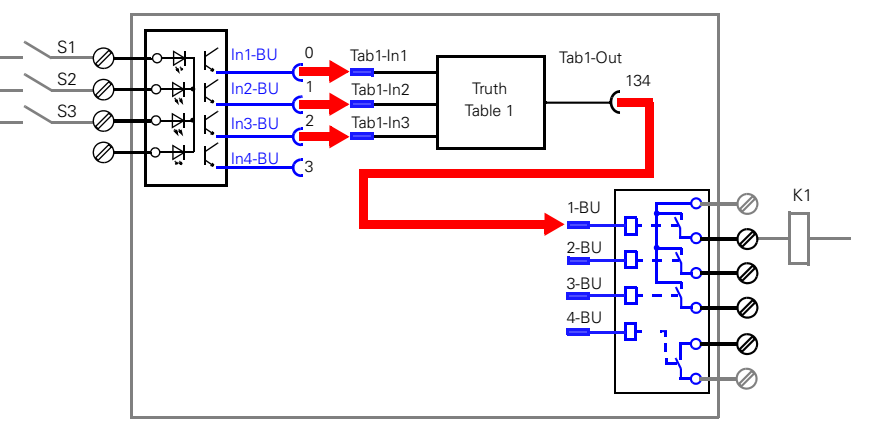

#### Parameters:

|               | Parameter designation | Main<br>group | Subgroup  |   | Pre-setting | Selected value |
|---------------|-----------------------|---------------|-----------|---|-------------|----------------|
|               | :                     | :             | :         |   | :           |                |
| Relay outputs | 1 Basic Unit          | Out           | 1-BU      |   | 227         | 134            |
|               | :                     |               | :         | 1 | :           |                |
| Truth Tables  | Output bit pattern    | T-tab         | Tab1-type |   | 00000000    | 11100000       |
|               | Table1 Input 1        |               | Tab1-In1  | 1 | 255         | 0              |
|               | Table1 Input 2        |               | Tab1-In2  |   | 255         | 1              |
|               | Table1 Input 3        |               | Tab1-In3  |   | 255         | 2              |
|               |                       |               |           |   |             |                |

Fig. 35: External circuitry / parameters for the Truth Table example

#### Settings

The following table contains a description of the settings.

| Designation                            | Range                | Comments                                                           |
|----------------------------------------|----------------------|--------------------------------------------------------------------|
| Output bit pattern of<br>Truth Table 1 | 00000000 to 11111111 | Enter 1 at the point where an output signal                        |
| Output bit pattern of<br>Truth Table 2 | 00000000 to 11111111 | is to be produced in<br>accordance with the<br>selected input con- |
| Output bit pattern of<br>Truth Table 3 | 00000000 to 11111111 | ditions.<br>In the example:<br>11100000 is entered                 |

Table 27: Description of the settings for Truth Tables

#### Setting with COM-PROFIBUS/ STEP 7

When you are using COM-PROFIBUS / STEP 7 you have one parameter available to you in the DMD file for each Truth Table 3I / 10 in order to generate an output signal in response to the corresponding input conditions. These parameters are "T-Tab 3/1 -> Tab1-Type" to "T-Tab 3/1 -> Tab3-Type", in which you can enter a bit pattern.

Example

You want to generate an output signal given the following input conditions (shaded grey in the table):

| Tab1-In1 | Tab1-In2 | Tab1-In3 | Tab1-Out |
|----------|----------|----------|----------|
| 1        | 1        | 1        | 1        |
| 0        | 1        | 1        | 1        |
| 1        | 0        | 1        | 1        |
| 0        | 0        | 1        | 0        |
| 1        | 1        | 0        | 0        |
| 0        | 1        | 0        | 0        |
| 1        | 0        | 0        | 0        |
| 0        | 0        | 0        | 0        |

To do this, enter the following bit pattern in COM-PROFIBUS / STEP 7: "T-Tab 3/1 -> Tab1-Type: **111**00000"

#### 2.7.4 Truth Table 51 / 20

#### **Description of functions**

The Truth Table 5I / 2O consists of

- 5 inputs inside the unit
- a logic component
- 2 internal outputs

This works on the same principle as the Truth Tables 31/10.

From among the 32 possible input conditions you can choose those for which you want to generate up to 2 output signals.

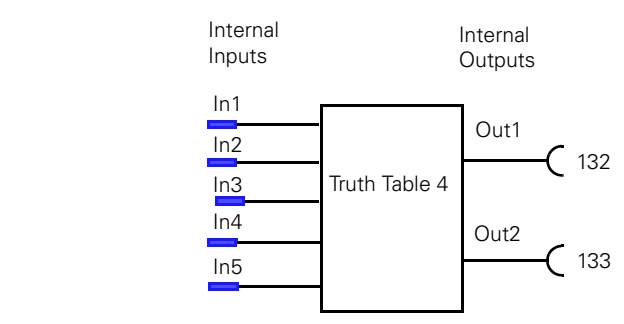

Fig. 36: Diagram of the Truth Table 5I / 2O

#### Table

Diagram

| No. | ln1 | ln2 | ln3 | In4 | In5 | Out1   | Out2   |
|-----|-----|-----|-----|-----|-----|--------|--------|
| 1   | 1   | 1   | 1   | 1   | 1   | Bit4.7 | Bit8.7 |
| 2   | 0   | 1   | 1   | 1   | 1   | Bit4.6 | Bit8.6 |
| 3   | 1   | 0   | 1   | 1   | 1   | Bit4.5 | Bit8.5 |
| 4   | 0   | 0   | 1   | 1   | 1   | Bit4.4 | Bit8.4 |
| 5   | 1   | 1   | 0   | 1   | 1   | Bit4.3 | Bit8.3 |
| 6   | 0   | 1   | 0   | 1   | 1   | Bit4.2 | Bit8.2 |
| 7   | 1   | 0   | 0   | 1   | 1   | Bit4.1 | Bit8.1 |
| 8   | 0   | 0   | 0   | 1   | 1   | Bit4.0 | Bit8.0 |
| 9   | 1   | 1   | 1   | 0   | 1   | Bit3.7 | Bit7.7 |
| 10  | 0   | 1   | 1   | 0   | 1   | Bit3.6 | Bit7.6 |
| 11  | 1   | 0   | 1   | 0   | 1   | Bit3.5 | Bit7.5 |
| 12  | 0   | 0   | 1   | 0   | 1   | Bit3.4 | Bit7.4 |
| 13  | 1   | 1   | 0   | 0   | 1   | Bit3.3 | Bit7.3 |
| 14  | 0   | 1   | 0   | 0   | 1   | Bit3.2 | Bit7.2 |
| 15  | 1   | 0   | 0   | 0   | 1   | Bit3.1 | Bit7.1 |
| 16  | 0   | 0   | 0   | 0   | 1   | Bit3.0 | Bit7.0 |

| No. | ln1 | ln2 | ln3 | In4 | ln5 | Out1   | Out2   |
|-----|-----|-----|-----|-----|-----|--------|--------|
| 17  | 1   | 1   | 1   | 1   | 0   | Bit2.7 | Bit6.7 |
| 18  | 0   | 1   | 1   | 1   | 0   | Bit2.6 | Bit6.6 |
| 19  | 1   | 0   | 1   | 1   | 0   | Bit2.5 | Bit6.5 |
| 20  | 0   | 0   | 1   | 1   | 0   | Bit2.4 | Bit6.4 |
| 21  | 1   | 1   | 0   | 1   | 0   | Bit2.3 | Bit6.3 |
| 22  | 0   | 1   | 0   | 1   | 0   | Bit2.2 | Bit6.2 |
| 23  | 1   | 0   | 0   | 1   | 0   | Bit2.1 | Bit6.1 |
| 24  | 0   | 0   | 0   | 1   | 0   | Bit2.0 | Bit6.0 |
| 25  | 1   | 1   | 1   | 0   | 0   | Bit1.7 | Bit5.7 |
| 26  | 0   | 1   | 1   | 0   | 0   | Bit1.6 | Bit5.6 |
| 27  | 1   | 0   | 1   | 0   | 0   | Bit1.5 | Bit5.5 |
| 28  | 0   | 0   | 1   | 0   | 0   | Bit1.4 | Bit5.4 |
| 29  | 1   | 1   | 0   | 0   | 0   | Bit1.3 | Bit5.3 |
| 30  | 0   | 1   | 0   | 0   | 0   | Bit1.2 | Bit5.2 |
| 31  | 1   | 0   | 0   | 0   | 0   | Bit1.1 | Bit5.1 |
| 32  | 0   | 0   | 0   | 0   | 0   | Bit1.0 | Bit5.0 |

# Setting with<br/>COM-PROFIBUS/<br/>STEP 7When you are using COM-PROFIBUS / STEP 7 you have eight parameters<br/>available to you in the DMD file in order to generate the output signals in<br/>response to the corresponding input conditions. These parameters are "T-Tab<br/>5/2 -> Tab-Type1" to "T-Tab 5/2 -> Tab-Type8", in which you can enter a bit pat-<br/>tern.

The bit pattern for "T-Tab 5/2 -> Tab-Type1" contains the bits "Bit1.7" to "Bit1.0" as shown in the table above, "T-Tab 5/2 -> Tab-Type8" the bits "Bit8.7" to "Bit8.0". The other parameters are arranged according to the same principle.

**Example** You want to generate up to two output signals given the following input conditions (shaded grey in the table):

| No. | ln1 | ln2 | ln3 | In4 | ln5 | Out1   | Out2   |
|-----|-----|-----|-----|-----|-----|--------|--------|
| 1   | 1   | 1   | 1   | 1   | 1   | Bit4.7 | Bit8.7 |
| 2   | 0   | 1   | 1   | 1   | 1   | Bit4.6 | Bit8.6 |
| 3   | 1   | 0   | 1   | 1   | 1   | Bit4.5 | Bit8.5 |
| 4   | 0   | 0   | 1   | 1   | 1   | Bit4.4 | Bit8.4 |
| 5   | 1   | 1   | 0   | 1   | 1   | Bit4.3 | Bit8.3 |
| 6   | 0   | 1   | 0   | 1   | 1   | Bit4.2 | Bit8.2 |

To do this, enter the following bit pattern in COM-PROFIBUS / STEP 7: "T-Tab 5/2 -> Tab-Type4: 0**1**010000" (Bit4.6 and Bit4.4) "T-Tab 5/2 -> Tab-Type8: 000**1**0000" (Bit8.4)

#### 2.7.5 Flash /Flicker

#### **Descriptions of functions**

Flash and Flicker are functions which you can assign, for example, to LEDs 1 to 3 of the Operator Panel or to the Output Relays. In this way, you can create different status displays.

The Flash frequency is approximately 2 Hz and the Flicker frequency approximately 8 Hz.

#### Diagram

#### The following diagram shows the Flash / Flicker components.

139

Internal inputs

In

In

In

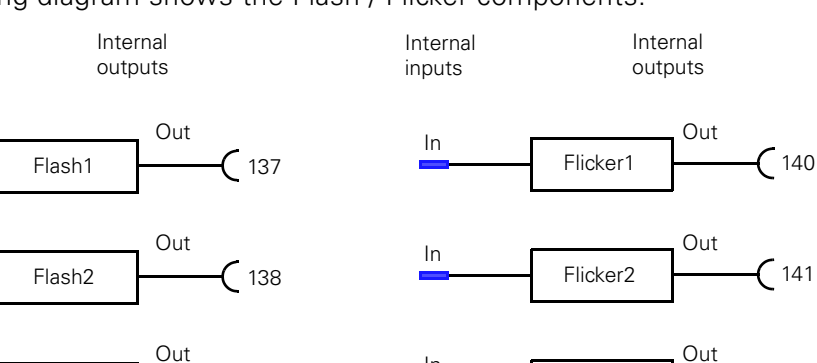

In

Flicker3

142

Fig. 37: Diagram of Flash / Flicker components.

Flash3

GWA 4NEB 631 4286-02a

#### 2.7.6 Timers

#### **Description of functions**

There are two Timers each of which has one internal input and one internal output. You can set the output behaviour and the time.

Diagram

The following diagram shows the two Timers:

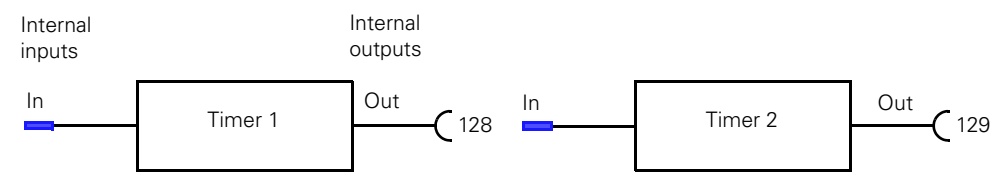

#### Fig. 38: Diagram of Timers

**Output behaviour** There are three ways of specifying the output behaviour of the Timers as illustrated in the following diagram.

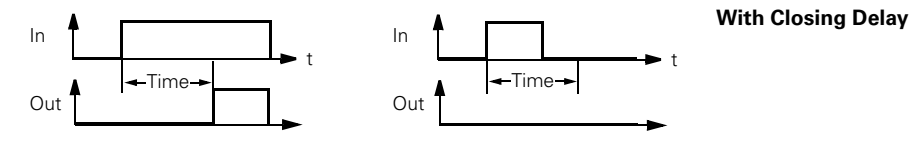

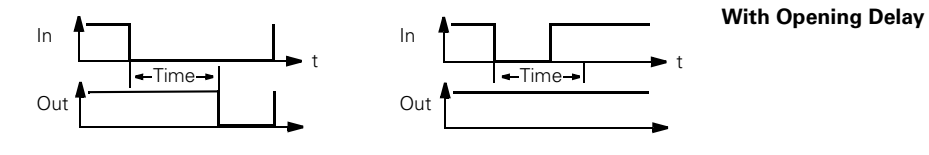

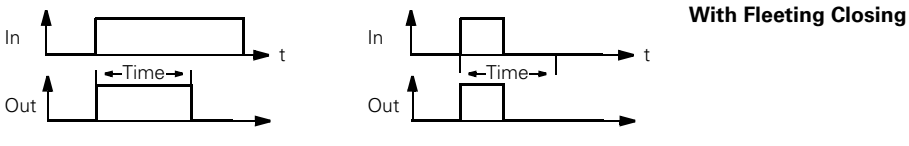

Fig. 39: Output behaviour of Timers

In

#### Settings

The following table contains a description of the settings.

| Designation                    | Range                                                             | Comments    |
|--------------------------------|-------------------------------------------------------------------|-------------|
| Time for Timer 1               | 0.5 s to 60 min                                                   | Step 100 ms |
| Output behaviour of<br>Timer 1 | With Closing delay<br>With Opening delay<br>With Fleeting Closing |             |
| Time for Timer 2               | 0.5 s to 60 min                                                   | Step 100 ms |
| Output behaviour of<br>Timer 2 | With Closing delay<br>With Opening delay<br>With Fleeting Closing |             |

Table 28: Description of the settings for Timers

#### 2.7.7 Counters

#### **Description of functions**

The SIMOCODE-DP has two Counters each of which have two internal inputs (Counter-Input and -Reset) and one internal output. You can pre-set an upper limit (maximum 65535). The Counter supplies an output signal when the limit is reached. With Reset, you can reset the Counter and the output to 0.

Diagram

The following diagram shows the two Counters:

Internal inputs

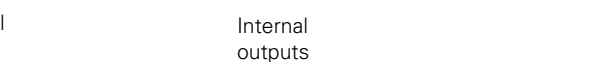

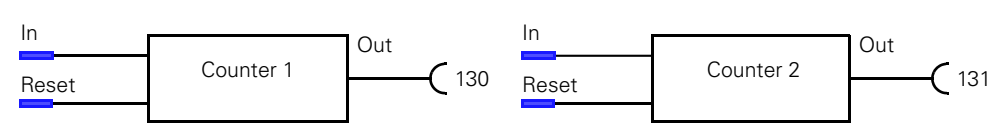

Fig. 40: Diagram of the Counters

Notes

Note the following:

- The time between the events to be counted must be at least 200 ms.
- The Counter reading remains the same during parameterization or if the supply voltage is cut off.

Settings

The following table contains a description of the settings.

| Designation               | Range      | Comments |
|---------------------------|------------|----------|
| Upper limit for Counter 1 | 0 to 65535 |          |
| Upper limit for Counter 2 | 0 to 65535 |          |

Table 29: Description of the settings for the upper limit of Counters

# 3

# **The 3UF51 Expansion Module**

| Section | Торіс                                     | Page |
|---------|-------------------------------------------|------|
| 3.1     | Description                               | 3-2  |
| 3.2     | Summary of functions for Expansion Module | 3-2  |
| 3.3     | Inputs                                    | 3-3  |
| 3.4     | Outputs                                   | 3-4  |

### 3.1 Description

Front

The following diagram shows the front of the Expansion Module:

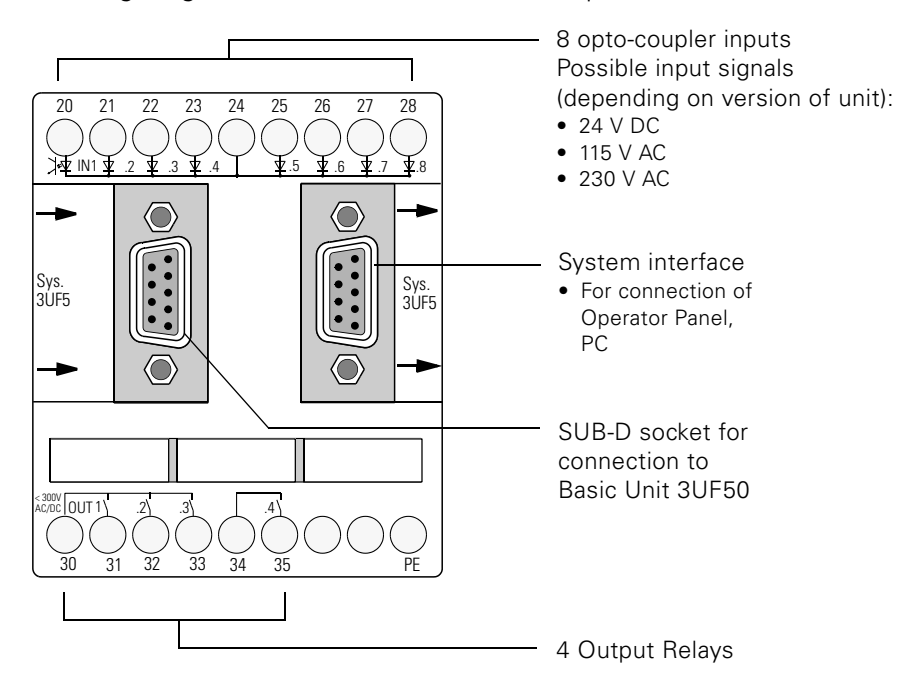

Fig. 41: Front of Expansion Module

| Short description | You can use the Expansion Module in order to integrate an additional 8 inputs and 4 outputs in the system. |
|-------------------|----------------------------------------------------------------------------------------------------|
| Termination       | You connect the Expansion Module to the 3UF50 Basic Unit.                                                  |
| Note              | Only one Expansion Module can be fitted to each Basic Unit.                                                |

**Power supply** The Expansion Module is supplied with power from the Basic Unit.

# **3.2 Summary of functions for Expansion Module**

Diagram

The following diagram contains a summary of the functions performed by the 3UF51 Expansion Module:

| Expansion<br>Module |          |     |           |   |  |
|---------------------|----------|-----|-----------|---|--|
| wodule              | 8 inputs |     | 4 outputs |   |  |
|                     | r        | - 1 | P         | F |  |

Fig. 42: Summary of functions performed by the Expansion Module

### 3.3 Inputs

Diagram

#### **Description of Functions**

The Expansion Module has 8 inputs which you can interrogate mechanical contacts or detectors. With the signals, you can, for example, activate auxiliary control inputs such as "Reset" or "Ready To Start (RTS)" by appropriate assignment of the inputs.

The following is a diagram of the inputs:

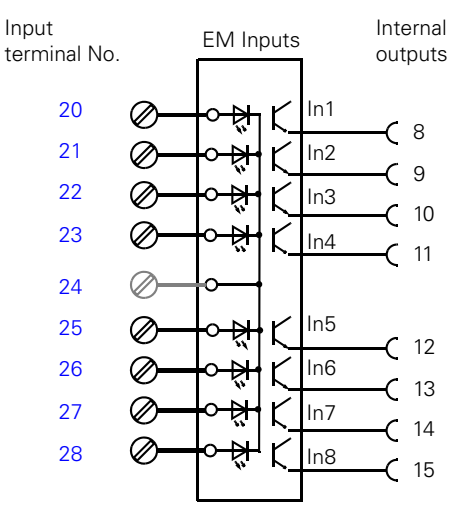

Fig. 43: Diagram of Inputs for Expansion Module

Voltage supply

You can connenct up the inputs with *mechanical* contacts and / or *elektronic* sensors (e.g. the  $BERO^{\textcircled{R}}$  for level measurements). To do this, you need an external voltage supply of

- 24 V DC version 3UF5100-0AB00
- 115 V AC version 3UF5100-0AJ00
- 230 V AC version 3UF5100-0AN00

depending on the version of the unit.

Input circuitry

The following diagram shows the input circuitry:

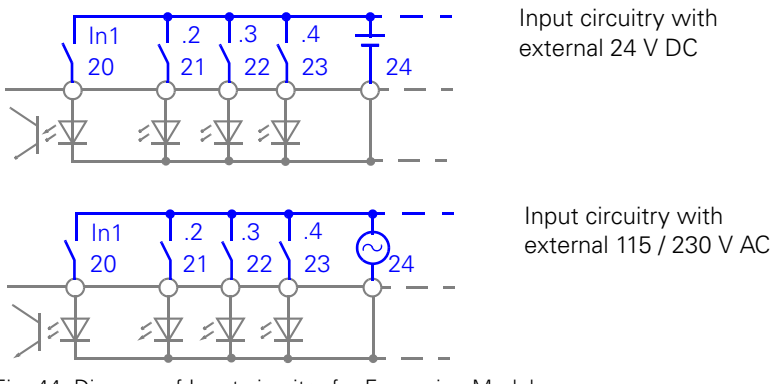

Fig. 44: Diagram of Input circuitry for Expansion Module

Note

It is not possible to connect the supply via terminal 5 of the Basic Unit.

# 3.4 Outputs

#### **Description of Functions**

The Expansion Module has 4 Output Relays with which, for example, you can operate contactors or lamps.

BistableIf the status of the Output Relays is to be retained when the supply voltagebehaviouris cut off, you have to select the 3UF.-3.10-1 version of the unit (bistable<br/>behaviour).

Then, you have to set the parameters for

- "Response 3UF50 CPU Fault" and
- "Response Control Voltage Fault"

to "Retain Status".

If you are using a Basic Unit with monostable behaviour, the Expansion Module will also behave monostably.

Diagram

The following diagram shows the Output Relays

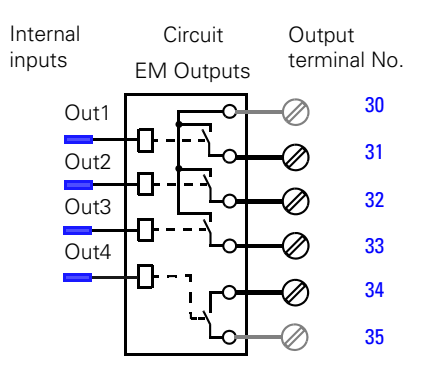

Fig. 45: Diagram of Output Relays for Expansion Module

Assignments

The internal inputs ("plugs" - ) can be assigned to any internal outputs ("sockets" - ).

The assignment numbers of the sockets can be found in the assignment table (Appendix A.1).

The parameters where assignment numbers are to be entered are shown in the parameter table (Appendix A.2).

4

# **The 3UF52 Operator Panel**

| Section | Торіс                           | Page |
|---------|---------------------------------|------|
| 4.1     | Description                     | 4-2  |
| 4.2     | Summary of functions            | 4-2  |
| 4.3     | Control buttons, indicator LEDs | 4-3  |
| 4.4     | Test / status LEDs              | 4-4  |

# 4.1 Description

#### Diagram

The following diagram shows the front and the rear of the Operator Panel.

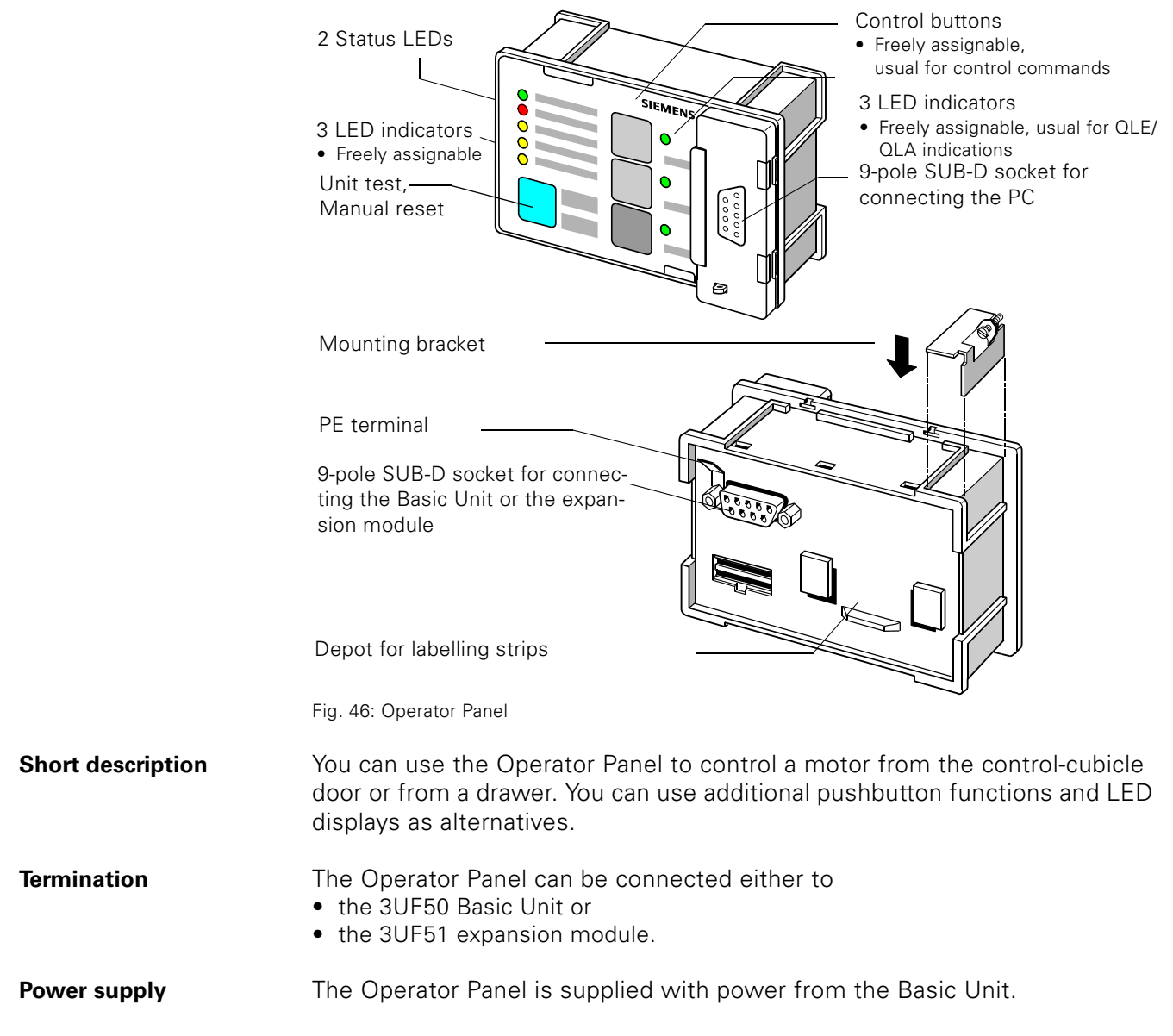

### 4.2 Summary of functions

The following diagram is a summary of the functions performed by the 3UF52 Operator Panel:

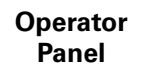

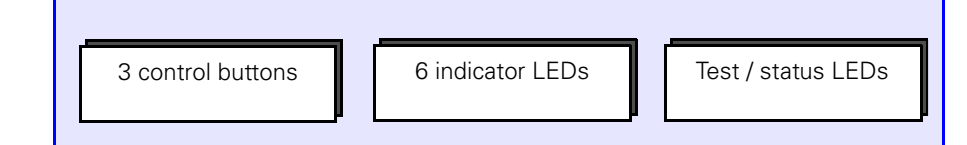

Fig. 47: Summary of the Operator Panel's functions

Diagram

### 4.3 Control buttons, indicator LEDs

#### **Description of functions**

The unit has three control buttons which are provided to control a motor from the control cubicle, for example On1, On2, Off.

The unit also has six indicator LEDs with which you can create different status displays by assigning them accordingly. To the right of the control buttons, there are three green LEDs. They are provided for displaying the switching status of the control buttons, e.g. On1, On2, Off. You then have to assign the lamp control circuits QLE1, QLE2 and QLA to them.

DiagramThe following diagram shows the control buttons and the freely parame<br/>terizable indicator LEDs of the Operator Panel.

| Internal<br>outputs | Internal<br>inputs  |
|---------------------|---------------------|
| Control buttons     | Indicator LEDs      |
| Operator Panel      |                     |
| Buttons T/R         | Green1-OP           |
| 4                   | <b>—</b> — <b>(</b> |
| Buttons1            | Green2-OP           |
| 5                   | <b>—</b> —⊗         |
| Buttons2            | Green3-OP           |
| 6                   | <b>—</b> — <b>(</b> |
| Buttons3            | Yellow1-OP          |
| 7                   | <b>—</b> —⊗         |
|                     | Yellow2-OP          |
|                     | <b>—</b> — <b>※</b> |
|                     | Yellow3-OP          |
|                     | <b>—</b> —⊗         |

Fig. 48: Diagram of control buttons and indicator LEDs of the Operator Panel

# 4.4 Test / status LEDs

### **Description of functions**

| Test                  | Basic Unit.<br>olding down the "Test /<br>eset" button is on the front of<br>ith this button. |                    |                             |  |  |  |  |  |  |  |  |  |
|-----------------------|-----------------------------------------------------------------------------------------------|--------------------|-----------------------------|--|--|--|--|--|--|--|--|--|
| "Test / Reset" button | The "Test / Reset" button has the same function as the one on the 3UF50 Basic Unit.           |                    |                             |  |  |  |  |  |  |  |  |  |
| Status LEDs           | The Operator Panel has two status LEDs for indicating specific states of the units:           |                    |                             |  |  |  |  |  |  |  |  |  |
|                       | LED                                                                                           | Display            | Meaning                     |  |  |  |  |  |  |  |  |  |
|                       | Ready                                                                                         | Steady green light | Unit is ready for operation |  |  |  |  |  |  |  |  |  |
|                       | Gen. Fault                                                                                    | Steady red light   | Fault in unit               |  |  |  |  |  |  |  |  |  |

Tabelle 30: Status LEDs on the Operator Panel

# 5

# Fault Diagnosis Fault Handling Warning

| Section | Торіс                                                   | Page |
|---------|---------------------------------------------------------|------|
| 5.1     | Behaviour in the event of a fault                       | 5-2  |
| 5.2     | Acknowledgement and fault handling                      | 5-4  |
| 5.3     | Parameter Errors                                        | 5-9  |
| 5.4     | Parameterizable fault behaviour in the event of a fault | 5-10 |

### 5.1 Behaviour in the event of a fault

**Description of functions** 

#### **Displaying fault** The SIMOCODE-DP indicates faults and malfunctions in the installation as follows: messages On the Basic Unit and on the Operator Panel, the "Gen. Fault" LED lights up. In the event of bus faults, the "Bus" LED also goes out. • If you are using Win-SIMOCODE-DP, the corresponding fault message appears in plain text. On the PROFIBUS-DP, the corresponding bit is set in the cyclical message and/or diagnosis channel. Additional The following reactions are also triggered: reactions • The QE Contactor Controls are deactivated. The QLS Lamp Control is activated. • The "General Fault" bit is set. You can assign the "General Fault" bit and/or the QLS Lamp Control to an Output Relay, for example, in order to turn on a fault indicator lamp. Fast fault analysis For carrying out fast fault analysis, in the event of a fault during commissionwith ing or operation we recommend calling up the "Control/Signal" mask with the Win-SIMOCODE-DP

Win-SIMOCODE-DP software. Control/ Signal Control QH HW Test Dn1 Dn<u>2</u> Beset Status Messages Messages Faults Warnings RTS PC (Pos. Closed) Earth Fault Eath Fault 0n<u>1</u> OP0 PO (Pos. Open) Overload. Dverload Ωíř ų On2 TC (Torq. Closed) Overload + Asym. Dver Overload + Asym. UVD -Ext. Fault 1 |1>TO [Torg. Open] **Overload Warning** 11 < Block DP Param. I1 <</p> Ext. Fault 2 Automatic Lock-Out Time DP Fault 12> 12 > CST Fault PLC-CPU Fault 12 < 12 < Run-time on General Fault Ext. Warning Emerg, Start Thermistor **Run-Time off** General Warning HW test OK. Themistor Para, Error 0 Ready Check-Back Cur. Idle Time Act. Ext. Signal 1 Asymmetry > 40% Para Error 1 Check-Back Cur. Shot Circuit Themist. Ext. Signal 2 Para Error 2 Initial Param Motor Stalled Π Ext. Signal 3 Para Error 3 Positioner Stalled Param Active Para Error 4 Cooling Time Act. Double 0 Para Enor 5 CST (Test) Double 1 Para Enor 6 Posit, Drive Open End Position Para Error 7 Posit, Drive Close Non-Equivalence

Fig. 49: Fast fault analysis with the "Control/Signal" mask

Close

This mask shows you all currently applicable operational and fault messages, enabling you to carry out fault analysis quickly.

Help

| Means of             | In order to re-activate the QE1/QE2/QE3 Contactor Controls, you must                                                                                                    |
|----------------------|----------------------------------------------------------------------------------------------------|
| acknowledgement      | remedy the faults. There are different ways of acknowledging faults, depen-<br>ding on the kind of fault; for example:                                                                                                    |
|                      | <ul> <li>The reset is performed, and the QE1/QE2/QE3 Contactor Controls are imme-<br/>diately activated.</li> </ul>                                                                                                    |
|                      | • The reset is stored, and the QE1/QE2/QE3 Contactor Controls cannot be re-<br>activated until after the fault has been rectified. A further reset is not neces-<br>sary.                                                                                                    |
|                      | • The reset is stored <b>in the event of Overload</b> , and the QE1/QE2/QE3 Contactor Controls cannot be re-activated until after expiry of the Cooling Time. A further reset is not necessary.                                                                                                    |
|                      | • The reset is stored in the event of Thermistor tripping, and the QE1/QE2/QE3<br>Contactor Controls cannot be re-activated until after the value falls below<br>the release value. A further reset is not necessary.                                                                                                    |
| Acknowledging faults | You can carry out an acknowledgement as follows:                                                                                                    |
|                      | <ul> <li>With the Test / Reset button on the Basic Unit or the Operator Panel.</li> <li>With the three auxiliary control inputs Reset1, Reset2 and Reset3. You can assign these to an external pushbutton, for example, and/or to a bit of the PROFIBUS-DP.</li> <li>With the parameterizable automatic reset. This only takes effect in the following cases: <ul> <li>Overload Trip</li> </ul> </li> </ul> |
|                      | – Uverload + Asymmetry Irip                                                                                                    |

.

Thermistor TripWith a counter command, for example "Motor Off".

# 5.2 Acknowledgement and fault handling

| Fault handling<br>table | The next four pages contain a table of action to be taken on handling faults.<br>The table applies in cases where the motor was switched on before the fault<br>occurred.                                                                                                    |  |  |  |  |  |  |  |  |  |  |
|-------------------------|----------------------------------------------------------------------------------------------------|--|--|--|--|--|--|--|--|--|--|
|                         | <ul> <li>The table contains the following information:</li> <li>What fault has occurred and what is its significance.</li> <li>What is the behaviour of the QE1/QE2/QE3 Contactor Controls and the QLS/QLE1/QLE2/QLA Lamp Controls.</li> <li>Which status message, warning message and fault message is issued.</li> <li>Action to deal with the fault.</li> </ul>                                                                                                    |  |  |  |  |  |  |  |  |  |  |
|                         | The table is also included in Appendix A.                                                                                                    |  |  |  |  |  |  |  |  |  |  |
|                         | <ul> <li>Legend of symbols used and footnotes:</li> <li>LED lights up or continuous signal in the case of the QLS/QLE1/QLE2/QLA Lamp Control</li> <li>LED flashes or flashing signal in the case of the QLS/QLE1/QLE2/QLA Lamp Control</li> <li>LED off or no signal in the case of the QLS/QLE1/QLE2/QLA Lamp Control</li> <li>LED off or no signal in the case of the QLS/QLE1/QLE2/QLA Lamp Control</li> <li>Contactor Control QE1/QE2/QE3 deactivated</li> <li>Contactor Control QE1/QE2/QE3 retains its state</li> </ul>                                                                                                    |  |  |  |  |  |  |  |  |  |  |
|                         | <ul> <li>Parameterized behaviour in the event of a "Shutdown" fault</li> <li>Parameterized behaviour in the event of a "Warning" fault</li> <li>Parameterized behaviour in the event of an "Off" fault</li> <li>Parameterized behaviour in the event of a "Retain Status" fault</li> <li>Parameterized behaviour in the event of a "Retain Status" fault</li> <li>Applies to moving of Positioner and fault - signal states<br/>as specified</li> <li>With the Positioner in the end position and a fault, no QLA signal and<br/>continuous QLE1 or QLE2 signal according to the end position</li> <li>In the case of Positioner and Solenoid Valve control, continuous signal</li> <li>Flashing signal only QLE1 until end Position Closed reached,</li> </ul> |  |  |  |  |  |  |  |  |  |  |
|                         | <ul> <li>then continuous signal</li> <li>In the case of Positioner only reset possible</li> <li>In the case of Positioner only continuous signal to QLE1 or QLE2</li> <li>In the case of Positioner flashing signals to QLE1 or QLE2</li> <li>In the case of Solenoid Valve QLE2 steady light and QLA no signal</li> <li>When using the Overload Control Function the QLA/QLE1/QLE2 Lamp<br/>Controls are not active</li> </ul>                                                                                                    |  |  |  |  |  |  |  |  |  |  |
|                         |                                                                                                    |  |  |  |  |  |  |  |  |  |  |

| Fault                                     | Meaning                                                                               | Con-<br>tactor<br>Control | Behav<br>Ll                     | iour of<br>ED                  | i Behavi<br>Lamp C              |                                | viour of<br>Control |            | Status Message                   | Warning                | Fault                     | Fault handling                                          |
|-------------------------------------------|---------------------------------------------------------------------------------------|---------------------------|---------------------------------|--------------------------------|---------------------------------|--------------------------------|---------------------|------------|----------------------------------|------------------------|---------------------------|---------------------------------------------------------|
|                                           |                                                                                       |                           | Gen.                            | Fault                          | C                               | )LS                            | QLE1<br>QLE2        | QLA        |                                  |                        |                           |                                                         |
|                                           |                                                                                       | QE1<br>QE2<br>QE3         | before<br>Ack-<br>nowl.<br>ment | after<br>Ack-<br>nowl.<br>ment | before<br>Ack-<br>nowl.<br>ment | after<br>Ack-<br>nowl.<br>ment |                     |            |                                  |                        |                           |                                                         |
| Valid for Control F                       | unction Overload <sup>13)</sup> , Direct St                                           | tarter, Rev               | versing                         | Starter,                       | Star De                         | elta Star                      | ter, Pole           | changi     | ng Starter, Dahland              | er Starter, Po         | sitioner 1-5, S           | SIKOSTART                                               |
| Overload <sup>1)positioner</sup>          | Overload detected                                                                     |                           |                                 | $\bigcirc$                     | 0                               | 0                              | 0                   | $\bigcirc$ | General Fault                    | _                      | Overload                  | Reset and wait until Cooling<br>Time has expired        |
| Overload <sup>2)</sup>                    | Overload detected                                                                     | =                         | 0                               | 0                              | 0                               | 0                              | $\bigcirc$          | 0          | General Warning                  | Overload               | —                         | Clear fault                                             |
| Overload+<br>Asymmetry <sup>1)</sup>      | Overload and<br>Asymmetry detected                                                    |                           | 0                               | $\bigcirc$                     |                                 | 0                              | 0                   | $\bigcirc$ | General Fault                    |                        | Overload+<br>Asymmetry    | Reset and wait until Cooling<br>Time has expired        |
| Overload+<br>Asymmetry <sup>12)</sup>     | Overload and<br>Asymmetry detected                                                    | =                         | 0                               | 0                              | 0                               | 0                              | $\circ$             | 0          | General Warning                  | Overload+<br>Asymmetry | _                         | Clear fault                                             |
| Thermistor <sup>1)</sup><br>PTC Binary    | Response value overshoot                                                              |                           |                                 | 0                              | 0                               | 0                              | 0                   | $\bigcirc$ | General Fault                    | _                      | Thermistor                | Reset and wait until return value has been reached      |
| Thermistor <sup>2)</sup><br>PTC Binary    | Response value undershoot                                                             | =                         | 0                               | 0                              | 0                               | 0                              | $\bigcirc$          | 0          | General Warning                  | Thermistor             | _                         | Wait until return value has been reached                |
| Thermistor<br>PTC-/NTC Analog             | Warning level overshoot/<br>undershoot                                                | =                         | 0                               | 0                              | 0                               | 0                              | $\bigcirc$          | 0          | General Warning                  | Thermistor             | _                         | Wait until return value has been reached                |
| Thermistor<br>PTC-/NTC-Analog             | Trip level overshoot/under-<br>shoot                                                  |                           |                                 | $\bigcirc$                     | 0                               | 0                              | 0                   | $\bigcirc$ | General Warning<br>General Fault | Thermistor             | Thermistor                | Reset and wait until return value has been reached      |
| Earth Fault <sup>1)</sup>                 | Response value overshoot                                                              |                           |                                 | 0                              | 0                               | 0                              | 0                   | $\bigcirc$ | General Fault                    | —                      | Earth Fault               | Reset; Fault occurs again on<br>power up -> Clear fault |
| Earth Fault <sup>2)</sup>                 | Response value overshoot                                                              | =                         | 0                               | 0                              | 0                               | 0                              | $\bigcirc$          | 0          | General Warning                  | Earth Fault            | —                         | Clear fault                                             |
| Motor Stalled                             | Response value overshoot                                                              |                           |                                 | 0                              | 0                               | 0                              | 0                   | $\bigcirc$ | General Fault                    | _                      | Motor<br>Stalled          | Reset                                                   |
| Overcurrent [I>],<br>Level <sup>1)</sup>  | Response value overshoot                                                              |                           |                                 | 0                              | 0                               | 0                              | 0                   | $\bigcirc$ | General Fault                    | _                      | l1/l2><br>Fault           | Reset                                                   |
| Overcurrent [I>],<br>Level <sup>2)</sup>  | Response value overshoot                                                              | =                         | 0                               | 0                              | 0                               | 0                              | $\bigcirc$          | $\bigcirc$ | General Warning                  | I1/I2><br>Warning      | _                         | Wait until threshold value is undershot                 |
| Undercurrent [I<],<br>Level 1)            | Response value undershoot                                                             |                           |                                 | 0                              | 0                               | 0                              | 0                   | $\bigcirc$ | General Fault                    | _                      | l1/l2<<br>Fault           | Reset                                                   |
| Undercurrent [I<],<br>Level <sup>2)</sup> | Response value undershoot                                                             | =                         | 0                               | 0                              | 0                               | 0                              | $\bigcirc$          | 0          | General Warning                  | l1/l2<<br>Warning      | _                         | Wait until threshold value is overshot/undershot        |
| Check-Back Curr.<br>Off                   | Power failure in main circuit<br>without "Open Command"<br>longer than checkback time |                           |                                 | 0                              | 0                               | 0                              | 0                   | 0          | General Fault                    | —                      | Check-Back<br>Curr. (Off) | Reset or opposite command<br>"Off"                      |
| Check-Back Curr.<br>On                    | Current flow in main circuit<br>without "Close Command"<br>longer than checkback time |                           | 0                               | 0                              |                                 | 0                              | 0 10)               | 0          | General Fault                    | _                      | Check-Back<br>Curr. (On)  | Reset or opposite command<br>"Off" and clear fault      |

| Fault                         | Meaning                                                                            | Con-<br>tactor<br>Control | Behav<br>Li                     | haviour of Behavi<br>LED Lamp ( |                                 |                                | iour of<br>Control |            | Status Message                                 | Warning                          | Fault                            | Fault handling                                                                       |
|-------------------------------|------------------------------------------------------------------------------------|---------------------------|---------------------------------|---------------------------------|---------------------------------|--------------------------------|--------------------|------------|------------------------------------------------|----------------------------------|----------------------------------|--------------------------------------------------------------------------------------|
|                               |                                                                                    |                           | Gen.                            | Gen.Fault                       |                                 | QLS                            |                    | QLA        |                                                |                                  |                                  |                                                                                      |
|                               |                                                                                    | QE1<br>QE2<br>QE3         | before<br>Ack-<br>nowl.<br>ment | after<br>Ack-<br>nowl.<br>ment  | before<br>Ack-<br>nowl.<br>ment | after<br>Ack-<br>nowl.<br>ment |                    |            |                                                |                                  |                                  |                                                                                      |
| External Fault1               | Signal present at function<br>block "External Fault 1"                             |                           | 0                               | 0                               | 0                               | 0                              | O 5)               | 5)         | General Fault                                  | _                                | Ext. Fault 1                     | Reset or opposite command<br>"Off"/"Stop" and clear fault                            |
| External Fault2               | Signal present at function<br>block "External Fault 2"                             |                           | 0                               | 0                               | 0                               | 0                              | O 5)               | O 5)       | General Fault                                  | _                                | Ext.Fault 2                      | Reset or opposite command<br>"Off"/"Stop" and clear fault                            |
| Check-Back<br>Signal Test     | Signal present at function<br>block "CST" and current<br>flowing in main circuit   |                           |                                 |                                 | 0                               |                                | 0                  | 6)         | General Fault                                  | -                                | CST Fault                        | Reset or opposite command<br>"Off"/"Stop"                                            |
| Ready To Start                | Signal fault at function block<br>"Ready to Start"                                 |                           | 0                               | 0                               | 0                               | 0                              | <b>(</b> 5)        | 5)         | General Fault                                  | _                                | RTS                              | Clear fault                                                                          |
| Undervoltage Off              | Signal present at function<br>block "Undervoltage OFF"<br>after expiry of UVO time |                           |                                 | 0                               | 0                               | 0                              | 5)                 | 5)         | General Fault                                  | -                                | UVO                              | Reset or opposite command<br>"Off"/"Stop" and clear fault                            |
| PLC-CPU-Fault <sup>3)</sup>   | Signal change from1 to 0 at<br>function block PLC-CPU<br>monitoring                |                           |                                 | 0                               | 0                               | 0                              | 0                  | 0          | General Fault                                  | -                                | PLC-CPU-<br>Fault (Sig-<br>nals) | Reset                                                                                |
| PLC-CPU-Fault 4)              | Signal change from1 to 0<br>at function block PLC-<br>CPU monitoring               | =                         | 0                               | 0                               | 0                               | 0                              | 0 11)              | 0          | General Warning                                | PLC-CPU-<br>Fault (Sig-<br>nals) | _                                | Clear fault                                                                          |
| DP-Fault 3)                   | Fault on PROFIBUS-DP in Mode 4, Automatic                                          |                           |                                 |                                 | 0                               |                                | 0                  | 0          | General Fault                                  |                                  | DP-Fault<br>(Signals             | Clear fault and reset                                                                |
| DP-Fault 4)                   | Fault on PROFIBUS-DP in Mode 4, Automatic                                          | =                         | 0                               | 0                               | 0                               | 0                              | 0 11)              | 0          | —                                              | _                                | _                                | _                                                                                    |
| Parameter Errors<br>1-7       | See description<br>Parameter Error                                                 |                           | 0                               | 0                               | 0                               | 0                              | 0                  | 0          | Sinal only while<br>transmitting<br>Parameters | _                                | _                                | See Table 33<br>Parameter Errors                                                     |
| Valid for Control F           | ar Delta                                                                           | Starter                   | ; Pole Cl                       | hanging                         | J Starter, Dahlande             | r Starter, SIKO                | OSTART             |            |                                                |                                  |                                  |                                                                                      |
| Operational<br>Protection Off | Signal present at function<br>block "Operational<br>Protection Off"                |                           |                                 | 0                               |                                 | 0                              | 0                  | $\bigcirc$ | General Fault                                  | _                                | OPO                              | Opposite command "Off";<br>Switching On not possible until<br>fault has been cleared |
| Run Time On                   | No current flowing in main<br>circuit after "On Command"<br>and expiry of run time |                           |                                 | 0                               |                                 | 0                              | 0                  | 0          | General Fault                                  | _                                | Run Time<br>On                   | Reset or opposite command<br>"Off"                                                   |
| Run Time Off                  | Current flowing in main<br>circuit after "Off Command"<br>and expiry of run time   |                           |                                 | 0                               |                                 | 0                              | 0                  | 0          | General Fault                                  | -                                | Run Time<br>Off                  | Reset or opposite command<br>"Off" and clear fault                                   |

ე-0

| Fault                         | Meaning                                                                                                    | Con-<br>tactor<br>Control | Behaviour of Behav<br>LED Lamp  |                                | Behaviour of Status Me<br>amp Control |                                |              | Warning    | Fault         | Fault handling |                         |                                                                                        |
|-------------------------------|----------------------------------------------------------------------------------------------------|---------------------------|---------------------------------|--------------------------------|---------------------------------------|--------------------------------|--------------|------------|---------------|----------------|-------------------------|----------------------------------------------------------------------------------------|
|                               |                                                                                                    |                           | Gen                             | .Fault                         | Q                                     | LS                             | QLE1<br>QLE2 | QLA        |               |                |                         |                                                                                        |
|                               |                                                                                                    | QE1<br>QE2<br>QE3         | before<br>Ack-<br>nowl.<br>ment | after<br>Ack-<br>nowl.<br>ment | before<br>Ack-<br>nowl.<br>ment       | after<br>Ack-<br>nowl.<br>ment |              |            |               |                |                         |                                                                                        |
| Valid for Control Fu          | unction Positioner                                                                                                    | 1                         |                                 |                                |                                       |                                |              |            | 1             | I.             | 1                       | <u> </u>                                                                               |
| Operational<br>Protection Off | Signal present at function<br>block "Operational<br>Protection Off"                                                                                           |                           |                                 | 0                              | 0                                     | 0                              | <b>(</b> 8)  | 0          | General Fault | _              | OPO                     | End position closed must have<br>been reached, then opposite<br>command "Close"        |
| Run Time Close<br>(On)        | positioner does not reach<br>end position close after<br>expiry of run time                                                                                   | =                         | 0                               | 0                              | 0                                     | 0                              |              | 0          | General Fault | _              | Run Time<br>On          | Reset or opposite command<br>"Off"                                                     |
| Run Time Open<br>(Off)        | positioner does not reach<br>end position open after<br>expiry of run time                                                                                    | =                         | 0                               | 0                              | 0                                     | 0                              |              | 0          | General Fault | _              | Run Time<br>Offs        | Reset or opposite command<br>"Close" and clear fault                                   |
| Positioner Stalled            | Torque switch responds<br>without signal from<br>associated limit switch                                                                                      |                           | 0                               | 0                              | 0                                     | 0                              |              | $\bigcirc$ | General Fault | _              | Positioner<br>Stalled   | Release the torque switch<br>"Close/Open" with opposite<br>command "Open/Close"        |
| Double 0                      | Both torque switches have responded simultaneously                                                                                                    |                           |                                 | 0                              | 0                                     | 0                              | $\circ$      | 0          | General Fault |                | Double 0                | Clear fault                                                                            |
| Double 1                      | Both limit switches have responded simultaneously                                                                                                    |                           |                                 |                                |                                       | 0                              | 0            | 0          | General Fault | _              | Double 1                | Clear fault                                                                            |
| Status Discrepancy            | Positioner has left limit posi-<br>tion without move com-<br>mand, not Positioner 5                                                                           |                           |                                 | 0                              | 0                                     | 0                              |              | $\bigcirc$ | General Fault | _              | Status Dis-<br>crepancy | Release the limit switch<br>"Close/Open" with opposite<br>command "Open/Close"         |
| Non-Equivalence               | The checkback signal<br>(changeover contact) does<br>not have a non-equivalent<br>value when the Positioner<br>reaches its end position,<br>Positioner 5 only | 1- <b>1</b> -0            |                                 |                                |                                       |                                | 0            | 0          | General Fault | _              | Non-Equiv-<br>alence    | Clear fault                                                                            |
| Valid for Control F           | unction Solenoid Valve                                                                                                    |                           |                                 |                                |                                       |                                |              |            |               |                |                         | ·                                                                                      |
| External Fault 1              | Signal present at function<br>block "External Fault 1"                                                                                                    |                           | 0                               | 0                              | 0                                     | 0                              | 0            | $\bigcirc$ | General Fault | _              | Ext. Fault 1            | Reset or opposite command<br>"Close" and clear fault                                   |
| External Fault 2              | Signal present at function<br>block "External Fault 2"                                                                                                    |                           | 0                               | 0                              | 0                                     | 0                              | 0            | $\bigcirc$ | General Fault | _              | Ext. Fault 2            | Reset or opposite command<br>"Close" and clear fault                                   |
| Ready To Start                | Signal absent at function<br>block "Ready To Start"                                                                                                    |                           | 0                               | 0                              | 0                                     |                                | 0            | $\bigcirc$ | General Fault | _              | RTS                     | Clear fault                                                                            |
| Operational<br>Protection Off | Signal present at function<br>block "Protection Off"                                                                                                    |                           |                                 | 0                              |                                       | 0                              | 0            | $\bigcirc$ | General Fault | _              | OPO                     | Opposite command "Close";<br>Switching On not possible until<br>fault has been cleared |
| Run Time Close<br>(On)        | Solenoid valve does not<br>reach end position close<br>after expiry of run time                                                                               |                           |                                 | 0                              |                                       | 0                              | 0            | $\bigcirc$ | General Fault | _              | Run Time<br>On          | Reset or opposite command<br>"Open"                                                    |

| Fault                       | Meaning                                                                        | Con-<br>tactor<br>Control | Behav<br>L                      | viour of<br>ED                 | Behaviour of<br>Lamp Control    |                                |            |     | Status Message                                  | Warning                         | Fault                           | Fault handling                       |
|-----------------------------|--------------------------------------------------------------------------------|---------------------------|---------------------------------|--------------------------------|---------------------------------|--------------------------------|------------|-----|-------------------------------------------------|---------------------------------|---------------------------------|--------------------------------------|
|                             |                                                                                |                           | Gen                             | .Fault                         | Q                               | LS QLE1<br>QLE2                |            | QLA |                                                 |                                 |                                 |                                      |
|                             |                                                                                | QE1<br>QE2<br>QE3         | before<br>Ack-<br>nowl.<br>ment | after<br>Ack-<br>nowl.<br>ment | before<br>Ack-<br>nowl.<br>ment | after<br>Ack-<br>nowl.<br>ment |            |     |                                                 |                                 |                                 |                                      |
| Run Time Open<br>(Off)      | Solenoid valve does not<br>reach end position open<br>after expiry of run time |                           | 0                               | 0                              | 0                               | 0                              | 0          | 0   | General Fault                                   | _                               | Run Time<br>Off                 | Reset or opposite command<br>"Close" |
| Double 1                    | Both limit switches have responded simultaneously                              |                           | 0                               | 0                              |                                 | 0                              | 0          | 0   | General Fault                                   | _                               | Double 1                        | Clear fault                          |
| Status Discrepancy          | Solenoid valve has moved out of end position                                   |                           |                                 | 0                              |                                 | •                              |            | 0   | General Fault                                   | _                               | Status Dis-<br>crepancy         | Opposite command "Open/<br>Close"    |
| PLC-CPU Fault <sup>3)</sup> | Signal change from 1 to 0 at function block PLC-CPU monitoring                 |                           |                                 | 0                              |                                 | 0                              | 0          | 0   | General Fault                                   | -                               | PLC-CPU<br>Fault (Sig-<br>nals) | Reset                                |
| PLC-CPU Fault 4)            | Signal change from 1 to 0 at function block PLC-CPU monitoring                 | =                         | 0                               | 0                              | 0                               | 0                              | $\bigcirc$ | 0   | General Fault                                   | PLC-CPU<br>Fault (Sig-<br>nals) |                                 | Clear fault                          |
| DP Fault 3)                 | Fault on PROFIBUS-DP in Mode 4, Automatic                                      |                           | 0                               | 0                              | 0                               | 0                              | 0          | 0   | General Fault                                   | _                               | DP Fault<br>(Signals            | Clear fault and reset                |
| DP Fault 4)                 | Fault on PROFIBUS-DP in Mode 4, Automatic                                      |                           | 0                               | 0                              | 0                               | 0                              | 0          | 0   | _                                               | _                               | _                               | _                                    |
| Parameter Errors<br>1-7     | See description<br>Parameter Errors                                            |                           | 0                               | 0                              | 0                               | 0                              | 0          | 0   | Signal only while<br>transmitting<br>parameters | _                               | -                               | See Table 33<br>Parameter Errors     |

Table 31: Fault Diagnosis, Fault Handling, Warning

Rules

- The table lists the statuses of the Contactor Controls, Lamp Controls, warnings and faults up until acknowledgement, NOT up until fault clearance.
- On overload and in the event of "Retain Status" or "Switch Off" arising from a fault, the general warning and overload warning always precede the status message. The same applies to overload+asymmetry.

ъ 5
#### 5.3 Parameter Errors

| Error message | Meaning                                                                                                    |
|---------------|----------------------------------------------------------------------------------------------------|
| Para. Error 0 | Discrepancy in Set Current Is1 / Is2, incorrect device ver-<br>sion for the Set Current.<br>Example: Basic Unit 1.25A6.3A, 3UF5001 and set value<br>20A                                                                                                    |
| Para. Error 1 | Incorrect device version for external Earth Fault/Thermi-<br>stor Motor Protection                                                                                                    |
| Para. Error 2 | Discrepancy in detector settings for Thermistor: value for<br>tripping threshold and warning threshold set and no sen-<br>sor or PTC Binary selected                                                                                                    |
| Para. Error 3 | Discrepancy between Set Current and Control Function:<br>Is1 and Is2 set and Control Function Overload, Direct<br>Starter, Reversing Starter, Star Delta Starter, gate/Posi-<br>tioner, Solenoid Valve selected or only Is1 or only Is2 and<br>Control Function Pole Cahnging Starter and Dahlander<br>Starter set |
| Para. Error 4 | Assignments to Operator Panel parameterized although no such module is connected                                                                                                    |
| Para. Error 5 | Assignments to Expansion Module parameterized alt-<br>hough no such module is connected                                                                                                    |
| Para. Error 6 | Bistable behaviour not available;<br>Basic Unit 3UF503 <u>0</u> 0-1 used                                                                                                    |
| Para. Error 7 | Hardware fault, memory defective: replace unit                                                                                                    |

Table 32: Parameter Errors

#### 5.4 Parameterizable fault behaviour in the event of a fault

|                       | Description of functions in the event of a fault                                                                                                    |
|-----------------------|----------------------------------------------------------------------------------------------------|
| Possibilities         | <ul> <li>Should you wish, you can parameterize the Fault Response:</li> <li>3UF50-CPU Fault</li> <li>Control Voltage Fault</li> <li>DP Fault (PROFIBUS-DP)</li> <li>PLC-CPU Fault</li> </ul>                                                                                                    |
| 3UF50-CPU Fault       | <ul> <li>Failure of the processor belonging to the SIMOCODE-DP.</li> <li>"Retain Status" means that the Output Relays remain activated. Only for bistable versions of the unit, otherwise Parameter Error 6.</li> <li>"Off" means that the Output Relays are deactivated.</li> </ul>                                                                                                    |
| Control Voltage Fault | <ul> <li>Failure of the supply voltage for the SIMOCODE-DP.</li> <li>"Retain Status" means that the Output Relays remain activated. Only for bistable versions of the unit, otherwiser Parameter Error 6.<br/>When the supply voltage is restored, the SIMOCODE-DP always deactivates all relay outputs first. You have to turn them on again.</li> <li>"Off" means the that Output Relays are deactivated.</li> </ul>                             |
| DP Fault              | <ul> <li>Failure of the PROFIBUS-DP.</li> <li>Only for Control Soint "DP free"<br/>(software switch S1=S2=1, operating mode 4).</li> <li>The cyclical exchange of data has to have started.</li> <li>"Retain Status" means that the QE1/QE2/QE3 Contactor Controls<br/>remain activated.</li> <li>"Off" means that the QE1/QE2/QE3 Contactor Controls are deactivated.</li> <li>When the PROFIBUS-DP recovers, you have to acknowledge.</li> </ul> |
| PLC-CPU Fault         | <ul> <li>Failure of the programmable controller.</li> <li>The Function Block "PLC-CPU" has to be assigned. The SIMOCODE-DP detects a fault if the signal changes from 1 to 0.</li> <li>"Retain Status" means that the QE1/QE2/QE3 Contactor Controls remain activated.</li> <li>"Off" means that the QE1/QE2/QE3 Contactor Controls are deactivated.</li> <li>When the programmable controller recovers, you have to acknowledge.</li> </ul>       |

#### Settings

The following table contains a description of the settings.

| Designation           | Range               | Comments                                                       |  |
|-----------------------|---------------------|----------------------------------------------------------------|--|
| 3UF50-CPU Fault       | Off / Retain Status | "Retain Status" only                                           |  |
| Control Voltage Fault | Off / Retain Status | bistable versions of<br>the unit, acts on the<br>relay outputs |  |
| DP-Fault              | Off / Retain Status | Acts on the QE Con-                                            |  |
| PLC-CPU Fault         | Off / Retain Status | tactor Controls circuits<br>and the QL Lamp Con-<br>trols      |  |

Table 33: Description of settings for fault behaviour

### 6

# **Communication / Data transmission**

| Section | Торіс                                                                     | Page |
|---------|---------------------------------------------------------------------------|------|
| 6.1     | Introduction to the PROFIBUS-DP                                           | 6-2  |
| 6.1.1   | Definitions                                                               | 6-2  |
| 6.2     | Possibilities of data transmission                                        | 6-3  |
| 6.3     | Description of messages                                                   | 6-5  |
| 6.4     | Necessary settings for bus communication with SIMOCODE-DP                 | 6-6  |
| 6.5     | Decision chart for the PROFIBUS-DP connection                             | 6-9  |
| 6.5.1   | PROFIBUS-DP connections                                                   | 6-9  |
| 6.5.2   | SIMOCODE-DP to SIMATIC S5 with IM308-C                                    | 6-11 |
| 6.5.3   | SIMOCODE-DP to SIMATIC S7 DP master<br>(CPU with integrated DP interface) | 6-24 |
| 6.6     | PROFIBUS-DP configurations                                                | 6-36 |

#### 6.1 Introduction to the PROFIBUS-DP

#### 6.1.1 Definitions

| PROFIBUS-DP                     | PROFIBUS bus system with the DP protocol. DP stands for decentralized periphery. The main task of PROFIBUS-DP is to allow the fast cyclical exchange of data between the central DP master and the peripheral devices.                         |
|---------------------------------|----------------------------------------------------------------------------------------------------|
| PROFIBUS-DPV1                   | PROFIBUS-DPV1 is an extension of the DP protocol. It additionally allows the acyclical exchange of parameter data, diagnostic data, control data and test data.                                                                                |
| DP master                       | A master which performs in accordance with the standard EN 50 170, Vol-<br>ume 2, PROFIBUS, with the DP protocol, is known as a DP master.                                                                                                    |
| Master class 1                  | A master class 1 is an active station on the PROFIBUS-DP. A characteristic feature is cyclical data exchange with other stations. A typical master class 1 is, for example, a programmable controller with a PROFIBUS-DP connection.           |
| Master class 2                  | A master class 2 is an optional station on the PROFIBUS-DP. A typical mas-<br>ter class 2 is, for example, a PC/PU with an MPI interface and the<br>Win-SIMOCODE-DP/Professional software.                                                     |
| DP slave / DP standard<br>slave | A slave which is operated on the PROFIBUS bus with the PROFIBUS-DP pro-<br>tocol and which performs in accordance with the standard EN 50 170, Vol-<br>ume 2, PROFIBUS, is known as a DP slave.                                                |
| SIMOCODE-DP<br>S7 slave         | <ul> <li>A SIMOCODE-DP S7 slave is a particular slave with the following properties:</li> <li>It supports the S7 model (diagnosis alarms, process alarms)</li> <li>It is parameterizable</li> <li>Reading / writing of data records</li> </ul> |
|                                 | If you want to use SIMOCODE-DP as an S7 slave, refer to the latest informa-<br>tion on the Internet at<br><u>http://www.ad.siemens.de/ans/2/support/download</u>                                                                               |
| Type data files/DMD             | Device master data (DMD) contain DP slave descriptions in a standardized format. Using DMD makes it easier to configure the master and the DP slave.                                                                                           |
| OM-SIMOCODE-DP                  | The OM-SIMOCODE-DP (object manager) is a piece of software with which you can enable or disable alarms, for example, under STEP 7. The OM-SIMOCODE-DP forms the interface to                                                                   |

Win-SIMOCODE-DP/Professional (if this is installed).

#### 6.2 Possibilities of data transmission

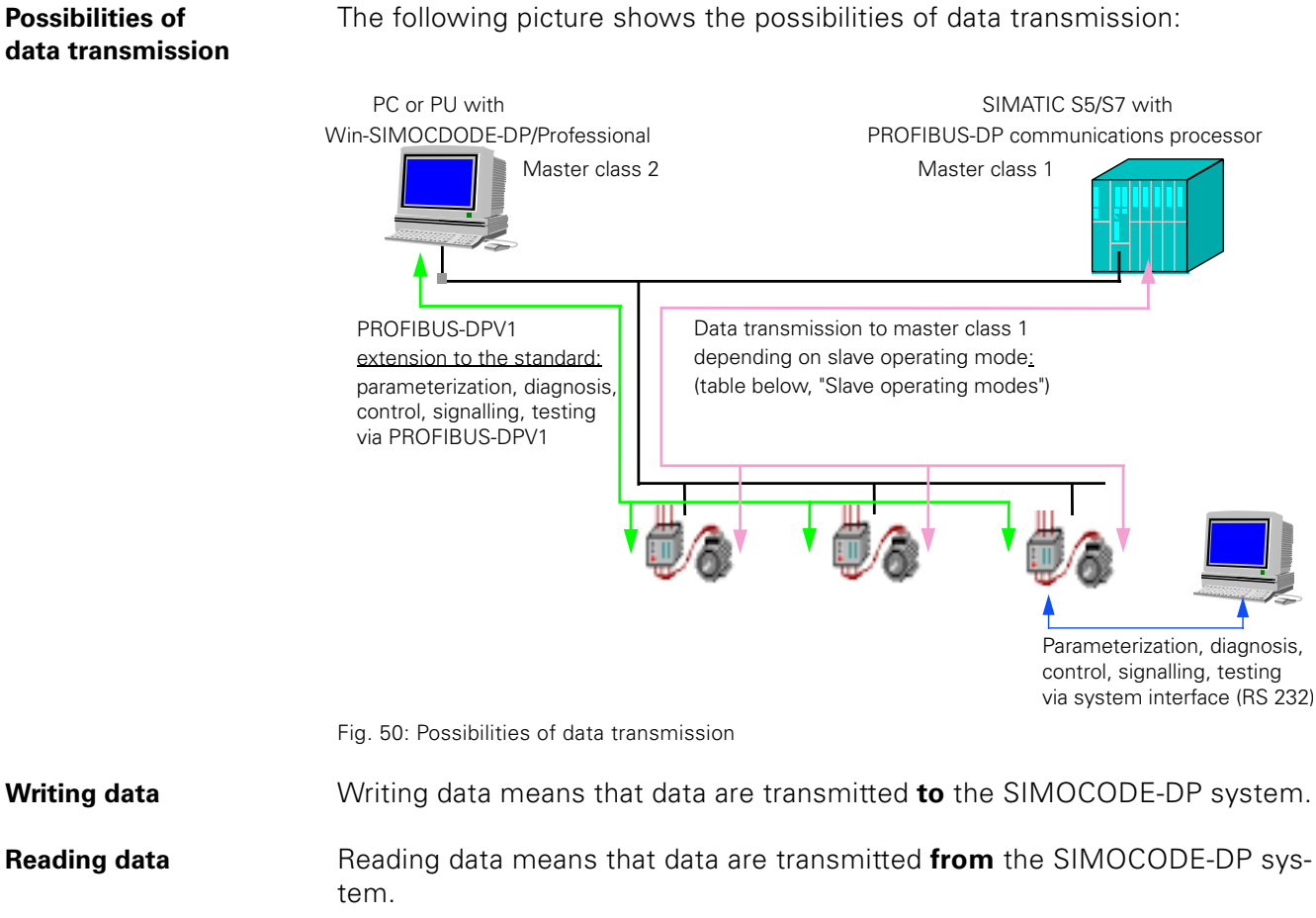

Slave operating modes

The table below provides an overview of the slave operating modes with which SIMOCODE-DP can be operated on the master class 1:

| SIMOCODE-DP       | Master class 1                                                                                                    |                                                                                                    |                                                                                                    |  |
|-------------------|----------------------------------------------------------------------------------------------------|----------------------------------------------------------------------------------------------------|----------------------------------------------------------------------------------------------------|--|
| operated as:      | DP standard master<br>S5, non-proprietary                                                                                                    | S5 master<br>IM 308-C                                                                                                    | S7 master                                                                                                    |  |
| DP standard slave | <ul> <li>Cyclical data exchange</li> <li>Standard diagnosis</li> <li>Device-related diagnosis<br/>according to standard</li> <li>Parameterization during<br/>starting</li> </ul> | <ul> <li>Cyclical data exchange</li> <li>Standard diagnosis</li> <li>Device-related diagnosis<br/>according to standard</li> <li>Parameterization during<br/>starting</li> </ul>                                                                              | <ul> <li>Cyclical data exchange</li> <li>Standard diagnosis</li> <li>Device-related diagnosis<br/>according to standard</li> <li>Parameterization during<br/>starting</li> </ul>                                                                              |  |
| DPV1 slave        |                                                                                                    | <ul> <li>Cyclical data exchange</li> <li>Standard diagnosis</li> <li>Device-related diagnosis<br/>according to DPV1</li> <li>Parameterization during<br/>starting</li> <li>Read and write acyclical<br/>data record from applica-<br/>tion program</li> </ul> | <ul> <li>Cyclical data exchange</li> <li>Standard diagnosis</li> <li>Device-related diagnosis<br/>according to DPV1</li> <li>Parameterization during<br/>starting</li> <li>Read and write acyclical<br/>data record from applica-<br/>tion program</li> </ul> |  |
| S7 slave          |                                                                                                    |                                                                                                    | <ul> <li>Cyclical data exchange</li> <li>Standard diagnosis</li> <li>Process<br/>and diagnosis alarm</li> <li>Parameterization during<br/>starting</li> <li>Read and write acyclical<br/>data record from applica-<br/>tion program</li> </ul>                |  |

Table 34: Slave operating modes for SIMOCODE-DP on master class 1

### 6.3 Description of messages

| Cyclical data                                 | The cyclical data are exchanged between the PROFIBUS-DP master and<br>slave once in each DP cycle. This involves the PROFIBUS-DP master module<br>sending the control data to SIMOCODE-DP, with SIMOCODE-DP sending<br>the signalling data to the master module in response.<br>By assigning parameters you can choose between three Basic Types with<br>SIMOCODE-DP; these determine the content of the cyclical data:<br>• Basic Type 1: master —> SIMOCODE-DP: 4 bytes;<br>SIMOCODE-DP —> master: 12 bytes<br>• Basic Type 2: master—> SIMOCODE-DP: 4 bytes;<br>SIMOCODE-DP —> master: 4 bytes<br>• Basic Type 3: master—> SIMOCODE-DP: 4 bytes;<br>SIMOCODE-DP —> master: 4 bytes                                                                           |
|-----------------------------------------------|----------------------------------------------------------------------------------------------------|
| Diagnostic data                               | <ul> <li>The diagnostic data contain important information about the status of SIMOCODE-DP. This makes for simplified troubleshooting.</li> <li>In contrast with the cyclical data, the diagnostic data are only transmitted to the master module in the event of a change.</li> <li>According to PROFIBUS-DP, a distinction is drawn between the following:</li> <li>Standard diagnosis</li> <li>Device-related diagnosis according to the DP standard (in DP standard operating mode)</li> <li>Device-related diagnosis according to the DPV1 standard (in DPV1 operating mode) as a DPV1 slave</li> <li>Alarms (in DPV1 operating mode) as an S7 slave.</li> <li>A detailed description is given in the appendix.</li> </ul>                                 |
| Parameter data<br>during starting             | On every startup of SIMOCODE-DP on the PROFIBUS-DP, parameters are<br>sent to the device.<br>Depending on which master module is used, the parameters transmitted are<br>standard parameters or standard parameters + SIMOCODE-DP parameters.<br>If the current device parameters of SIMOCODE-DP are to be overwritten by<br>the starting parameters, Block DP = no must be set. If Block DP = yes, the<br>starting parameters are discarded and the current SIMOCODE-DP parame-<br>ters remain active.<br>Setting of the starting parameters is carried out with the configuring tool if<br>the type data file/DMD file is loaded (when connected as a standard slave/<br>DPV1 slave) or with Win-SIMOCODE-DP/Professional (when connected as<br>an S7 slave). |
| Reading and writing<br>acyclical data records | If you are using SIMOCODE-DP in DPV1 operating mode, you can make use<br>of the functions of the PROFIBUS-DP standard extension. One aspect of<br>this includes the acyclical DPV1 services for reading and writing data<br>records. This makes it possible to perform operator control, monitoring and<br>parameterization during runtime.<br>If you have the SIMATIC S5-IM308-C master module you access these ser-<br>vices via the function block FB IM308-C, whereas with SIMATIC S7 there are<br>system function calls provided, Read_Rec and Write_Rec.<br>The procedure for reading and writing can be seen from the examples; a<br>description of the data records is provided in the appendix.                                                        |

#### 6.4 Necessary settings for bus communication with SIMOCODE-DP

Table

The table below shows which bus parameters can be entered on the SIMOCODE-DP and on the master. Bus parameters in grey fields must match on the SIMOCODE-DP and the master in order to enable communication to take place.

|                                   | Master class 1                     |                    |                             | Master class 2                         |
|-----------------------------------|------------------------------------|--------------------|-----------------------------|----------------------------------------|
|                                   | DP standard                        | DPV1               | S7 slave                    | Win-SIMO-<br>CODE-DP/Pro-<br>fessional |
| Bus parameter                     | s, settings on the                 | SIMOCODE-DP V      | via the system inte         | erface (RS 232)                        |
| Bus address                       | 0 -126                             | 0 -126             | 0 -126                      | 0 -126                                 |
| Baud rate                         | 9.6 kB - 1.5 MB                    | 9.6 kB - 1.5 MB    | 9.6 kB - 1.5 MB             | 9.6 kB - 1.5 MB                        |
| Basic Type                        | 1 / 2 / 3                          | 1 / 2 / 3          | 1 / 2 / 3                   | _                                      |
| Operating mode                    | DP standard                        | DPV1               | DPV1                        | _                                      |
| Short diagnosis                   | yes / no IM 308-<br>B              |                    |                             |                                        |
| Block DP                          | yes / no                           | yes / no           | yes / no                    | —                                      |
|                                   | Bus parame                         | eters, settings on | the <b>master</b>           |                                        |
| Bus address                       | 0 -126                             | 0 -126             | 0 -126                      | 0 -126                                 |
| Baud rate                         | 9.6 kB - 1.5 MB                    | 9.6 kB - 1.5 MB    | 9.6 kB - 1.5 MB             | 9.6 kB - 1.5 MB                        |
| Basic Type                        | 1 / 2 / 3 and<br>1 / 2 / 3 compact | 1/2/3              | 1 / 2 / 3 compact           |                                        |
| Diagnosis<br>according to<br>DPV1 |                                    | yes / no           |                             | _                                      |
| Alarms                            |                                    |                    | Process/<br>diagnosis alarm | _                                      |

Bus parameters in grey fields must match on the SIMOCODE-DP and the master, otherwise no communication can be set up

Table 35: Necessary settings for bus communication with SIMOCODE-DP

**Bus address** The bus addresses for SIMOCODE-DP devices can be in the range from 0 to 126. Each bus address may be assigned no more than once within the bus system.

Baud rateThe following baud rates are permissible for SIMOCODE-DP devices:9.6 kbit/s, 19.2 kbit/s, 45.45 kbit/s, 93.75 kbit/s, 187.5 kbit/s, 500 kbit/s, 1.5MB

Basic TypeYou can choose between different Basic Types for the cyclical exchange of<br/>data between SIMOCODE-DP and the DP master:

| Basic Type | Transmitting (DP master $\rightarrow$ SIMOCODE-DP) | Receiving (SIMOCODE-DP $\rightarrow$ DP master) |
|------------|----------------------------------------------------|-------------------------------------------------|
| 1          |                                                    | 12 bytes in total<br>1 to 2 bytes user-specific |
| 2          | user-specific                                      | 4 bytes in total<br>1 to 2 bytes user-specific  |
| З          |                                                    | 4 bytes in total<br>1 to 4 bytes user-specific  |

Table 36: Setting the Basic Type

**Operating mode** SIMOCODE-DP distinguishes between two operating modes for PROFIBUS-DP communication: • DP standard: choose this operating mode if you want to use SIMOCODE-DP as a standard slave (with the identification number 0x8031). The device is then compatible with the previous product statuses. Configuration: with the type data files/DMD files. • DPV1: choose this operating mode if you want to use SIMOCODE-DP as a DPV1 or S7 slave (with the identification number 0x8069). In this operating mode the unit makes DPV1 services available. Configuration: as a DPV1 slave with the DMD file SIEM8069.GSG, as an S7 slave with the object manager OM-SIMOCODE-DP in STEP7 Block DP yes/no With the bus parameter "Block DP" you instruct SIMOCODE-DP to ignore all parameter data which are transmitted to the DP slaves during startup of the DP master. The parameter data which SIMOCODE-DP holds in a non-volatile memory are not overwritten by the DP master in this case. When "Block DP" is active, you can only alter the parameter data by entering the new values via the PC.

Caution! When Block DP is deactivated, the next time that PROFIBUS-DP is restarted (startup of the communication processor CP/IM) the current parameter settings of the SIMOCODE-DP will be overwritten by the data record of the memory card etc.

This may render the previous control function ineffective and lead to short circuits in the branch.

| Diagnosis according to<br>DP standard for<br>IM308B | Special device-specific diagnosis according to the DP standard for the master module IM308-B:<br>If the parameter Short diagnosis = yes is selected, SIMOCODE-DP generates diagnosis with a length of 7 bytes, consisting of a header byte $007_{\rm H}$ and the last 6 bytes of the above diagnosis.                                                                                                    |
|-----------------------------------------------------|----------------------------------------------------------------------------------------------------|
| Diagnosis according to<br>DPV1                      | If the diagnosis setting is Diagnosis according to DPV1 = yes, SIMOCODE-<br>DP generates device-specific diagnosis according to DPV1. Every time a<br>change occurs, the diagnosis is retransmitted to the master module.<br>If the setting is Diagnosis according to DPV1 = no, there is no diagnosis. You<br>can obtain the SIMOCODE-DP information by reading out the relevant data<br>records.                                                                                                    |
|                                                     | Details of the diagnosis structure are provided in the appendix.                                                                                                    |
| Alarms                                              | <ul> <li>In the OM-SIMOCODE-DP you can enable and disable the following SIMO-CODE-DP alarms:</li> <li>Diagnosis alarm</li> <li>Process alarm in the event of a fault</li> <li>Process alarm in the event of a warning.</li> <li>If an alarm is active, a coming alarm is transmitted as soon as the alarm source = True. If the alarm source switches to False, a going alarm is transmitted. In contrast with diagnosis, alarms are acknowledged; this means that no information can be overwritten and in that way be lost.</li> </ul> |
|                                                     | A detailed explanation of the method of functioning is given in the appendix.                                                                                                    |

#### 6.5 Decision chart for the PROFIBUS-DP connection

#### 6.5.1 PROFIBUS-DP connections

Decision chart

The following diagrams show all possible PROFIBUS-DP connections from SIMOCODE-DP with the associated configuration tools:

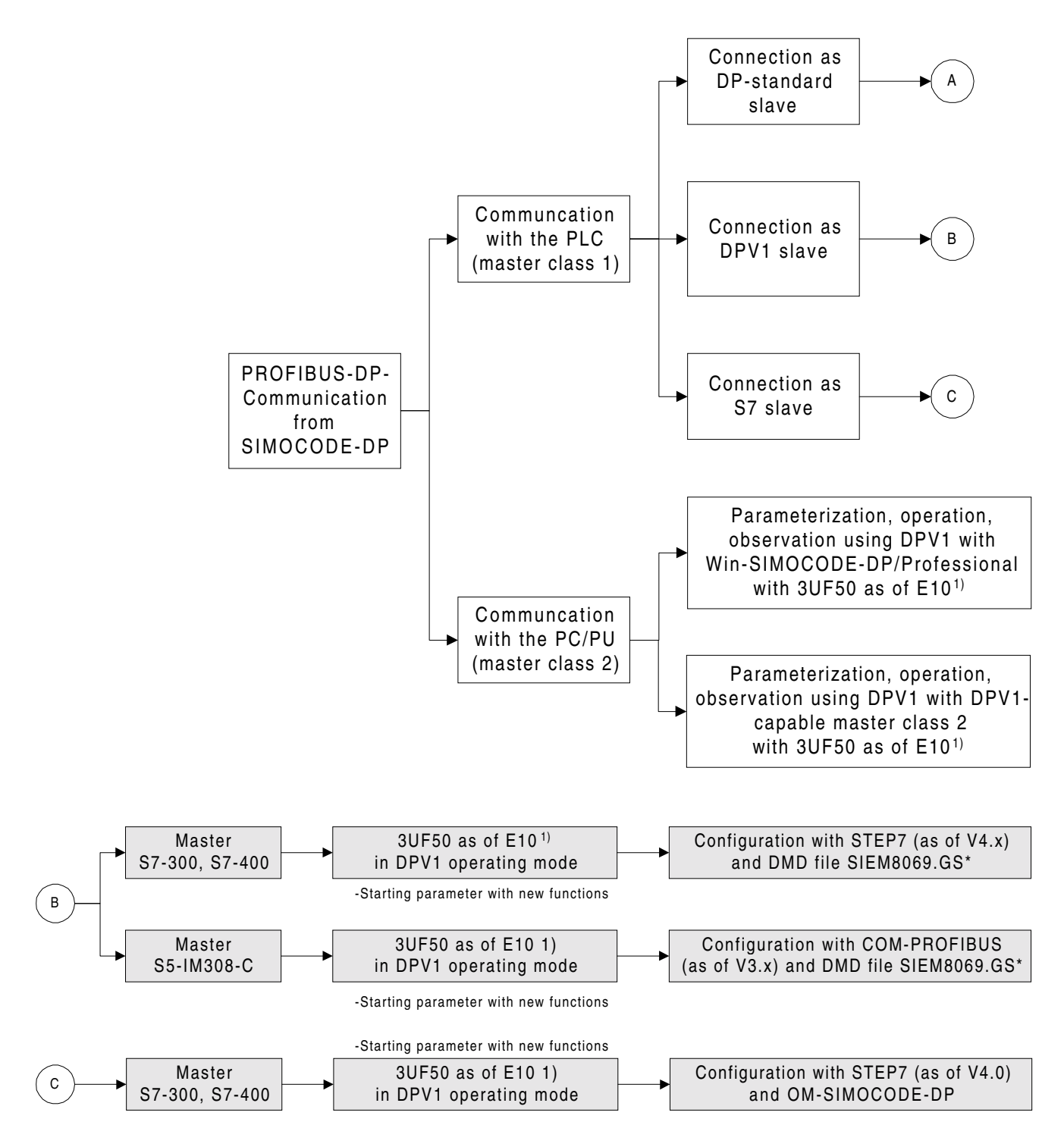

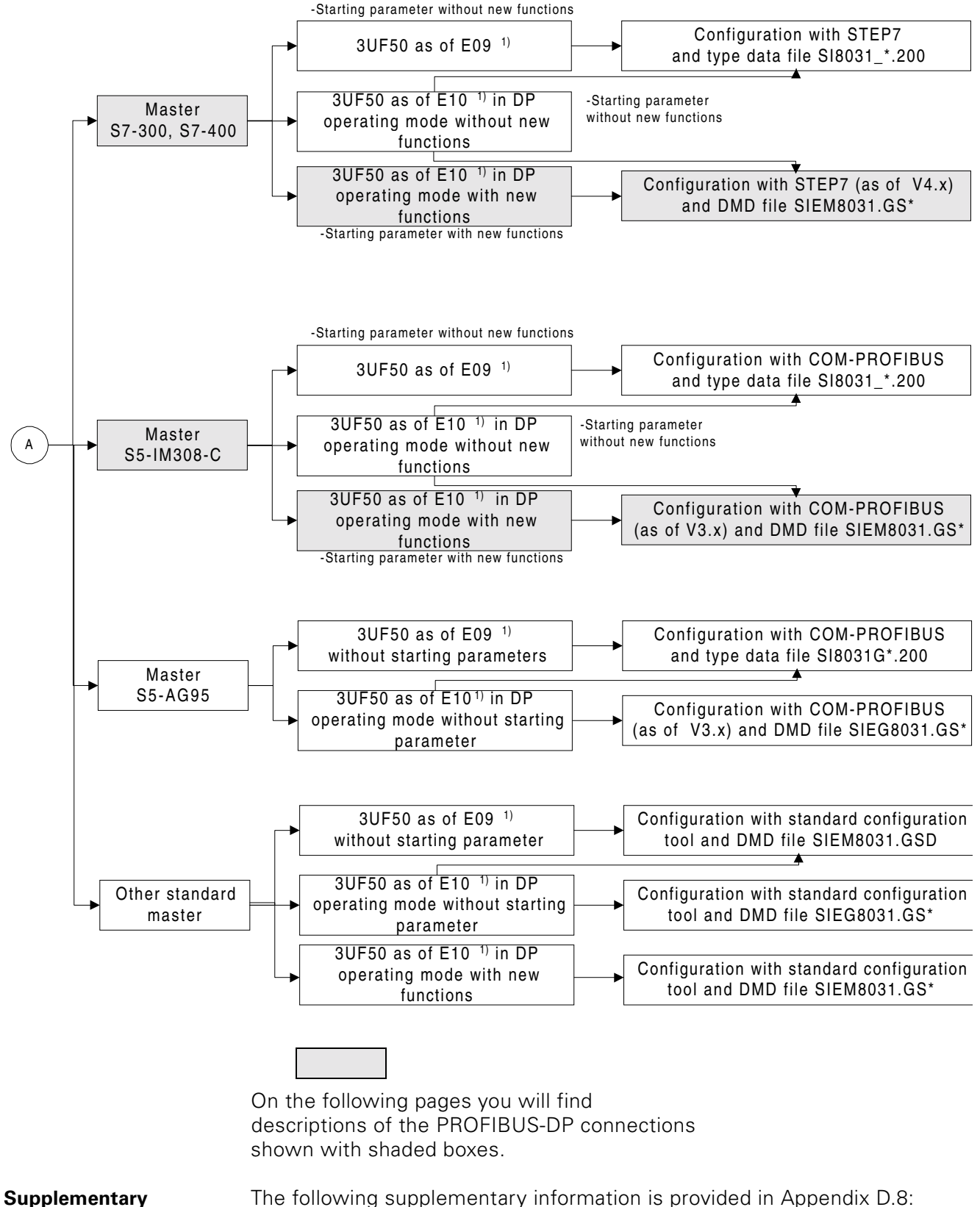

#### information

- The following supplementary information is provided in Appendix D.8:
- Description of the new system functions as of E10<sup>1)</sup> List of type data files/DMD
- Source for obtaining type data files/DMD

#### 6.5.2 SIMOCODE-DP to SIMATIC S5 with IM308-C

|                                                  | Configuring the master system for IM308-C with COM PROFIBUS                                                                                                    |                                                                                                    |                                                                                                    |  |
|--------------------------------------------------|----------------------------------------------------------------------------------------------------|----------------------------------------------------------------------------------------------------|----------------------------------------------------------------------------------------------------|--|
| COM PROFIBUS                                     | <ul> <li>The master system for IM308-C is configured with the COM PROFIBUS software package. The following parameters are specified with this software:</li> <li>Bus parameters</li> <li>Host parameters</li> <li>I/O ranges</li> <li>Slave parameters for SIMOCODE-DP</li> </ul>       |                                                                                                    |                                                                                                    |  |
| Installation of the<br>DMD                       | In order to be able to include<br>you need a corresponding D<br>needed for which functional<br>If the DMD file with the neo<br>the COM PROFIBUS progra<br>tively into the "gsd" subdired<br>Subsequently the available D<br>"File—>Load DMD files" . At<br>of type data files for SIMOC | SIMOCODE-DP units in the ma<br>MD file. A description of which I<br>ity is provided on page C-9.<br>essary release was not installed<br>m package, you must copy this f<br>tory of the COM PROFIBUS pro<br>DMD files are updated in COM P<br>ter the DMD has been installed,<br>ODE-DP devices are no longer a | aster system,<br>DMD file is<br>together with<br>ile retrospec-<br>gram group.<br>ROFIBUS with<br>older versions<br>vailable. |  |
|                                                  | Configuring SIMOCODE-DP                                                                                                    |                                                                                                    |                                                                                                    |  |
| Including<br>SIMOCODE-DP in the<br>master system | Select SIMOCODE-DP from                                                                                                    | the switchgear catalog.                                                                                                    |                                                                                                    |  |
| Selecting a PROFIBUS address                     | Select a PROFIBUS address                                                                                                    | between 3 and 123 for SIMOCC                                                                                                    | DE-DP.                                                                                                    |  |
| Selecting the station<br>type                    | <ul> <li>SIMOCODE-DP as a DP standard slave. Precondition:</li> <li>DMD SIEM8031.GSG</li> <li>Set operating mode to "DP standard" with Win-SIMOCODE-DP</li> </ul>                                                                                                    |                                                                                                    |                                                                                                    |  |
|                                                  | Eamily: Station Type:                                                                                                    | Order Number:                                                                                                    |                                                                                                    |  |
|                                                  | ET200L SIMOCODE-DP<br>SIMATIC SIMOCODE-DP                                                                                                    | AG-95<br>/1                                                                                                    | OK                                                                                                    |  |
|                                                  | SIMOVERT Gateway 3WN6<br>SIMOREG<br>SIMADYN<br>SWITCHG                                                                                                    | 3RK1000-0JC80-0BA1                                                                                                    | Configure                                                                                                    |  |
|                                                  | Description:                                                                                                    |                                                                                                    | Parameterize                                                                                                    |  |
|                                                  | Response Monitoring                                                                                                    | PROFIBUS Address: 3                                                                                                    | Help                                                                                                    |  |
|                                                  | Error-reporting:                                                                                                    | FREEZE-able                                                                                                    |                                                                                                    |  |

Selecting SIMOCODE-DP as a DP standard slave with COM PROFIBUS

□ SYNG-able

C None G QVZ C PELL

SIMOCODE-DP as a DPV1 slave. Precondition:

- DMD SIEM8069.GSG
- Set operating mode to "DPV1" with Win-SIMOCODE-DP

| Slave Parameters                                                                                |                                                                                    |                                     | ×                                                 |
|-------------------------------------------------------------------------------------------------|------------------------------------------------------------------------------------|-------------------------------------|---------------------------------------------------|
| Eamily:<br>ET200L =<br>SIMATIC<br>SIMOVERT _<br>SIMOREG<br>SIMADYN<br>SWITCHG =<br>Description: | Station Type:<br>SIMOCODE-DP<br>SIMOCODE-DP AG-95<br>SIMOCODE-DPV1<br>Gateway 3WN6 | Order Number:<br>3RK1000-0JC80-0BA1 | OK<br>Cancel<br><u>C</u> onfigure<br>Parameterize |
| I <u>R</u> esponse M<br>Error-reporting<br>C <u>N</u> one  € (                                  | lonitoring<br>t<br>QVZ C PELL                                                      | PROFIBUS Address: 3                 | Help                                              |

Selecting SIMOCODE-DP as a DPV1 slave

Select the appropriate Basic Type.

#### Note

configuration

Selecting the required

The settings for the address, baud rate and Basic Type must be in agreement with the bus parameters specified with Win-SIMOCODE-DP. The operating mode of SIMOCODE-DP must be set to DP standard. As far as the agreement of the Basic Type is concerned, the "compact" suffix is of no relevance (example: the Basic Type selected with COM PROFIBUS is Basic Type 2 compact - the required SIMOCODE-DP data type is Basic Type 2).

#### Parameterizing SIMOCODE-DP

The parameters of SIMOCODE DP are set in the "Parameterize" dialog. Default entries are shown for all parameters; these must be changed as necessary.

DP standard:

| Param | eterize: SIMOCODE-DP #3 🔿 |               | ×       |
|-------|---------------------------|---------------|---------|
|       | Parameter Name            | Value 🐣       | ок      |
| 128   | >> Overload <<            |               |         |
| 11    | Set Current Is1 in        | 10 mA - Steps | Lancel  |
| 9     | Set Current Is1           | 125           | Select  |
| 14    | Set Current Is2 in        | 10 mA - Steps | How     |
| 12    | Set Current Is2           | 0             |         |
| 4     | Response - Overload       | Trip          |         |
| 15    | Class                     | Class 10      | Help    |
| 4     | Load                      | 3-Phase Motor | <u></u> |

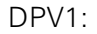

| Param | eterize: SIMOCODE-DPV1 #4 < | >             | ×          |
|-------|-----------------------------|---------------|------------|
|       | Parameter Name              | Value         |            |
| 1     | DPV1-Diagnosis              | No            |            |
| 128   | >> Overload <<              |               | Lancei     |
| 11    | Set Current Is1 in          | 10 mA - Steps | Select     |
| 9     | Set Current Is1             | 125           | Her        |
| 14    | Set Current Is2 in          | 10 mA - Steps | <u></u>    |
| 12    | Set Current Is2             | 0             |            |
| 4     | Response - Overload         | Trip          | Help       |
| 15    | Class                       | Class 10      | • <u> </u> |

Fig. 51: Setting parameters for DP standard

#### Diagnostic data

| Requesting<br>diagnostic data | You can evaluate the diagnostic data in the CPU. To do this you need to call<br>the standard function block FB IM308C (FB192) in the application program of<br>the programmable controller. This FB is supplied together with the COM<br>PROFIBUS software package. An up-to-date version of the block is available<br>on the Internet under                                                                                                    |  |  |
|-------------------------------|----------------------------------------------------------------------------------------------------|--|--|
|                               | http://www.ad.siemens.de<br>At this site, choose "Support, Training and Service —> Customer support<br>—> SIMATIC —> Downloads"                                                                                                    |  |  |
|                               | A detailed description of the FB IM308C is provided in the "Decentralized Peripheral System ET 200" manual, Section 10.                                                                                                    |  |  |
| Diagnosis selection           | You have two ways available to you for requesting diagnostic data:<br>• Master diagnosis as overview diagnosis<br>• Slave diagnosis as subordinate diagnosis                                                                                                    |  |  |
| Master diagnosis              | The SIMOCODE-DP function input "External diagnosis" is mapped within the<br>first 16 bytes of the master diagnosis (overview diagnosis).<br>If the SIMOCODE-DP function input "External diagnosis" has been assigned<br>to the SIMOCODE-DP status message "General Fault" or "General Warning",<br>for example, the corresponding bit is set in the overview diagnosis if these<br>status messages are active or if the slave cannot be addressed by the DP<br>master.<br>In this way it is possible to request slave diagnosis selectively in the event of<br>a "General Fault" or "General Warning" from a specific DP slave. |  |  |
| Note                          | Evaluation of the master diagnosis in conjunction with the standard function block "External Diagnosis" is not possible in DPV1 operating mode.                                                                                                    |  |  |
|                               |                                                                                                    |  |  |
| Slave diagnosis               | <ul> <li>Slave diagnosis incorporates all diagnostic information relating to the SIMOCODE-DP. The slave diagnostic data of the IM308C can always be requested from the CPU, irrespective of new data. If the slave diagnostic data are not evaluated in conjunction with the master diagnosis, the application program must establish whether the contents of the slave diagnostic data have changed (for example by an old-new comparison).</li> <li>Further information on slave diagnosis is provided in the "Decentralized Peripheral System ET 200" manual, Section 9.4</li> </ul>                                         |  |  |

# **Example:** The short example below illustrates how the slave diagnosis for SIMOCODE-DP can be read into the programmable controller with FB IM308C.

The following assumptions apply:

- SIMOCODE-DP is being run in "DP standard" operating mode
- The IM308C occupies page frames 0 to 15 as the DP master
- The station number of SIMOCODE-DP is 3
- The slave diagnosis is to be entered in DB30, from DW 0 onward
- The length of the diagnostic data of SIMOCODE-DP is 20 bytes

|      | :SPA  | FΒ  | 192      |          |
|------|-------|-----|----------|----------|
| Name | :IM30 | )8C |          |          |
| DPAD | :     | KH  | F800     |          |
| IMST | :     | ΚY  | 0,3      |          |
| FCT  | :     | KC  | SD       |          |
| GCGR | :     | KM  | 00000000 | 00000000 |
| TYP  | :     | ΚY  | 0,30     |          |
| STAD | :     | KF  | +0       |          |
| LENG | :     | KF  | +20      |          |
| ERR  | :     | MW  | 102      |          |
|      |       |     |          |          |

#### Diagnostic data in DP standard operating mode

In "DP standard" operating mode the diagnostic information from SIMOCODE-DP is made available in the form of device-related diagnosis according to the DP standard. For this purpose, in addition to the DP standard part the SIMOCODE-DP-specific diagnostic data with a length of 14 bytes (1-byte header plus 13 diagnostic bytes) are transmitted in the diagnostic message.

#### Diagnostic data in DPV1 operating mode

In "DPV1" operating mode the diagnostic information from SIMOCODE-DP is made available according to DPV1.

Diagnostic data according to DPV1 are released for each SIMOCODE-DP with COM PROFIBUS in the "Set device-specific parameters" dialog under the parameter "Diagnosis according to DPV1".

If the diagnostic data according to DPV1 are not released (default setting), SIMOCODE-DP returns only the DP standard part. As a result, evaluation of the diagnostic information as in the example above is not possible.

If the diagnostic data according to DPV1 are released, in addition to the DP standard part (6 bytes) the diagnosis with a length of 11 bytes (4-byte header plus 7 diagnosis bytes) is transmitted in the diagnostic message. Diagram

The figure below shows how you enable diagnosis according to DPV1:

| PV1-Diagnosis      |        |
|--------------------|--------|
| Yes<br>No          | ОК     |
|                    | Cancel |
|                    |        |
| Parameter Value: 0 |        |

Fig. 52: Enabling diagnosis according to DPV1

#### Reading / writing a data record in DPV1 operating mode

In order to be able to access the SIMOCODE-DP data records from the programmable controller, you have to call the standard function block FB IM308C (FB192) in the application program on the PLC.

The extended acyclical communication functions (write data record, read data record) of SIMOCODE-DP are available under the following conditions: • SIMOCODE-DP in "DPV1" operating mode

- Release level of FB IM308C  $\geq$  A3
- Release level of  $IM308C \ge 6$

#### Select FB IM308C (reading / writing of SIMOCODE-DP data records)

# Selection of the FB IM308C

You access SIMOCODE-DP through the IM308C with the FB IM308C. For this purpose you must parameterize the FB IM308C indirectly, i.e. all required parameters are created in a data block (y).

The selection of the FB IM308C is described below. You will find the detailed description of the block parameters in the "Decentralized peripheral system ET 200" Manual, Section 10.3.

| AWL  |        |          |      | Explanation                   |
|------|--------|----------|------|-------------------------------|
|      | :A     | DB       | У    | Opening the data block y      |
|      | :SPA   | FB       | 192  | Selecting the FB 192          |
| Name | :IM308 |          |      |                               |
|      | С      |          |      |                               |
| DPAD | :      | KH0000   |      |                               |
| IMST | :      | КҮО,О    |      |                               |
| FCT  | :      | KCXX     |      | XX: Indirect parameterization |
| GCGR | :      | KM 00000 | 0000 |                               |
|      |        | 00000000 | )    |                               |
| TYP  | :      | КҮО,О    |      |                               |
| STAD | :      | KF+0     |      |                               |
| LEN  | :      | KF+0     |      |                               |
| ERR  | :      | DW       | 0    |                               |
|      |        |          |      |                               |

#### Data block (y)

In indirect parameterization of the FB IM308C (FCT=XX), the DB y has the following structure starting with data word 0:

| Data word | Parameter | DL                                | DR                                  |
|-----------|-----------|-----------------------------------|-------------------------------------|
| DW 0      | -         | rese                              | rved                                |
| DW 1      | DPAD      | Address range of the              | IM308C (e.g. F800 <sub>H</sub> )    |
| DW 2      | IMST      | Number of the IM308C              | PROFIBUS address of the<br>DP slave |
| DW 3      | FCT       | Function of th                    | ne FB IM308C                        |
| DW 4      | GCGR      | reserved                          |                                     |
| DW 5      | TYP       | Type of the STEP 5 memory area    |                                     |
| DW 6      | STAD      | Start of the STEP 5 memory area   |                                     |
| DW 7      | LENG      | Number of bytes to be transmitted |                                     |
| DW 8      | ERR       | Error word of the FB IM308C       |                                     |
| DW 9      |           | Slot number of the<br>SIMOCODE-DP | Data record number                  |
| DW 10     |           | reserved                          |                                     |
| DW 11     |           | Errorcode 1                       | Errorcode 2                         |
| DW 12     |           | reserved                          |                                     |

Table 37: Data block (y)

# Parameter FCTReading / writing SIMOCODE-DP data records can be activated only by indi-<br/>rect parameterization. The functions are activated through the parameter<br/>FCT (DW 3) in the data block.

| FCT | Description                                                                       |
|-----|-----------------------------------------------------------------------------------|
| DW  | Initiate write order and write data (Data_WRITE)                                  |
| CW  | Read acknowledgement of the previously initiated write order (Check_Write)        |
| DR  | Initiate read order (Data_Read)                                                   |
| CR  | Read data and acknowledgement of the previously initiated read order (Check_Read) |

Table 38: Parameter FCT

Note

To avoid faulty processing of the write and read orders, you should comply with the following rules:

- A check order (CW) is required after every write order (DW).
- A check order (CR) is required after every read order (DR).

#### Parameter FCT=DW

You can transmit a data record to the SIMOCODE-DP (write data record) with this function. The function FCT = DW can be executed only by indirect parameterization. The used data block has the following structure:

|           | -         |                                    |                                                                                 |
|-----------|-----------|------------------------------------|---------------------------------------------------------------------------------|
| Data word | Parameter | DL                                 | DR                                                                              |
| DW 0      | —         | not re                             | levant                                                                          |
| DW 1      | DPAD      | Address range of the               | IM308C (e.g. F800 <sub>H</sub> )                                                |
| DW 2      | IMST      | Number of the IM308C               | PROFIBUS address of the<br>DP slave<br>Range 1123<br>(is currently not checked) |
| DW 3      | FCT       | Function of the FB IM308C: here DW |                                                                                 |
| DW 4      | GCGR      | not relevant                       |                                                                                 |
| DW 5      | TYP       | Type of the STEP 5 memory area     |                                                                                 |
| DW 6      | STAD      | Start of the STEP 5 memory area    |                                                                                 |
| DW 7      | LENG      | Length of the data record in bytes |                                                                                 |
| DW 8      | ERR       | Error word of the FB IM308C        |                                                                                 |
| DW 9      | —         | Slot number: 04 <sub>H</sub>       | Data record number                                                              |
| DW 10     | —         | not relevant                       |                                                                                 |
| DW 11     | —         | Errorcode 1                        | Errorcode 2                                                                     |
| DW 12     | —         | not relevant                       |                                                                                 |

Table 39: Parameter FCT=DW

# Assignment of the S5 memory area

If you have selected FCT = DW, you must assign the S5 memory area as follows:

| DB/DX                     | M/S        | Write DS x     |  |  |
|---------------------------|------------|----------------|--|--|
| DL (n)                    | Byte (n)   | 1st byte DS x  |  |  |
| DR (n)                    | Byte (n+1) | 2nd byte DS x  |  |  |
| ÷                         | :          |                |  |  |
| DL (n+l) Byte (n+l)       |            | Last byte DS x |  |  |
| I = Length of DS in bytes |            |                |  |  |

Table 40: Assignment of the S5 memory area for FCT =DW

#### Parameter FCT=CW

This function reads the acknowledgments of the previously initiated function FCT = DW (write data record). You can infer from the acknowledgments how the function FCT = DW has been concluded

(DW 8: Parameter ERR of the FB IM308C; DW 11: Errorcode 1 and 2).

The function FCT = CW can be executed only by indirect parameterization. The used data block has the following structure:

| Data word | Parameter | DL                                           | DR                                                                              |  |
|-----------|-----------|----------------------------------------------|---------------------------------------------------------------------------------|--|
| DW 0      | —         | not re                                       | levant                                                                          |  |
| DW 1      | DPAD      | Address range of the                         | IM308C (z.B. F800 <sub>H</sub> )                                                |  |
| DW 2      | IMST      | Number of the IM308C                         | PROFIBUS address of the<br>DP slave<br>Range 1123<br>(is currently not checked) |  |
| DW 3      | FCT       | Function of the FB IM308C: here CW           |                                                                                 |  |
| DW 4      | GCGR      | not relevant                                 |                                                                                 |  |
| DW 5      | TYP       | not relevant                                 |                                                                                 |  |
| DW 6      | STAD      | not relevant                                 |                                                                                 |  |
| DW 7      | LENG      | not relevant                                 |                                                                                 |  |
| DW 8      | ERR       | Acknowledgement: Error word of the FB IM308C |                                                                                 |  |
| DW 9      | —         | not relevant                                 |                                                                                 |  |
| DW 10     | —         | not relevant                                 |                                                                                 |  |
| DW 11     |           | Errorcode 1 Errorcode 2                      |                                                                                 |  |
| DW 12     | —         | not relevant                                 |                                                                                 |  |

Table 41: Parameter FCT=CW

#### Parameter FCT=DR

With this function you can read a data record from SIMOCODE-DP (read data record). The function FCT=DR can be executed only by indirect parameterization. The used data block has the following structure:

| Data word | Parameter | DL                                 | DR                                                                              |
|-----------|-----------|------------------------------------|---------------------------------------------------------------------------------|
| DW 0      | —         | not re                             | levant                                                                          |
| DW 1      | DPAD      | Address range of the               | IM308C (z.B. F800 <sub>H</sub> )                                                |
| DW 2      | IMST      | Number of the IM308C               | PROFIBUS address of the<br>DP slave<br>Range 1123<br>(is currently not checked) |
| DW 3      | FCT       | Function of the FB IM308C: here DR |                                                                                 |
| DW 4      | GCGR      | not relevant                       |                                                                                 |
| DW 5      | TYP       | not relevant                       |                                                                                 |
| DW 6      | STAD      | not relevant                       |                                                                                 |
| DW 7      | LENG      | Length of the data record          |                                                                                 |
| DW 8      | ERR       | Error word of the FB IM308C        |                                                                                 |
| DW 9      | —         | Slot number: 04 <sub>H</sub>       | Data record number                                                              |
| DW 10     | —         | not relevant                       |                                                                                 |
| DW 11     |           | Errorcode 1                        | Errorcode 2                                                                     |
| DW 12     | _         | not relevant                       |                                                                                 |

Table 42: Parameter FCT=DR

#### Parameter FCT=CR

This function shows the read data record after the previously initiated function FCT = DR (read data record). You can infer from the acknowledgments how the function FCT = DR was concluded

(DW 8: Parameter ERR of the FB IM308C; DW 11: Errorcode 1 and 2).

The function FCT = CR can be executed only by indirect parameterization. The used data block has the following structure:

| Data word | Parameter | DL                                                    | DR                                                                                                    |  |
|-----------|-----------|-------------------------------------------------------|----------------------------------------------------------------------------------------------------|--|
| DW 0      | —         | not relevant                                          |                                                                                                    |  |
| DW 1      | DPAD      | Address range of the IM308C (e.g. F800 <sub>H</sub> ) |                                                                                                    |  |
| DW 2      | IMST      | Number of the IM308C                                  | PROFIBUS address of the<br>DP slave<br>Range 1123<br>(is currently not checked)<br>However there is an error<br>message at 00 <sub>H</sub> or 123<br>see DW 8 |  |
| DW 3      | FCT       | Function of the FB IM308C: here CR                    |                                                                                                    |  |
| DW 4      | GCGR      | reserved                                              |                                                                                                    |  |
| DW 5      | TYP       | Type of the STEP 5 memory area                        |                                                                                                    |  |
| DW 6      | STAD      | Start of the STEP 5 memory area                       |                                                                                                    |  |
| DW 7      | LENG      | Length of the data record                             |                                                                                                    |  |
| DW 8      | ERR       | Acknowledgement: Error word of the FB IM308C          |                                                                                                    |  |
| DW 9      | —         | not relevant                                          |                                                                                                    |  |
| DW 10     | —         | not relevant                                          |                                                                                                    |  |
| DW 11     | —         | Errorcode 1                                           | Errorcode 2                                                                                                    |  |
| DW 12     | —         | reserved                                              |                                                                                                    |  |

Table 43: Parameter FCT=CR

Assignment of the S5 memory area

The following table shows the assignment of the S5 memory area. The data contain the data record read from SIMOCODE-DP:

| DB/DX                     | M/S        | Read DS x      |  |  |  |
|---------------------------|------------|----------------|--|--|--|
| DL (n)                    | Byte (n)   | 1st byte DS x  |  |  |  |
| DR (n)                    | Byte (n+1) | 2nd byte DS x  |  |  |  |
|                           |            | •              |  |  |  |
| DL (n+l)                  | Byte (n+l) | Last byte DS x |  |  |  |
| I = Length of DS in bytes |            |                |  |  |  |

Table 44: Assignment of the S5 memory area for FCT = CR

#### Evaluate error messages of the FB IM308C (DS reading/writing SIMOCODE-DP)

**Parameter ERR** If an error has occurred in processing the FB IM308C, then the DW 8 contains information on the cause of the error. You will find the detailed description of the parameter ERR with the associated error numbers in the "Decentralized peripheral system ET 200" Manual, Section 10.3.3. Parameter

**Errorcode 1** 

The following error numbers are output:

- A9<sub>H</sub> : Service is not supported
- B0<sub>H</sub> : Access to not existing data record
- B1<sub>H</sub> : Wrong data record length on writing
- B2<sub>H</sub> : Access to wrong slot (<>4)
- B6<sub>H</sub> : Access not possible
- C3<sub>H</sub> : Access not possible at the moment (Device not in "Manual" and "Off")

#### 6.5.3 SIMOCODE-DP to SIMATIC S7 DP master (CPU with integrated DP interface)

|                                                  | Configuring the master system with STEP 7 HW Config                                                                                                    |  |  |  |  |
|--------------------------------------------------|----------------------------------------------------------------------------------------------------|--|--|--|--|
| STEP7 Version V4.0x                              | The prerequisite for linking SIMOCODE-DP using the methods described below is STEP7, version V4.0x.                                                                                                    |  |  |  |  |
| Installing the<br>DMD / OM                       | In order to be able to include SIMOCODE-DP units in the master system,<br>you need a corresponding set of DMD or the object manager SIMOCODE-<br>DP. A description of which DMD file is needed for which functionality is pro-<br>vided on page C-9.<br>If the DMD file with the necessary release level was not installed together<br>with the Step 7 program package, you must copy this file retrospectively into<br>the "s7data\gsd" subdirectory of the STEP7 program group. Subsequently<br>you may also have to update the DMD file and/or restart STEP 7.                                                                                                    |  |  |  |  |
|                                                  | Future versions of STEP7 will already include the necessary DMD files for SIMOCODE-DP.                                                                                                    |  |  |  |  |
|                                                  | <ul> <li>If you want to use SIMOCODE-DP as an S7 slave, you require the following software instead of the DMD:</li> <li>Object manager SIMOCODE-DP (OM SIMOCODE-DP)</li> <li>Win-SIMOCODE-DP/Professional for setting the device parameters</li> </ul>                                                                                                    |  |  |  |  |
|                                                  | Configuring SIMOCODE-DP                                                                                                    |  |  |  |  |
| Including<br>SIMOCODE-DP in the<br>master system | Select SIMOCODE-DP from the switchgear catalog.                                                                                                    |  |  |  |  |
| Selecting a PROFIBUS address                     | Select a PROFIBUS address between 3 and 123 for SIMOCODE-DP.                                                                                                    |  |  |  |  |
| Selecting the station type                       | <ul> <li>SIMOCODE-DP as a DP standard slave. Precondition:</li> <li>DMD SIEM8031.GSG</li> <li>Set operating mode to "DP standard" with Win-SIMOCODE-DP</li> </ul>                                                                                                    |  |  |  |  |
|                                                  | Image: State and a state and a state |  |  |  |  |

.

Ξ

2

12 CP 342 5 at DP Matter 14 CR DP/451

Addess QAddess C.

Selecting SIMOCODE-DP as a DP standard slave with HW Config (Hardware Configuration)

41

10

+ DI SMOCODE-DP

Module / DP ID D Gode Mumber D Universal Module

#### SIMOCODE-DP as a DPV1 slave. Precondition:

- DMD SIEM8069.GSG
- Set operating mode to "DPV1" with Win-SIMOCODE-DP

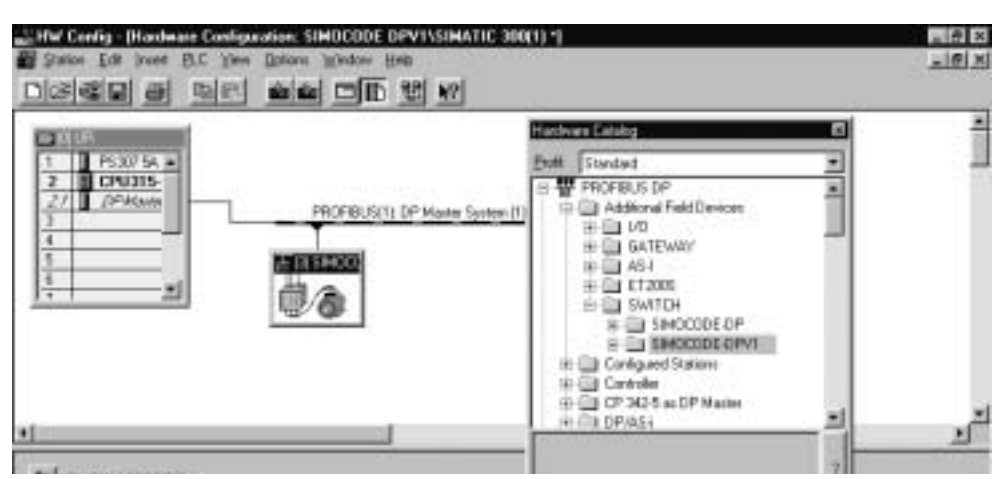

Fig. 53: Selecting SIMOCODE-DP as a DPV1 slave with HW Config (Hardware Configuration)

SIMOCODE-DP as an S7 slave. Precondition:

• OM SIMOCODE-DP. The operating mode "DPV1" set using OM SIMOCODE-DP cannot subsequently be changed.

|                                 | Hardware Catalog . 83                                                                                                    |
|---------------------------------|----------------------------------------------------------------------------------------------------|
| PFOFEUS(1) OP Marter System (1) | Date         Standard           #         SIMOREG           #         SIMOVERI           #         SIMOVERI                                                                                                    |
| C) SMOCODE-0457                 | Book (app 5 compare)     Start C 500     Start C 400     Start C 400     Start C PC Based Control     Start C PC Based Control |

Fig. 54: Selecting SIMOCODE-DP as an S7 slave from the hardware catalog

Select the appropriate Basic Type.

## Selecting the required configuration

Note

The settings for the address, baud rate and Basic Type must be in agreement with the bus parameters specified with Win-SIMOCODE-DP. The operating mode of SIMOCODE-DP must be set to DP standard. As far as the agreement of the Basic Type is concerned, the "compact" suffix is of no relevance (example: the Basic Type selected with COM PROFIBUS is Basic Type 2 compact - the required SIMOCODE-DP data type is Basic Type 2). **Specifying operating parameters (OM only)**This is where you specify the slave properties of SIMOCODE-DP. To do this, select module location 4 of SIMOCODE-DP S7. Choose "Edit —> Object properties" to open the "DP Slave Properties" dialog. On the "Operating parameters" tab select the Basic Type and set the

log. On the "Operating parameters" tab select the Basic Type and set the following enabling signals:

- Diagnosis alarm
- Process alarm in the event of a fault
- Process alarm in the event of a warning

Provided that "Win-SIMOCODE-DP/Professional" is installed, you can branch to the parameterization of SIMOCODE-DP by clicking on the "Win-SIMOCODE-DP" button.

| Properties - DP-Slave       |           | ×     |
|-----------------------------|-----------|-------|
| General Parameter Addresses |           |       |
| Data Basic type 2 compact   |           |       |
| Enable                      |           |       |
| Diagnostic alarm            |           |       |
| Process alarm on fault      |           |       |
| F Process alarm on warning  |           |       |
|                             |           |       |
| SIMOCODE-DP parameter       |           |       |
|                             |           |       |
|                             | Abbrechen | Hilfe |

Fig. 55: Specifying operating parameters for SIMOCODE-DP

#### Parameterizing SIMOCODE-DP

#### **Possibilities**

- When parameterizing SIMOCODE-DP, a distinction is drawn between:Parameterization with DMD files
  - (SIMOCODE-DP as a DP standard slave or DPV1 slave)
  - Parameterization with the OM SIMOCODE-DP and Win-SIMOCODE-DP/Professional software packages (SIMOCODE-DP as an S7 slave)

#### Parameterizing SIMOCODE-DP with a DMD file

You parameterize SIMOCODE DP in STEP 7 HW Config (Hardware Configuration). To do this, open the "Edit —> Object properties" dialog. The "Parameterize" tab contains the parameters. A default value is shown, which can be changed after double-clicking on the relevant parameter.

| DP Slave Propertie:                                                                                                    |                                                                                       |   | × |
|----------------------------------------------------------------------------------------------------|---------------------------------------------------------------------------------------|---|---|
| Properties Assigning                                                                                                    | g Parameters                                                                          |   |   |
| Parameter Name                                                                                                    | Value                                                                                 |   |   |
| >> Overload <<                                                                                                    |                                                                                       | - |   |
| Set Current Is1 in<br>Set Current Is2 in<br>Set Current Is2 in<br>Set Current Is2<br>Response - Overli<br>Class<br>Load<br>Reset<br>Stated Riotor = 53<br>Cooling Time = 0,1 s "<br>Overcurrent (I>),<br>Response - Overci | Modify Value<br>⊻alue<br>10 mA - Steps<br>0.1 A - Steps<br>1 A - Steps<br>1 A - Steps |   |   |

Fig. 56: Parameterizing SIMOCODE-DP via a DMD file

# Parameterizing SIMOCODE-DP with OM SIMOCODE-DP and Win-SIMOCODE-DP/Professional

You parameterize SIMOCODE DP with the Win-SIMOCODE-DP/Professional software package, which you start from STEP 7 HW Config (Hardware ConfigurationHardware Configuration).

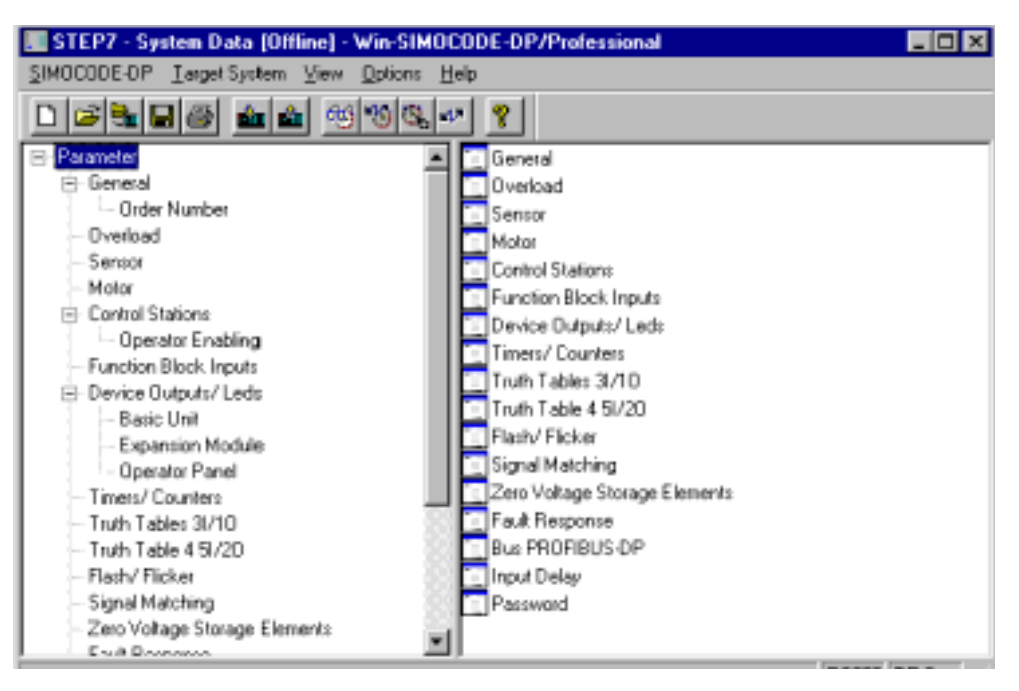

Fig. 57: Parameterizing SIMOCODE-DP with Win-SIMOCODE-DP/Professional

After you have started Win-SIMOCODE-DP/Professional from STEP 7 HW Config, all settings for SIMOCODE-DP that are relevant to PROFIBUS-DP are automatically set to the necessary values. After that you can set further SIMOCODE-DP device parameters.

When you return to STEP 7 —> HW Config after parameterization, the parameters created with Win-SIMOCODE-DP/Professional are transferred to HW Config.

- Parameters can only be transmitted when the CPU is in the "STOP" state.
- During startup of the CPU the parameters are transmitted if SIMOCODE-DP is in the "Manual / Off" or "CST" state.

Automatic PROFIBUS-DP settings

Transferring the parameters to HW Config

#### Diagnostic data (SIMOCODE-DP as a DP standard slave or DPV1 slave)

| Requesting<br>diagnostic data  | If new diagnostic data is available, OB82 is automatically called in the S7 CPU. If OB82 has not been programmed, the CPU changes the operating status from RUN to STOP. By programming and evaluating the start information of OB82 you can establish which module (in this case SIMOCODE-DP slave) is signalling diagnosis. |                                                                                |  |  |
|--------------------------------|----------------------------------------------------------------------------------------------------|--------------------------------------------------------------------------------|--|--|
|                                | The temporary variable Ol of the signalling SIMOCO                                                                                                    | B82_MDL_ADDR contains the diagnosis address<br>DE-DP.                          |  |  |
|                                | Further information on pro<br>manual "System Software                                                                                                    | ocessing OB82 is provided in the programming for S7-300/400, Software Design". |  |  |
| Reading out<br>diagnostic data | You configure the diagnosis address for SIMOCODE-DP in HW Config in the<br>"DP Slave Properties" dialog, on the "General" tab. By evaluating the tempo-<br>rary variable OB82_MDL_ADDR you can set the initiation for reading out the<br>diagnostic data in OB82 as follows, for example:                                     |                                                                                |  |  |
| Example                        | Example of OB82:<br>Assumption: the diagnosis address for the SIMOCODE-DP slave has been<br>parameterized with 1022 in HW Config.                                                                                                    |                                                                                |  |  |
|                                | L #OB82_MDL_ADDR //Start info OB82: log. base<br>L 1022 //Diagnosis address from HW<br>//in this case 1022                                                                                                    |                                                                                |  |  |
|                                | S M 10.0                                                                                                    | //Initiation for SFC 13                                                        |  |  |

| Evaluating<br>diagnostic data | In orde<br>"DPNR<br>In the e<br>slave is<br>The dia<br>parame<br>(length<br>indicate<br>ated in<br>Further<br>ual "Sys | order to allow the diagnostic data to be evaluated in the CPU, SFC13<br>PNRM_DG" must be called in the application program (OB1).<br>the example below the diagnosis of SIMOCODE-DP as a DP standard<br>ve is read out, with a total length of 20 bytes.<br>e diagnostic data are entered in the data area covered by the RECORD<br>rameter (in this case DB10, bytes 0 to 19). Once the diagnostic data<br>ngth: 20 bytes) have been successfully read, flag M 10.2 is set. This flag<br>licates that new diagnosis is available. After the diagnosis has been evalu-<br>ed in the application program, flag M 10.2 is reset.<br>rther information on processing SFC 13 is provided in the reference man-<br>l "System Software for S7-300/400, System and Standard Functions". |                                                                                                    |                                                                                                    |  |  |
|-------------------------------|----------------------------------------------------------------------------------------------------|----------------------------------------------------------------------------------------------------|----------------------------------------------------------------------------------------------------|----------------------------------------------------------------------------------------------------|--|--|
| Example                       | Examp<br>Assum<br>parame<br><br>CALL<br>REQ<br>LAD<br>RET<br>REC<br>BUS                                                | le of OB<br>ption: th<br>eterized<br>SFC<br>:=<br>DR :=<br>_VAL:=<br>ORD :=<br>Y :=<br>et ini                                                                                                    | S1:<br>ne diagnosis add<br>with 1022 in HV<br>13<br>M10.0<br>W#16#3FE<br>MW12<br>P#DB10.DBX 0<br>M10.1<br>tiation (REQ | V Config.<br>//<br>//Diagnosis address 1022<br>//<br>.0 BYTE 20 //DB 10, bytes 0-19<br>//<br>2) for SFC 13 |  |  |
|                               | U                                                                                                    | М                                                                                                    | 10.0                                                                                                    | //Initiation from OB82                                                                                     |  |  |
|                               | UN                                                                                                    | М                                                                                                    | 10.1                                                                                                    | //No BUSY?                                                                                                 |  |  |
|                               | R                                                                                                    | М                                                                                                    | 10.0                                                                                                    | //Reset initiation                                                                                         |  |  |
|                               |                                                                                                    |                                                                                                    |                                                                                                    |                                                                                                    |  |  |
|                               | //Evaluate RET_VAL SFC 13: if the diagnostic data                                                                      |                                                                                                    |                                                                                                    |                                                                                                    |  |  |
|                               | //nas been correctly read,                                                                                             |                                                                                                    |                                                                                                    |                                                                                                    |  |  |
|                               | //RET                                                                                                    | _VAL C                                                                                                    | ontains the                                                                                                    | length of the diagnostic data.                                                                             |  |  |
|                               | L                                                                                                    | MW                                                                                                    | 12                                                                                                    | //RET VAL SFC 13                                                                                           |  |  |
|                               | L                                                                                                    | 20                                                                                                    |                                                                                                    | //SIMOCODE-DP: 20 bytes diagnosis                                                                          |  |  |
|                               | (DP standard)                                                                                                    |                                                                                                    |                                                                                                    |                                                                                                    |  |  |
|                               | 1<br>S                                                                                                    | м                                                                                                    | 10 2                                                                                                    | //Set "New diagnosis available"                                                                            |  |  |
|                               | ~                                                                                                    |                                                                                                    |                                                                                                    | ,, see now aragnoorb avarrable                                                                             |  |  |
|                               |                                                                                                    |                                                                                                    |                                                                                                    |                                                                                                    |  |  |

| Diagnosis according to<br>DPV1 | The diagnostic data are available in accordance with DPV1 if you have<br>configured SIMOCODE-DP as a DPV1 slave.<br>Precondition: diagnosis according to DPV1 has been enabled by setting the<br>"Diagnosis acc. to DPV1" parameter to "Yes".<br>(For all SIMOCODE-DP devices in HW Config in the "DP Slave Properties"<br>dialog on the "Parameterize" tab).                                                                         |
|--------------------------------|----------------------------------------------------------------------------------------------------|
| Requesting<br>diagnostic data  | <ul> <li>The procedure for requesting diagnostic data is essentially the same as that for the above example for the DP standard. The difference is the length of the diagnostic information. In this case it is 17 bytes. The following adjustments are necessary:</li> <li>The RECORD parameter must be adapted with P#DB10.DBX 0.0 BYTE 17.</li> <li>The evaluation of RET_VAL with the comparison of the length must be</li> </ul> |

 The evaluation of RET\_VAL with the comparison of the length must be adapted to 17.
 If the diagnestic data according to DPV1 are not enabled (default setting)

If the diagnostic data according to DPV1 are not enabled (default setting), evaluation as described in the above example is not possible because no diagnosis events are signalled from OB82.

| DP Slave Properties                                         |                                       | × |
|-------------------------------------------------------------|---------------------------------------|---|
| Properties Assigning Parameters                             |                                       |   |
| Parameter Name                                              | Value                                 |   |
| DPV1-Diagnosis<br>>> Overload <<                            | Yes                                   | - |
| Set Current Is1 in<br>Set Current Is1<br>Set Current Is2 in | 10 mA - Steps<br>125<br>10 mA - Steps |   |
| Set Current Is2<br>Response - Overload                      | 0<br>Trip                             |   |

Fig. 58: Enabling diagnosis according to DPV1 in HW Config

#### Evaluating diagnosis and process alarms (SIMOCODE-DP as an S7 slave)

If SIMOCODE-DP is operated as an S7 slave, diagnostic information is made available in the form of diagnosis and process alarms. For this, they have to be enabled (figure on page 6-26).

| Process alarms  | If a process alarm is present, OB40 is called automatically in the S7 CPU.<br>OB40 has not been programmed, the CPU changes the operating status<br>from RUN to STOP. By programming and evaluating the start information of<br>OB40 you can establish which module (in this case SIMOCODE-DP slave)<br>signalling diagnosis.<br>The temporary variable OB40_MDL_ADDR contains the logical base address<br>of the SIMOCODE-DP that has triggered the alarm. You configure the logic<br>base address for SIMOCODE-DP in HW Config in the "DP Slave Properties |                                  |                               |                                                   |                                                                                                  |  |
|-----------------|----------------------------------------------------------------------------------------------------|----------------------------------|-------------------------------|---------------------------------------------------|--------------------------------------------------------------------------------------------------|--|
|                 | dialog on the "Addresses" tab.<br>The actual diagnostic information (alarm status of the module) for the logical<br>base address contains the variable OB40_POINT_ADDR                                                                                                    |                                  |                               |                                                   |                                                                                                  |  |
|                 | Further in <sup>.</sup><br>manual "S                                                                                                    | formatio<br>ystem S              | n on pro<br>oftware           | ocessing OB4<br>for S7-300/40                     | 0 is provided in the programming<br>00, Software Design".                                        |  |
|                 | By evaluat<br>OB40 for<br>ferred to a                                                                                                    | ting the<br>each SIN<br>an earma | tempora<br>AOCODI<br>arked me | rry variable O<br>E-DP the alari<br>emory area ar | B40_MDL_ADDR, therefore, in the module can be trans-<br>nd initiation for evaluation can be set. |  |
| Example of OB40 | Example of OB40:<br>Assumption: the logical base address for the SIMOCODE-DP sla<br>parameterized with 256 in HW Config.                                                                                                    |                                  |                               | or the SIMOCODE-DP slave has been                 |                                                                                                  |  |
|                 | <br>L                                                                                                    | L #OB40_MDL_ADDR                 |                               |                                                   | //Log. base address from<br>//OB40                                                               |  |
|                 | L                                                                                                    | L 256                            |                               |                                                   | //Log. base address from<br>//HW Config                                                          |  |
|                 | <>I<br>SPB                                                                                                    | next                             |                               |                                                   |                                                                                                  |  |
|                 | S                                                                                                    | M                                | 10.2                          |                                                   | //"New process alarm"                                                                            |  |
|                 | L                                                                                                    | #OB40                            | _POINT                        | _ADDR                                             | //Diagnostic info SIMOCODE-                                                                      |  |
|                 | DP                                                                                                    | Т                                | MD                            | 12                                                | //Enter                                                                                          |  |
|                 | next: .                                                                                                    | •••                              |                               |                                                   |                                                                                                  |  |
|                 | The alarm<br>the proces<br>reset.                                                                                                    | data are<br>ss alarm             | e then ev<br>data in          | valuated in the<br>the cyclical a                 | e cyclical program. After evaluation of oplication program, the initiation is                    |  |
| Example of OB1: | Example o                                                                                                    | of OB1:                          |                               |                                                   |                                                                                                  |  |
|                 | <br>UN                                                                                                    | M<br>SPB<br>P                    | 10.2<br>next                  | 10.2                                              | //New process alarm?                                                                             |  |
|                 | ΠP                                                                                                    | L<br>L                           | M<br>MD                       | 12                                                | //Diagnostic info SIMOCODE-                                                                      |  |
|                 |                                                                                                    |                                  |                               |                                                   | .//<br>.//Evaluation of diagnostic                                                               |  |
|                 | info                                                                                                    |                                  |                               |                                                   | .//                                                                                              |  |
| next:           |                                                                                                    |                                  |                               | - / /                                             |                                                                                                  |  |
| Diagnosis alarms | If a diagno<br>OB82 has<br>from RUN<br>OB82 you<br>signalling<br>The temp | osis alarr<br>not bee<br>l to STO<br>can est<br>diagnos<br>orary var | m is pres<br>en progra<br>P. By pro<br>ablish w<br>is.<br>riable OE<br>5-DP the | sent, OB82 is<br>ammed, the<br>ogramming a<br>which module<br>382_MDL_AI     | s called aut<br>CPU chang<br>nd evaluati<br>(in this ca<br>DDR conta | iomatically in the S7 CPU. If<br>ges the operating status<br>ing the start information of<br>se SIMOCODE-DP slave) is<br>ins the logical base address |
|------------------|---------------------------------------------------------------------------|----------------------------------------------------------------------|---------------------------------------------------------------------------------|------------------------------------------------------------------------------|----------------------------------------------------------------------|----------------------------------------------------------------------------------------------------|
|                  | base addr<br>dialog on                                                    | the "Add                                                             | SIMOCC<br>Iresses"                                                              | DE-DP in H<br>tab.                                                           | N Config ir                                                          | n the "DP Slave Properties"                                                                                                    |
|                  | The actua<br>address c<br>By evalua<br>OB82 for<br>entered ir<br>set.     | l diagnos<br>ontains<br>ting the<br>each SIN<br>n an earr            | stic infor<br>the varia<br>tempora<br>/IOCODI<br>narked r                       | rmation (mod<br>able OB82_W<br>ary variable C<br>E-DP the sta<br>nemory area | dule defect<br>IDL_DEFE<br>DB82_MDL<br>tus of the S<br>and initiat   | t) for the logical base<br>CT.<br>DEFECT, therefore, in the<br>SIMOCODE-DP fault can be<br>tion for evaluation can be                                 |
| Example of OB82  | Example o<br>Assumpti<br>paramete                                         | of OB82<br>on: the le<br>rized wit                                   | :<br>ogical ba<br>:h 256 in                                                     | ase address f<br>HW Config.                                                  | for the SIM                                                          | 10C0DE-DP slave has been                                                                                                    |
|                  | L<br>OB82                                                                 | #OB82                                                                | _MDL_A                                                                          | DDR                                                                          | //Log.                                                               | base address from                                                                                                    |
|                  | 0202                                                                      | L                                                                    | 256                                                                             |                                                                              | //Log.<br>//from                                                     | base address<br>HW Config                                                                                                    |
|                  |                                                                           | <>I<br>CDB                                                           | novt                                                                            |                                                                              |                                                                      |                                                                                                    |
|                  | S                                                                         | M                                                                    | 10 2                                                                            |                                                                              | / / "New                                                             | diagnosis alarm"                                                                                                    |
|                  | CODE-                                                                     | U<br>DP                                                              | #OB82                                                                           | _MDL_DEFE                                                                    | CT//Diag                                                             | mostic info SIMO-                                                                                                    |
|                  | CODE                                                                      | =                                                                    | М                                                                               | 12.0                                                                         | //Set                                                                |                                                                                                    |
|                  | next: .                                                                   | •••                                                                  |                                                                                 |                                                                              | , ,                                                                  |                                                                                                    |
|                  | The alarm<br>the diagno<br>reset.                                         | data are<br>osis alari                                               | e then ev<br>m data i                                                           | valuated in th<br>n the cyclica                                              | ne cyclical p<br>l applicatio                                        | program. After evaluation of<br>In program, the initiation is                                                                                         |
| Example of OB1   | Example                                                                   | of OB1:                                                              |                                                                                 |                                                                              |                                                                      |                                                                                                    |
|                  | <br>UN                                                                    | M<br>SPB<br>R                                                        | 10.2<br>next<br>M                                                               | 10.2                                                                         | //New (                                                              | diagnosis alarm?                                                                                                    |
|                  |                                                                           | U                                                                    | M                                                                               | 12.0                                                                         | //SIMO(<br>.//                                                       | CODE-DP faulty?                                                                                                    |
|                  |                                                                           |                                                                      |                                                                                 |                                                                              | .//Eva                                                               | luation of diagnostic                                                                                                    |
|                  | info                                                                      |                                                                      |                                                                                 |                                                                              | , ,                                                                  |                                                                                                    |
|                  | next: .                                                                   |                                                                      |                                                                                 |                                                                              | • / /                                                                |                                                                                                    |
|                  |                                                                           |                                                                      |                                                                                 |                                                                              |                                                                      |                                                                                                    |

# Writing data records / reading data records (SIMOCODE-DP as a DPV1 or S7 slave)

|                              | You can access SIMOC<br>you are running SIMOC<br>slave connected to an<br>Write data records: by<br>Read data records: by                                                                                                    | ODE-DP data recor<br>CODE-DP in DPV1 c<br>S7 CPU with an intr<br>calling SFC 58 "WR<br>calling SFC 59 "RD_                                                                                                    | ds from the application program if<br>operating mode as a DPV1 or S7<br>egrated DP interface.<br>_REC"<br>_REC".                                                                                                    |
|------------------------------|----------------------------------------------------------------------------------------------------|----------------------------------------------------------------------------------------------------|----------------------------------------------------------------------------------------------------|
|                              | Further information abo<br>tem Software for S7-30                                                                                                    | out the SFCs is prov<br>00/400, System and                                                                                                    | vided in the reference manual "Sys-<br>I Standard Functions".                                                                                                    |
| Note                         | <ul> <li>If SIMOCODE-DP is co<br/>siem8069.gsg), the foll<br/>and LADDR:</li> <li>IOID: always B#16#54<br/>addresses</li> <li>LADDR: always the ad<br/>occupies the lowest a<br/>(Deviation from the par<br/>manual "System Softwa<br/>System and Standard F</li> </ul> | nfigured as a DPV1<br>owing values must<br>I, regardless of whe<br>ddress of slot 0, reg<br>ddress<br>ameter description<br>are for S7-300/400,<br>functions")                                                    | slave (with DMD file<br>be assigned to parameters IOID<br>ther or not outputs occupy lower<br>ardless of whether or not slot 0<br>of SFC58/59 in the reference                                                                                       |
| Example<br>Write data record | In this example statistive<br>133. The address 256 v<br>HW Config in the "DP S<br>for slot 0. If SIMOCOD<br>configured for the inpu<br>"DP Slave Properties" d<br>The data record that is<br>The operating hours constarts to 244 and the n                             | cal data are to be w<br>vas configured for S<br>Slave Properties" dia<br>E-DP is operated as<br>ts and outputs in H<br>ialog on the "Addre<br>to be written is to<br>unter is to be set to<br>umber of trips to 4 | written to the SIMOCODE-DP-DS<br>SIMOCODE-DP as a DPV1 slave in<br>alog on the "Address/Identifier" tab<br>s an S7 slave, the address 256 was<br>W Config in the<br>sses" tab.<br>be entered in DB20, bytes 0 to 6.<br>o 213*10, the number of motor |
|                              | Example of DB 20:                                                                                                    |                                                                                                    |                                                                                                    |
|                              | DS_133: ARRAY[1                                                                                                    | 7] BYTE                                                                                                    |                                                                                                    |
|                              | DS_133[1]BYTE<br>DS_133[2]BYTE                                                                                                    | B#16#0<br>B#16#D5                                                                                                    | //213*10 operating<br>//hours                                                                                                    |
|                              | DS_133[3]BYTE<br>DS_133[4]BYTE<br>DS_133[5]BYTE                                                                                                    | B#16#0<br>B#16#0<br>B#16#F4                                                                                                    | //Number of starts                                                                                                    |
|                              | DS_133[6]BYTE<br>DS_133[7]BYTE                                                                                                    | B#16#4                                                                                                    | //Number of<br>//trips                                                                                                    |
|                              |                                                                                                    |                                                                                                    |                                                                                                    |

Writing DS 133 is initiated once only by setting REQ.

Example of OB1:

| CALL | SFC  | 58     |           | //Write data record         |
|------|------|--------|-----------|-----------------------------|
|      | REQ  | :=M    | 20.0      |                             |
|      | IOID | :=B    | #16#54    | //Identifier for "inputs"   |
|      | LADD | R :=W  | #16#100   | //Log. base address from    |
|      |      |        |           | //HW Config                 |
|      | RECN | UM :=B | #16#85    | //DS 133                    |
|      | RET_ | VAL:=M | W22       |                             |
|      | BUSY | :=M    | 20.1      |                             |
|      | RECO | RD :=P | #DB20.DBX | 0.0 BYTE 7//DB20, bytes 0-6 |
|      | U    | М      | 20.0      | //Initiation                |
|      | UN   | М      | 20.1      | //No BUSY                   |
| R    | М    | 20.0   |           | //Reset initiation          |

Example Read data record In the following example the DS 131 - Display/Diagnosis of SIMOCODE-DP is to be read. The address 256 was configured for SIMOCODE-DP as a DPV1 slave in HW Config in the "DP Slave Properties" dialog on the "Address/Identifier" tab for slot 0. If SIMOCODE-DP is operated as an S7 slave, the address 256 was configured for the inputs and outputs in HW Config in the "DP Slave Properties" dialog on the "Addresses" tab. The data record that is read is to be entered in DB20, bytes 0 to 17. Reading DS 131 takes place in timed operation for example in the time-interrupt OB, initiated by setting REQ, whereas SFC 59 "RD\_REC" is called in OB1.

Example of OB1:

| CAL | L SFC   | 59                     | //Read data record  |
|-----|---------|------------------------|---------------------|
|     | REQ     | :=M20.0                |                     |
|     | IOID    | :=B#16#54 //Ident      | ifier for "inputs"  |
|     | LADDR   | :=W#16#100 //Log.      | base address        |
|     |         | //from                 | HW Config           |
|     | RECNUM  | :=B#16#83 //DS 13      | 31                  |
|     | RET_VAI | :=MW22                 |                     |
|     | BUSY    | :=M20.1                |                     |
|     | RECORD  | :=P#DB20.DBX 0.0 BYTE  | E 18                |
|     |         | //DB20,                | bytes 0-17          |
|     |         |                        |                     |
| U   | М       | 20.0                   | //Initiation from   |
|     |         |                        | //time interrupt OB |
| UN  | М       | 20.1                   | //No BUSY           |
| R   | М       | 20.0//Reset initiation | L                   |

After it has been successfully read, DS 131 is contained in the data area covered by the RECORD parameter (in this case DB20, bytes 0 to 17)

#### **Error messages**

The error messages are transferred in RET\_VAL (80 + Errorcode 1 on page 6-23).

Example: RET\_VAL = 80A9<sub>H</sub> : "Service is not supported"

## 6.6 PROFIBUS-DP configurations

Definition

The basic data specified in this section apply to Siemens products and cables.

What is a bus seg-<br/>ment?The PROFIBUS-DP consists of at least one bus segment. A bus segment has<br/>at least two stations, one of which has to be a DP master. A maximum of 32<br/>stations can be connected to a bus segment. A terminating resistor has to<br/>be connected at the beginning and end of the bus.

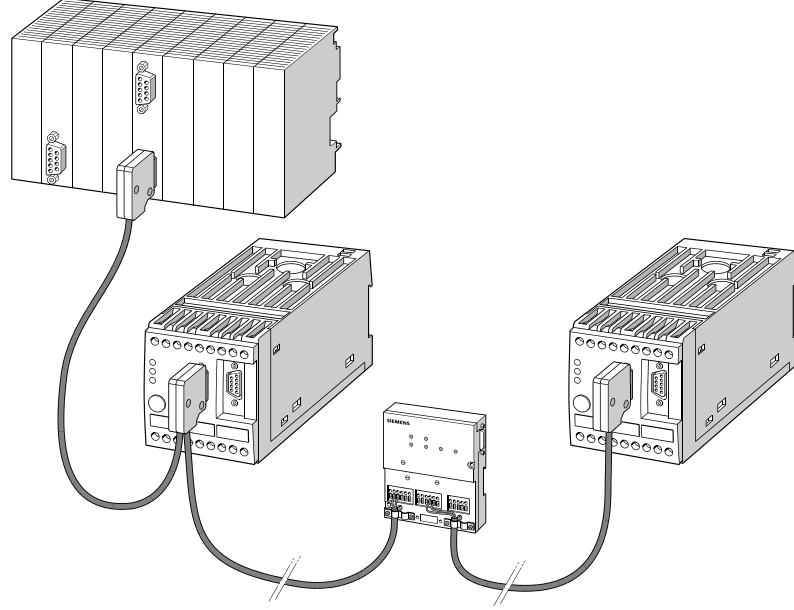

Fig. 59: Bus segment

Basic data for a bus segment

In a bus segment, you can connect a maximum of 32 stations with each other. The maximum cable length of a bus segment depends on the baud rate which has been set.

| Baud rate<br>[kbit/s] | Max. cable length of a segment [m] |
|-----------------------|------------------------------------|
| 9.6 to 93.75          | 1200                               |
| 187.5                 | 1000                               |
| 500                   | 400                                |
| 1500                  | 200                                |

Table 45: Basic data for a bus segment

The bus cable is looped through all SIMOCODE-DP devices. It has to be terminated at both ends with a resistor. The bus connector contains a terminating resistor which can be connected if necessary.

| Rules for more than | If you want to operate more than 32 stations on a bus, you have to link the |
|---------------------|-----------------------------------------------------------------------------|
| 32 stations         | bus segments via RS 485 repeaters. A repeater counts as a physical station  |
|                     | in both bus segments. It does not occupy an address. All bus segments       |
|                     | together have to have at least one DP master and one DP slave.              |
|                     | -                                                                           |

Basic data for linking<br/>bus segmentsIn the ET 200 decentralized peripheral system, you can operate a maximum<br/>of 126 stations on a bus, of which a maximum of 124 can be DP slaves. With<br/>an IM 308-C, you can send signals to a maximum of 122 DP slaves.<br/>Each RS 485 repeater counts as a physical station (reason: it consumes<br/>power) but it does not occupy a bus address. As soon as one RS 485<br/>repeater is in a segment, only a maximum of 31 additional stations can be<br/>connected. The number of RS 485 repeaters has no effect on the total num-<br/>ber of stations on a bus.

Up to 10 bus segments can be placed in a row. The distance between the stations farthest apart must not exceed the values given in the following table.

| Baud rate<br>[kbit/s] | Max. distance between two<br>stations [m] |
|-----------------------|-------------------------------------------|
| 9.6 to 93.75          | 12.000                                    |
| 187.5                 | 10.000                                    |
| 500                   | 4.000                                     |
| 1500                  | 2.000                                     |
|                       | 1                                         |

Table 46: Distance between two stations

# Length of the spur lines

If you do not route the bus cable directly via the bus connector, e.g. if MCC with drawable units are used or if you use bus terminals, you have to keep within the maximum lengths of the spur lines. The following table contains the maximum lengths of **all** spur lines belonging to a segment.

| Baud rate<br>[kbit/s] | Max. length of the spur lines per | Number of stations with spur line lengths of |     |  |
|-----------------------|-----------------------------------|----------------------------------------------|-----|--|
|                       | segment [m]                       | 1.5 to 1.6 m                                 | 3 m |  |
| 9.6 to 93.75          | 96                                | 32                                           | 32  |  |
| 187.5                 | 75                                | 32                                           | 25  |  |
| 500                   | 30                                | 20                                           | 10  |  |
| 1500                  | 10                                | 6                                            | 3   |  |

Table 47: Length of the spur lines

#### Wiring and connecting the T-clamp

Proceed as follows if you use a T-clamp.

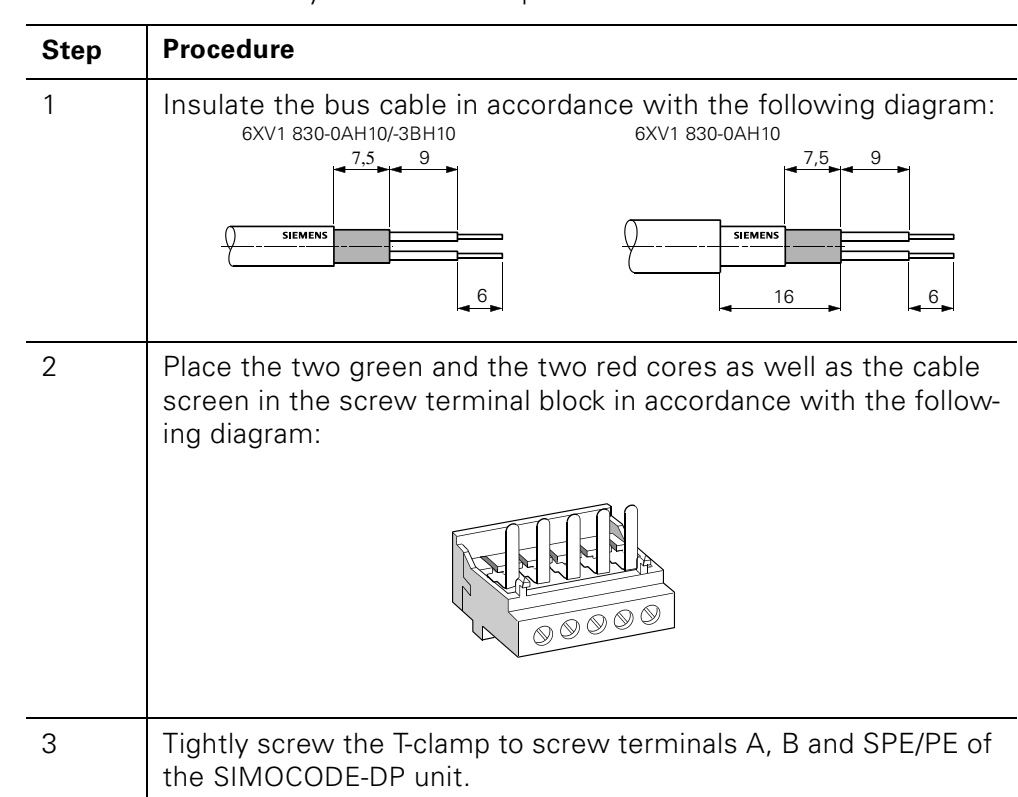

Table 48: Wiring and connecting the T-clamp

Using bus termination modules The 3UF1900-1K.00 bus termination module is best suited for use in MCC motor branches. It ensures correct termination of the bus even when the MCC withdrawable units have been removed. The bus termination module can also be used if a (Sub-D) standard connector cannot be used on the last unit of a bus line.

The 3UF1900-1KA00 can be connected to 220/230 V, 380/400 V, 115/120 V or 24 V AC voltage as required. For 24 V DC voltage, you can use version 3UF1900-1KB00.

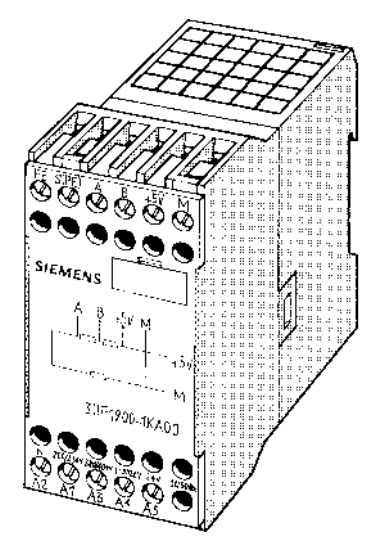

Fig. 60: Bus termination module

# 7

# **Parameterization / Observation**

| Section | Торіс                                             |      |
|---------|---------------------------------------------------|------|
| 7.1     | Possible ways of parameterizing                   | 7-2  |
| 7.1.1   | Parameterizing at runtime                         | 7-2  |
| 7.1.2   | Parameterizing during starting                    | 7-3  |
| 7.2     | Basics of parameterization                        | 7-4  |
| 7.3     | Parameterizing and observing with Win-SIMOCODE-DP | 7-7  |
| 7.3.1   | Introduction and notes                            | 7-7  |
| 7.3.2   | After the installation                            | 7-9  |
| 7.3.3   | Program start                                     | 7-10 |
| 7.3.4   | Menu bar                                          | 7-11 |

## 7.1 Possible ways of parameterizing

## 7.1.1 Parameterizing at runtime

| Point-to-point<br>connection                       | <ul> <li>Point to point through the SIMOCODE-DP system interface and a personal computer (PC) with Win-SIMOCODE-DP/Smart or</li> <li>Win-SIMOCODE-DP/Professional. For connecting PC and SIMOCODE-DP, use the corresponding connection cable with the following order number: 3RW29 20-1DA00 <ul> <li>Read/write parameter data without interruption of the bus communication from/to the SIMOCODE-DP</li> <li>Single device parameterization</li> </ul> </li> </ul> |
|----------------------------------------------------|----------------------------------------------------------------------------------------------------|
| Master class 2<br>Win-SIMOCODE-DP/<br>Professional | <ul> <li>Through personal computer (PC) with integrated PROFIBUS-DP master interface cards, e.g. CP 5412 and Win-SIMOCODE-DP/Professional</li> <li>Read/write parameter data without interruption of the bus communication from/to the SIMOCODE-DP</li> <li>All SIMOCODE-DP devices on the bus line are parameterizable</li> </ul>                                                                                                    |
| Master class 1                                     | <ul> <li>From the application program</li> <li>Read/write parameter data record 138 online without interruption of the bus communication from/to the SIMOCODE-DP</li> <li>All SIMOCODE-DP devices on the bus line are parameterizable</li> </ul>                                                                                                    |

### 7.1.2 Parameterizing during starting

-

| STEP 7 /<br>Type data file/DMD                                 | <ul> <li>Through STEP 7 using SIMATIC S7.</li> <li>Parameterizing through STEP 7</li> <li>Write parameter data from the CPU to the SIMOCODE-DP during starting</li> <li>All SIMOCODE-DP devices on the bus line are parameterizable</li> </ul>                                                        |
|----------------------------------------------------------------|----------------------------------------------------------------------------------------------------|
| STEP 7 /<br>OM-SIMOCODE-DP<br>Win-SIMOCODE-DP/<br>Professional | <ul> <li>Through STEP 7 using OM-SIMOCODE-DP.</li> <li>Parameterizing through Win-SIMOCODE-DP/Professional</li> <li>Write parameter data from the CPU to the SIMOCODE-DP during starting</li> <li>All SIMOCODE-DP devices on the bus line are parameterizable</li> </ul>                              |
| S5 - COM-PROFIBUS<br>Type data file/DMD                        | <ul> <li>Through COM-PROFIBUS using SIMATIC S5.</li> <li>Parameterizing the memory card through COM PROFIBUS</li> <li>Write parameter data from memory card to the SIMOCODE-DP on booting the communication processor</li> <li>All SIMOCODE-DP devices on the bus line are parameterizable</li> </ul> |
| Table of<br>parameter channels                                 | The table below shows which parameters can be set via which parameter channel:                                                                                                    |

|                        | Master class 1         |                                                     |                             | Master class 2                   | System interface          |
|------------------------|------------------------|-----------------------------------------------------|-----------------------------|----------------------------------|---------------------------|
|                        | Type data file/<br>DMD | OM-SIMOCODE-DP/<br>Win-SIMOCODE-DP/<br>Professional | Read / write<br>acyclically | Win-SIMOCODE-DP/<br>Professional | Win-SIMOCODE-DP/<br>Smart |
|                        |                        |                                                     |                             |                                  |                           |
| Bus address            |                        |                                                     | <b>x</b> <sup>1)</sup>      | <b>x</b> <sup>1)</sup>           | <b>x</b> <sup>1)</sup>    |
| Baud rate              |                        |                                                     | <b>x</b> <sup>1)</sup>      | <b>x</b> <sup>1)</sup>           | <b>x</b> <sup>1)</sup>    |
| Basic Type             |                        |                                                     | <b>x</b> <sup>1)</sup>      | <b>x</b> <sup>1)</sup>           | <b>x</b> <sup>1)</sup>    |
| Operating<br>mode      |                        |                                                     | <b>x</b> <sup>1)</sup>      | <b>x</b> <sup>1)</sup>           | <b>x</b> <sup>1) 2)</sup> |
| Reduced Diag-<br>nosis |                        |                                                     | <b>x</b> <sup>1)</sup>      | <b>x</b> <sup>1)</sup>           | <b>x</b> <sup>1)</sup>    |
| Block DP               |                        | <b>x</b> <sup>3)</sup>                              | x                           | x                                | x                         |
|                        | L                      | II                                                  |                             |                                  | 1                         |
| Parameter              | x                      | x                                                   | x                           | x                                | x                         |

<sup>1)</sup> Interruption of PROFIBUS-DP communication is possible if this parameter is changed
 <sup>2)</sup> Not possible with Win-SIMOCODE-DP 3RK
 <sup>3)</sup> Not possible to reset the block DP by this means

Table 49: Parameter channels

### 7.2 Basics of parameterization

Parameterization

To parameterize the required functionality, parameters such as the motor current for the correct protection of the motor must be *set*. (Comparable with setting the motor current in a thermal overload relay) The following figure shows how you set the motor current (set current) with

Setting

with setting the motor current in a thermal overload relay) The following figure shows how you set the motor current (set current) with Win-SIMOCODE-DP:

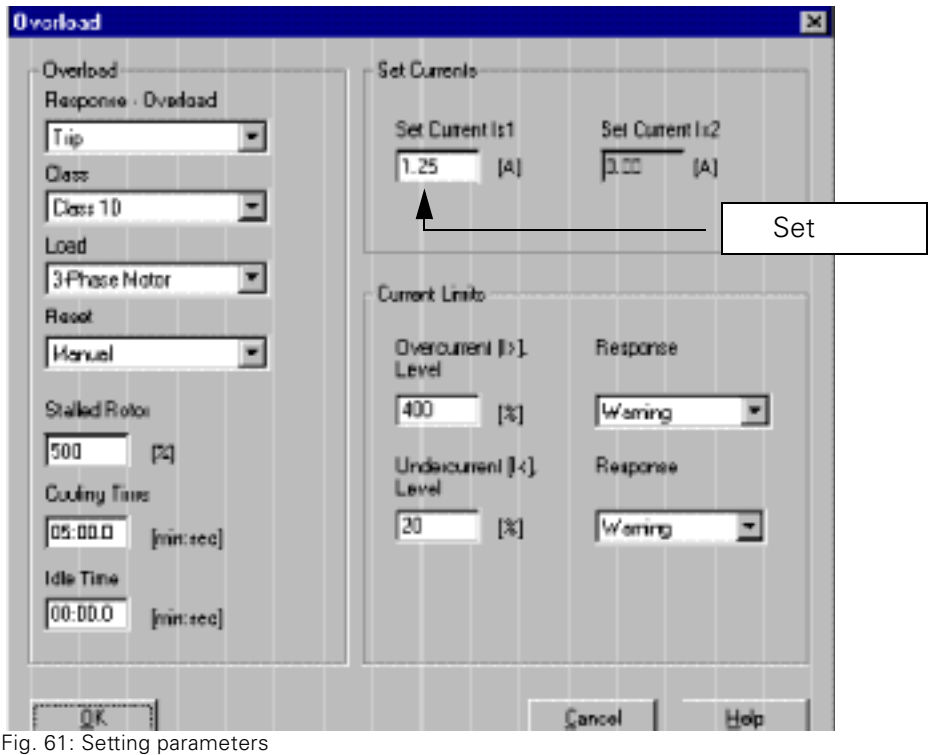

# Connecting free elements

If you require a certain function, e.g. switching the Relay Output OUT 2 with input IN4 of the Basic Unit, then you must *connect* the free elements with one another.

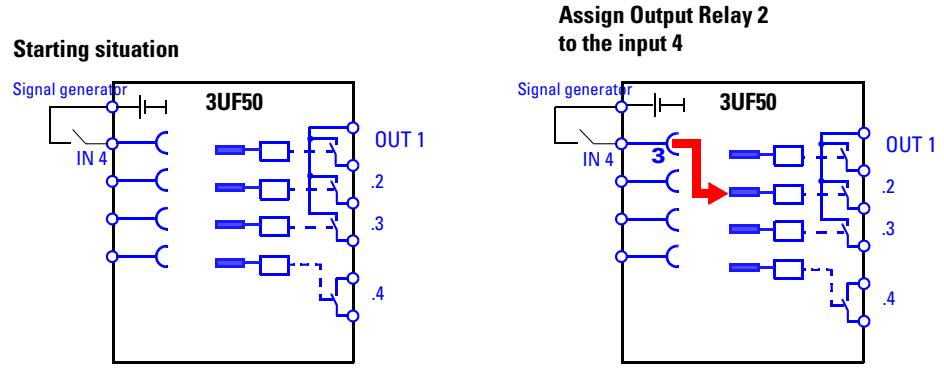

Fig. 62: Connecting free elements

Internal logical connections arise by the connection. The block circuit diagram of the assignments on page A-17 shows an overview of the free elements. **Example** The figure below shows you establish this connection with Win-SIMOCODE-DP:

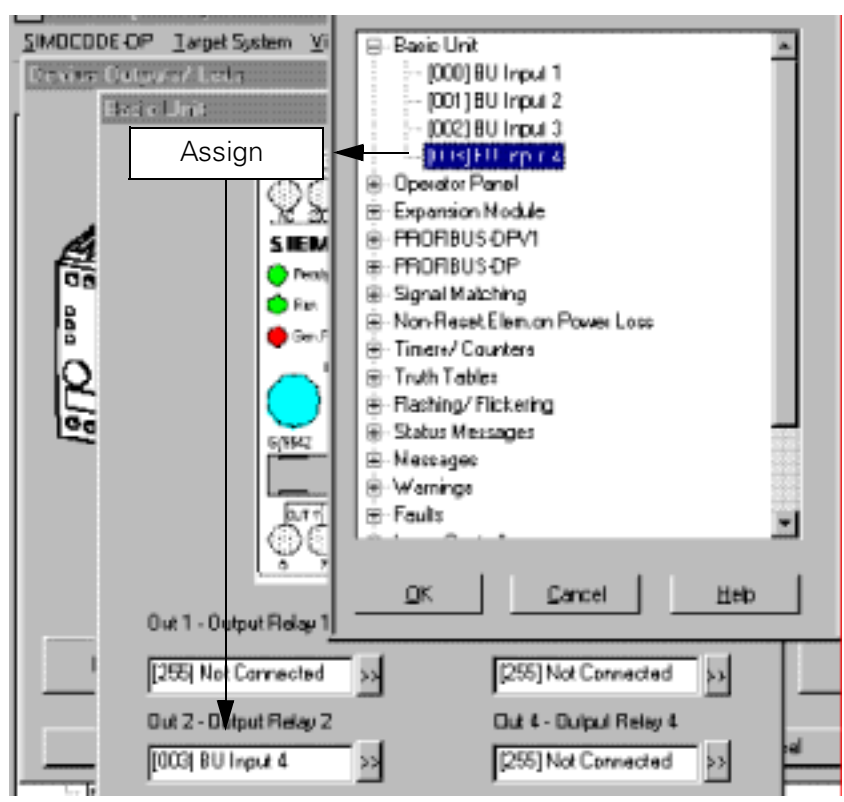

Fig. 63: Example for establishing connections

#### Symbols used

A socket – can be used as frequently as desired. It has a fixed assignment number. You will find this in the assignment table on page A-2. A plug – can be used only once.

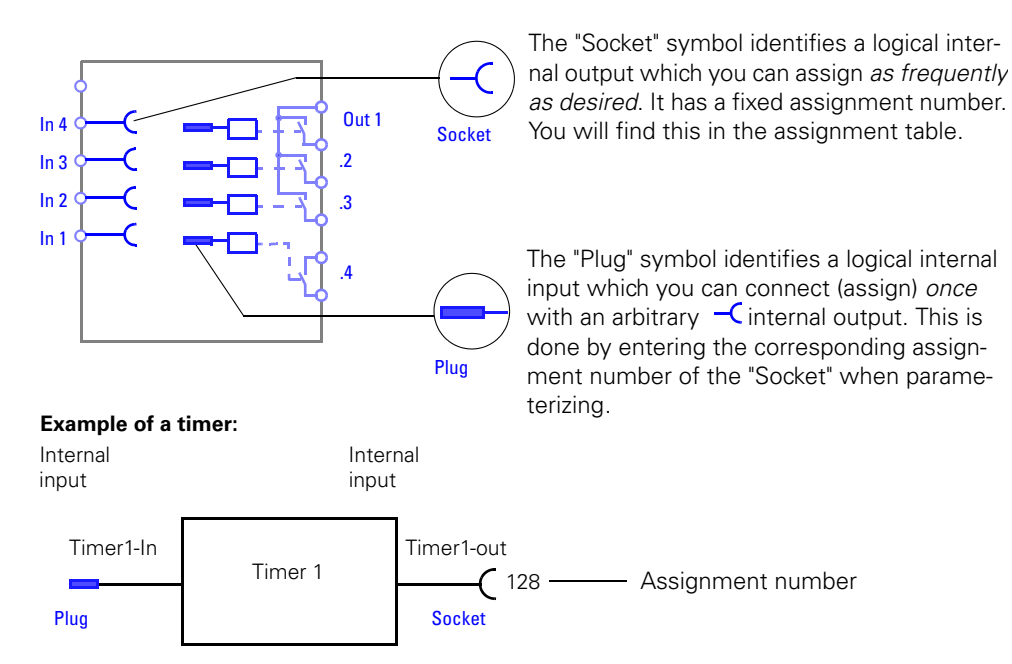

Fig. 64: Symbols used: sockets and plugs

| Parameterizing<br>assistance | You will find the inputs inside the device in the parameter table starting from<br>page A-19 arranged according to main groups and subgroups. Default "255"<br>means "not assigned" (open).<br>The relevant function is activated automatically by parameterizing another<br>assignment number.<br>You will find the assignment numbers of the outputs inside the device in the<br>assignment table page A-2. |
|------------------------------|----------------------------------------------------------------------------------------------------|
|                              | You can copy the parameter table in order to enter the assignment numbers<br>and settings when you configure. The free "Selected value" columns are pro-<br>vided for this.<br>Thus you have documented all parameters simultaneously.                                                                                                    |
| Transmitting<br>parameters   | <ul><li>SIMOCODE-DP can be parameterized only if it is</li><li>in the "Manual" and "Off" state.</li><li>in the "Check-back Signal Test" state (CST), product status E10 or higher</li></ul>                                                                                                    |
|                              | Should it not be possible to parameterize SIMOCODE-DP, it is possible to perform a general reset. You see on page G-2 how you perform a general reset.                                                                                                    |
| Nonvolatile                  | All parameter data remain stored in the SIMOCODE-DP on failure of the supply voltage.                                                                                                    |

## 7.3 Parameterizing and observing with Win-SIMOCODE-DP

#### 7.3.1 Introduction and notes

What is Win-SIMOCODE-DP?

Win-SIMOCODE-DP is parameterizing, operating and observing software which is installed on a PC or PU. There are 2 versions of Win-SIMOCODE-DP:

- Win-SIMOCODE-DP/Smart
- Win-SIMOCODE-DP/Professional

The table below shows which version of Win-SIMOCODE-DP can be used for the parameterization, observation and testing of SIMOCODE-DP, using which channel, as a function of the product status (E):

| Functions of                                                                                     | SIMOCODE-DP               |                         |            |          |  |
|--------------------------------------------------------------------------------------------------|---------------------------|-------------------------|------------|----------|--|
| Win-SIMOCODE-DP                                                                                  | To product status<br>E09  | From product status E10 |            |          |  |
|                                                                                                  | Only DP standard<br>slave | DP standard<br>slave    | DPV1 slave | S7 slave |  |
| Win-SIMOCODE-DP/Smart<br>Parameterization, operation, obser-<br>vation, testing via RS232        | x                         | x x                     |            | x        |  |
| Win-SIMOCODE-DP/Professional<br>Parameterization, operation, obser-<br>vation, testing via RS232 | x                         | x                       | x          | x        |  |
| Parameterization, operation, observation, testing via <b>PROFIBUS-DPV1</b> (master class 2)      | _                         | x                       | x          | x        |  |
| Parameter record transferable from<br>Win-SIMOCODE-DP to S7 CPU for<br>start parameterization    | _                         | _                       | _          | x        |  |
| Win-SIMOCODE-DP<br>callable in Step 7                                                            | —                         | —                       |            | x        |  |

Required knowledge

You require the following knowledge for working with Win-SIMOCODE-DP:

- Windows 95 or Windows NT.
- SIMOCODE-DP system, parameterizing

| Online help      | Win-SIMOCODE-DP is largely self-explanatory and also possesses an exten-<br>sive online help which quickly offers you information on all topics.                                                                                                    |                                                                                                    |  |  |  |
|------------------|----------------------------------------------------------------------------------------------------|----------------------------------------------------------------------------------------------------|--|--|--|
| Minimum computer | To be able to operate Win-SIMOCODE-DP, you require at least:                                                                                                    |                                                                                                    |  |  |  |
| configuration    | Win-SIMOCODE-DP/Smart                                                                                                    | Win-SIMOCODE-DP/Professional                                                                                                    |  |  |  |
|                  | <ul> <li>PC/PU prerequisite Windows 95 or Windows NT 4.0</li> <li>Free hard disk memory at least 10 MB</li> </ul>                                                                                                    |                                                                                                    |  |  |  |
|                  | <ul> <li>Free COM interface</li> <li>RS232 connection cable<br/>(Order No. 3RW2920-1DA00)</li> </ul>                                                                                                    | <ul> <li>Master card e.g.<br/>MPI interface, CP5411, CP5412,<br/>CP551, CP5611</li> <li>MPI cable (5m) for connection to<br/>SIMATIC S7/M7/C7I<br/>(Order No. 6ES7901-0BF00-0AA0)</li> </ul> |  |  |  |
| Form of delivery | Win-SIMOCODE-DP/Smart:<br>3.5 inch diskettes (Order number 3UF5711-0AA00-0)<br>Win-SIMOCODE-DP/Professional:<br>3.5 inch diskettes (Order number 3UF5710-0AA00-0)                                                                                                    |                                                                                                    |  |  |  |
| Installation     | <ul> <li>Proceed as follows to install Win-SIMOCODE-DP:</li> <li>1. Insert diskette 1 in the diskette drive.</li> <li>2. Select "Settings —&gt;Control Panel" in the Windows start menu.</li> <li>3. Select "System Control —&gt; Add/Remove Programs".</li> <li>4. In the "Add/Remove Programs Properties" window, select the "Install/Un stall" tab and click on the "Install" button. You can set the drive as well as path to the setup program in the following window.</li> </ul> |                                                                                                    |  |  |  |
|                  | The setup program guides you through the entire installation.                                                                                                    |                                                                                                    |  |  |  |
| Note             | Uninstall the older Win-SIMOCODE-DP versions before you install Win-SIMOCODE-DP.                                                                                                    |                                                                                                    |  |  |  |
| Password         | The first time you select Win-SIMOCODE-DP you must enter the supplied password. You will find the password on the package note.                                                                                                    |                                                                                                    |  |  |  |
| Example files    | After the installation of Win-SIMOCODE, example files for the individual control functions are available to you. The example files already have many common defaults. The example files have the file extension *.smc. You can use and correspondingly modify them for your application.                                                                                                    |                                                                                                    |  |  |  |

#### 7.3.2 After the installation

| Win-SIMOCODE-DP/ | Once you have successfully installed Win-SIMOCODE-DP/Professional and                                                      |
|------------------|----------------------------------------------------------------------------------------------------|
| Professional     | have restarted your computer, you must firstly set the PC-PU interface - if not already set - for the <b>PROFIBUS-DP</b> . |
|                  |                                                                                                    |

Setting the PC-PU interface

- 1. Select from the Windows start menu:
  - Programs —> Win-SIMOCODE-DP\_Pro —> Set PC-PU interface
- 2. Select the corresponding interface in the "Access path" tab
- 3. Open the "Properties" window and adapt the station and network parameters of the PROFIBUS-DP. Click on "OK" in the "Properties" window.

| Access Path                                                                                                    | roperties - MFI-IS/                                                    | A on board[                         | PROFIBUS)                                                                         |
|----------------------------------------------------------------------------------------------------|------------------------------------------------------------------------|-------------------------------------|-----------------------------------------------------------------------------------|
| Access point of application:<br>S70NLINE (STEP 7)<br>(Standard for STEP 7)<br>Interface parameter set yield<br>IMPLISA on board(PB0/FBUS)                                                             | PROFIBUS  <br>Station Paramete<br>Programming<br>Address<br>Imeout     | device / PC i<br>This mu<br>is no m | ute only matter on the bus<br>ust not be activated if th<br>aster class 1 present |
| CP5511(Auto)<br>CP5511(MPI)<br>CP5511(PR0FIBUS)<br>MPI-ISA on board(Auto)<br>MPI-ISA on board(MPI)<br>MPI-ISA on board(PFI0FIBUS)<br>(Platameter arrighment of your o<br>MPI-ISA for a PR0FIBUS netwo | Network Paramet<br>Transmission pate<br>Highest station ac<br>Brofile: | ters<br>Sideos                      | 500 Kbps  126  0P  Standard Universal (CP/FMS) User-Defined  Bus Parameters       |
| <u>ок</u>                                                                                                    | -fielderis Carlier<br>Der Perklas<br>Masters                           | et an<br>E                          | Abbrechen Hille                                                                   |

4. Click on "Install" in the "Access path" tab. The PC-PU interface is thus set.

#### **Step 7 - Version** If you want to use Step 7, then you need a version 4.0 or higher

#### 7.3.3 Program start

Run-up

Start the program. Select from the Windows start menu: Programs —> Win-SIMOCODE-DP\_Pro —> Win-SIMOCODE-DP\_Pro. After Win-SIMOCODE-DP has run up, the following window appears:

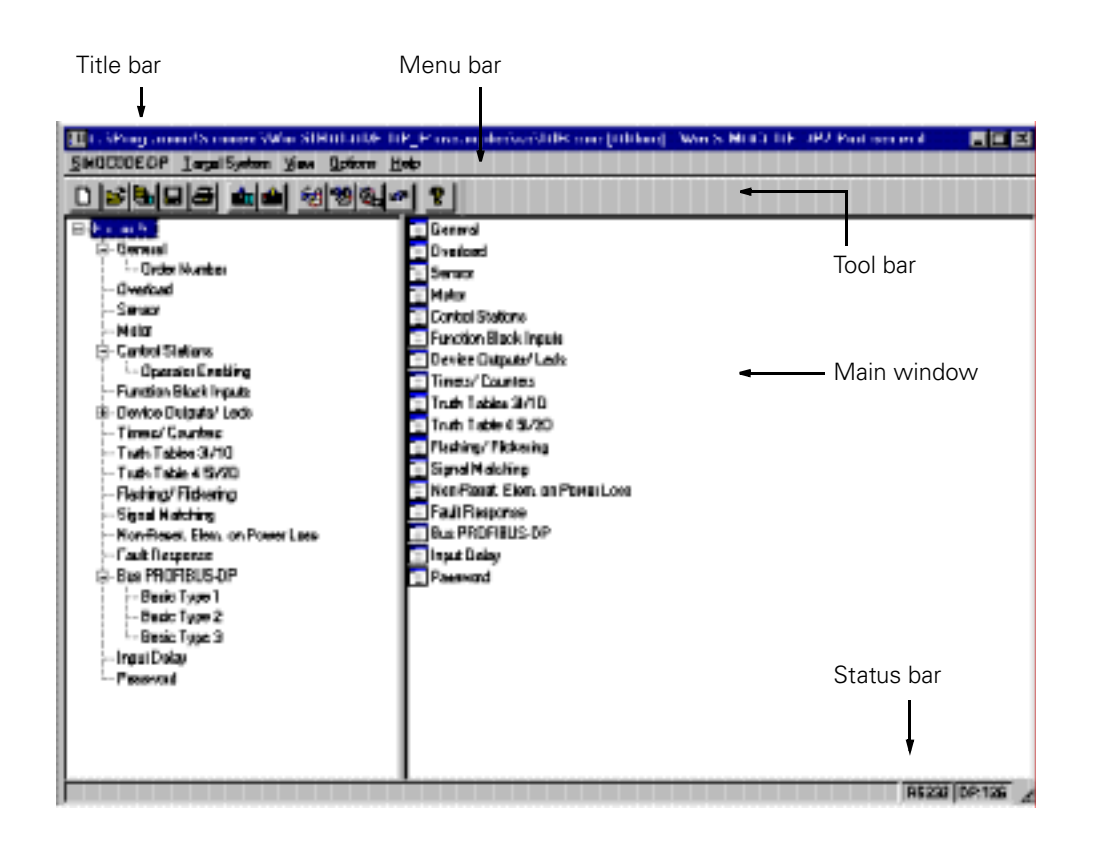

**Title bar** 

The title bar contains

- the path of the smc file
- the device status, online or offline
- the PROFIBUS-DP address of online device status
- the Win-SIMOCODE version, Professional or Smart

Menu bar

The menu bar contains the menus

- SIMOCODE-DP
- Target system
- View
- Options
- Help

The menus are described in detail below

| Tool bar       | The tool bar contains icons with which you can access some options from<br>the menus by mouse click. If you remain with the mouse pointer for around<br>1 second on the icon, you are displayed its function in plain language.                                               |
|----------------|----------------------------------------------------------------------------------------------------|
| Main window    | The main window contains all parameters which you can set and assign. The parameters have already been introduced in the preceding sections in the manual. Therefore the explanations are not provided at this place. Use the online help if you require further information. |
| Status bar     | <ul> <li>The status bar contains</li> <li>the set interface. You can open the "Interfaces" window directly by double-<br/>clicking here and select the interface</li> <li>the PROFIBUS-DP address.</li> </ul>                                                                 |
| 7.3.4 Menu bar |                                                                                                    |

#### SIMOCODE-DP

System

If you click on SIMOCODE-DP in the menu bar, then the following options appear:

| 🔳 noname (011 | line] · Win-SII | OCODE  | -0P7 P | holes | sional                      |
|---------------|-----------------|--------|--------|-------|-----------------------------|
| SIMOCODE-DP   | Target System   | Yer D  | ptions | Help  |                             |
| New           |                 | Stig+N |        | 4     | 2                           |
| Dpen          |                 | Stig+D | 별      | 12    |                             |
| Ogen Online.  | •••••••••••     |        |        | h     | Dverload                    |
| Save          |                 | Stig+5 |        |       | Sensor                      |
| Save As       |                 |        |        |       | Motor                       |
| Pjeseting     |                 |        |        | E     | Control Stat<br>Function BI |
| Print         |                 | Stig+P |        |       | Device Out<br>Times/Co      |
| 1 C\Program   | ne\\us\DIR.sr   | ю      |        | b     | Truth Table                 |
| <u>E</u> uit  |                 | Alt+F4 |        | E     | Truth Table                 |

Here you can

- Create new files
- Open files
- Open Online, i.e. open directly from SIMOCODE-DP
- Save
- Print
- Exit Win-SIMOCODE-DP

All SIMOCODE-DP files have the file extension \*.smc.

#### **Target System**

Diagram

If you click on Target System in the menu bar, then the following online functions appear:

| 🗷 nonany (010)                    | ne] - Win-SIMOCODE-DP/ Professia                          |  |
|-----------------------------------|-----------------------------------------------------------|--|
| SINOCODE-OP                       | reget years Mew Dations Help                              |  |
|                                   | Load in SIMOCODE-OP Stight.<br>Load in PC                 |  |
| B-General<br>B-General<br>I-Order | Control/ Signal<br>Display/Diagnostics<br>Statistics Data |  |
| - Sensor Lest.                    |                                                           |  |
| E- Control St                     | Actual/Value Comparison<br>Enviroare Version              |  |

Here you can

- Load files from the PC/PU into SIMOCODE-DP
- Load files from SIMOCODE-DP into the PC/PU
   The following functions are described below:
- Control / Signal
- Display/Diagnosis
- Statistics Sata
- Test
- Actual-Value Comparison
- Firmware Version

All online functions work with the set interface. You see on page 7-17 how you set the interface.

**Control / Signal** If you click on Control / Signal in the Target System menu, the following window appears:

| Control/Signal                                                                                                    |                                                                                                    |                                                                                                    |                                                                                                    |                                                                                                    |
|----------------------------------------------------------------------------------------------------|----------------------------------------------------------------------------------------------------|----------------------------------------------------------------------------------------------------|----------------------------------------------------------------------------------------------------|----------------------------------------------------------------------------------------------------|
| Control<br>Dn1<br>Status Messages<br>On 1                                                                                                    | Messages<br>PC (Pos. Dosed)                                                                                                    | Wanings<br>Earth Fault                                                                                                    | Fauts<br>Earth Faut                                                                                                    | RIS                                                                                                    |
| On 2<br>Overload Warning<br>Automatic<br>Lock/Out Time<br>General Faut<br>General Warning<br>Roady<br>Idle Time Act.<br>Initial Param.<br>Param. Active<br>Cooling Time Act.<br>CST (Toxt)<br>Posit Drive Open<br>Posit Drive Core | TC (Torq Cloved)<br>TC (Torq Cloved)<br>Black DP Peren<br>DP Fault<br>PLCCPU Fault<br>Emerg. Start<br>HW leat OK<br>Est. Signal 1<br>Est. Signal 2<br>Est. Signal 3 | Overload + Argm<br>U ><br>U ><br>U ><br>U 2 ><br>U 2 <<br>Est. Werning<br>Themistor<br>Asymmetry > 40%<br>Short Circuit Theumist. | Checked + Agm<br>II ><br>II ><br>I2 ><br>I2 <<br>Themietor<br>Check-Back Carr.<br>Check-Back Carr.<br>Check-Back Carr.<br>Motor Stalled<br>Double 0<br>Double 1<br>End Position<br>Nion-Equivalence | UVO<br>Est, Fault 1<br>Est, Fault 2<br>CST Fault<br>Run-Time off<br>Pera, Entr 0<br>Pera, Entr 1<br>Pera, Entr 3<br>Pera, Entr 4<br>Pera, Entr 5<br>Pera, Entr 5<br>Pera, Entr 7 |
| E. Close                                                                                                    |                                                                                                    |                                                                                                    |                                                                                                    | Нер                                                                                                    |

- Here you can control the branch, reset the device and initiate a hardware test with the upper buttons.
- You receive an overview of the momentary device status with the LED displays.

# **Display/Diagnosis** If you click on Display/Diagnosis in the Target System menu, the following window appears:

| Display/ Diagnosis                                                 |                   |                                                                         |                                                                 |
|--------------------------------------------------------------------|-------------------|-------------------------------------------------------------------------|-----------------------------------------------------------------|
| Motor Current [A]<br>0.00<br>Set Current 1s [A]                    | 6.30              | Motor Current [%]                                                       | Last Trip Current [%]<br>0<br>Cooling Time (min:sec)<br>00:00.0 |
| Number of Starts<br>Operating Hours<br>Number of Overload<br>Trips | 500<br>24000<br>0 | Counter Reading 1<br>Counter Reading 2<br>Analog Sensor Value<br>[Ohms] | 0<br>0<br>0                                                     |
| Close                                                              |                   |                                                                         | Help                                                            |

Here you see the current operating current in the branch as well as the following displays:

- Set current
- Current in the branch at the last overload trip (in % of the set current)
- Remaining Cooling Time
- Number of Starts
- Operating Hours
- Number of Overload Trips
- Counter Reading 1 and 2
- Analog Sensor Value of the thermistor

#### Statistical data

If you click on Statistical data in the Target system menu, the following window appears:

|       | Change            |                                   |
|-------|-------------------|-----------------------------------|
| 24000 | 24000             |                                   |
| D     | 0                 | Set                               |
| 500   | 500               |                                   |
|       | 24000<br>0<br>500 | Change<br>24000 24000 0 0 500 500 |

The following data are displayed here:

- Operating Hours [h] Range: 0 ... 65 5350
- Number of Overload Trips Range: 0 ... 65 535
- Number of Starts Range: 0 ... 16 777 215

You can change the data if you have replaced devices, for instance. Enter a new value in the right text box and then confirm with the "Set" button. The value is accepted by the device.

The operating hours can be entered only in steps of ten.

Test

If you click on Test in the target system menu, the following window appears:

| Test                                     |                                    |
|------------------------------------------|------------------------------------|
| Set Function Parameters                  | Measuring Points                   |
| [395] Truth Table 1 31D Input 1 33       | (134) Truth Table 1 310 Output 🔅 📕 |
| [397] Truth Table 1 31D Input 2 35 🔳 0 1 | [255] Not Connected 33             |
| [404] Truth Table 3 310 Input 3 >> 0 1   | [255] Not Connected >>             |
| [255] Not Connected >> III 0 1           | [255] Not Connected >>             |
| [255] Not Connected >> III 1             | [255] Not Connected                |
| Close 1                                  | <u>H</u> eb                        |

Here you can have the logical states of the inputs inside the device (plugs) displayed. You must set function parameters or assign test points for this purpose.

The lamp icons indicate the logical state:

yellow signals logical "1"

black signals logical "0"

gray signals an indefinite state,

e.g. with not assigned outputs

You can set all function parameters to logical "0" or to logical "1" by clicking on one of the assigned buttons.

You can enquire the status of arbitrary inputs or outputs with "Measuring Points"

You can for instance test the functioning of Truth Tables with this method.

You can perform function tests only if the Function Block "CST" has been set to logical "1".

Note

#### Actual Value Comparison

If you click on Actual Value Comparison in the Target System menu, then Win-SIMOCODE-DP compares the data record from the connected device with the current data record in the main memory.

| Actual Value Comparison                                                                        | x                      |
|------------------------------------------------------------------------------------------------|------------------------|
| The Parameters of this SIMD<br>the Parameters which are to<br>Win-SINDCODE-OP<br>are different | 1000 E-0 Pand<br>ad by |
| <u>OK</u>                                                                                      | Heb                    |

A message as to whether the parameters agree or do not agree appears.

**Firmware Version** If you click on Firmware Version in the Target System menu, then Win-SIMOCODE-DP outputs the Firmware Version of the connected

then Win-SIMOCODE-DP outputs the Firmware Version of the connected device. State this number if you have queries regarding your SIMOCODE-DP device.

| Firmware Versio | n                                 | × |
|-----------------|-----------------------------------|---|
| The Firmware    | e Version of this SIMDCODE-DP is: |   |
| Version         | BS 04205                          |   |
| QK              | Help                              |   |

#### View

If you click on View in the menu bar, then you can display or remove the status bar and the tool bar there.

| 🔳 noname (Offline) - Win-SI | 1000                                                 | DE-DP/            | Profe: |
|-----------------------------|------------------------------------------------------|-------------------|--------|
| SIMDCODE-DP Target System   | ⊻юн                                                  | <b>Options</b>    | Help   |
|                             | <ul> <li>✓ <u>S</u>(</li> <li>✓ <u>T</u>(</li> </ul> | alusbar<br>Jolbar | Ľ      |

#### Options

If you click on Options in the menu bar, then you can change the directory, the interface and the language there.

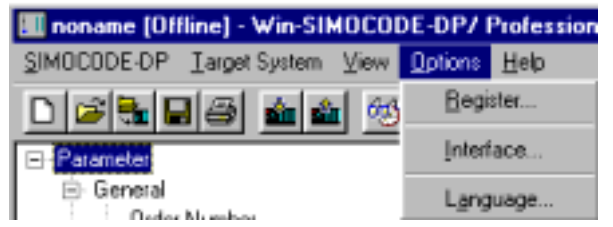

You can also open the "Interface" window in the status bar by double-clicking on the button with the set interface.

#### Help

If you click on Help in the menu bar, then you receive there an overview of the help topics as well as short information about Win-SIMOCODE-DP.

| Inoname (Offline) - Win-SIMOCODE-DP/ F  | Professional  |
|-----------------------------------------|---------------|
| SIMOCODE-DP I arget System View Options | Help          |
| 0 2 2 9 2 2 2 2 2 2 2 2 2 2 2 2 2 2 2 2 | Help Subjects |
| - Parameter                             | Information   |

# **Engineering Example Direct Starter**

| Section | Торіс                                                                  | Page |
|---------|------------------------------------------------------------------------|------|
| 8.1     | Introduction                                                           | 8-2  |
| 8.2     | Block 1: Redrawing a conventional circuit diagram as a circuit diagram | 8-3  |
| 8.3     | Block 2: Preparing a block diagram                                     | 8-11 |
| 8.4     | Block 3: Parameterization with Win-SIMOCODE-DP                         | 8-17 |

8

### 8.1 Introduction

ConfigurationIn this chapter you learn step by step how to configure a Direct Starter with<br/>SIMOCODE-DP.

Three key parts

The procedure for configuration can be broken down into three key parts:

| Part | Contents                                                                    |
|------|-----------------------------------------------------------------------------|
| 1    | Redraw a conventional circuit diagram as a circuit diagram with SIMOCODE-DP |
| 2    | Prepare a block diagram                                                     |
| 3    | Assign parameters with Win-SIMOCODE-DP                                      |

Aids

We suggest that you copy the following documents to help you in your work:

- SIMOCODE-DP circuit diagram in the appendix page A-15
- Block diagram in the appendix page A-17

Prior knowledge required

The following knowledge is required for working through this example:

- Properties of the parameters The parameters have already been described in previous chapters of the manual, and therefore no explanations are provided here.
- Win-SIMOCODE-DP. Information on installing and working with Win-SIMOCODE-DP is provided in Chapter 7.

# 8.2 Block 1: Redrawing a conventional circuit diagram as a circuit diagram with SIMOCODE-DP

In this section In this section you find out how to convert a conventional circuit diagram of a Direct Starter step by step into a circuit diagram with SIMOCODE-DP.

The diagram below shows a layout using conventional technology:

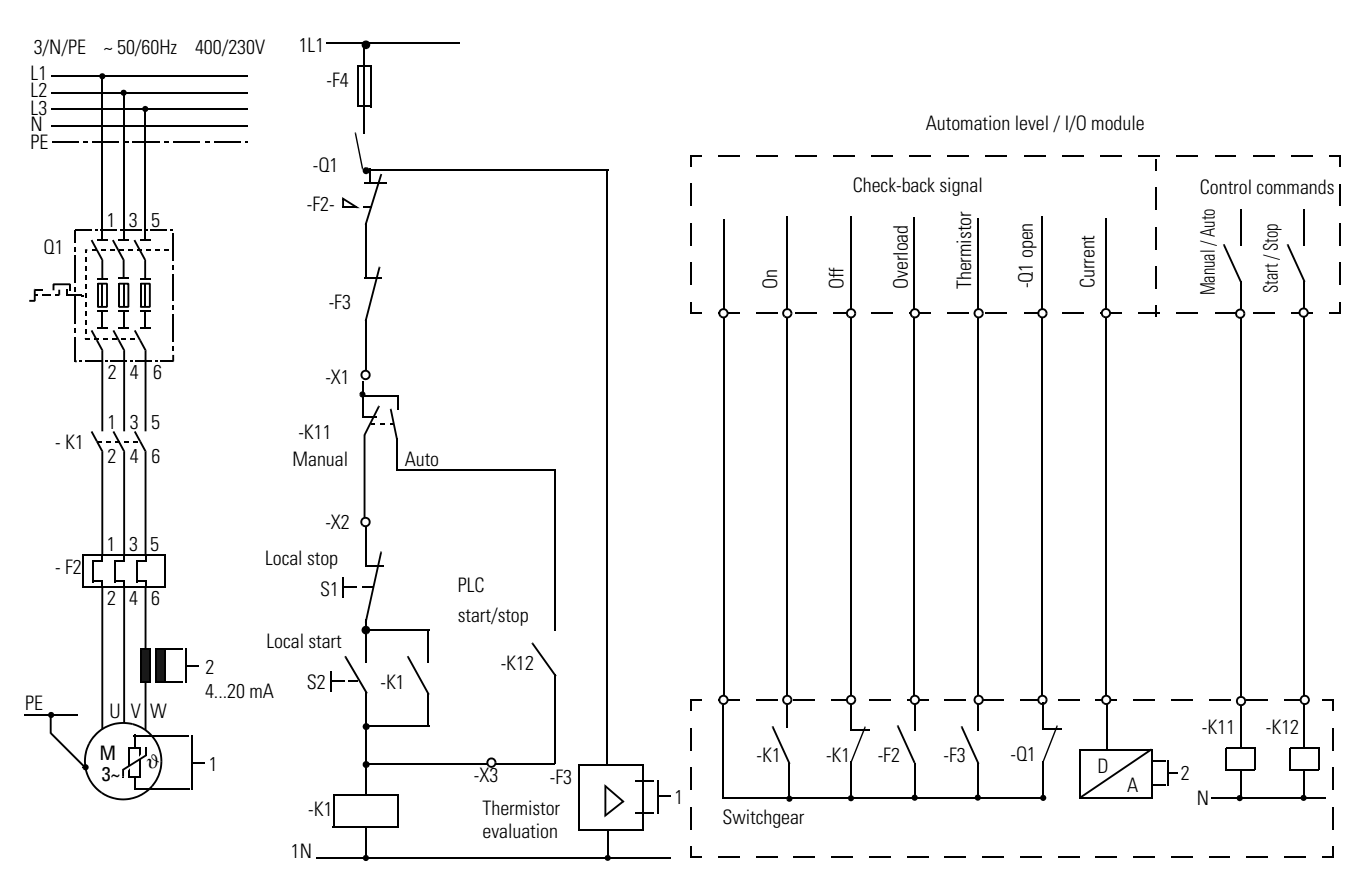

Fig. 65: Layout of a motor branch (Direct Starter) using conventional technology

Step 1

Layout using conventional technology

Take your copy of the SIMOCODE-DP circuit diagram.

- The following elements are already drawn on this diagram:
- Main circuit
- Voltage supply at terminals A1, A2
- Protective conductor at terminal PE
- Bus line at terminals A, B
- Voltage supply for the relay contacts at terminal 6

Step 2

In this step you draw the local Control Station in the SIMOCODE-DP circuit diagram: • Pushbutton S1 for Stop

- Pushbutton S2 for Start

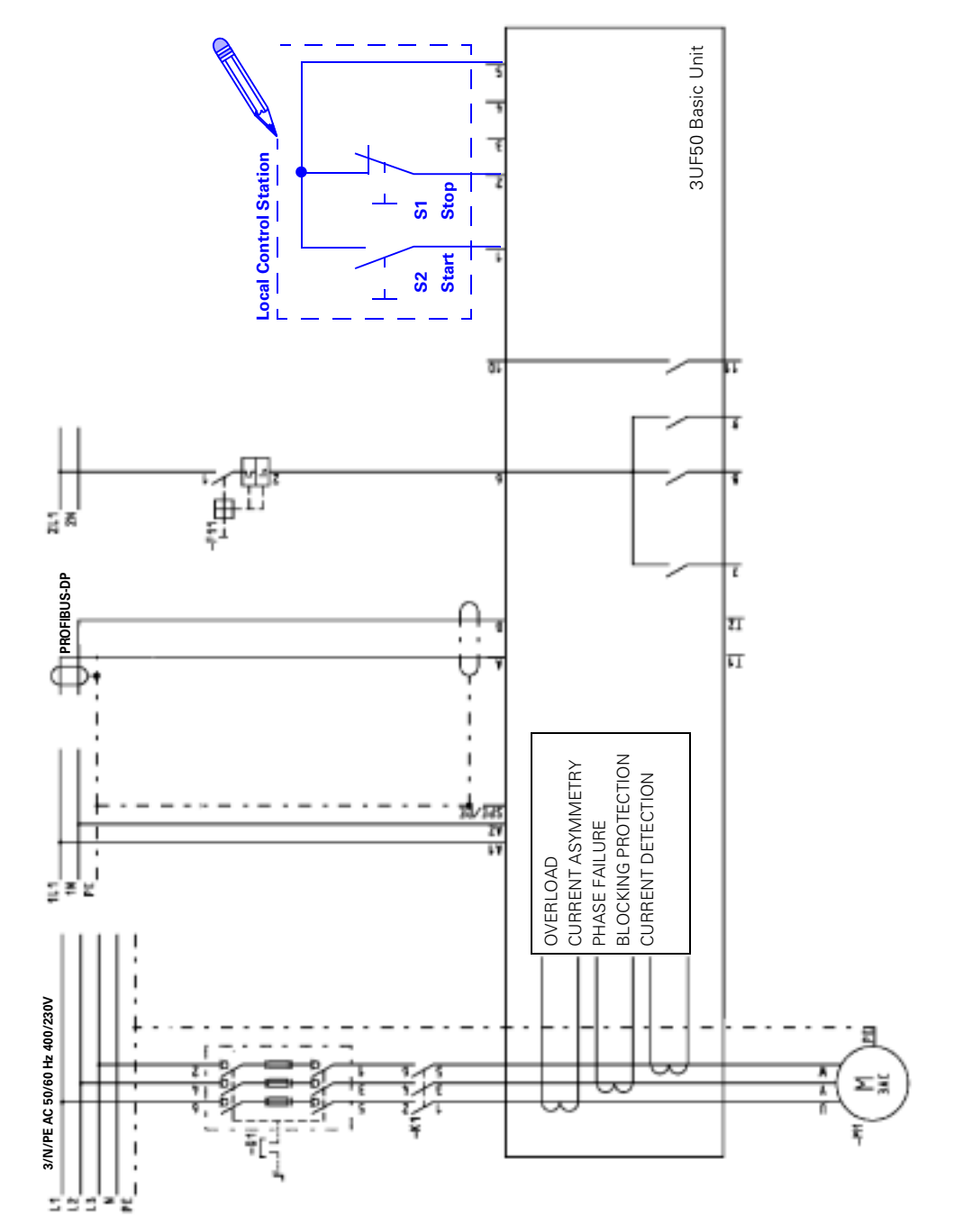

Fig. 66: Step 2: Drawing the elements in the SIMOCODE-DP circuit diagram

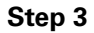

Delete the following elements from the conventional circuit diagram:

- Pushbutton S1 for local stop
- Pushbutton S2 for local start and latching for contactor K1. These are taken over by SIMOCODE-DP with the Direct Starter Control Function.

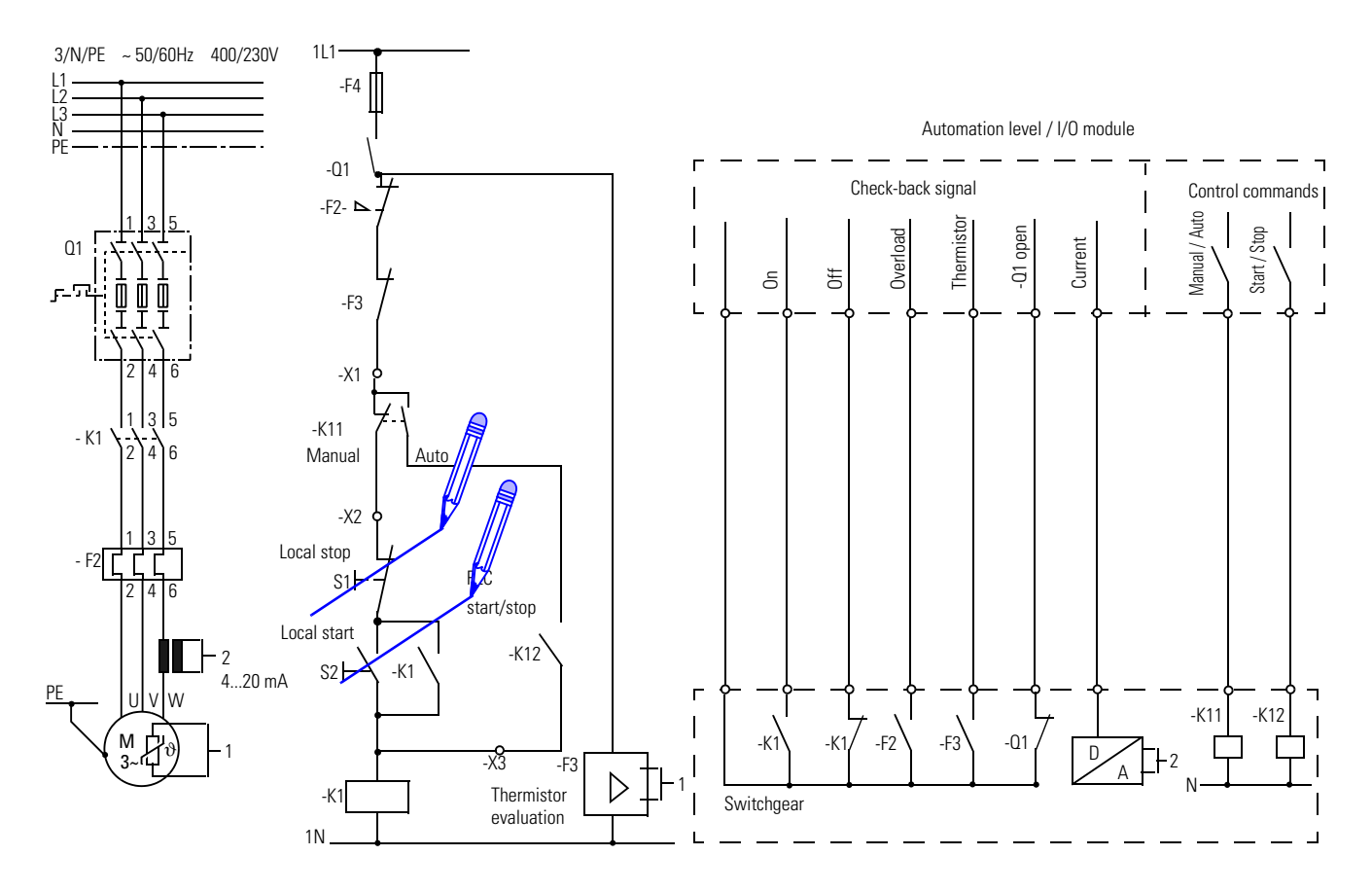

Fig. 67: Step 3: Deleting elements from the SIMOCODE-DP circuit diagram

Step 4Nothing needs to be drawn in the SIMOCODE-DP circuit diagram because<br/>these control commands are transmitted to SIMOCODE-DP via PROFIBUS-<br/>DP.

Delete the following elements from the conventional circuit diagram:

- PLC Manual / Auto
- (manual/automatic changeover from the automation system)PLC start / stop

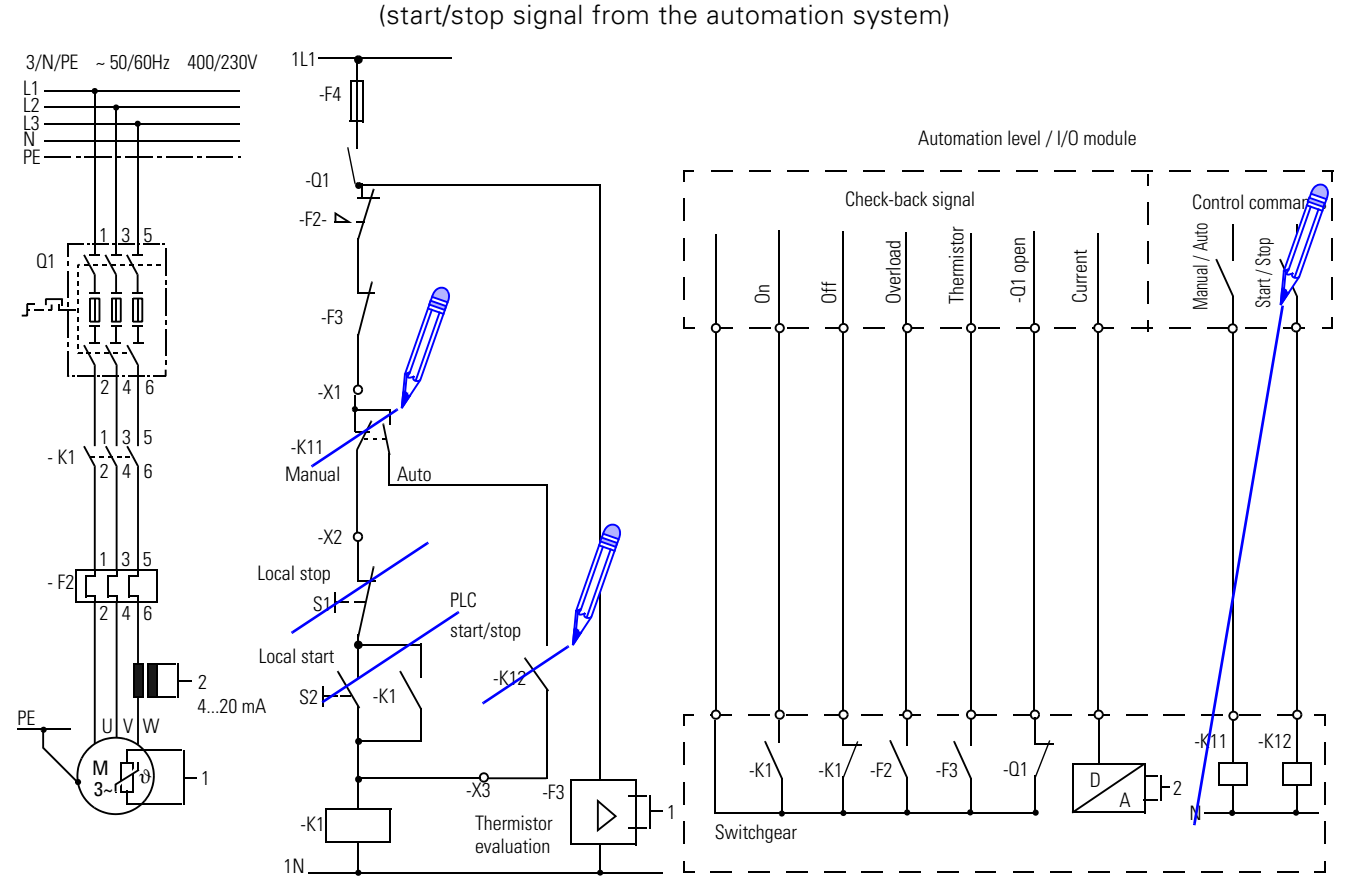

Fig. 68: Step 4: Deleting elements from the SIMOCODE-DP circuit diagram

**Step 5** In this step you draw the following elements in the SIMOCODE-DP circuit diagram:

- Contactor K1 at one of the Relay Outputs, in this case: output 1 at terminal 7.
- RC combination parallel to the contactor coil to increase the service life of the Relay Outputs
- Thermistor at terminals T1 and T2

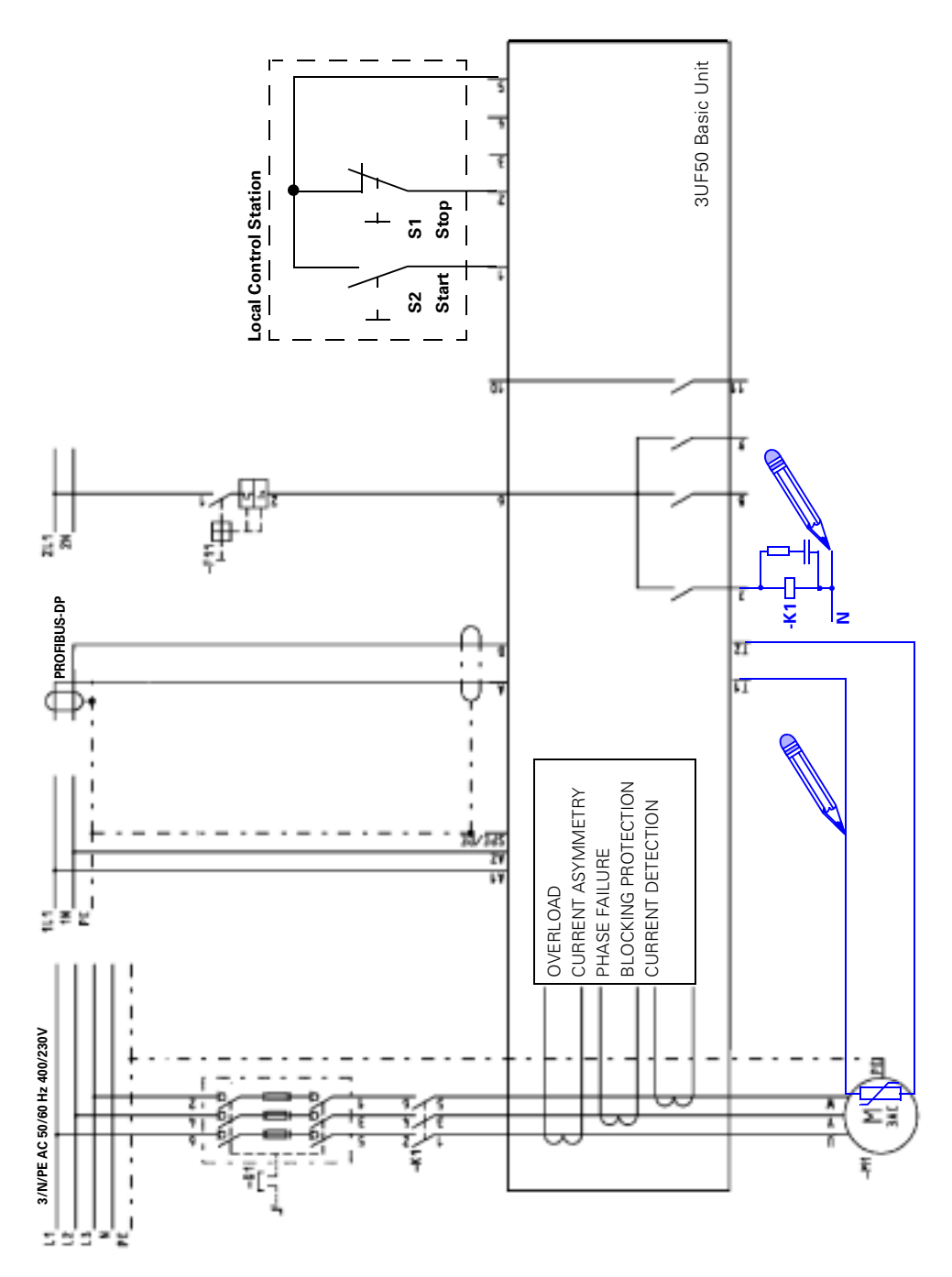

Fig. 69: Step 5: Drawing the elements in the SIMOCODE-DP circuit diagram

#### Step 6

Delete the following elements from the conventional circuit diagram:

- Contactor K1
- Thermal overload relay with auxiliary contact F2. SIMOCODE-DP monitors the current flowing at any one time in all three phases with the integrated current transformers, and in the event of a fault de-energizes the contactor coil.
- Thermistor evaluation with auxiliary contact F3. SIMOCODE-DP de-energizes the contactor coil if the tripping threshold is exceeded.

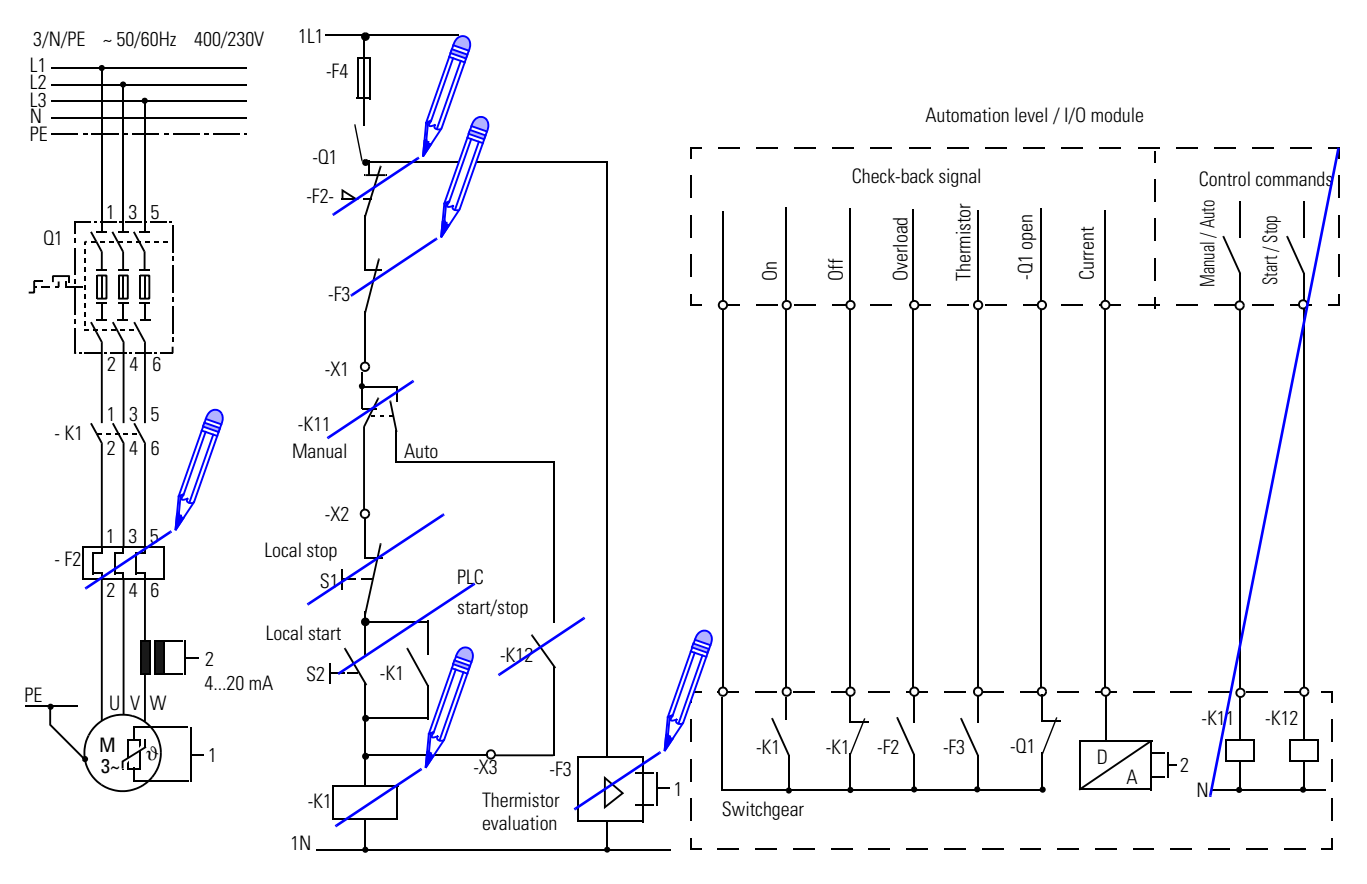

Fig. 70: Step 6: Deleting elements

**Step 7** Nothing needs to be drawn in the SIMOCODE-DP circuit diagram because these data are transmitted to the SIMOCODE-DP via PROFIBUS-DP.

Delete the following elements from the conventional circuit diagram:

- Current transformer for generating a 4 to 20 mA signal. SIMOCODE-DP measures the current flowing at any one time in all three phases with the integrated current transformers.
- Auxiliary contact Q1
- Signals from the switchgear to the automation system
- Analog/digital converter for current transformers

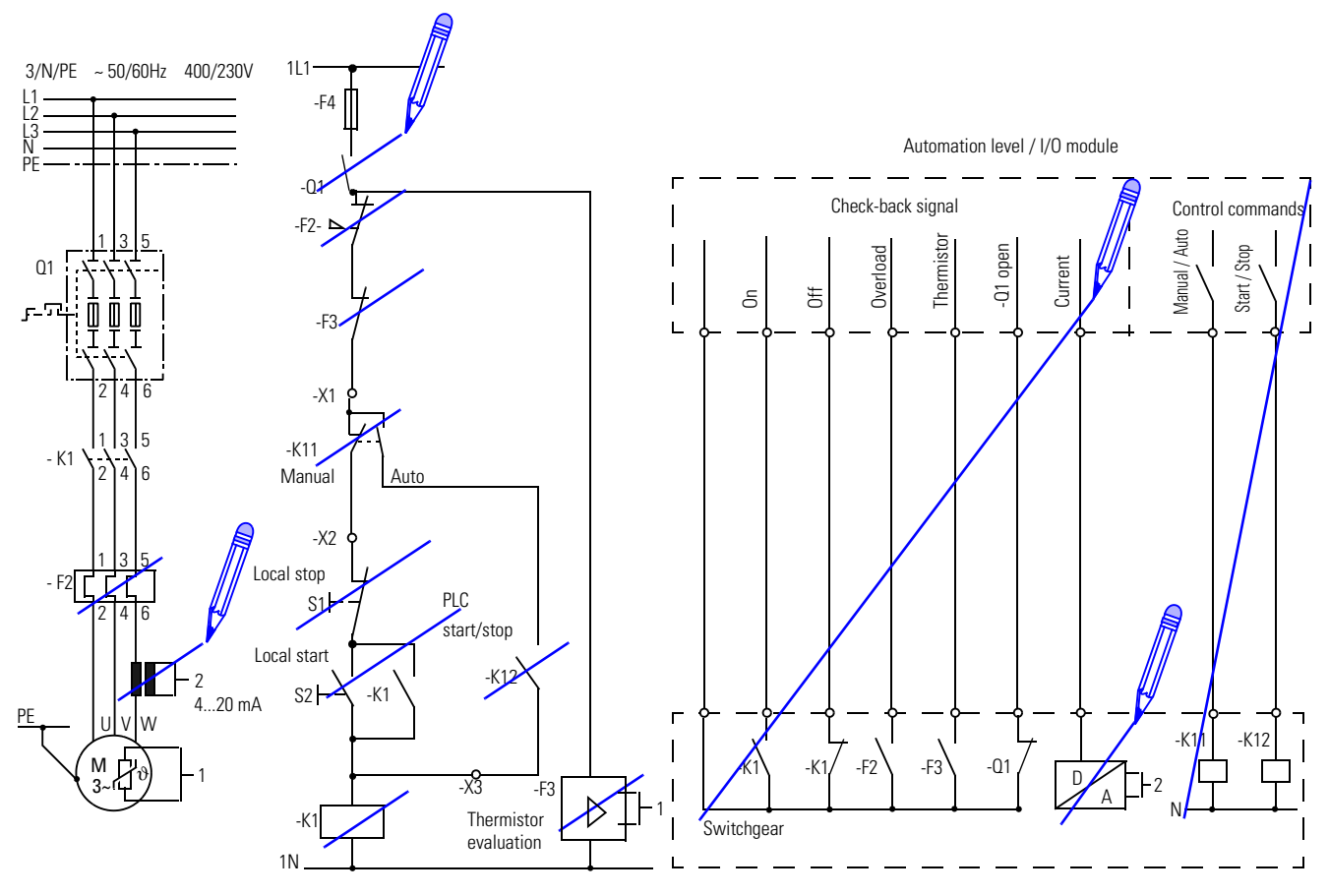

Fig. 71: Step 7: Deleting elements

#### Step 8

In this step the auxiliary contact of the fuse-disconnector is wired to an input of SIMOCODE-DP.

Advantages:

- If the circuit-breaker opens or is tripped, SIMOCODE-DP deactivates the motor branch, indicating a fault.
- During commissioning you can test the functionality of the branch with the fuse-disconnector open or without the motor. In that case no fault message appears.

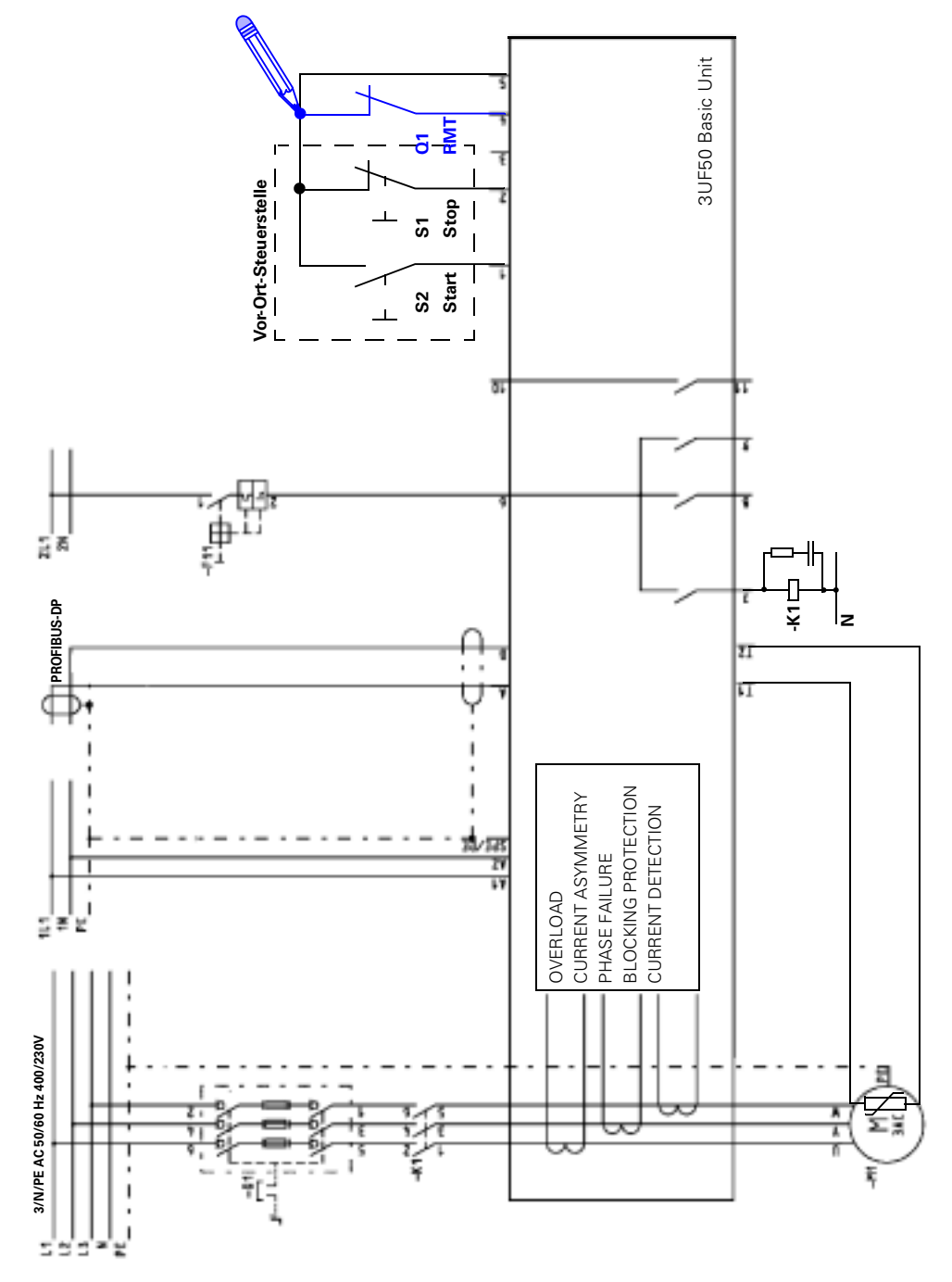

Fig. 72: Step 8: Drawing the auxiliary contact of the fuse-disconnector for test operation in the SIMOCODE-DP circuit diagram

### 8.3 Block 2: Preparing a block diagram

In this section In this section you discover how to find the assignments and therefore the parameters for this example, the Direct Starter. To do this it is important to understand the block diagram.

**How is the block diagram used?** The SIMOCODE-DP circuit diagram on page 8-10 shows the *external* circuitry for the Direct Starter example. In order to protect the motor branch reliably with SIMOCODE-DP, *internal* connections are necessary, which you draw in the block diagram step by step. We refer to the internal connections as assignments.

**Structural layout** The block diagram shows the entire functional scope of the SIMOCODE-DP system:

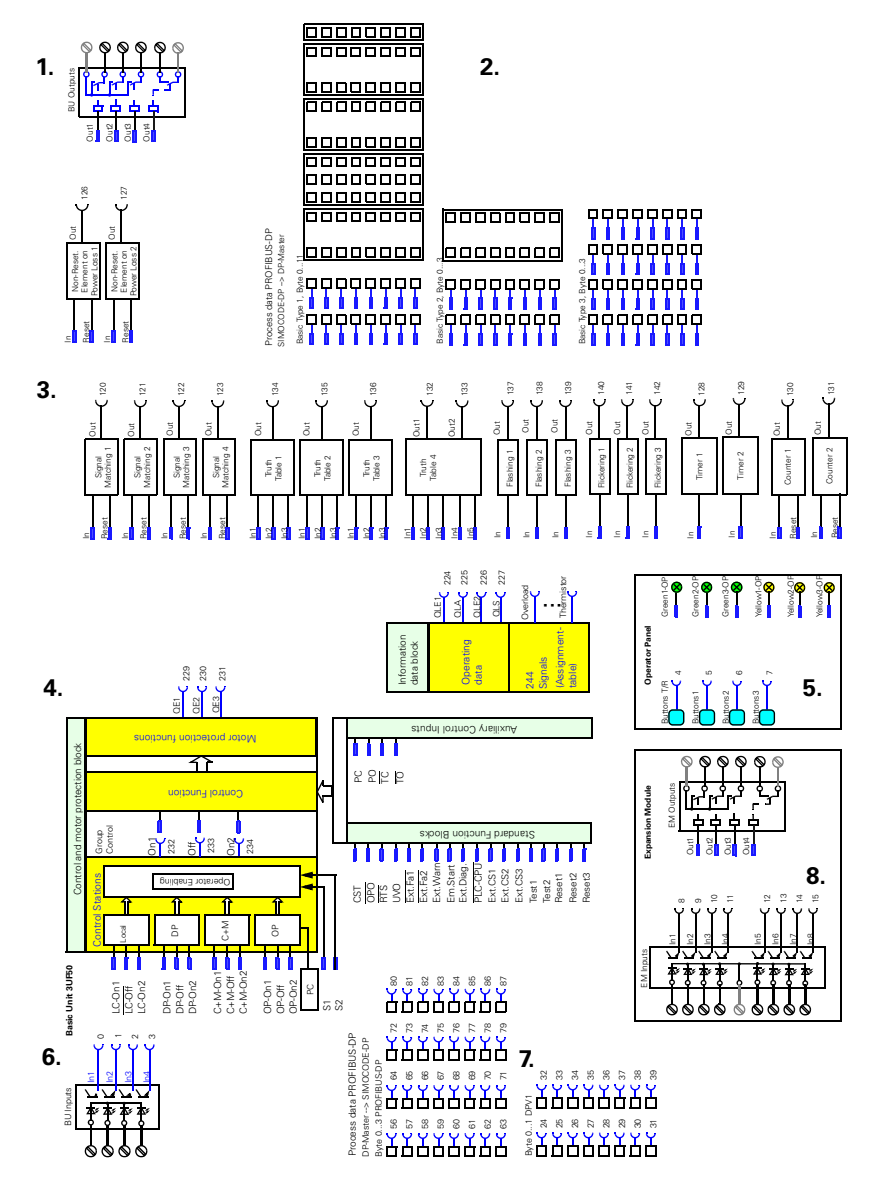

- 1. The four outputs of the 3UF50 Basic Unit.
- 2. The process data (signal bits) that are transmitted from the SIMOCODE-DP to the PROFIBUS-DP master. There are three different Basic Types.
- 3. The logic modules for Signal Matching, Truth Tables, Timers and Counters.
- 4. The Control Stations, Auxiliary Control Inputs, Contactor Controls, Function Blocks.
- The four buttons, the three green and three yellow LEDs of the 3UF52 Operator Panel.
- 6. The four inputs of the 3UF50 Basic Unit.
- 7. The process data (control bits) that are transmitted from the PROFI-BUS-DP master to the SIMOCODE-DP.
- 8. The eight inputs and four outputs of the 3UF51 Expansion Module.

Fig. 73: Structural layout of the SIMOCODE-DP system

| Plugs and sockets                    | You will notice that the elements all have plugs — and sockets — You can connect the various free elements to each other by assigning parameters, to suit your requirements. A socket — can be used as many times as necessary, whereas a plug — can be used only once.                                                                                                    |
|--------------------------------------|----------------------------------------------------------------------------------------------------|
|                                      | Before you start                                                                                                    |
| Initial considerations               | <ul> <li>First you should consider the circumstances in which it is permissible to switch the motor branch: in which situation and from which Control Station. In this example we specify this as follows:</li> <li>Activation and deactivation via PROFIBUS-DP in automatic mode</li> <li>Start and stop with S2 and S1 via local Control Station in manual mode</li> </ul>                                                                           |
|                                      | Brief review of the control and motor protection block                                                                                                    |
|                                      | In order to protect the motor branch reliably, you must assign control com-<br>mands to the control and motor protection block.                                                                                                    |
| Note                                 | Otherwise Operator Enabling signals, Control Functions and protection func-<br>tions have no effect.                                                                                                    |
| Control Stations<br>Control Function | The set Operator Enabling signals are processed in the Control Stations<br>block, and the Control Function is processed in the next block. All interlocks,<br>logic operations and delays are implemented here, depending on which con-<br>trol function is selected. If Function Blocks are required or Auxiliary Control<br>Inputs need to be used, for example for Actuator/Positioner control, these<br>have an influence on the Control Function. |
| Motor protection<br>function         | The last block in this chain is the motor protection function. The Contactor<br>Controls QE1/QE2/QE3 are switched in accordance with the Control Func-<br>tion being used; see Table 11: on page 2-27.<br>Contactor Controls QE1/QE2/QE3 have a high signal after an "On" command<br>and a low signal after an "Off" command or in the event of a fault, i.e. the<br>motor branch is reliably switched on and off even when a fault has occurred.      |
| Reliable activation/<br>deactivation | Contactor Controls QE1/QE2/QE3 reliably activate and deactivate the motor branch.                                                                                                    |
#### Step 1

Draw external elements

Take your copy of the block diagram. In this step, draw the following external elements in the block diagram:

- Pushbutton for start and stop at inputs 1,2
- Auxiliary contact Q1 at input 3
- Contactor K1 with RC combination at relay Output Relay1

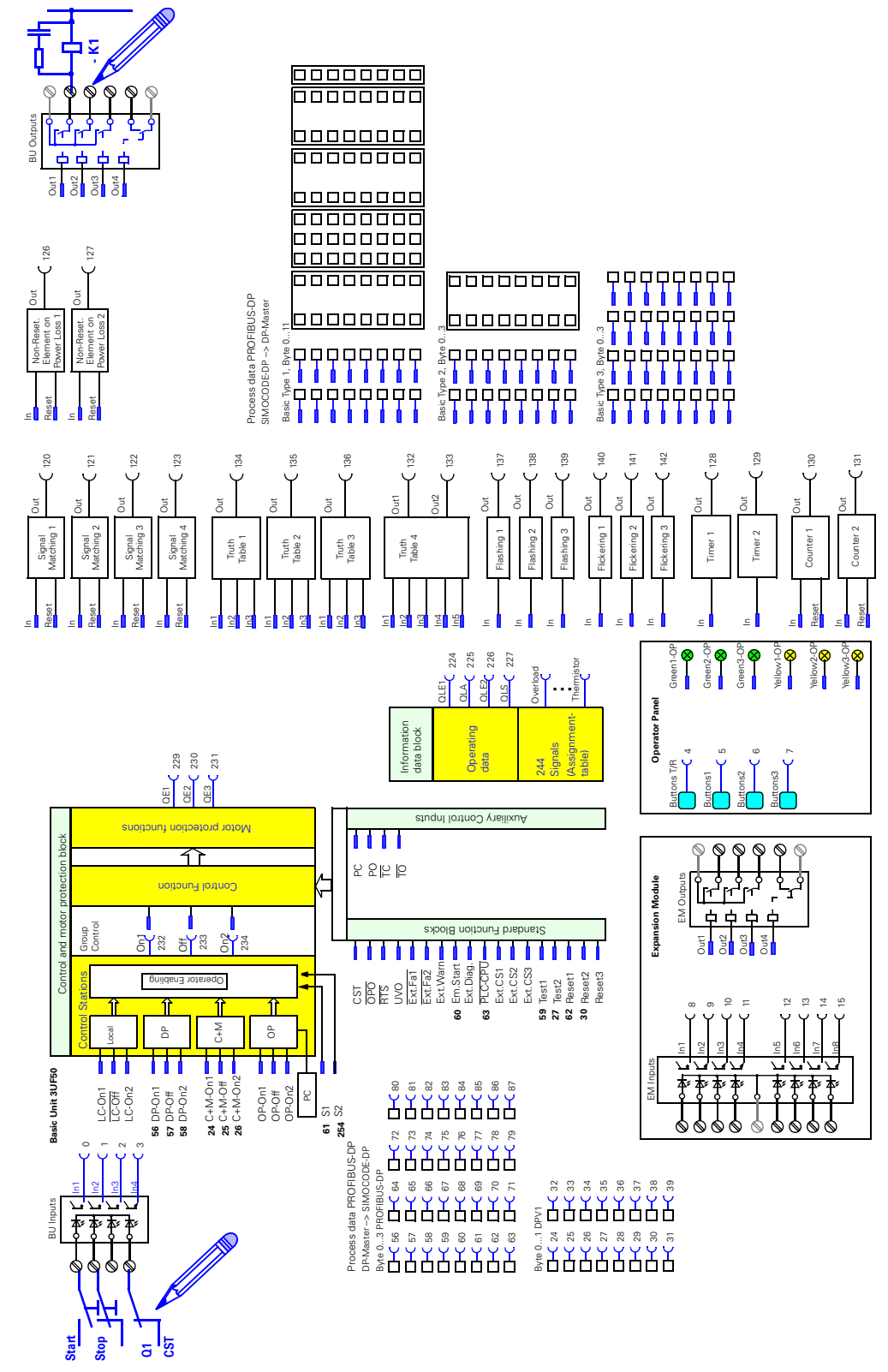

Fig. 74: Step 1: Drawing the external elements in the block diagram

### Step 2

Draw "Off/On" control commands

### Explanation

The automation system sends the following control commands via PROFIBUS-DP:

- Control bit 0.1 = "Off"
- Control bit 0.2 = "On"

Control commands via local Control Station:

- Stop pushbutton = "Off"
- Start pushbutton = "On"

### Implementation with SIMOCODE-DP

In this step, draw the control commands in the block diagram:

- Control bit 0.1 = "Off" is assigned to "DP-Off"
- Control bit 0.2 = "On" is assigned to "DP-On2"
- Stop pushbutton at input 2 (In2-BU) is assigned to LC-Off
- Start pushbutton at input 1 (In1-BU) is assigned to LC-On2

The assignments of the control bits are shown in Table 54: on page B-7.

### Explanation

From the conventional circuit diagram on page 8-3 you can see that the automation system (PLC) takes over the changeover from manual to automatic mode:

- In automatic mode the motor branch is switched via the automation system (PLC start/stop). For SIMOCODE-DP this means:
  - S1 receives a "1" signal from the automation system
  - S2 has a fixed level of "1"
- In manual mode the motor branch is always switched via the local Control Station (start/stop pushbutton). For SIMOCODE-DP this means:
  - S1 receives a "0" signal from the automation system
  - S2 has a fixed level of "1"

As S2 always has a fixed level of "1", S1 is solely responsible for the changeover between automatic and manual mode. Only two operating modes are possible, 2 and 4. Further information on the operating modes is given in Table 9: on page 2-24

#### Implementation with SIMOCODE-DP

In this step, draw the following connections in the block diagram:

 Control bit 0.5 = "operating mode" is assigned to software Control Mode Switch S1

(S1 = 1: automatic mode, S1 = 0 and S2 = 1: manual mode).

- The assignments of the control bits are shown in Table 53: on page B-6.
- A fixed level of "1" is assigned to the software Control Mode Switch S2.

Step 3 Draw "Manual/automatic mode" changeover

### Explanation

From the table on page 2-27 you can see that Contactor Control QE1 is active for the Direct Starter.

### Implementation with SIMOCODE-DP

In this step, draw the following connection in the block diagram:

• Contactor Control QE1 is assigned to relay output "1-BU"

### Explanation

In order to test SIMOCODE-DP with no current flowing in the main circuit, use the standard function block "CST".

### Implementation with SIMOCODE-DP

In this step, draw the following connection in the block diagram:

 Auxiliary contact Q1 at input 4 (In4-BU) is assigned to the standard function block "CST"

### Step 5

Step 4

Contactor Control

Draw

Draw Standard Function Block "CST"

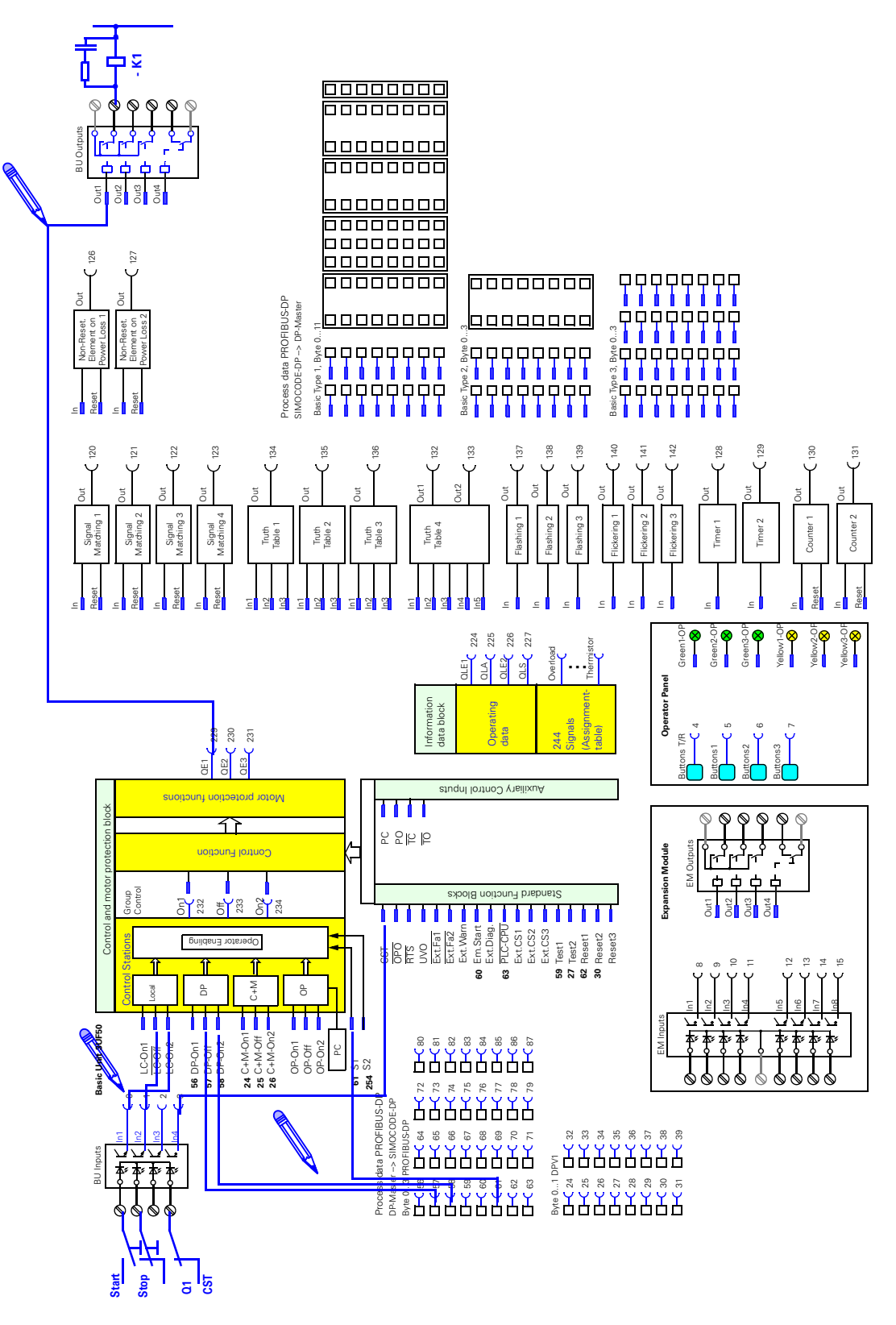

Step 2: Drawing the internal connections in the block diagram

### 8.4 Block 3: Parameterization with Win-SIMOCODE-DP

In this section In this section you find out step by step how to assign the parameters for the "Direct Starter" example with Win-SIMOCODE-DP.

Step 1

Call up Win-SIMOCODE-DP/Professional or Win-SIMOCODE-DP/Smart. III noname [Offline] - Win-SINOCODE-DP7 Professional JO X SIMDCODE-OP Imp <u> \_\_\_\_\_\_</u> General
 Overload
 Sensor
 Molar
 Control Stations
 Function Block Inputs
 Device Dutputs/Leds Parameter Genera Order Number **U** verload Sensor Motor Control Stations Main window - Operator Enabling Function Block Inputs Timers/ Courrens E Device Outputs/Leds Truth Table 4 51/20 Rashing/Flickeing Basic Unit Expansion Module Signal Matching Non-Reset. Elen. on Power Loss Fault Response Bus PROFIBUS OP Input Dalay - Operator Panel Timers/ Counters Truth Table: 31/10 Truth Table 4 51/20 Flaching/ Flickering Signal Matching Pattword

Fig. 75: Opening mask of Win-SIMOCODE-DP

**Step 2** Open the "Order Number" dialog and set the device-specific parameters there. In the example, we accept the default settings.

| rder Number          | ×                                                                                            |                              |
|----------------------|----------------------------------------------------------------------------------------------|------------------------------|
|                      |                                                                                              |                              |
| Order Number         | 3UF5001-34700-1                                                                              |                              |
|                      |                                                                                              |                              |
|                      |                                                                                              |                              |
|                      |                                                                                              |                              |
| Town of Country Inc. |                                                                                              |                              |
| Type of Lonatouction | 1.25 - 6.3 A                                                                                 |                              |
|                      |                                                                                              |                              |
|                      |                                                                                              |                              |
|                      |                                                                                              |                              |
| Culput Relays        | Monastable 💌                                                                                 |                              |
|                      |                                                                                              |                              |
|                      |                                                                                              |                              |
|                      |                                                                                              |                              |
| Input Functionality  | Thermistor Motor Protection                                                                  |                              |
|                      | _                                                                                            |                              |
|                      |                                                                                              |                              |
|                      |                                                                                              |                              |
|                      |                                                                                              |                              |
| OK                   | Cancel Help                                                                                  |                              |
|                      |                                                                                              |                              |
|                      |                                                                                              |                              |
|                      | nder Muniber<br>Order Number<br>Type of Construction<br>Output Relays<br>Input Functionality | Index Number 3UF5001-34700-1 |

Fig. 76: Setting the parameters in the "Order Number" dialog

Step 3Open the "Overload" dialog. Set the "Set Current" Is1 to the motor current.<br/>Set Current Is2 is only necessary when using a Dahlander starter or Pole<br/>Changing Starter. The other parameters remain unchanged in this example.

| E Parameter                                                                                                    | Cverload                                                                                                    |                                                                                                    |  |
|----------------------------------------------------------------------------------------------------|----------------------------------------------------------------------------------------------------|----------------------------------------------------------------------------------------------------|--|
| 10 General                                                                                                    | Overload                                                                                                    | X                                                                                                    |  |
| Des Number     Destaad     Sensor     Motor     Consol Stations     Densto Block Inputs     Densis Databativ Leds     Basic Unit     Expansion Module                                                                                                    | Overload<br>Perspanse - Overload<br>Tip<br>Class<br>Class<br>Class<br>Load<br>3 Phone Motor                        | Set Currents Set Current Is1 Set Current Is2 1.25 [4] [010 [4]                                               |  |
| Operator Pavel     Invert/Counters     Truth Table 3/10     Inuth Table 4 5/20     Rathing/ Fickering     Signal Matching     Non-Perst, Elem, on Pave     Ruth Reportse     Bun PROPBUS/OP     Basic Type 1     Basic Type 3     Input Dalay     Paveword | Pecet<br>Manual  Staled Rotor Staled Rotor Stole Rotor Cooling Time [05:00.0 [minumc]] Ide Time [00:00.0 [minumc]] | Current (b), Response<br>Level<br>400 (%) Waning C<br>Undescurrent (k), Response<br>Level<br>20 (%) Waning C |  |
|                                                                                                    |                                                                                                    | Cancel Beb R5222 DP126                                                                                       |  |

Fig. 77: Setting parameters in the "Overload" dialog

Open the "Sensor" dialog. Set the type of detector to "PTC Binary".

| Parameter                               | Service                                                                                                    |  |
|-----------------------------------------|----------------------------------------------------------------------------------------------------|--|
| 8 General                               |                                                                                                    |  |
| - Order Nambe S                         | istaat 🗶                                                                                                    |  |
| - Overload                              | - Thermiting Informer Productions                                                                                                    |  |
| Sensor                                  |                                                                                                    |  |
| - Motor                                 | Binay Themistor                                                                                                    |  |
| El-Cantrol Statione<br>Operator Ene     | Sensor Type PTC Binary Peoponae Type                                                                                                    |  |
| - Function Block In                     | There is a second second s |  |
| B Device Outputs/                       | Short Circuit Detrection                                                                                                    |  |
| Banio Unit                              | Analog Theanisto                                                                                                    |  |
| Expansion M+                            | Trin Laural 1 (Theory                                                                                                    |  |
| Dpenator Plani                          | utbrane in fraud                                                                                                    |  |
| - Tines:/ Courters                      | WarringLevel 3 [Divol                                                                                                    |  |
| - Truth Tables 3/1                      |                                                                                                    |  |
| - Truth Table 4 5/2                     |                                                                                                    |  |
| - Planing/ Plackara<br>Circuit Matching | Earth Fault Detection                                                                                                    |  |
| Non-Reset Fleet                         |                                                                                                    |  |
| East Bastoron                           | Internal Earth Fault Detection 1 Response - Earth Fault Working                                                                                                    |  |
| R- But PROFIBUS &                       | Esternal Earth Fault Dataction                                                                                                    |  |
| -Rasic Type 1                           |                                                                                                    |  |
| Basic Type 2                            |                                                                                                    |  |
| Baric Type 3                            | DX. Cancel Help                                                                                                    |  |
| I proved Phonbarry                      |                                                                                                    |  |

Fig. 78: Setting parameters in the "Sensor" dialog

Step 5

Open the "Motor" dialog. Set the Control Function to "Direct Starter".

| <ul> <li>Paraneter</li> <li>General</li> </ul>                                                      |            | Motor                                                                                                    |
|----------------------------------------------------------------------------------------------------|------------|----------------------------------------------------------------------------------------------------|
| - Order Nur Ma                                                                                      | atar       | 0                                                                                                    |
| - Overload<br>- Sensar<br>- Mitta<br>B Control Station<br>- Operator I<br>- Function Bloc - Co      | comitral   | Cantol Function Contactor Cantol Circular                                                                                                    |
| Device Outp.     Device Outp.     Device Outp.     Device Outp.     Coperator I     Timest/Count 19 | Randard .  | Fines         Plan Time         Oheck Back Time         Lock Out Time         Lang Cantol Circuit           90:01.0         (nin:sec)         00:00.5         (nin:sec)         (00:00.0         + 0.                                                                                                    |
| - Truth Tables : Fr<br>- Truth Table 4 Bi<br>- Flishing/ Flici<br>- Signal Matchi<br>- Nan-Reset, E | locks      | + OLE1<br>+ OLE2<br>PC. Position Switch Doen<br>PC. Position Switch Doen<br>PC. Position PC. Position PC |
| - Fault Respons<br>- Bus PROFID.<br>- Basic Typ<br>- Basic Typ<br>Basic Typ                         |            | TC: Torque Switch Dissed TD: Torque Switch Dpen<br>295] Not Connected 30<br>480 Signals                                                                                                    |
| Input Delay<br>Pacovord                                                                             | <u>D</u> K | Çarcel Heb                                                                                                    |

Fig. 79: Setting the parameters in the "Motor" dialog

Open the "Control Stations" dialog. This is where you assign the start/stop pushbuttons on the Local Control Station (block diagram page 8-13) to the internal Local Control Station [LC]. Proceed as follows:

- 1. Click on the substant button on the left next to "Off". In the next dialog "Basic Unit BU" select input 2 for the stop command (shown below).
- 2. Click on the start on the left next to "On". In the next dialog "Basic Unit BU" select input 1 for the start command.

Use the default settings for the PLC/PLS [DP] Control Station and software Control Mode Switches S1 and S2.

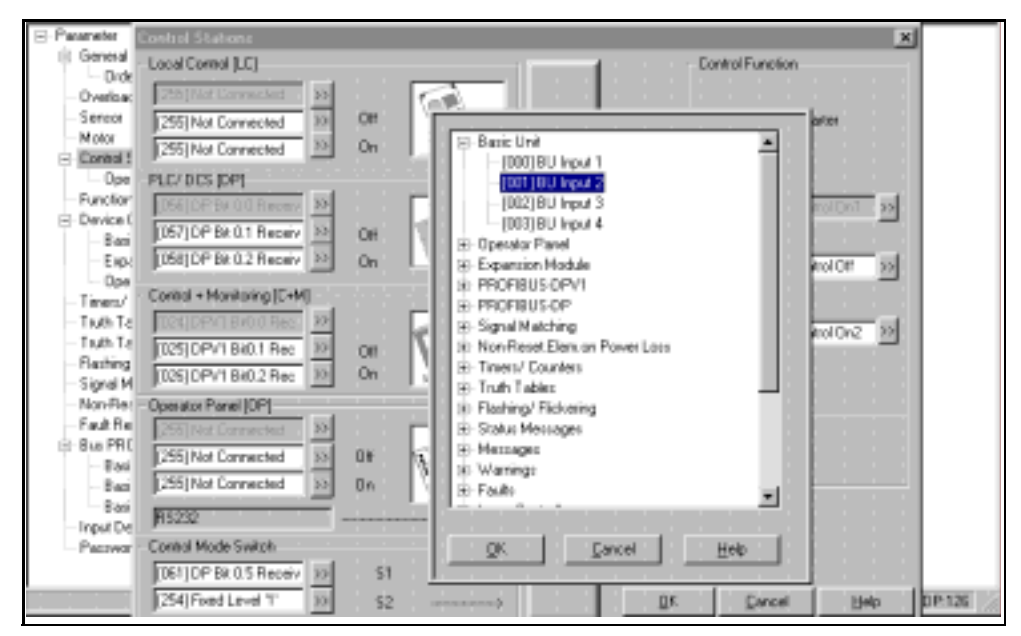

Fig. 80: Setting parameters in the "Control Stations" dialog

| Paarele                             | Control Stations             |               |          |         | X                                                                                                    |  |
|-------------------------------------|------------------------------|---------------|----------|---------|----------------------------------------------------------------------------------------------------|--|
| Eeneral                             | Local Costrol B.C.I          |               | _        |         | Easted Exection                                                                                                    |  |
| - Dráki Nunibi                      | Transmission (               |               |          |         |                                                                                                    |  |
| Dywitind                            | 256, Not Conveded 38         | 5.6           |          |         |                                                                                                    |  |
| - Serior                            | [001] #U Input 2 22          | 01 102        |          | Group   | Direct Stater                                                                                                    |  |
| - Embed Stations                    | [000] II U Input 1           | Ca internet   |          | Control |                                                                                                    |  |
| Openator Env                        | PLC/ DCS IDPL                |               |          | Dv1/    |                                                                                                    |  |
| - Function Black I                  | FUT DEPENDENT AND            |               |          |         | E the second second sec |  |
| E: Device Duppersy                  | Co, or of contactive 22      | Illun         |          | Ç       | Real more CorrorDer 20                                                                                                    |  |
| - Basic Unit                        | [057] DP Bt 0.1 Receiv 32    | CH 310000     |          | Dev     | DP                                                                                                    |  |
| Expansion M                         | [058] DP Bk D 2 Repeiv 32    | On C. Million |          | C       | [223] Geoup Conitol Diff 32                                                                                                    |  |
| There is the star                   | Cantrol + Mignitoring (C-MI) |               |          | 2-2-    |                                                                                                    |  |
| I sub Tabler 32                     | Programme and                |               |          | Do      | Dn                                                                                                    |  |
| - Truth Table 4 5                   | THE PERSON NEW YORK          |               | Operator | C       | [234] Group Caritrol Dri2 25                                                                                                    |  |
| - Retrig/Ficker                     | JUST DPV1 BAUT Hec 22        |               | Enabling |         |                                                                                                    |  |
| <ul> <li>Signal Matching</li> </ul> | 026 DPV1 Bi0.2 Rec 32        | 0             |          |         |                                                                                                    |  |
| - Non-Reset, Elen                   | Operator Panel [DP]          |               |          |         |                                                                                                    |  |
| - Fault Response                    | 255 Not Converted 30         |               |          |         | Indian                                                                                                    |  |
| E BAL PHUHBUDP                      | 255 NotConverted 30          | 01 6.3834     |          |         | Hode                                                                                                    |  |
| - Back Type 2                       | 255 Not Connected 35         | n 2 2         |          |         |                                                                                                    |  |
| Back Type :                         |                              |               |          |         |                                                                                                    |  |
| - Input Delay                       | PS212                        |               |          |         |                                                                                                    |  |
| - Perrword                          | Canitol Mode Switch          |               |          |         |                                                                                                    |  |
|                                     | 1067 DP 8k 0.5 Receiv 38     | 51>           |          |         |                                                                                                    |  |
|                                     | 1254 Feed Level '1' 35       | 62            |          | 06      | Encel Hep 12                                                                                                    |  |
|                                     |                              | A             |          |         |                                                                                                    |  |

The assignments of the internal Local Control [LC] then look like this:

Fig. 81: Parameters set in the "Control Stations" dialog

From the "Control Stations" dialog, open the next dialog "Operator Enabling" by clicking on the large "Operator Enabling" button. In the example, operating mode 2 or 4 is active.

- Operating mode 2 means:
- Local Control Station [LC] free and PLC/PLS [DP] blockedOperating mode 4 means:
  - Local Control Station [LC] blocked and PLC/PLS [DP] free

The "Control + Monitoring Station [C+M]" and "Operator Panel [OP]" must be blocked.

Here, too, you can accept the default settings.

| <ul> <li>Parameter</li> <li>Energi</li> </ul>                                                | Control Status  | n:                        | _          |          |         |         |              |             |            | ×        |
|----------------------------------------------------------------------------------------------|-----------------|---------------------------|------------|----------|---------|---------|--------------|-------------|------------|----------|
| - Dider Numb                                                                                 | Local Control   |                           |            |          |         |         |              | Control Fu  | notion     |          |
| - Overload                                                                                   | Operator Enabl  | ling                      |            |          |         |         |              |             |            | ×        |
| - Sensor<br>- Motor<br>B Control Stationy<br>- Operator E                                    | Control<br>Mode | Control<br>Mode<br>Switch |            |          |         | Control | Statione     |             |            |          |
| - Function Block                                                                             |                 | \$1 52                    | Local Cont | rol (LC) | PLC/DCS | s (DP)  | Conital + Ma | anitaring   | Operator P | www.joej |
| Device Output:     Device Output:                                                            |                 |                           |            |          |         |         | [C+M]        |             |            |          |
| - Expansion<br>Operator P                                                                    |                 | Signal                    | On         | 01       | On      | 0¥      | 0n           | 0/1         | On         | DI       |
| - Timers/ County<br>- Truth Tables 38                                                        |                 |                           |            |          |         |         |              |             |            | Rocherd  |
| <ul> <li>Truth Table 4.5</li> <li>Flashing/ Flick</li> <li>Firmal Matching</li> </ul>        | 2               | -101-                     | Free       | Esse     | Blocked | Biscked | Blacked      | Blocked     | Blocked    | Blocked  |
| - Non-Reset, Ele<br>- Fault Response                                                         |                 |                           | 87535      | Bangal   |         |         |              | lins –      | Horizott   | 1000     |
| <ul> <li>Bus PROFIBUS</li> <li>Basic Type</li> <li>Basic Type</li> <li>Basic Type</li> </ul> | ¢               | ll.                       | Blocked    | Blocked  | Fase    | Finn    | Blacked      | llicked     | Blocked    | Blocked  |
| - Input Delay<br>Pantword                                                                    | QK              | ]                         |            |          |         |         |              | <u>C</u> or | ncel       | Help     |

Fig. 82: "Operator Enabling" dialog

**Step 8** From the "Function Block Inputs" dialog, call CST. Assign input 4 (block diagram page 8-13) to the "Check-Back Signal Test" Standard Function Block. Click on the Jubutton next to CST). In the next dialog "Basic Unit BU" select input 4 for CST.

| 11: Parameter                                                                                                    | Function Black Inputs                                                                                                    |                                                         |
|----------------------------------------------------------------------------------------------------|----------------------------------------------------------------------------------------------------|---------------------------------------------------------|
| General     Order Function Block Inputs                                                                                                    | 1                                                                                                    | x                                                       |
| Control St     CST, Check-Back Signal Test     Notor     Control St     Control St     Cont | External F<br>[255] Not<br>External F<br>[255] Not<br>[255] Not<br>[255] | indervoltage Off<br>of Connected XX<br>ime<br>[[mm:sec] |
| Expan<br>Operative Start<br>Taberty C<br>Tush Tab<br>Flashing/                                                                                                    | External ty<br>DSS(Nor<br>ESS) Nor<br>ESS PROFIBUS DPV1<br>EPROFIBUS DPV1<br>ESS PROFIBUS DP<br>ESS PROFIBUS DP<br>ESS PRO                                                                                                    | Tine<br>[ [nincos]                                      |
| Signal Ma<br>Non-Rese<br>Fault Rest<br>Basic<br>Basic<br>Basic<br>D221 Mar Connected<br>St                                                                                                    | Test 1 E: Timet/Counters<br>1055(DP E: Flatter/Flattering<br>Test 2 E: Status Messages<br>1027(DP) E: Messages                                                                                                    |                                                         |
| Password                                                                                                    | QK Garcel Heb                                                                                                    | Hab                                                     |

Fig. 83: Setting CST in the "Function Block Inputs" dialog

In the "Device Outputs/LEDs" dialog, select the Basic Unit. Assign Contactor Control QE1 (block diagram page 8-13) to the "Out 1- Output Relay ". Click on the subtron alongside Out 1. In the next dialog "Contactor Control" select Contactor Control 1 QE1 for Out 1.

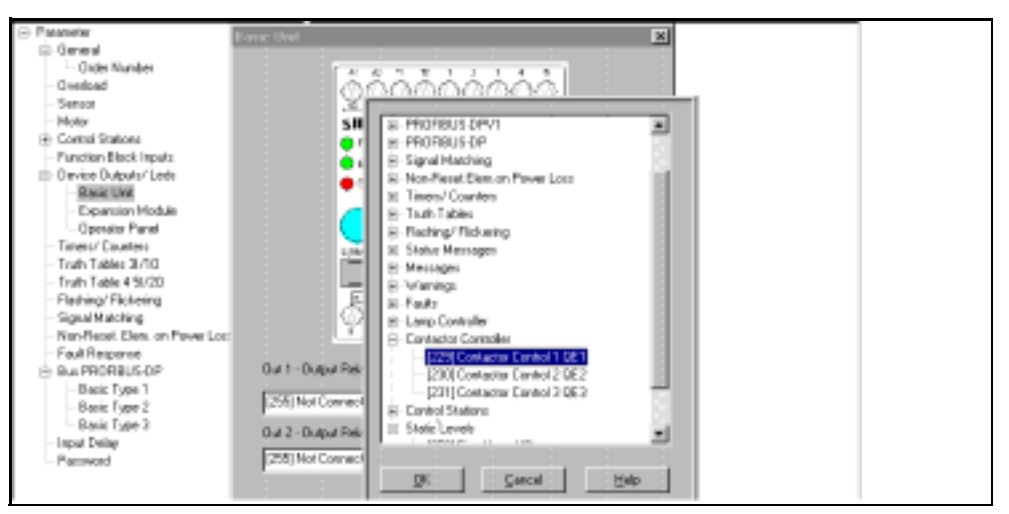

Fig. 84: Setting Out 1 - Output Relay in the "Device Outputs/LEDs" dialog

#### Step 10

Open the "Bus PROFIBUS-DP" dialog. Set the address to 3.

| 10 Parameter                                                                                                    | Pol Production of                        |
|----------------------------------------------------------------------------------------------------|------------------------------------------|
| ⊟ General                                                                                                    | Bus PROFIBUS-OP                          |
| - Order Number<br>Overload                                                                                         | PROFIBUS OP                              |
| - Sensor<br>- Motor                                                                                                | Baudiate 900.00 KBaud 💌                  |
| Control Stations     Function Block Inputs     Device Dubputs/Leds     Basic Unit                                  | Addess                                   |
| <ul> <li>Expansion Module</li> <li>Operator Panel</li> <li>Timers/ Counters</li> <li>Truth Tables 31/10</li> </ul> | Block DP Parameter 🕫 Reduced Diagnosis 🔎 |
| <ul> <li>Truth Table 4 51/20</li> <li>Flashing/ Flickeing</li> </ul>                                               | Data Type Basic Type 2 💌 😕               |
| Fait Response                                                                                                    | Operating Mode DP-Nom                    |
| -Basic Type 1                                                                                                    |                                          |
| Basic Type 3                                                                                                    | DK Dancel Help                           |

Fig. 85: Setting the address in the "Bus PROFIBUS-DP" dialog

You have now entered all parameters for this example, the Direct Starter. Save the parameter record on hard disk or floppy disk and transfer it to SIMOCODE-DP.

# Parameter recordThis parameter record is also available in the<br/>Win-SIMOCODE-DP/Professional and Win-SIMOCODE-DP/Smart software<br/>in the Examples folder under the name "ENGEXA.smc". The list below<br/>shows only those parameters which differ from the default values.

The full parameter table containing the default values is shown on page E-3.

| <u>Parameter name</u>        | <u>Set value</u>                                                                                     |
|------------------------------|----------------------------------------------------------------------------------------------------|
| General:                     |                                                                                                    |
| Designation                  | Projektierungsbeispiel Direktstarter (PROBEI.smc)<br>Engineering Example Direct Starter (ENGEXA.smc) |
| Sensor:                      |                                                                                                    |
| Sensor Type                  | PTC Binary                                                                                           |
| Control Stations:            |                                                                                                    |
| LC-Off                       | Basic Unit, Input 2                                                                                  |
| LC-On2                       | Basic Unit, Input 1                                                                                  |
| Function Block Inputs:       |                                                                                                    |
| CST – Check-Back Signal Test | Basic Unit, Input 4                                                                                  |
| Basic Unit:                  |                                                                                                    |
| Relais Output 1              | Contactor Control QE1                                                                                |

# Α

# **Tables**

| Section | Торіс                                                                                                    | Page |
|---------|----------------------------------------------------------------------------------------------------|------|
| A.1     | Assignment table                                                                                               | A-2  |
| A.2     | Active Control Stations, Contactor Controls, Lamp<br>Controls and status messages<br>for the Control Functions | A-4  |
| A.3     | Control, signalling and diagnostic data                                                                        | A-5  |
| A.4     | Acknowledgement and Fault handling                                                                             | A-10 |
| A.5     | Sketch of SIMOCODE-DP circuit diagram with basic elements                                                      | A-15 |
| A.6     | Block diagram of the assignments                                                                               | A-17 |
| A.7     | Parameter table                                                                                                | A-19 |

### A.1 Assignment table

This table contains all the assignment numbers (No.) of the logical, internal outputs ("Sockets" – C). You can assign different logical, internal inputs ("plugs") to sockets as often as you want by entering the assignment numbers there.

| Designation<br>("Socket") | Nr. | Designation<br>("Socket") | Nr. | Designation<br>("Socket") | Nr. | Designation<br>("Socket") | Nr. |
|---------------------------|-----|---------------------------|-----|---------------------------|-----|---------------------------|-----|
| Input terminals BU        |     | PROFIBUS-DP Bit 0.5       | 61  | Truth Table3-Out          | 136 | Warnings                  |     |
| BU Input 1                | 0   | PROFIBUS-DP Bit 0.6       | 62  | Truth Table4-Out1         | 132 | Warning Ext.Warning       | 176 |
| BU Input 2                | 1   | PROFIBUS-DP Bit 0.7       | 63  | Truth Table4-Out2         | 133 | Warning Asymmetrie        | 177 |
| BU Input 3                | 2   | PROFIBUS-DP Bit 1.0       | 64  |                           |     | Warning Short-circuit     | 179 |
| BU Input 4                | 3   | PROFIBUS-DP Bit 1.1       | 65  |                           |     | Warning Earth Fault       | 184 |
| Control Buttons OP        |     | PROFIBUS-DP Bit 1.2       | 66  | Flash / Flicker           |     | Warning OVL               | 185 |
| Buttons T/R               | 4   | PROFIBUS-DP Bit 1.3       | 67  | Flashing1-Out             | 137 | Warning OVL+Asym.         | 186 |
| Buttons 1                 | 5   | PROFIBUS-DP Bit 1.4       | 68  | Flashing2-Out             | 138 | Warning I1>               | 187 |
| Buttons 2                 | 6   | PROFIBUS-DP Bit 1.5       | 69  | Flashing3-Out             | 139 | Warning I1<               | 188 |
| Buttons 3                 | 7   | PROFIBUS-DP Bit 1.6       | 70  | Flickering1-Out           | 140 | Warning I2>               | 189 |
| Input terminals EM        |     | PROFIBUS-DP Bit 1.7       | 71  | Flickering2-Out           | 141 | Warning I2<               | 190 |
| EM Input 1                | 8   | PROFIBUS-DP Bit 2.0       | 72  | Flickering3-Out           | 142 | Warning Thermistor        | 191 |
| EM Input 2                | 9   | PROFIBUS-DP Bit 2.1       | 73  | Status messages           |     | Faults                    |     |
| EM Input 3                | 10  | PROFIBUS-DP Bit 2.2       | 74  | Status On1                | 144 | Fault DP Fault            | 168 |
| EM Input 4                | 11  | PROFIBUS-DP Bit 2.3       | 75  | Status Off                | 145 | Fault Earth Fault         | 192 |
| EM Input 5                | 12  | PROFIBUS-DP Bit 2.4       | 76  | Status On2                | 146 | Fault Overload            | 193 |
| EM Input 6                | 13  | PROFIBUS-DP Bit 2.5       | 77  | Status OVL warning        | 147 | Fault Overload+Asym.      | 194 |
| EM Input 7                | 14  | PROFIBUS-DP Bit 2.6       | 78  | Status Lock-Out Time      | 148 | Fault I1>                 | 195 |
| EM Input 8                | 15  | PROFIBUS-DP Bit 2.7       | 79  | Status Man./ Auto         | 149 | Fault I1<                 | 196 |
| DPV1 (Data record 132)    |     | PROFIBUS-DP Bit 3.0       | 80  | Status General Fault      | 150 | Fault I2>                 | 197 |
| DPV1 Bit 0.0              | 24  | PROFIBUS-DP Bit 3.1       | 81  | Status General Warning    | 151 | Fault I2<                 | 198 |
| DPV1 Bit 0.1              | 25  | PROFIBUS-DP Bit 3.2       | 82  | Status Ready              | 152 | Fault Thermistor          | 199 |
| DPV1 Bit 0.2              | 26  | PROFIBUS-DP Bit 3.3       | 83  | Status Idle Time          | 153 | Fault CS On               | 200 |
| DPV1 Bit 0.3              | 27  | PROFIBUS-DP Bit 3.4       | 84  | Status Initial Param.     | 154 | Fault CS Off              | 201 |
| DPV1 Bit 0.4              | 28  | PROFIBUS-DP Bit 3.5       | 85  | Status Param. Active      | 155 | Fault Motor Stalled       | 202 |
| DPV1 Bit 0.5              | 29  | PROFIBUS-DP Bit 3.6       | 86  | Status Cooling Time       | 156 | Fault Positioner Stalled  | 203 |
| DPV1 Bit 0.6              | 30  | PROFIBUS-DP Bit 3.7       | 87  | Status CST                | 157 | Fault Double 0            | 204 |
| DPV1 Bit 0.7              | 31  | Signal matching           |     | Status Travel Open        | 158 | Fault Double 1            | 205 |
| DPV1 Bit 1.0              | 32  | Signal Matching1-Out      | 120 | Status Travel Closed      | 159 | Fault Status Discrepancy  | 206 |
| DPV1 Bit 1.1              | 33  | Signal Matching2-Out      | 121 | Signals                   |     | Fault Non-Equivalence     | 207 |
| DPV1 Bit 1.2              | 34  | Signal Matching3-Out      | 122 | Signal PC                 | 160 | Fault RTS                 | 208 |
| DPV1 Bit 1.3              | 35  | Signal Matching-Out       | 123 | Signal PO                 | 161 | Fault OPO                 | 209 |
| DPV1 Bit 1.4              | 36  | Non-Reset.Elem.1-Out      | 126 | Signal TC                 | 162 | Fault UVO                 | 210 |
| DPV1 Bit 1.5              | 37  | Non-Reset.ElemOut         | 127 | Signal TO                 | 163 | Fault Ext. Fault 1        | 211 |
| DPV1 Bit 1.6              | 38  | Timer / Counter           |     | Signal Block DP par.      | 169 | Fault Ext. Fault 2        | 212 |
| DPV1 Bit 1.7              | 39  | Timer1-Out                | 128 | Signal Emergency Start    | 170 | Fault CST Fault           | 213 |
| PROFIBUS-DP               |     | Timer2-Out                | 129 | Signal HW-test OK         | 171 | Fault Run Time On         | 214 |
| PROFIBUS-DP Bit 0.0       | 56  | Counter1-Out              | 130 | Signal Ext.Signal 1       | 173 | Fault Run Time Off        | 215 |
| PROFIBUS-DP Bit 0.1       | 57  | Counter2-Out              | 131 | Signal Ext.Signal 2       | 174 | Fault Para.Error 0        | 216 |
| PROFIBUS-DP Bit 0.2       | 58  | Truth Table               |     | Signal Ext.Signal 3       | 175 | Fault Para.Error 1        | 217 |
| PROFIBUS-DP Bit 0.3       | 59  | Truth Table1-Out          | 134 | Signal PLC-CPU Fault      | 178 | Fault Para.Error 2        | 218 |
| PROFIBUS-DP Bit 0.4       | 60  | Truth Table2-Out          | 135 | Motor current is flowing  | 235 | Fault Para.Error 3        | 219 |

| Designation<br>("Socket") | Nr. |
|---------------------------|-----|
| Fault Para.Error 4        | 220 |
| Fault Para.Error 5        | 212 |
| Fault Para.Error 6        | 222 |
| Fault Para.Error 7        | 223 |
| Lamp Controls             |     |
| Ind. QLE1 (On1)           | 224 |
| Ind. QLA (Off)            | 225 |
| Ind. QLE2 (On2)           | 226 |
| Ind. QLS (Fault)          | 227 |
| Ind. Bus Active           | 228 |

| Designation<br>("Socket") | Nr. |
|---------------------------|-----|
| Contactor Controls        |     |
| Contactor Control QE1     | 229 |
| Contactor Control QE2     | 230 |
| Contactor Control QE3     | 231 |
| Group Controls            |     |
| Group Control On1         | 232 |
| Group Control Off         | 233 |
| Group Control On2         | 234 |
|                           |     |
|                           |     |

| Designation<br>("Socket") | Nr. |
|---------------------------|-----|
| Static level              |     |
| Fixed level 0             | 253 |
| Fixed level 1             | 254 |
| Not connected             | 255 |
|                           |     |
|                           |     |
|                           |     |
|                           |     |
|                           |     |
|                           |     |

| Designation<br>("Socket") | Nr. |
|---------------------------|-----|
|                           |     |
|                           |     |
|                           |     |
|                           |     |
|                           |     |
|                           |     |
|                           |     |

# A.2 Active Control Stations, Contactor Controls, Lamp Controls and status messages for the Control Functions

| Control<br>function                | Control St | ation |       | Contactor Control                 |                                                            |                                | Lamp Control<br>Check-back signal     |               |              | Status message |       |     |
|------------------------------------|------------|-------|-------|-----------------------------------|------------------------------------------------------------|--------------------------------|---------------------------------------|---------------|--------------|----------------|-------|-----|
|                                    | ON1        | ON2   | OFF   | QE1                               | QE2                                                        | QE3                            | QLE1<br>(On1)                         | QLE2<br>(On2) | QLA<br>(Off) | On1            | On2   | Off |
| <b>Overload</b><br>(OVL)           | -          | -     | -     | -                                 | -                                                          | Active                         | -                                     | -             | -            | -              | -     | _   |
| <b>Direct Starter</b><br>(DIR)     | -          | On    | Off   | On                                | -                                                          | -                              | -                                     | On            | Off          | -              | On    | Off |
| Reversing<br>Starter<br>(REV)      | Left       | Right | Off   | Left                              | Right                                                      | -                              | Left                                  | Right         | Off          | Left           | Right | Off |
| Star Delta<br>Starter<br>(STAR)    | -          | On    | Off   | Mains<br>contac-<br>tor           | Star<br>contac-<br>tor                                     | Delta<br>contac-<br>tor        | -                                     | On            | Off          | -              | On    | Off |
| Pole Changing<br>Starter<br>(PREV) | Slow       | Fast  | Off   | Slow                              | Fast                                                       | -                              | Slow                                  | Fast          | Off          | Slow           | Fast  | Off |
| Dahlander<br>Starter<br>(DAHL)     | Slow       | Fast  | Off   | Fast                              | Slow                                                       | Fast<br>star<br>contac-<br>tor | Slow                                  | Fast          | Off          | Slow           | Fast  | Off |
| Valve Control<br>(VALV)            | -          | Open  | Close | Open                              | -                                                          | -                              | see also t                            | able page 2-  | 45           |                |       |     |
| Positioner<br>(POS 1-5)            | Close      | Open  | Stop  | Open                              | Close                                                      | -                              | see also tables starting on page 2-37 |               |              |                |       |     |
| Soft Starter<br>(SOFT)             | -          | On    | Off   | On com-<br>mand<br>SIKO-<br>START | On -<br>mains<br>contac-<br>tor<br>(drop-<br>out<br>delay) | Reset<br>SIKO-<br>START        | -                                     | On            | Off          | _              | On    | Off |

Table 50: Active Control Stations, Contactor Controls, Lamp Control and status messages

### A.3 Control, signalling and diagnostic data

These tables contains the control, signalling and diagnostic data that are transmitted, listed according to the path to or from SIMOCODE-DP. Further information on data transmission is given in Chapter 7.

|                             | PROFIBUS-DP:<br>cyclical<br>writing of<br>control data<br><b>to</b><br>SIMOCODE-DP | PROFIBUS-DP<br>standard extension:<br>acyclical<br>writing of<br>control data<br><b>to</b><br>SIMOCODE-DP | RS232<br>system interface<br>SIMOCODE-DP:<br>acyclical writing of<br>control data<br>to<br>SIMOCODE-DP |
|-----------------------------|------------------------------------------------------------------------------------|----------------------------------------------------------------------------------------------------|----------------------------------------------------------------------------------------------------|
| Control data                |                                                                                    |                                                                                                    |                                                                                                    |
| On 1                        | ×                                                                                  | x                                                                                                    | х                                                                                                    |
| Off                         | х                                                                                  | х                                                                                                    | х                                                                                                    |
| On 2                        | ×                                                                                  | x                                                                                                    | х                                                                                                    |
| Overload test               | ×                                                                                  | х                                                                                                    | x                                                                                                    |
| Emergency Start             | ×                                                                                  | × 5)                                                                                                    |                                                                                                    |
| Manual/Automatic changeover | ×                                                                                  | × 5)                                                                                                    |                                                                                                    |
| Reset                       | ×                                                                                  | ×                                                                                                    | x                                                                                                    |
| CPU monitoring              | ×                                                                                  | × 5)                                                                                                    |                                                                                                    |

Table 51: Writing control data to SIMOCODE-DP

|                    | PROFIBUS-DP:        | PROFIBUS-DP:         | PROFIBUS-DP         | RS232                 |
|--------------------|---------------------|----------------------|---------------------|-----------------------|
|                    | cyclical reading of | reading diagnostic   | standard extension: | system interface      |
|                    | signals             | data in the event of | signals and         | acyclical reading of  |
|                    |                     | a change             | diagnosis           | signals and           |
|                    | from                | from                 | from                | diagnosis <b>from</b> |
|                    | SIMOCODE-DP         | SIMOCODE-DP          | SIMOCODE-DP         | SIMOCODE-DP           |
| Signals            |                     |                      |                     |                       |
| On 1               | x                   |                      | x                   | x                     |
| Off                | x                   |                      | ×                   | x                     |
| On 2               | х                   |                      | ×                   | x                     |
| Overload warning   | x                   |                      | ×                   | x                     |
| Lock time          | x                   |                      | ×                   | x                     |
| Manual/automatic   | х                   |                      | х                   | x                     |
| Collection fault   | x                   |                      | ×                   | x                     |
| Collection warning | x                   |                      | x                   | x                     |

|                                  | PROFIBUS-DP:                                          | PROFIBUS-DP:                                                                  | PROFIBUS-DP                                                                                    | RS232                                                                                                    |
|----------------------------------|-------------------------------------------------------|-------------------------------------------------------------------------------|------------------------------------------------------------------------------------------------|----------------------------------------------------------------------------------------------------|
|                                  | cyclical reading of<br>signals<br>from<br>SIMOCODE-DP | reading diagnostic<br>data in the event of<br>a change<br>from<br>SIMOCODE-DP | standard extension:<br>acyclical reading of<br>signals and<br>diagnosis<br>from<br>SIMOCODE-DP | system interface<br>SIMOCODE-DP:<br>acyclical reading of<br>signals and<br>diagnosis <b>from</b><br>SIMOCODE-DP |
| Diagnostic data                  |                                                       |                                                                               |                                                                                                |                                                                                                    |
| Ready                            |                                                       |                                                                               | x                                                                                              | X                                                                                                    |
| Idle Time                        |                                                       |                                                                               | x                                                                                              | x                                                                                                    |
| Initial<br>Parameterization      |                                                       |                                                                               | x                                                                                              | x                                                                                                    |
| Parameterization<br>Active       |                                                       |                                                                               | x                                                                                              | X                                                                                                    |
| Cooling Time running             |                                                       | x                                                                             | x                                                                                              | x                                                                                                    |
| Check-Back Signal<br>Test (CST)  |                                                       | x                                                                             | x                                                                                              | X                                                                                                    |
| Position Drive Open              |                                                       |                                                                               | x                                                                                              | x                                                                                                    |
| Position Drive Close             |                                                       |                                                                               | x                                                                                              | x                                                                                                    |
| Position Close (PC)              |                                                       |                                                                               | x                                                                                              | x                                                                                                    |
| Position Open (PO)               |                                                       |                                                                               | x                                                                                              | x                                                                                                    |
| Torque Closed (TC)               |                                                       |                                                                               | х                                                                                              | х                                                                                                    |
| Torque Open (TO)                 |                                                       |                                                                               | x                                                                                              | х                                                                                                    |
| DP Fault                         |                                                       |                                                                               | x                                                                                              | x                                                                                                    |
| PLC-CPU Fault                    |                                                       | ×                                                                             | x                                                                                              | x                                                                                                    |
| Block DP parameter               |                                                       | ×                                                                             | ×                                                                                              | x                                                                                                    |
| Emergency Start                  |                                                       | ×                                                                             | x                                                                                              | x                                                                                                    |
| Hardware test OK                 |                                                       | ×                                                                             | ×                                                                                              | x                                                                                                    |
| External Signal 1                |                                                       | x                                                                             | ×                                                                                              | x                                                                                                    |
| External Signal 2                |                                                       | x                                                                             | ×                                                                                              | x                                                                                                    |
| External Signal 3                |                                                       | x                                                                             | x                                                                                              | x                                                                                                    |
| External Warning                 |                                                       | x                                                                             | x                                                                                              | x                                                                                                    |
| Warning: Asymmetry               |                                                       | x                                                                             | x                                                                                              | x                                                                                                    |
| Warning: Sensor<br>short-circuit |                                                       | x                                                                             | x                                                                                              | ×                                                                                                    |
| Warning: Earth Fault             |                                                       | х                                                                             | х                                                                                              | х                                                                                                    |
| Warning: Overload                |                                                       | x                                                                             | x                                                                                              | x                                                                                                    |

| terface<br>)E-DP:<br>eading of<br>d<br><b>from</b><br>DE-DP |
|-------------------------------------------------------------|
| <                                                           |
| ×                                                           |
| ×                                                           |
| ×                                                           |
| x                                                           |
| x                                                           |
| ×                                                           |
| ×                                                           |
| <                                                           |
| x                                                           |
| ×                                                           |
| ×                                                           |
| ×                                                           |
| X                                                           |
| <                                                           |
| <                                                           |
| x                                                           |
| <                                                           |
| ζ                                                           |
| 、<<br><<                                                    |

|                                          | PROFIBUS-DP                                           | PROFIBUS-DP                                                                   | PROFIBUS-DP                                                                                    | BS232                                                                                                    |
|------------------------------------------|-------------------------------------------------------|-------------------------------------------------------------------------------|------------------------------------------------------------------------------------------------|----------------------------------------------------------------------------------------------------|
|                                          | cyclical reading of<br>signals<br>from<br>SIMOCODE-DP | reading diagnostic<br>data in the event of<br>a change<br>from<br>SIMOCODE-DP | standard extension:<br>acyclical reading of<br>signals and<br>diagnosis<br>from<br>SIMOCODE-DP | system interface<br>SIMOCODE-DP:<br>acyclical reading of<br>signals and<br>diagnosis <b>from</b><br>SIMOCODE-DP |
| Fault: Double 1                          |                                                       | x                                                                             | x                                                                                              | x                                                                                                    |
| Fault: Status<br>Discrepancy             |                                                       | х                                                                             | х                                                                                              | x                                                                                                    |
| Fault:<br>Non-Equivalence                |                                                       | х                                                                             | х                                                                                              | х                                                                                                    |
| Fault: Ready to Start<br>(RTS)           |                                                       | x                                                                             | x                                                                                              | х                                                                                                    |
| Fault: Operating<br>Protection Off (OPO) |                                                       | х                                                                             | х                                                                                              | х                                                                                                    |
| Fault: Undervoltage<br>Off (UVO)         |                                                       | x                                                                             | х                                                                                              | х                                                                                                    |
| Fault: External Fault 1                  |                                                       | х                                                                             | х                                                                                              | x                                                                                                    |
| Fault: External Fault 2                  |                                                       | х                                                                             | х                                                                                              | х                                                                                                    |
| Fault: Check-Back<br>Signal Test (CST)   |                                                       | x                                                                             | х                                                                                              | х                                                                                                    |
| Fault: Run Time On                       |                                                       | х                                                                             | х                                                                                              | x                                                                                                    |
| Fault: Run Time Off                      |                                                       | х                                                                             | х                                                                                              | х                                                                                                    |
| Parameter Error 0                        |                                                       | ×                                                                             | ×                                                                                              | х                                                                                                    |
| Parameter Error 1                        |                                                       | х                                                                             | х                                                                                              | x                                                                                                    |
| Parameter Error 2                        |                                                       | ×                                                                             | ×                                                                                              | х                                                                                                    |
| Parameter Error 3                        |                                                       | х                                                                             | х                                                                                              | x                                                                                                    |
| Parameter Error 4                        |                                                       | x                                                                             | х                                                                                              | ×                                                                                                    |
| Parameter Error 5                        |                                                       | х                                                                             | х                                                                                              | ×                                                                                                    |
| Parameter Error 6                        |                                                       | x                                                                             | х                                                                                              | ×                                                                                                    |
| Parameter Error 7                        |                                                       | x                                                                             | х                                                                                              | x                                                                                                    |
| Motor Current [%]                        | ×4)                                                   |                                                                               | х                                                                                              | x                                                                                                    |
| Number of Starts                         | x2)                                                   |                                                                               | х                                                                                              | x                                                                                                    |
| Number of Overload<br>Trips              |                                                       | x1)                                                                           | х                                                                                              | x                                                                                                    |
| Last Trip Current [%]                    |                                                       | x1)                                                                           | х                                                                                              | х                                                                                                    |
| Number of Operating<br>Hours             |                                                       | x1)                                                                           | x                                                                                              | x                                                                                                    |

|                               | PROFIBUS-DP:        | PROFIBUS-DP:         | PROFIBUS-DP          | RS232                 |
|-------------------------------|---------------------|----------------------|----------------------|-----------------------|
|                               |                     |                      | standard extension:  | system interface      |
|                               | cyclical reading of | reading diagnostic   | acyclical reading of | SIMOCODE-DP:          |
|                               | signals             | data in the event of | signals and          | acyclical reading of  |
|                               |                     | a change             | diagnosis            | signals and           |
|                               | from                | from                 | from                 | diagnosis <b>from</b> |
|                               | SIMOCODE-DP         | SIMOCODE-DP          | SIMOCODE-DP          | SIMOCODE-DP           |
| Analog Sensor Value<br>[Ohms] | ×2)                 |                      | х                    | Х                     |
| Value of Counter 1            | x2)                 |                      | Х                    | Х                     |
| Value of Counter 2            | x2)                 |                      | х                    | х                     |
| Cooling Time                  |                     |                      | х                    | Х                     |

Table 52: Reading signalling and diagnostic data from SIMOCODE-DP

1)Not with diagnosis according to DPV1

2) Basic Type 1 only

3) Basic Type 2 only

4) Basic Type 1 and Basic Type 25) Not with Win-SIMOCODE-DP/Professional

## A.4 Acknowledgement and Fault handling

A-10

| Fault                                     | Meaning                                     | Con-<br>tactor<br>Control | Behav<br>LE                     | iour of<br>ED                  | Behaviour of<br>Lamp Control    |                                |              |        | Status Message                   | Warning                | Fault            |
|-------------------------------------------|---------------------------------------------|---------------------------|---------------------------------|--------------------------------|---------------------------------|--------------------------------|--------------|--------|----------------------------------|------------------------|------------------|
|                                           |                                             |                           | Gen.                            | Fault                          |                                 | LS                             | QLE1<br>QLE2 | QLA    |                                  |                        |                  |
|                                           |                                             | QE1<br>QE2<br>QE3         | before<br>Ack-<br>nowl.<br>ment | after<br>Ack-<br>nowl.<br>ment | before<br>Ack-<br>nowl.<br>ment | after<br>Ack-<br>nowl.<br>ment |              |        |                                  |                        |                  |
| Valid for Control Fu                      | unction Overload <sup>13)</sup> , Direct St | arter, Rev                | versing \$                      | Starter,                       | Star De                         | Ita Star                       | ter, Pole    | Changi | ng Starter, Dahland              | der Starter, Po        | ositioner        |
| Overload 1)                               | Overload detected                           | <sup>1</sup> <b>L</b> 0   | 0                               | 0                              | 0                               | 0                              | 0            | 0      | General Fault                    | _                      | Overloa          |
| Overload <sup>2)</sup>                    | Overload detected                           |                           | 0                               | 0                              | 0                               | 0                              | 0            | 0      | General Warning                  | Overload               |                  |
| Overload+<br>Asymmetry <sup>1)</sup>      | Overload and<br>Asymmetry detected          | <sup>1</sup> <b>4</b> _0  | 0                               | 0                              | 0                               | 0                              | 0            | 0      | General Fault                    | _                      | Overloa<br>Asymm |
| Overload+<br>Asymmetry <sup>12)</sup>     | Overload and<br>Asymmetry detected          |                           | 0                               | 0                              | 0                               | 0                              | 0            | 0      | General Warning                  | Overload+<br>Asymmetry | _                |
| Thermistor <sup>1)</sup><br>PTC Binary    | Response value overshoot                    | <sup>1</sup> <b>-4</b> _0 | 0                               | 0                              | 0                               | 0                              | 0            | 0      | General Fault                    | _                      | Thermi           |
| Thermistor <sup>2)</sup><br>PTC Binary    | Response value undershoot                   |                           | 0                               | 0                              | 0                               | 0                              | 0            | 0      | General Warning                  | Thermistor             |                  |
| Thermistor<br>PTC-/NTC Analog             | Warning level overshoot/<br>undershoot      |                           | 0                               | 0                              | 0                               | 0                              | 0            | 0      | General Warning                  | Thermistor             | _                |
| Thermistor<br>PTC-/NTC-Analog             | Trip level overshoot/under-<br>shoot        | <sup>1</sup> <b>4</b> _0  | 0                               | 0                              | 0                               | 0                              | 0            | 0      | General Warning<br>General Fault | Thermistor             | Thermi           |
| Earth Fault <sup>1)</sup>                 | Response value overshoot                    | <sup>1</sup> <b>-4</b> _0 | 0                               | 0                              | 0                               | 0                              | 0            | 0      | General Fault                    | _                      | Earth F          |
| Earth Fault 2)                            | Response value overshoot                    |                           | 0                               | 0                              | 0                               | 0                              | 0            | 0      | General Warning                  | Earth Fault            |                  |
| Motor Stalled                             | Response value overshoot                    | <sup>1</sup> <b>T</b> _0  | 0                               | 0                              | 0                               | 0                              | 0            | 0      | General Fault                    | _                      | Motor<br>Stalled |
| Overcurrent [I>],<br>Level <sup>1)</sup>  | Response value overshoot                    | <sup>1</sup> <b>4</b> _0  | 0                               | 0                              | 0                               | 0                              | 0            | 0      | General Fault                    | _                      | I1/I2><br>Fault  |
| Overcurrent [I>],<br>Level <sup>2)</sup>  | Response value overshoot                    | Ш                         | 0                               | 0                              | 0                               | 0                              | 0            | 0      | General Warning                  | l1/l2><br>Warning      |                  |
| Undercurrent [I<],<br>Level <sup>1)</sup> | Response value undershoot                   | <sup>1</sup> <b>L</b> 0   | 0                               | 0                              | 0                               | 0                              | 0            | 0      | General Fault                    | _                      | I1/I2<<br>Fault  |
| Undercurrent [I<],<br>Level <sup>2)</sup> | Response value undershoot                   |                           | 0                               | 0                              | 0                               | 0                              | 0            | 0      | General Warning                  | l1/l2<<br>Warning      | _                |

|                             |                                                                                       | tactor<br>Control        | Behav                           | iour of<br>ED                  |                                 | Behaviour of<br>Lamp Control   |                  | Status Message         | Warning                                        | Fault                            | Fault handling                   |                                                           |
|-----------------------------|---------------------------------------------------------------------------------------|--------------------------|---------------------------------|--------------------------------|---------------------------------|--------------------------------|------------------|------------------------|------------------------------------------------|----------------------------------|----------------------------------|-----------------------------------------------------------|
|                             |                                                                                       |                          | Gen.                            | .Fault                         | Q                               | LS                             | QLE1<br>QLE2     | QLA                    |                                                |                                  |                                  |                                                           |
|                             |                                                                                       | QE1<br>QE2<br>QE3        | before<br>Ack-<br>nowl.<br>ment | after<br>Ack-<br>nowl.<br>ment | before<br>Ack-<br>nowl.<br>ment | after<br>Ack-<br>nowl.<br>ment |                  |                        |                                                |                                  |                                  |                                                           |
| Check-Back Curr.<br>Off     | Power failure in main circuit<br>without "Open Command"<br>longer than checkback time | <sup>1</sup> <b>4</b> _0 | 0                               | 0                              | 0                               | 0                              | 0                | 0                      | General Fault                                  | _                                | Check-Back<br>Curr. (Off)        | Reset or opposite command<br>"Off"                        |
| Check-Back Curr.<br>On      | Current flow in main circuit<br>without "Close Command"<br>longer than checkback time |                          | 0                               | 0                              | 0                               | 0                              | O <sup>10)</sup> | 0                      | General Fault                                  | _                                | Check-Back<br>Curr. (On)         | Reset or opposite command<br>"Off" and clear fault        |
| External Fault1             | Signal present at function<br>block "External Fault 1"                                | <sup>1</sup> <b>4</b> _0 | 0                               | 0                              | 0                               | 0                              | O 5)             | 0 5)                   | General Fault                                  | _                                | Ext. Fault 1                     | Reset or opposite command<br>"Off"/"Stop" and clear fault |
| External Fault2             | Signal present at function<br>block "External Fault 2"                                | <sup>1</sup> <b>L</b> 0  | 0                               | 0                              | 0                               | 0                              | O 5)             | O <sup>5)</sup>        | General Fault                                  | _                                | Ext.Fault 2                      | Reset or opposite command<br>"Off"/"Stop" and clear fault |
| Check-Back<br>Signal Test   | Signal present at function<br>block "CST" and current<br>flowing in main circuit      | <sup>1</sup> <b>4</b> 0  | 0                               | 0                              | 0                               | 0                              | 0                | <b>O</b> <sup>6)</sup> | General Fault                                  | _                                | CST Fault                        | Reset or opposite command<br>"Off"/"Stop"                 |
| Ready To Start              | Signal fault at function block<br>"Ready to Start"                                    | <sup>1</sup> <b>4</b> _0 | 0                               | 0                              | 0                               | 0                              | O <sup>5)</sup>  | <b>O</b> 5)            | General Fault                                  | _                                | RTS                              | Clear fault                                               |
| Undervoltage Off            | Signal present at function<br>block "Undervoltage OFF"<br>after expiry of UVO time    | <sup>1</sup> <b>4</b> _0 | 0                               | 0                              | 0                               | 0                              | O <sup>5)</sup>  | <b>O</b> 5)            | General Fault                                  | _                                | UVO                              | Reset or opposite command<br>"Off"/"Stop" and clear fault |
| PLC-CPU-Fault 3)            | Signal change from1 to 0 at<br>function block PLC-CPU<br>monitoring                   | <sup>1</sup> <b>4</b> _0 | 0                               | 0                              | 0                               | 0                              | 0                | 0                      | General Fault                                  | _                                | PLC-CPU-<br>Fault (Sig-<br>nals) | Reset                                                     |
| PLC-CPU-Fault <sup>4)</sup> | Signal change from1 to 0<br>at function block PLC-<br>CPU monitoring                  | =                        | 0                               | 0                              | 0                               | 0                              | 0 11)            | 0                      | General Warning                                | PLC-CPU-<br>Fault (Sig-<br>nals) | _                                | Clear fault                                               |
| DP-Fault 3)                 | Fault on PROFIBUS-DP in Mode 4, Automatic                                             |                          | 0                               | 0                              | 0                               | 0                              | 0                | 0                      | General Fault                                  |                                  | DP-Fault<br>(Signals             | Clear fault and reset                                     |
| DP-Fault <sup>4)</sup>      | Fault on PROFIBUS-DP in Mode 4, Automatic                                             | =                        | 0                               | 0                              | 0                               | 0                              | O 11)            | 0                      | _                                              | _                                | _                                | _                                                         |
| Parameter Errors<br>1-7     | See description<br>Parameter Error                                                    | <sup>1</sup> <b>4</b> 0  | 0                               | 0                              | 0                               | 0                              | 0                | 0                      | Sinal only while<br>transmitting<br>Parameters | _                                | _                                | See Table 33<br>Parameter Errors                          |

| Fault                         | Meaning                                                                                                    | Con-<br>tactor<br>Control          | Behav<br>Ll                     | riour of<br>ED                 |                                 | Behaviour of<br>Lamp Control   |                        | Status Message | Warning       | Fault | Fault handling          |                                                                                      |
|-------------------------------|----------------------------------------------------------------------------------------------------|------------------------------------|---------------------------------|--------------------------------|---------------------------------|--------------------------------|------------------------|----------------|---------------|-------|-------------------------|--------------------------------------------------------------------------------------|
|                               |                                                                                                    |                                    | Gen                             | .Fault                         | a                               | LS                             | QLE1<br>QLE2           | QLA            |               |       |                         |                                                                                      |
|                               |                                                                                                    | QE1<br>QE2<br>QE3                  | before<br>Ack-<br>nowl.<br>ment | after<br>Ack-<br>nowl.<br>ment | before<br>Ack-<br>nowl.<br>ment | after<br>Ack-<br>nowl.<br>ment |                        |                |               |       |                         |                                                                                      |
| Operational<br>Protection Off | Signal present at function<br>block "Operational<br>Protection Off"                                                                                           |                                    | 0                               | 0                              | 0                               | 0                              | 0                      | 0              | General Fault | _     | OPO                     | Opposite command "Off";<br>Switching On not possible until<br>fault has been cleared |
| Run Time On                   | No current flowing in main<br>circuit after "On Command"<br>and expiry of run time                                                                            | 1 <b>-</b> 0                       | 0                               | 0                              | 0                               | 0                              | 0                      | 0              | General Fault | -     | Run Time<br>On          | Reset or opposite command<br>"Off"                                                   |
| Run Time Off                  | Current flowing in main<br>circuit after "Off Command"<br>and expiry of run time                                                                              | <sup>1</sup> <b>4</b> <sub>0</sub> | 0                               | 0                              | 0                               | 0                              | 0                      | 0              | General Fault | _     | Run Time<br>Off         | Reset or opposite command<br>"Off" and clear fault                                   |
| Valid for Control F           | unction Positioner                                                                                                    |                                    |                                 |                                |                                 |                                |                        |                |               |       |                         |                                                                                      |
| Operational<br>Protection Off | Signal present at function<br>block "Operational<br>Protection Off"                                                                                           | <sup>1</sup> <b>L</b> <sub>0</sub> | 0                               | 0                              | 0                               | 0                              | <b>O</b> <sup>8)</sup> | 0              | General Fault | _     | OPO                     | End position closed must have<br>been reached, then opposite<br>command "Close"      |
| Run Time Close<br>(On)        | positioner does not reach<br>end position close after<br>expiry of run time                                                                                   | =                                  | 0                               | 0                              | 0                               | 0                              | 0                      | 0              | General Fault | -     | Run Time<br>On          | Reset or opposite command<br>"Off"                                                   |
| Run Time Open<br>(Off)        | positioner does not reach<br>end position open after<br>expiry of run time                                                                                    |                                    | 0                               | 0                              | 0                               | 0                              | 0                      | 0              | General Fault | -     | Run Time<br>Offs        | Reset or opposite command<br>"Close" and clear fault                                 |
| Positioner Stalled            | Torque switch responds<br>without signal from<br>associated limit switch                                                                                      | 1 <b>-</b> 0                       | 0                               | 0                              | 0                               | 0                              | 0                      | 0              | General Fault | -     | Positioner<br>Stalled   | Release the torque switch<br>"Close/Open" with opposite<br>command "Open/Close"      |
| Double 0                      | Both torque switches have responded simultaneously                                                                                                    |                                    | 0                               | 0                              | 0                               | 0                              | 0                      | 0              | General Fault | _     | Double 0                | Clear fault                                                                          |
| Double 1                      | Both limit switches have responded simultaneously                                                                                                    |                                    | 0                               | 0                              | 0                               | 0                              | 0                      | 0              | General Fault | _     | Double 1                | Clear fault                                                                          |
| Status Discrepancy            | Positioner has left limit posi-<br>tion without move com-<br>mand, not Positioner 5                                                                           | 1 <b>7</b> _0                      | 0                               | 0                              | 0                               | 0                              | 0                      | 0              | General Fault | _     | Status Dis-<br>crepancy | Release the limit switch<br>"Close/Open" with opposite<br>command "Open/Close"       |
| Non-Equivalence               | The checkback signal<br>(changeover contact) does<br>not have a non-equivalent<br>value when the Positioner<br>reaches its end position,<br>Positioner 5 only | 1 <b>-1</b> -0                     | 0                               |                                |                                 |                                | 0                      | 0              | General Fault | _     | Non-Equiv-<br>alence    | Clear fault                                                                          |

| Fault                         | Meaning                                                                         | Con-<br>tactor<br>Control                                                                                      | Behav<br>Ll                     | iour of<br>ED                  |                                 | Behaviour of<br>Lamp Control   |              |            | Status Message                                  | Warning                         | Fault                           | Fault handling                                                                        |
|-------------------------------|---------------------------------------------------------------------------------|----------------------------------------------------------------------------------------------------|---------------------------------|--------------------------------|---------------------------------|--------------------------------|--------------|------------|-------------------------------------------------|---------------------------------|---------------------------------|---------------------------------------------------------------------------------------|
|                               |                                                                                 |                                                                                                    | Gen                             | Fault                          | Q                               | LS                             | QLE1<br>QLE2 | QLA        |                                                 |                                 |                                 |                                                                                       |
|                               |                                                                                 | QE1<br>QE2<br>QE3                                                                                              | before<br>Ack-<br>nowl.<br>ment | after<br>Ack-<br>nowl.<br>ment | before<br>Ack-<br>nowl.<br>ment | after<br>Ack-<br>nowl.<br>ment |              |            |                                                 |                                 |                                 |                                                                                       |
| Valid for Control Fu          | unction Solenoid Valve                                                          | -1                                                                                                    |                                 |                                |                                 |                                |              |            |                                                 |                                 | 1                               |                                                                                       |
| External Fault 1              | Signal present at function block "External Fault 1"                             |                                                                                                    |                                 | $\bigcirc$                     |                                 | $\bigcirc$                     | 0            | $\bigcirc$ | General Fault                                   | _                               | Ext. Fault 1                    | Reset or opposite command<br>"Close" and clear fault                                  |
| External Fault 2              | Signal present at function block "External Fault 2"                             |                                                                                                    |                                 | 0                              | 0                               | 0                              | 0            | $\bigcirc$ | General Fault                                   | _                               | Ext. Fault 2                    | Reset or opposite command<br>"Close" and clear fault                                  |
| Ready To Start                | Signal absent at function block "Ready To Start"                                |                                                                                                    |                                 |                                | 0                               | 0                              | 0            | $\bigcirc$ | General Fault                                   | _                               | RTS                             | Clear fault                                                                           |
| Operational<br>Protection Off | Signal present at function block "Protection Off"                               |                                                                                                    | 0                               | 0                              | 0                               | 0                              | 0            | $\bigcirc$ | General Fault                                   | _                               | OPO                             | Opposite command "Close";<br>Switching On not possible unti<br>fault has been cleared |
| Run Time Close<br>(On)        | Solenoid valve does not<br>reach end position close<br>after expiry of run time |                                                                                                    | 0                               | 0                              | •                               | 0                              | 0            | $\bigcirc$ | General Fault                                   | _                               | Run Time<br>On                  | Reset or opposite command<br>"Open"                                                   |
| Run Time Open<br>(Off)        | Solenoid valve does not<br>reach end position open<br>after expiry of run time  |                                                                                                    | 0                               | 0                              | •                               | 0                              | 0            | $\bigcirc$ | General Fault                                   | _                               | Run Time<br>Off                 | Reset or opposite command "Close"                                                     |
| Double 1                      | Both limit switches have responded simultaneously                               |                                                                                                    | 0                               | 0                              | 0                               | 0                              | $\bigcirc$   | 0          | General Fault                                   | _                               | Double 1                        | Clear fault                                                                           |
| Status Discrepancy            | Solenoid valve has moved out of end position                                    |                                                                                                    | 0                               | 0                              | 0                               | 0                              |              | $\bigcirc$ | General Fault                                   | _                               | Status Dis-<br>crepancy         | Opposite command "Open/<br>Close"                                                     |
| PLC-CPU Fault 3)              | Signal change from 1 to 0 at function block PLC-CPU monitoring                  | 1- <b>1</b> - <b>1</b> - <b>1</b> - <b>1</b> - <b>1</b> - <b>1</b> - <b>1</b> - <b>1</b> - <b>1</b> - <b>1</b> |                                 | 0                              | 0                               | 0                              | 0            | $\bigcirc$ | General Fault                                   | _                               | PLC-CPU<br>Fault (Sig-<br>nals) | Reset                                                                                 |
| PLC-CPU Fault 4)              | Signal change from 1 to 0 at function block PLC-CPU monitoring                  | =                                                                                                    | 0                               | 0                              | 0                               | 0                              | 0            | 0          | General Fault                                   | PLC-CPU<br>Fault (Sig-<br>nals) |                                 | Clear fault                                                                           |
| DP Fault 3)                   | Fault on PROFIBUS-DP in Mode 4, Automatic                                       |                                                                                                    | 0                               | 0                              | 0                               | 0                              | 0            | $\bigcirc$ | General Fault                                   | _                               | DP Fault<br>(Signals            | Clear fault and reset                                                                 |
| DP Fault <sup>4)</sup>        | Fault on PROFIBUS-DP in Mode 4, Automatic                                       | =                                                                                                    | 0                               | 0                              | 0                               | 0                              | 0            | 0          | _                                               | _                               | _                               | _                                                                                     |
| Parameter Errors<br>1-7       | See description<br>Parameter Errors                                             | <sup>1</sup> 0                                                                                                 | 0                               | 0                              | 0                               | 0                              | 0            | 0          | Signal only while<br>transmitting<br>parameters | _                               | _                               | See Table 33<br>Parameter Errors                                                      |

| Symbols and<br>footnotes | <ul> <li>Legend of symbols used and footnotes:</li> <li>LED lights up or continuous signal in the case of the QLS/QLE1/QLE2/QLA Lamp Control</li> <li>LED flashes or flashing signal in the case of the QLS/QLE1/QLE2/QLA Lamp Control</li> <li>LED off or no signal in the case of the QLS/QLE1/QLE2/QLA Lamp Control</li> <li>LED off or no signal in the case of the QLS/QLE1/QLE2/QLA Lamp Control</li> <li>Contactor Control QE1/QE2/QE3 deactivated</li> <li>Contactor Control QE1/QE2/QE3 retains its state</li> </ul>                                                                                                    |
|--------------------------|----------------------------------------------------------------------------------------------------|
|                          | <ul> <li>Parameterized behaviour in the event of a "Shutdown" fault</li> <li>Parameterized behaviour in the event of a "Warning" fault</li> <li>Parameterized behaviour in the event of an "Off" fault</li> <li>Parameterized behaviour in the event of a "Retain Status" fault</li> <li>Parameterized behaviour in the event of a "Retain Status" fault</li> <li>Applies to moving of Positioner and fault - signal states<br/>as specified</li> <li>With the Positioner in the end position and a fault, no QLA signal and<br/>continuous QLE1 or QLE2 signal according to the end position</li> <li>In the case of Positioner and Solenoid Valve control, continuous signal</li> <li>Flashing signal only QLE1 until end Position Closed reached,<br/>then continuous signal</li> </ul> |
|                          | <ul> <li>In the case of Positioner only reset possible</li> <li>In the case of Positioner only continuous signal to QLE1 or QLE2</li> <li>In the case of Positioner flashing signals to QLE1 or QLE2</li> <li>In the case of Solenoid Valve QLE2 steady light and QLA no signal</li> <li>When using the Overload Control Function the QLA/QLE1/QLE2 Lamp<br/>Controls are not active</li> </ul>                                                                                                    |
| Rules                    | <ul> <li>The table applies in cases where the motor was switched on before the fault occurred.</li> <li>The table lists the statuses of the Contactor Controls, Lamp Controls, warn-</li> </ul>                                                                                                    |

ings and faults up until acknowledgement, NOT up until fault clearance.
On Overload and in the event of "Retain Status" or "Switch Off" arising from a fault, the General Warning and Overload Warning always precede the status

message. The same applies to Overload+Asymmetry.

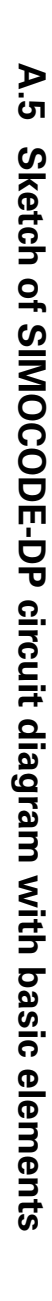

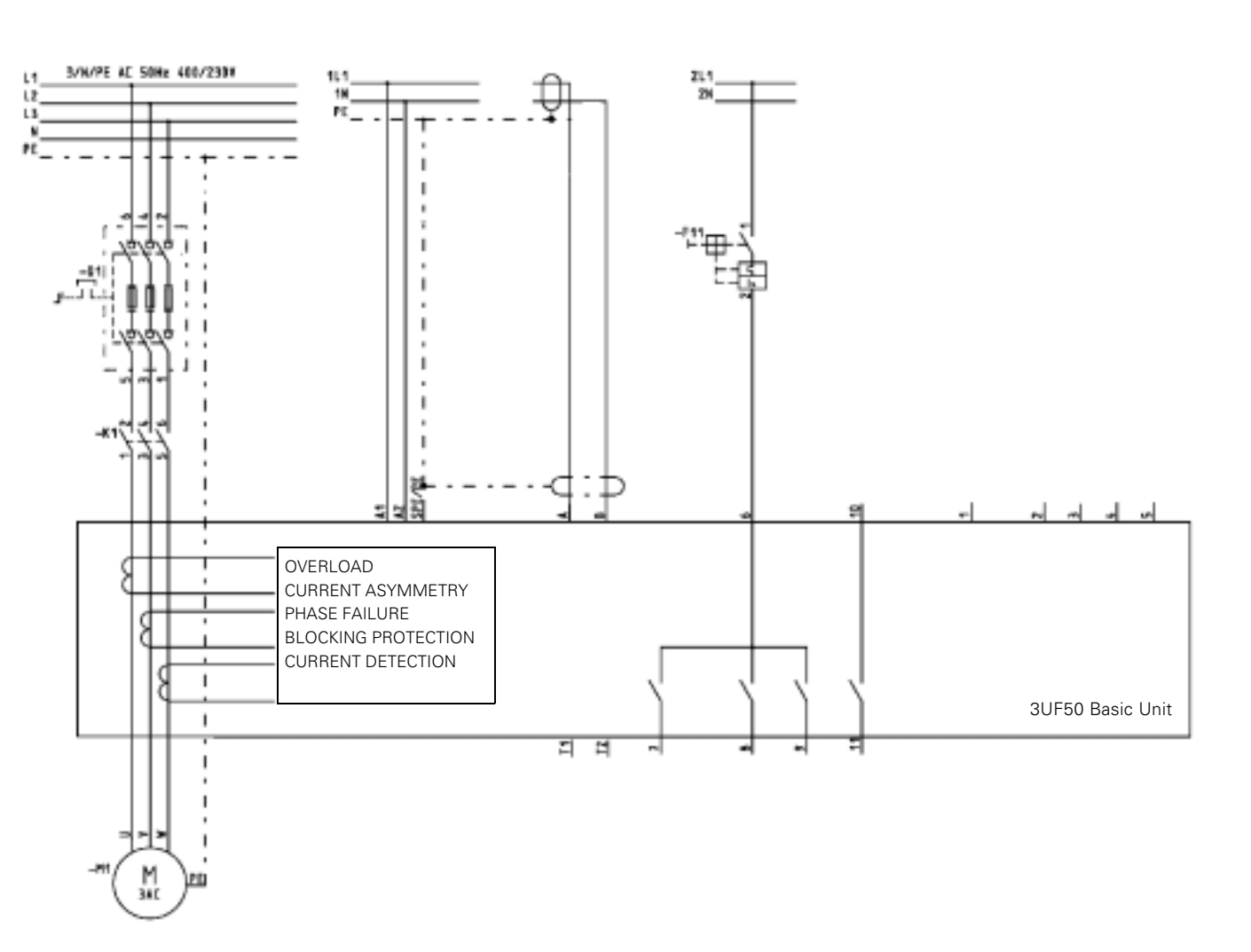

A-15

Tables

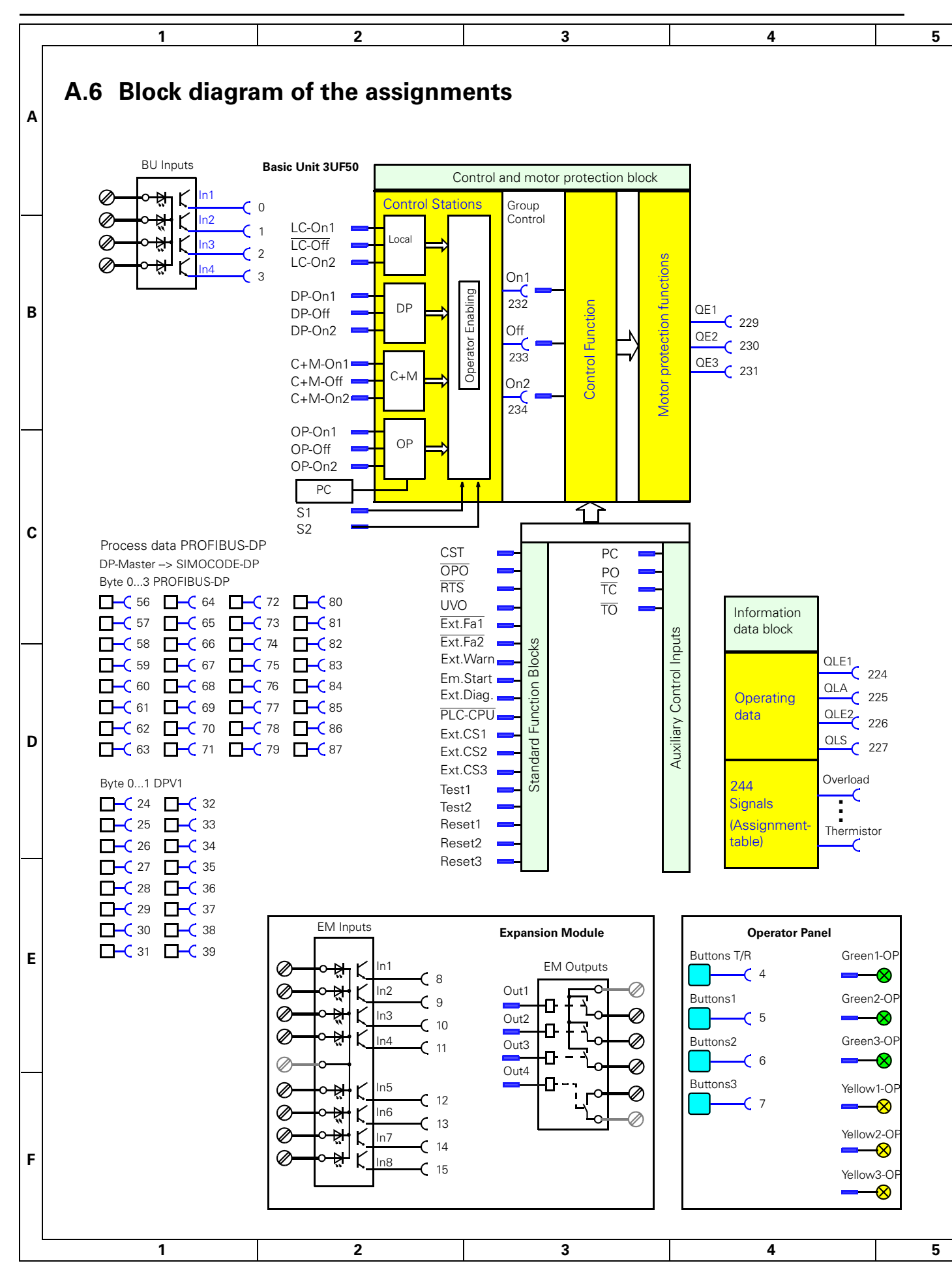

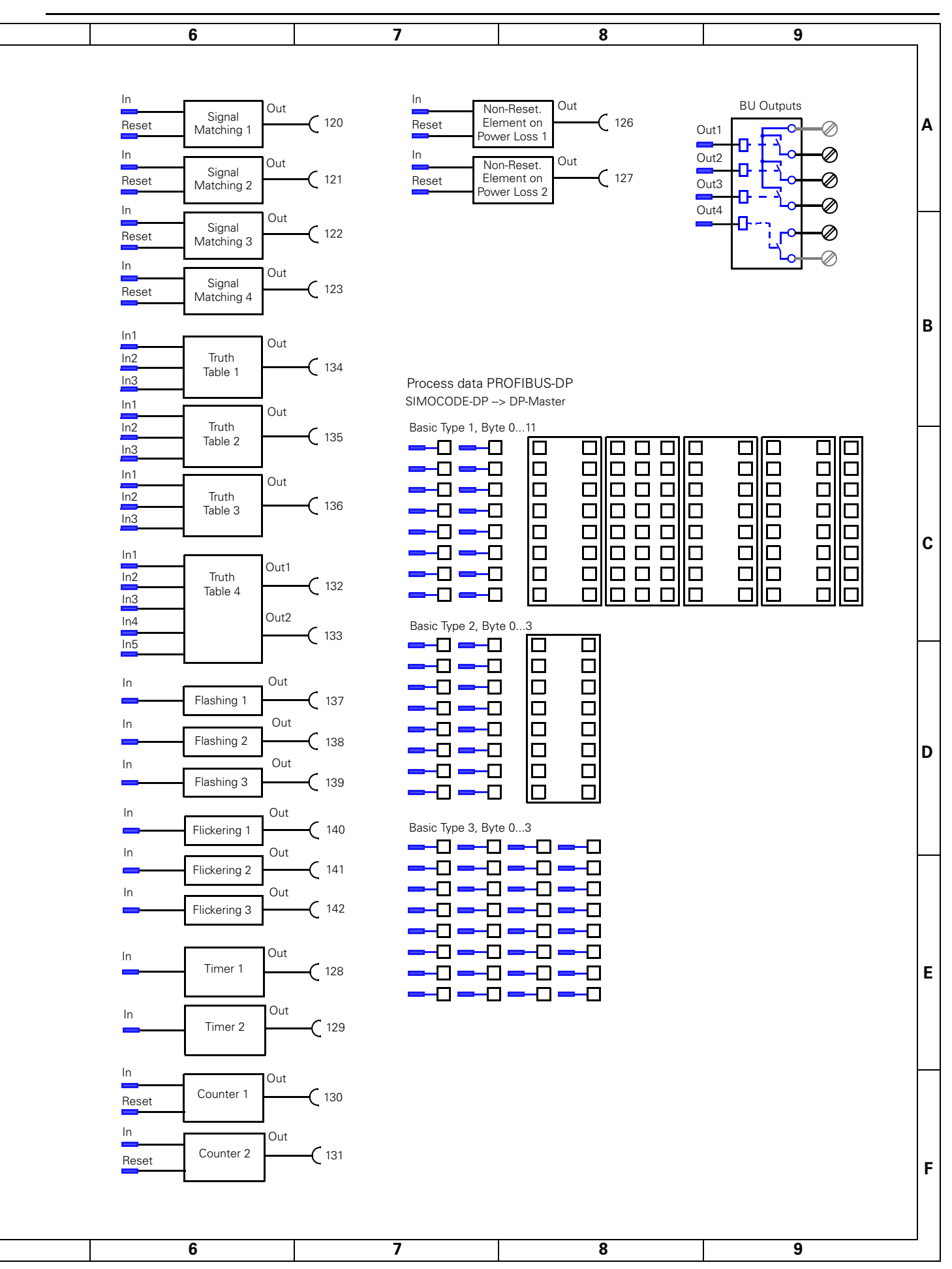

### A.7 Parameter table

This table contains all the settings and assignments which you can parameterize for the SIMOCODE-DP.

Grey boxes "Subgroup": contain settings

White boxes "Subgroup": contain assignments ("plugs" ---).

You can enter your parameters in the column "Selected value".

A parameter name consists of the main group and the sub group.

Example COM PROFIBUS: Uela -> Is1 Current in. Win-SIMOCODE-DP: Parameter—>Overload—>Ie1.

|                  | Parameter designation       | Main<br>group | Subgroup                                                                            | Range /<br>Plug No. <sup>1)</sup> | Increment | Pre-setting | Selected value |
|------------------|-----------------------------|---------------|-------------------------------------------------------------------------------------|-----------------------------------|-----------|-------------|----------------|
| Basic settings   | Adresse <sup>2)</sup>       | Base          | Adress                                                                              | 0126                              | 1         | 126         |                |
|                  | Baud rate <sup>2)</sup>     |               | Baud rate                                                                           | 19,2k1500k                        |           | 500k        |                |
|                  | Basic Type <sup>2)</sup>    |               | Basic Type                                                                          | 13                                | 1         | 2           |                |
|                  | Block DP 2)                 |               | Block DP                                                                            | yes / no                          |           | no          |                |
| Motor Protection | Set Current 1 <sup>3)</sup> | OVL           | ls1 current in                                                                      | 10 mA / 0,1 A / 1 A               |           | 10 mA       |                |
| against Overload | Set Current 1               |               | ls1                                                                                 | 065530                            |           | 125         |                |
|                  | Set Current 2 <sup>3)</sup> |               | Is2 current in                                                                      | 10 mA / 0,1 A / 1 A               |           | 10 mA       |                |
|                  | Set Current 2               | -             | ls2                                                                                 | 065530                            |           | 0           |                |
|                  | Tripping class              | -             | Class                                                                               | 530                               | 5         | 10          |                |
|                  | Behaviour with Overload     |               | Beh. OVL                                                                            | Warning / Shutdown                |           | Shutdown    |                |
|                  | Cooling Time                |               | T-Cool.                                                                             | 03600 s                           | 0,1 s     | 0           |                |
|                  | Idle Time                   |               | T-rest                                                                              | 03600 s                           | 0,1 s     | 0           |                |
|                  | 3-phase Motor               |               | 3-Motor                                                                             | yes / no                          |           | no          |                |
|                  | Motor current too low       |               | I <threshold< td=""><td>01000 %</td><td>5 %</td><td>20 %</td><td></td></threshold<> | 01000 %                           | 5 %       | 20 %        |                |
|                  | Response Undercurr. I<      |               | Resp. I<                                                                            | Warning / Shutdown                |           | Warning     |                |
|                  | Motor current too high      |               | I>Threshold                                                                         | 201000%                           | 5 %       | 400 %       |                |
|                  | Response Overcurr. I>       |               | Resp. I>                                                                            | Warning / Shutdown                |           | Warning     |                |
|                  | Block                       | _             | Block                                                                               | 201000%                           | 5 %       | 500 %       |                |
|                  | Acknowledge                 |               | Reset                                                                               | Manual / Auto                     |           | Manual      |                |
| Earth Fault      | Int. Earth Fault Detection  | Detect        | Int. Earth                                                                          | yes / no                          |           | no          |                |
|                  | Ext. Earth Fault Detection. | _             | Ext. Earth                                                                          | yes / no                          |           | no          |                |
|                  | Response - Earth Fault      | _             | Resp. Earth                                                                         | Warning / Shutdown                |           | Warning     |                |
| Thermistor       | PTC Binary                  | _             | Bin. PTC                                                                            | yes / no                          |           | no          |                |
|                  | Response - Binary PTC       | _             | Resp. PTC                                                                           | Warning / Shutdown                |           | Shutdown    |                |
|                  | PTC Analog                  | _             | PTC Ana.                                                                            | yes / no                          |           | no          |                |
|                  | NTC Analog                  |               | NTC Ana.                                                                            | yes / no                          | i         | no          |                |
|                  | Anal. Trip Level            | -             | Ana. Trip                                                                           | 05100 Ω                           | 20 Ω      | 0           |                |
|                  | Anal. Warning Level         | _             | Ana. Warn                                                                           | 05100 W                           | 20 Ω      | 0           |                |
|                  | Th. Wire, Short Circ. Det.  |               | Short-Circ.                                                                         | yes / no                          |           | no          |                |
| Motor Control    | Control Function            | Motor         | Cont.Fctn.                                                                          | OVL to POS                        | i         | OVL         |                |
|                  | Run Time                    |               | T-Run                                                                               | 03600 s                           | 0,1 s     | 1 s         |                |
|                  | Lock-Out Time               |               | T-Lock                                                                              | 03600 s                           | 0,1 s     | 0 / off     |                |
|                  | UVO-Time                    |               | T-UVO                                                                               | 03600 s                           | 0,1 s     | 0 / off     |                |
|                  | Grading Time                |               | T-Grad                                                                              | 03600 s                           | 0,1 s     | 0 / off     |                |
|                  | Check-Back Time             |               | T-ChBK                                                                              | 03600 s                           | 0,1 s     | 0,5 s       |                |
|                  | Operator Enabling 7-1       |               | OE7-1                                                                               | 00000001111111                    |           | 0000000     |                |
|                  | Operator Enabling 15-9      |               | OE15-9                                                                              | 0000001111111                     |           | 0000000     |                |

<sup>1)</sup> Plug number: Internal number for "plug"

<sup>2)</sup> Input only with PC
 <sup>3)</sup> Input only with Type data file/DMD

|                             | Parameter designation    | Main<br>group | Subgroup      | Range /<br>Plug No. <sup>1)</sup> | Increment | Pre-setting | Selected value |
|-----------------------------|--------------------------|---------------|---------------|-----------------------------------|-----------|-------------|----------------|
| Control Mode                | Switch 1                 | Fct1          | S1            | 189                               |           | 61          |                |
| SWITCH                      | Switch 2                 | _             | S2            | 190                               |           | 254         |                |
| Function Block              | Check-Back Signal Test   | _             | CST           | 196                               |           | 255         |                |
| Inputs                      | Operating Protection Off | _             | OPO           | 197                               |           | 255         |                |
|                             | Ready to Start           |               | RTS           | 198                               |           | 255         |                |
|                             | Undervoltage Off         |               | UVO           | 199                               |           | 255         |                |
|                             | External Fault 1         |               | Ext.Fa1       | 200                               |           | 255         |                |
|                             | External Fault 2         |               | Ext.Fa2       | 201                               |           | 255         |                |
|                             | External Warning         |               | Ext.Warn.     | 207                               |           | 255         |                |
|                             | Emergency Start          |               | Em.Start      | 195                               |           | 60          |                |
|                             | External Diagnosis       |               | Ext.Diag.     | 211                               |           | 255         |                |
|                             | PLC-CPU                  |               | PLC-CPU       | 212                               |           | 63          |                |
|                             | Ext. Check-Back Signal 1 | Fct2          | Ext.CS1       | 208                               |           | 255         |                |
|                             | Ext. Check-Back Signal 2 | _             | Ext.CS2       | 209                               |           | 255         |                |
|                             | Ext. Check-Back Signal 3 |               | Ext.CS3       | 210                               |           | 255         |                |
|                             | Test 1                   |               | Test1         | 202                               |           | 59          |                |
|                             | Test 2                   | -             | Test2         | 203                               |           | 27          |                |
|                             | Reset 1                  |               | Reset1        | 204                               |           | 62          |                |
|                             | Reset 2                  |               | Reset2        | 205                               |           | 30          |                |
|                             | Reset 3                  |               | Reset3        | 206                               |           | 255         |                |
| Auxiliary Control<br>Inputs | Position Switch Closed   |               | PC            | 191                               |           | 255         |                |
|                             | Position Switch Open     | _             | PO            | 192                               |           | 255         |                |
|                             | Torque Closed            |               | ТС            | 193                               |           | 255         |                |
|                             | Torque Open              |               | ТО            | 194                               |           | 255         |                |
| Output Relays               | 1st Basic Unit           | Out           | BU Output 1   | 63                                |           | 255         |                |
|                             | 2nd Basic Unit           |               | BU Output 2   | 64                                |           | 255         |                |
|                             | 3rd Basic Unit           |               | BU Output 3   | 65                                |           | 255         |                |
|                             | 4th Basic Unit           |               | BU Output 4   | 66                                |           | 255         |                |
|                             | 1st Expansion Module     |               | EM Output 1   | 67                                |           | 255         |                |
|                             | 2nd Expansion Module     |               | EM Output 2   | 68                                |           | 255         |                |
|                             | 3rd Expansion Module     | _             | EM Output 3   | 69                                |           | 255         |                |
|                             | 4th Expansion Module     |               | EM Output 4   | 70                                |           | 255         |                |
| Fault Response              | 3UF50-CPU Fault          | Fault<br>Resp | 3UF50-CPU     | Off / Retain Status               |           | Off         |                |
|                             | Control Voltage Fault    |               | Control Volt. | Off / Retain Status               |           | Off         |                |
|                             | DP Fault                 |               | DP            | Off / Retain Status               |           | Off         |                |
|                             | PLC-CPU Fault            |               | PLC-CPU       | Off / Retain Status               |           | Off         |                |

|                           | Parameter designation     | Main<br>group | Subgroup     | Range /<br>Plug No. <sup>1)</sup> | Increment   | Pre-setting | Selected value |
|---------------------------|---------------------------|---------------|--------------|-----------------------------------|-------------|-------------|----------------|
| Signal Matching           | Signal Matching 1 - Type  | Signal        | SM1-Type     | Level Inv./Edge Ris               | ./Edge fal. | Edge ris.   |                |
|                           | Signal Matching 1 - Input | -             | SM1-Input    | 155                               |             | 255         |                |
|                           | Signal Matching 1 - Reset | -             | SM1-Reset    | 156                               |             | 255         |                |
|                           | Signal Matching 2 - Type  |               | SM2-Type     | Level inv./Edge ris.,             | /Edge fal.  | Edge ris.   |                |
|                           | Signal Matching 2 - Input | -             | SM2-Input    | 157                               |             | 255         |                |
|                           | Signal Matching 2 - Reset | -             | SM2-Reset    | 158                               |             | 255         |                |
|                           | Signal Matching 3 - Type  |               | SM3-Type     | Level inv./Edge ris.,             | /Edge fal.  | Edge ris.   |                |
|                           | Signal Matching 3 - Input | -             | SM3-Input    | 159                               |             | 255         |                |
|                           | Signal Matching 3 - Reset | -             | SM3-Reset    | 160                               |             | 255         |                |
|                           | Signal Matching 4 - Type  | -             | SM4-Type     | Level inv./Edge ris.,             | /Edge fal.  | Edge ris.   |                |
|                           | Signal Matching 4 - Input | -             | SM4-Input    | 161                               |             | 255         |                |
|                           | Signal Matching 4 - Reset | -             | SM4-Reset    | 162                               |             | 255         |                |
| Non-Reseting              | Element 1 - Type          |               | NE1-Type     | Level inv./Edge ris.,             | /Edge fal.  | Edge ris.   |                |
| Elements on<br>Power Loss | Element 1 - Input         |               | NE1-Input    | 167                               | -           | 255         |                |
|                           | Element 1 - Reset         | -             | NE1-Reset    | 168                               |             | 255         |                |
|                           | Element 2 - Type          | -             | NE2-Type     | Level inv./Edge ris.,             | /Edge fal.  | Edge ris.   |                |
|                           | Element 2 - Input         |               | NE2-Input    | 169                               | -           | 255         |                |
|                           | Element 2 - Reset         | -             | NE2-Reset    | 170                               |             | 255         |                |
| LED                       | OP LED 4 Green            | LED           | Green1-OP    | 79                                |             | 255         |                |
|                           | OP LED 5 Green            | -             | Green2-OP    | 80                                |             | 255         |                |
|                           | OP LED 6 Green            | -             | Green3-OP    | 81                                |             | 255         |                |
|                           | OP LED 1 Yellow           |               | Yellow1-OP   | 82                                |             | 255         |                |
|                           | OP LED 2 Yellow           | -             | Yellow2-OP   | 83                                |             | 255         |                |
|                           | OP LED 3 Yellow           | -             | Yellow3-OP   | 84                                |             | 255         |                |
| Flashing                  | Flashing 1 Input          |               | Flash1 Input | 171                               |             | 255         |                |
|                           | Flashing 2 Input          |               | Flash2 Input | 172                               |             | 255         |                |
|                           | Flashing 3 Input          | _             | Flash3 Input | 173                               |             | 255         |                |
| Flickering                | Flickering 1 Input        | _             | Flick1 Input | 174                               |             | 255         |                |
|                           | Flickering 2 Input        |               | Flick2 Input | 175                               |             | 255         |                |
|                           | Flickering 3 Input        |               | Flick3 Input | 176                               |             | 255         |                |
| Control Stations          | Inching Mode              | Control       | Inch         | On / Off (yes / no)               |             | Off / no    |                |
|                           | Local Control [LC] On 1   | _             | LC-On1       | 177                               |             | 255         |                |
|                           | Local Control [LC] Off    | -             | LC-Off       | 178                               |             | 255         |                |
|                           | Local Control [LC] On2    | -             | LC-On2       | 179                               |             | 255         |                |
|                           | PLC / DCS [DP] On1        | -             | DP-On1       | 180                               |             | 56          |                |
|                           |                           | -             | DP-Off       | 181                               |             | 57          |                |
|                           | PLC / DCS [DP] OnZ        | -             | DP-Un2       | 182                               |             | 58          |                |
|                           | Contr.+Monit. [C+M] Off   | -             |              | 183                               |             | 24          |                |
|                           | Contr.+Monit. [C+M] On    | -             |              | 104                               |             | 20          |                |
|                           |                           | -             |              | 186                               |             | 20          |                |
|                           |                           | -             |              | 187                               |             | 200         |                |
|                           |                           | -             | OP-On2       | 188                               |             | 255         |                |
| Input                     |                           | -             | CF-On1       | 132                               |             | 233         |                |
| Control Function          | Control Function [CF] Off | -             | CF-Off       | 133                               |             | 233         |                |
|                           | Control Function [CF] On? | -             | CF-On2       | 134                               |             | 234         |                |
|                           |                           | L             | 5. 5112      |                                   | L           |             | L              |

|                    | Parameter<br>designation | Main<br>group | Subgroup     | Range /<br>Plug No. <sup>1)</sup> | Increment | Pre-setting | Selected value |
|--------------------|--------------------------|---------------|--------------|-----------------------------------|-----------|-------------|----------------|
| Timers             | Timer 1 - Value          | T/C           | Timer1-value | 03600 s                           | 0,1 s     | 0 / off     |                |
|                    | Timer 1 - Type           |               | Timer1-Type  | clos.del./open.del/fleet          | .close    | clos.del.   |                |
|                    | Timer 1 - Input          |               | Timer1-Input | 149                               |           | 255         |                |
|                    | Timer 2 - Value          |               | Timer2-value | 03600 s                           | 0,1 s     | 0 / off     |                |
|                    | Timer 2 - Type           |               | Timer2-Type  | clos.del./open.del/fleet          | .close    | clos.del.   |                |
|                    | Timer 2 - Input          | -             | Timer2-Input | 150                               |           | 255         |                |
| Counter            | Counter 1 - Value        |               | Count1-Value | 065535                            | 1         | 0 / off     |                |
|                    | Counter 1 - Input 1      |               | Count1-Input | 151                               |           | 255         |                |
|                    | Counter 1 - Reset 1      |               | Count1-Reset | 152                               |           | 255         |                |
|                    | Counter 2 - Value        |               | Count2-Value | 065535                            | 1         | 0 / off     |                |
|                    | Counter 2 - Input 1      |               | Count2-Input | 153                               |           | 255         |                |
|                    | Counter 2 - Reset 1      |               | Count2-Reset | 154                               |           | 255         |                |
| Truth Tables 3I/10 | Output Bit Pattern 1     | T-Tab         | Tab1-Type    | 0000000011111111                  |           | 00000000    |                |
|                    | Truth Table 1 - Input 1  |               | Tab1-Input1  | 140                               |           | 255         |                |
|                    | Truth Table 1 - Input 2  |               | Tab1-Input2  | 141                               |           | 255         |                |
|                    | Truth Table 1 - Input 3  |               | Tab1-Input3  | 142                               |           | 255         |                |
|                    | Output Bit Pattern 2     |               | Tab2-Type    | 0000000011111111                  |           | 00000000    |                |
|                    | Truth Table 2 - Input 1  |               | Tab2-Input1  | 143                               |           | 255         |                |
|                    | Truth Table 2 - Input 2  |               | Tab2-Input2  | 144                               |           | 255         |                |
|                    | Truth Table 2 - Input 3  |               | Tab2-Input3  | 145                               |           | 255         |                |
|                    | Output Bit Pattern 3     |               | Tab3-Type    | 0000000011111111                  |           | 00000000    |                |
|                    | Truth Table 3 - Input 1  |               | Tab3-Input1  | 146                               |           | 255         |                |
|                    | Truth Table 3 - Input 2  |               | Tab3-Input2  | 147                               |           | 255         |                |
|                    | Truth Table 3 - Input 3  |               | Tab3-Input3  | 148                               |           | 255         |                |
| Truth Table 51/20  | Output Bit Pattern 4.1   | -             | Tab4-Type1   | 0000000011111111                  |           | 00000000    |                |
|                    | Output Bit Pattern 4.2   |               | Tab4-Type2   | 0000000011111111                  |           | 00000000    |                |
|                    | Output Bit Pattern 4.3   | -             | Tab4-Type3   | 0000000011111111                  |           | 00000000    |                |
|                    | Output Bit Pattern 4.4   | -             | Tab4-Type4   | 0000000011111111                  |           | 00000000    |                |
|                    | Output Bit Pattern 4.5   | -             | Tab4-Type5   | 0000000011111111                  |           | 00000000    |                |
|                    | Output Bit Pattern 4.6   | -             | Tab4-Type6   | 0000000011111111                  |           | 00000000    |                |
|                    | Output Bit Pattern 4.7   |               | Tab4-Type7   | 0000000011111111                  |           | 00000000    |                |
|                    | Output bit pattern 4.8   |               | Tab4-Type8   | 0000000011111111                  |           | 00000000    |                |
|                    | Table 4 Input 1          | -             | Tab4-Input1  | 135                               |           | 255         |                |
|                    | Table 4 Input 2          |               | Tab4-Input2  | 136                               |           | 255         |                |
|                    | Table 4 Input 3          |               | Tab4-Input3  | 137                               |           | 255         |                |
|                    | Table 4 Input 4          |               | Tab4-Input4  | 138                               |           | 255         |                |
|                    | Table 4 Input 5          |               | Tab4-Input5  | 139                               |           | 255         |                |
| PROFIBUS-DP        | Bit 0.0                  | Data1         | DP0.0        | 95                                |           | 144         |                |
|                    | Bit 0.1                  |               | DP0.1        | 96                                |           | 145         |                |
|                    | Bit 0.2                  |               | DP0.2        | 97                                |           | 146         |                |
|                    | Bit 0.3                  |               | DP0.3        | 98                                |           | 147         |                |
|                    | Bit 0.4                  |               | DP0.4        | 99                                |           | 148         |                |
|                    | Bit 0.5                  |               | DP0.5        | 100                               |           | 149         |                |
|                    | Bit 0.6                  |               | DP0.6        | 101                               |           | 150         |                |
|                    | Bit 0.7                  |               | DP0.7        | 102                               |           | 151         |                |
|                    | Bit 1.0                  |               | DP1.0        | 103                               |           | 255         |                |
|                    | Bit 1.1                  | 1             | DP1.1        | 104                               |           | 255         |                |
|                    | Bit 1.2                  | 1             | DP1.2        | 105                               |           | 255         |                |
|                    | Bit 1.3                  | 1             | DP1.3        | 106                               |           | 255         |                |

| Parameter<br>designation            | Main<br>group | Subgroup  | Range /<br>Plug No. <sup>1)</sup> | Increment | Pre-setting | Selected value |
|-------------------------------------|---------------|-----------|-----------------------------------|-----------|-------------|----------------|
| Bit 1.4                             |               | DP1.4     | 107                               |           | 255         |                |
| Bit 1.5                             |               | DP1.5     | 108                               |           | 255         |                |
| Bit 1.6                             |               | DP1.6     | 109                               |           | 255         |                |
| Bit 1.7                             |               | DP1.7     | 110                               |           | 255         |                |
| Bit 2.0                             | Data2         | DP2.0     | 111                               |           | 255         |                |
| Bit 2.1                             |               | DP2.1     | 112                               |           | 255         |                |
| Bit 2.2                             |               | DP2.2     | 113                               |           | 255         |                |
| Bit 2.3                             |               | DP2.3     | 114                               |           | 255         |                |
| Bit 2.4                             |               | DP2.4     | 115                               |           | 255         |                |
| Bit 2.5                             |               | DP2.5     | 116                               |           | 255         |                |
| Bit 2.6                             |               | DP2.6     | 117                               |           | 255         |                |
| Bit 2.7                             |               | DP2.7     | 118                               |           | 255         |                |
| Bit 3.0                             |               | DP3.0     | 119                               |           | 255         |                |
| Bit 3.1                             |               | DP3.1     | 120                               |           | 255         |                |
| Bit 3.2                             |               | DP3.2     | 121                               |           | 255         |                |
| Bit 3.3                             |               | DP3.3     | 122                               |           | 255         |                |
| Bit 3.4                             |               | DP3.4     | 123                               |           | 255         |                |
| Bit 3.5                             |               | DP3.5     | 124                               |           | 255         |                |
| Bit 3.6                             | 1             | DP3.6     | 125                               |           | 255         |                |
| Bit 3.7                             | 1             | DP3.7     | 126                               |           | 255         |                |
| Basic Unit Inputs                   |               | BU Inputs | 1884 ms                           |           | 18 ms       |                |
| Expansion Module Inp. <sup>3)</sup> | 1             | EM Inputs | 3684 ms                           |           | 36 ms       |                |

#### Input Delay

Plug number: Internal number for "plug"
 Input only with PC
 Input only with Type data file/DMD

### For your installation documentation

Project:

Name:

Date:

# В

# **Data Structure**

| Section | Торіс                                              | Page |
|---------|----------------------------------------------------|------|
| B.1     | Data formats and data records                      | B-2  |
| B.2     | Cyclical data                                      | B-4  |
| B.2.1   | Basic Types                                        | B-4  |
| B.2.2   | Assignment of cyclical messages                    | B-6  |
| B.3     | Diagnosis                                          | B-8  |
| B.3.1   | Standard diagnosis                                 | B-8  |
| B.3.2   | Device-specific diagnosis according to DP standard | B-9  |
| B.3.3   | Device-specific diagnosis according to DPV1        | B-11 |
| B.3.4   | Alarms (only as S7 slave)                          | B-14 |
| B.4     | Reading/writing data records acyclically           | B-17 |
| B.4.1   | Reading data record 130 - signals                  | B-17 |
| B.4.2   | Reading data record 131 - display/diagnosis        | B-19 |
| B.4.3   | Writing data record 133 - statistical data         | B-19 |
| B.4.4   | Writing data record 132 - control commands         | B-20 |
| B.4.5   | Data record 138 - device parameters                | B-20 |

### **B.1 Data formats and data records**

#### **Properties**

SIMOCODE-DP determines a large number of Operating, Diagnosis and Statistical Data.

These data have the following properties and formats:

 Control Data Data which are written to the SIMOCODE-DP, e.g. Motor On switching command, Reset. Data format: Bit

Messages
 Data which are transmitted by the SIMOCODE-DP and indicate the current
 operating status, e.g. Motor On etc.
 Data format: Bit

- Diagnosis
   Data which are transmitted by the SIMOCODE-DP and indicate the current
   operating status, e.g. Fault, Overload etc.
   Data format: Bit
- Current Motor Current in % SIMOCODE-DP measures the current in all three phases and displays the current of the largest loaded phase as a percentage of the Set Current Is. Here 100% is equal to the Set Current IS. Data format: 2 bytes Updating time: 200 ms
  - Example: Set Current Is = 60 A
     Displayed Motor Current 110%
     then corresponds to 60 A x 1.1 = 66 A
- Current of the last Overload Trip in % SIMOCODE-DP measures the current in all three phases and displays the current of the largest loaded phase which flows at the time of the Overload Trip, in percent of the Set Current Is. Data format: 2 bytes
  - Example: Set Current Is = 60 A
     Displayed Motor Current 455%
     then corresponds to 60 A x 4.55 = 273 A
- Current Sensor Value in ohms SIMOCODE-DP determines the current Sensor Value of the Thermistor from 0 to 5100 ohms in 20 ohm steps. In the evaluation of the transmitted Sensor Value through the cyclic channel of the PROFIBUS-DP, the value must be taken times 20. Data format: 1 byte
- Counter 1 and Counter 2 Value SIMOCODE-DP shows the current status of the counters in the range from 0 to 65535. The values remain stored in the SIMOCODE-DP even on failure of the supply voltage.
#### **Statistical Data**

#### Operating Hours

SIMOCODE-DP counts the number of Operating Hours in the range from 0 to 645,350 hours in 10 hour steps. I.e. SIMOCODE-DP increments the value of the Operating Hours for the time of the current flow in the main circuit. The value remains stored in the SIMOCODE-DP even on failure of the supply voltage. You can set the number of Operating Hours by parameterization, e.g. reset it on replacement of the motor. In the evaluation of the transmitted Operating Hours through the diagnosis channel of the PROFIBUS-DP, the value times 10 must be taken. Data format: 2 bytes

 Number of Overload Trips SIMOCODE-DP counts the number of Overload Trips in the range from 0 to 64,535. The value remains stored in the SIMOCODE-DP even on failure of the supply voltage. You can set the number of Overload Trips by parameterization, e.g. reset it on replacement of the motor. Data format: 2 bytes

• Number of Starts

SIMOCODE-DP counts the Number of Starts in the range from 0 to 16,777,215. I.e. if after the "On" switching command the current flows in the main circuit, SIMOCODE-DP increments the value by one. The value remains stored in the SIMOCODE-DP even on failure of the supply voltage. You can set the Number of Starts by parameterization, e.g. reset it on replacement of the motor.

Data format: 3 bytes

# **B.2 Cyclical data**

## **B.2.1 Basic Types**

#### **Control data**

| Basic Type 1            | Basic Type 1<br>compact |
|-------------------------|-------------------------|
| 1 byte:<br>control data |                         |
| 1 byte:<br>control data | 4 bytes:                |
| 1 byte:<br>control data | control data            |
| 1 byte:<br>control data |                         |

| Basic Type 2            | Basic Type 2<br>compact |
|-------------------------|-------------------------|
| 1 byte:<br>control data |                         |
| 1 byte:<br>control data | 4 bytes:                |
| 1 byte:<br>control data | control data            |
| 1 byte:<br>control data |                         |

| Basic Type 3            | Basic Type 3<br>compact |
|-------------------------|-------------------------|
| 1 byte:<br>control data |                         |
| 1 byte:<br>control data | 4 bytes:                |
| 1 byte:<br>control data | control data            |
| 1 byte:<br>control data |                         |

Default values are assigned to the control data according to profile. The assignments can be changed.

#### Signalling data

| Basic Type 1                    | Basic Type 1<br>compact      |
|---------------------------------|------------------------------|
| 1 byte:<br>signalling data      | 12 bytes:                    |
| 1 byte:<br>signalling data      | signalling data              |
| 2 bytes:<br>motor current       | +<br>motor current           |
| 3 bytes:<br>number of<br>starts | +<br>number of<br>starts     |
| 2 bytes:<br>counter 1<br>value  | +<br>counter 1<br>value<br>+ |
| 2 bytes:<br>counter 2<br>value  | counter 2<br>value<br>+      |
| 1 byte:<br>sensor value         | sensor value                 |

Basic Type 2BBasic Type 2<br/>compact1 byte:<br/>signalling data4 bytes:1 byte:<br/>signalling datasignalling data2 bytes:<br/>motor current+<br/>motor current

| Basic Type 3               | Basic Type 3<br>compact |
|----------------------------|-------------------------|
| 1 byte:<br>signalling data |                         |
| 1 byte:<br>signalling data | 4 bytes:                |
| 1 byte:<br>signalling data | signalling data         |
| 1 byte:<br>signalling data |                         |

Default values are assigned to the signalling data according to profile. The assignments can be changed.

motor current: [% of Is] Sensor value: [20 ohms]

Fig. 86: Diagram of Basic Types

| Possible Basic Types                            | <ul> <li>When connected as</li> <li>DP standard slave<br/>Choice between Basic Type 1/2/3 and Basic Type 1/2/3 compact</li> <li>DPV1 slave<br/>Choice between Basic Type 1/2/3</li> <li>S7 slave<br/>Choice between Basic Type 1/2/3 compact.</li> </ul>                                                                       |
|-------------------------------------------------|----------------------------------------------------------------------------------------------------|
|                                                 | The same data are transmitted in the case of both Basic Type 1/ 2/ 3 and Basic Type 1/ 2/ 3 compact.                                                                                                    |
| Advantages of<br>Basic Type 1/ 2/ 3:            | You can assign a separate I/O address for each block in your automation sys-<br>tem. This allows great flexibility in the partitioning of the SIMOCODE-DP<br>data in the I/O area. If you are using COM PROFIBUS, it is possible to place<br>only individual blocks in the I/O area, enabling you to save I/O memory<br>space. |
| Advantages of<br>Basic Type 1/ 2/ 3<br>compact: | Only one I/O address must be assigned at a time. Entry is simpler. With SIMATIC S7-400 you can make full use of the I/O area (as address assignment is only possible with modulo four).                                                                                                    |

#### **B.2.2 Assignment of cyclical messages**

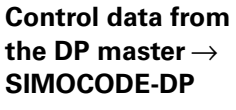

Bytes 0 to 3

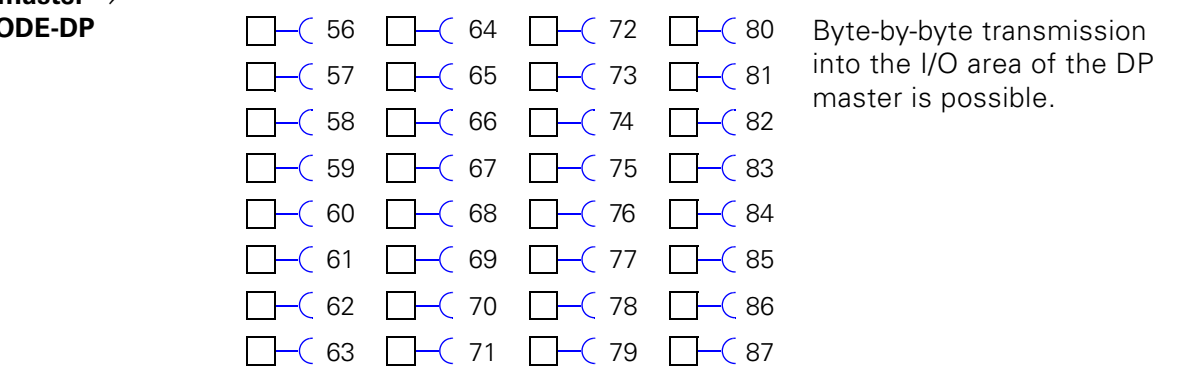

Fig. 87: Diagram of process data

# **Assignment** The control data are transmitted cyclically from the DP master to the SIMOCODE-DP. The default assignment of byte 0 can be altered

| Byte.Bit   | Meaning                                                                                                    |  |
|------------|----------------------------------------------------------------------------------------------------|--|
| 0.0        | On 1                                                                                                    |  |
| 0.1        | Off                                                                                                    |  |
| 0.2        | On 2                                                                                                    |  |
| 0.3        | Overload Test: Overload Test started via the bus                                                                                                    |  |
| 0.4        | Emergency Start: Motor is started in spite of Overload                                                                                                    |  |
| 0.5        | Operation Type Bit = 0: Manual Operation<br>Bit = 1: Automatic Operation                                                                                     |  |
| 0.6        | Reset: Fault messages are reset when the cause of the Fault has been removed.                                                                                |  |
| 0.7        | CPU-monitoring:<br>Bit = 0:The CPU of the programmable-controller<br>master has failed<br>Bit = 1:The CPU of the programmable-controller<br>master is intact |  |
| 1.0 to 3.7 | User-specific assignment carried out during parameterization                                                                                                 |  |

Table 53: Assignment of control data

Setting with Win-SIMOCODE-DP You can change the default setting of the cyclical messages with Win-SIMOCODE-DP in the "Bus PROFIBUS-DP" dialog.

Signalling data SIMOCODE-DP  $\rightarrow$  DP master

Basic type 1 and 2, byte 0 to 3

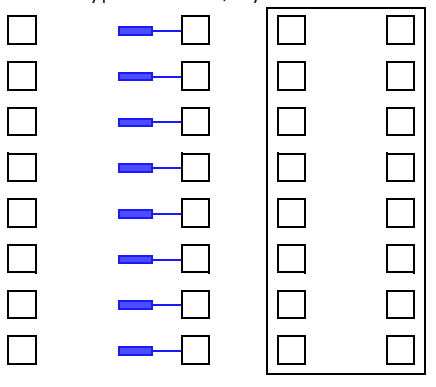

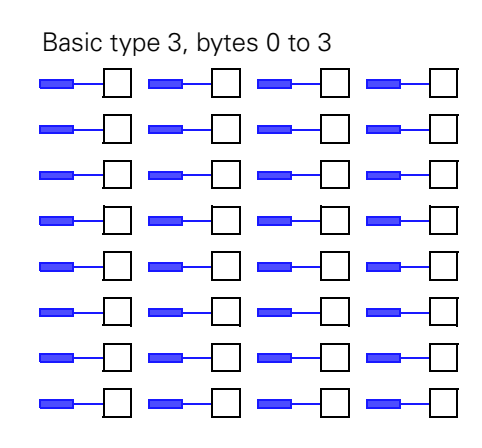

Fig. 88: Diagram of process data for basic types 2 and 3

Assignment The process data are transmitted cyclically from the SIMOCODE-DP to the DP master. The assignment of bytes 0 and 1 can be altered, in addition to bytes 2 and 3 for basic type 3.

| Byte.Bit   | Meaning                                                                                           |
|------------|---------------------------------------------------------------------------------------------------|
| 0.0        | On 1                                                                                              |
| 0.1        | Off                                                                                               |
| 0.2        | On 2                                                                                              |
| 0.3        | Warning: Overload has occurred                                                                    |
| 0.4        | Message: Lock-Out Time has started, switching command blocked                                     |
| 0.5        | Manual / Auto Bit = 0: Manual Operation has been set<br>Bit = 1: Automatic Operation has been set |
| 0.6        | General Fault                                                                                     |
| 0.7        | General Warning                                                                                   |
| 1.0 to 1.7 | User-specific assignment carried out during parameterization                                      |
| 2.0 to 3.7 | Current Motor Current [%]                                                                         |

Table 54: Assignment of process data

## **B.3 Diagnosis**

Structure of the diagnostic message

The diagram below shows the structure of the diagnostic message:

#### SIMOCODE-DP as a standard

| slave     |                                           |
|-----------|-------------------------------------------|
| 6 bytes:  | 14 bytes:                                 |
| standard  | device-specific diagnosis according to DP |
| diagnosis | standard                                  |
|           |                                           |

#### SIMOCODE-DP as a DPV1 slave

| 6 bytes:  | 11 bytes:                 | only if diagnosis    |
|-----------|---------------------------|----------------------|
| standard  | device-specific diagnosis | according to DPV1 is |
| diagnosis | according to DPV1         | activated            |

#### SIMOCODE-DP as an S7 slave

| 6 bytes:<br>standard<br>diagnosis | 14 bytes:<br>diagnosis alarm |                                         |
|-----------------------------------|------------------------------|-----------------------------------------|
| 6 bytes:<br>standard<br>diagnosis | 10 bytes:<br>process alarm   | Transmission of alarm only if<br>active |

### **B.3.1 Standard diagnosis**

| 3 bytes:<br>station status                                     |         |
|----------------------------------------------------------------|---------|
| 1 byte:<br>master address                                      |         |
| 2 bytes:<br>manufacturer's identific<br>(identification number | ər<br>) |

### B.3.2 Device-specific diagnosis according to DP standard

If you are running SIMOCODE-DP in DP standard operating mode, the device-specific diagnosis according to the DP standard is appended to the standard diagnosis. It is transmitted to the master module every time there is a change.

Structure of device-specific diagnosis according to DP standard:

| Byte.Bit | Meaning                                                                     |
|----------|-----------------------------------------------------------------------------|
| 6.0      | Header with code and length of device-specific diagnosis (0E <sub>H</sub> ) |
| 7.0      | Unused                                                                      |
| 7.1      | Signal: Block DP                                                            |
| 7.2      | Signal: Emergency Start                                                     |
| 7.3      | Signal: Hardware test OK                                                    |
| 7.4      | Unused                                                                      |
| 7.5      | Signal: External Signal 1                                                   |
| 7.6      | Signal: External Signal 2                                                   |
| 7.7      | Signal: External Signal 3                                                   |
| 8.0      | Warning: External Warning                                                   |
| 8.1      | Warning: Asymmetry > 40%                                                    |
| 8.2      | Signal: PLC-CPU Fault                                                       |
| 8.3      | Warning: Short Circuit in sensor line                                       |
| 8.4      | Signal: Cooling Time running                                                |
| 8.5      | Status: CST (Check-Back Signal Test)                                        |
| 8.6      | Unused                                                                      |
| 8.7      | Unused                                                                      |
| 9.0      | Warning: Earth Fault                                                        |
| 9.1      | Warning: Overload                                                           |
| 9.2      | Warning: Overload and Asymmetry                                             |
| 9.3      | Warning: I1 >                                                               |
| 9.4      | Warning: I1 <                                                               |
| 9.5      | Warning: I2 >                                                               |
| 9.6      | Warning: I2 <                                                               |
| 9.7      | Warning: Thermistor                                                         |
| 10.0     | Fault: Earth Fault                                                          |
| 10.1     | Fault: Overload                                                             |
| 10.2     | Fault: Overload and Asymmetry Trip                                          |

Table 55: Assignment of device-specific diagnostic bytes

| Byte.Bit        | Meaning                                                                                                    |  |  |
|-----------------|----------------------------------------------------------------------------------------------------|--|--|
| 10.3            | Fault: I1 >                                                                                                |  |  |
| 10.4            | Fault: I1 <                                                                                                |  |  |
| 10.5            | Fault: I2 >                                                                                                |  |  |
| 10.6            | Fault: I2 <                                                                                                |  |  |
| 10.7            | Fault: Thermistor                                                                                          |  |  |
| 11.0            | Fault: Check-Back Current On                                                                               |  |  |
| 11.1            | Fault: Check-Back Current Off                                                                              |  |  |
| 11.2            | Fault: Motor Stalled                                                                                       |  |  |
| 11.3            | Fault: Positioner Stalled                                                                                  |  |  |
| 11.4            | Fault: Double "0" Error, Positioner                                                                        |  |  |
| 11.5            | Fault: Double "1" Error, Positioner                                                                        |  |  |
| 11.6            | Fault: End position reached                                                                                |  |  |
| 11.7            | Fault: Non-equivalence fault, Positioner                                                                   |  |  |
| 12.0            | Fault: Ready to Start (RTS)                                                                                |  |  |
| 12.1            | Fault: Operating Protection Off (OPO)                                                                      |  |  |
| 12.2            | Fault: Undervoltage Off (UVO)                                                                              |  |  |
| 12.3            | Fault: External Fault 1                                                                                    |  |  |
| 12.4            | Fault: External Fault 2                                                                                    |  |  |
| 12.5            | Fault: CST Fault                                                                                           |  |  |
| 12.6            | Fault: Run Time On                                                                                         |  |  |
| 12.7            | Fault: Run Time Off                                                                                        |  |  |
| 13.0            | Parameter Error 0: Discrepancy in Set Current Is1 / Is2                                                    |  |  |
| 13.1            | Parameter Error 1: Incorrect device version for external Earth Fault/Thermistor Motor Protection           |  |  |
| 13.2            | Parameter Error 2: Discrepancy in detector settings for Thermistor                                         |  |  |
| 13.3            | Parameter Error 3: Discrepancy between Set Current and Control Function                                    |  |  |
| 13.4            | Parameter Error 4: Assignments to Operator Panel parameterized although no such module is connected        |  |  |
| 13.5            | Parameter Error 5: Assignments to Expansion Module parameterized alt-<br>hough no such module is connected |  |  |
| 13.6            | Parameter Error 6: Bistable behaviour not available;                                                       |  |  |
| 13.7            | Parameter Error 7: Hardware fault, memory defective: replace unit                                          |  |  |
| 14.0<br>to 15.7 | Number of overload trips (0 to 65535)*<br>2 Byte                                                           |  |  |
| 16.0<br>to 17.7 | Current of last Overload Trip [% of Is]<br>2 bytes                                                         |  |  |

Table 55: Assignment of device-specific diagnostic bytes (cont.)

| Byte.Bit        | Meaning                                                                           |
|-----------------|-----------------------------------------------------------------------------------|
| 18.0<br>to 19.7 | Number of Operating Hours [0 to 655350 h] *<br>(in increments of 10 h)<br>2 bytes |
|                 | *Also stored even after failure and restoration of supply voltage                 |

Table 55: Assignment of device-specific diagnostic bytes (cont.)

#### B.3.3 Device-specific diagnosis according to DPV1

If you are running SIMOCODE-DP in DPV1 operating mode as a DPV1 slave, you can activate device-specific diagnosis according to DPV1. This is then transmitted to the master module every time there is a change. Structure of device-specific diagnosis according to DPV1:

| Byte.Bit   | Meaning                                                                     |  |  |
|------------|-----------------------------------------------------------------------------|--|--|
| 6.0 to 6.7 | Header with code and length of device-specific diagnosis (0B <sub>H</sub> ) |  |  |
| 7.0 to 7.7 | Fixed default value (081 <sub>H</sub> )                                     |  |  |
| 8.0 to 8.7 | Fixed default value (004 <sub>H</sub> )                                     |  |  |
| 9.0 to 9.7 | Fixed default value (000 <sub>H</sub> )                                     |  |  |
| 10.0       | Unused                                                                      |  |  |
| 10.1       | Signal: Block DP                                                            |  |  |
| 10.2       | Signal: Emergency Start                                                     |  |  |
| 10.3       | Signal: Hardware test OK                                                    |  |  |
| 10.4       | Unused                                                                      |  |  |
| 10.5       | Signal: External Signal 1                                                   |  |  |
| 10.6       | Signal: External Signal 2                                                   |  |  |
| 10.7       | Signal: External Signal 3                                                   |  |  |
| 11.0       | Warning: External Warning                                                   |  |  |
| 11.1       | Warning: Asymmetry > 40%                                                    |  |  |
| 11.2       | Signal: PLC-CPU Fault                                                       |  |  |
| 11.3       | Warning: Short Circuit in sensor line                                       |  |  |
| 11.4       | Signal: Cooling Time running                                                |  |  |
| 11.5       | Status: CST (Check-Back Signal Test)                                        |  |  |
| 11.6       | Unused                                                                      |  |  |
| 11.7       | Unused                                                                      |  |  |

Table 56: Device-specific diagnosis according to DPV1

| Byte.Bit | Meaning                                 |  |
|----------|-----------------------------------------|--|
| 12.0     | Warning: Earth Fault                    |  |
| 12.1     | Warning: Overload                       |  |
| 12.2     | Warning: Overload+Asymmetry             |  |
| 12.3     | Warning: I1 >                           |  |
| 12.4     | Warning: I1 <                           |  |
| 12.5     | Warning: I2 >                           |  |
| 12.6     | Warning: I2 <                           |  |
| 12.7     | Warning: Thermistor                     |  |
| 13.0     | Trip: Earth Fault                       |  |
| 13.1     | Trip: Overload                          |  |
| 13.2     | Trip: Overload+Asymmetry trip           |  |
| 13.3     | Trip: 11 >                              |  |
| 13.4     | Trip: 11 <                              |  |
| 13.5     | Trip: 12 >                              |  |
| 13.6     | Trip: 12 <                              |  |
| 13.7     | Trip: Thermistor                        |  |
| 14.0     | Trip: Check-Back Current On             |  |
| 14.1     | Trip: Check-Back Current On OFF         |  |
| 14.2     | Trip: Motor Stalled                     |  |
| 14.3     | Trip: Positioner Stalled                |  |
| 14.4     | Trip: Double "0" Error, Positioner      |  |
| 14.5     | Trip: Double "1" Error, Positioner      |  |
| 14.6     | Trip: End position reached              |  |
| 14.7     | Trip: Non-Equivalence Fault, Positioner |  |
| 15.0     | Trip: Ready to Start (RTS)              |  |
| 15.1     | Trip: Operating Protection Off (OPO)    |  |
| 15.2     | Trip: Undervoltage Off (UVO)            |  |
| 15.3     | Trip: External Fault 1                  |  |
| 15.4     | Trip: External Fault 2                  |  |
| 15.5     | Trip: CST Fault                         |  |
| 15.6     | Trip: Run Time On                       |  |

Table 56: Device-specific diagnosis according to DPV1 (cont.)

| Byte.Bit | Meaning                                                                                                    |  |
|----------|----------------------------------------------------------------------------------------------------|--|
| 15.7     | Trip: Run Time Off                                                                                               |  |
| 16.0     | Trip: Parameter Error 0: Discrepancy in Set Current Is1 / Is2                                                    |  |
| 16.1     | Trip: Parameter Error 1: Incorrect device version for external Earth Fault/Thermistor Motor Protection           |  |
| 16.2     | Trip: Parameter Error 2: Discrepancy in detector settings for Thermistor                                         |  |
| 16.3     | Trip: Parameter Error 3: Discrepancy between Set Current and Control Function                                    |  |
| 16.4     | Trip: Parameter Error 4: Assignments to Operator Panel parameterized although no such module is connected        |  |
| 16.5     | Trip: Parameter Error 5: Assignments to Expansion Module parameteri-<br>zed although no such module is connected |  |
| 16.6     | Trip: Parameter Error 6: Bistable behaviour not available;                                                       |  |
| 16.7     | Trip: Parameter Error 7: Hardware fault, memory defective: replace unit                                          |  |

Table 56: Device-specific diagnosis according to DPV1 (cont.)

#### B.3.4 Alarms (only as S7 slave)

Alarm sequence

If you are running SIMOCODE-DP in DPV1 operating mode as an S7 slave, you can activate diagnosis and process alarms. When an alarm event occurs, the alarm information is appended to the standard diagnosis. It remains there until it is acknowledged by the master module.

A breakdown of an alarm sequence applicable to all SIMOCODE-DP alarms is shown in the figure below:

| Alarm source                      |                |  |
|-----------------------------------|----------------|--|
| Alarm channel<br>occupied<br>free |                |  |
| Alarm active Incoming alarm       | Outgoing alarm |  |
| Alarm acknowledged                |                |  |

Fig. 89: Alarm sequence

After an alarm event has occurred (alarm source 0->1 or 1->0), the alarm information is buffered. As soon as the alarm channel is free, the alarm is transmitted. The alarm is not removed until after it has been acknowledged. This sequential approach is necessary because only one alarm can be transmitted at any one time.

SIMOCODE-DP generates both an incoming alarm and an outgoing alarm. As soon as SIMOCODE-DP generates an alarm, the corresponding alarm OB is started in the SIMATIC-S7. You obtain the detailed alarm information in the transfer variables. Alarms are acknowledged automatically by the SIMATIC-S7.

| Diagnosis alarm      | <ul> <li>Diagnosis alarm:<br/>The alarm source in the case of a diagnosis alarm is <i>Hardware test not ok</i> or<br/><i>Parameter error</i>.<br/>As soon as SIMOCODE-DP sets a diagnosis alarm, the diagnosis alarm OB 82<br/>is started in the SIMATIC-S7. You can read the status of SIMOCODE-DP from<br/>the variable OB82 MDL DEFECT You can abtein datailed information from</li> </ul>                                                                         |
|----------------------|----------------------------------------------------------------------------------------------------|
| Process alarm in the | the signalling data record, for example.<br>• Process alarm in the event of a fault:                                                                                                    |
| event of a fault     | The alarm source of this process alarm is the General Fault of SIMOCODE-DP (without a Parameter Error). The incoming alarm is initated with the rising edge of the General Fault, the outgoing alarm with the falling edge. As soon as SIMOCODE-DP sets a process alarm, one of the process alarm OBs 40 to 47 is started in the SIMATIC-S7. You can recognize the status of SIMOCODE-DP at the time of the edge change on the basis of the variable OB40_POINT_ADDR: |

| Byte.Bit   | Meaning                                                                       |
|------------|-------------------------------------------------------------------------------|
| 0.0 to 0.3 | Incoming alarm in event of fault 0101<br>Outgoing alarm in event of fault0110 |
| 0.4        | Unused                                                                        |
| 0.5        | Unused                                                                        |
| 0.6        | Unused                                                                        |
| 0.7        | Trip: PLC-CPU Fault                                                           |
| 1.0        | Trip: Earth Fault                                                             |
| 1.1        | Trip: Overload                                                                |
| 1.2        | Trip: Overload+Asymmetry Trip                                                 |
| 1.3        | Trip: I1 >                                                                    |
| 1.4        | Trip: 11 <                                                                    |
| 1.5        | Trip: I2 >                                                                    |
| 1.6        | Trip: 12 <                                                                    |
| 1.7        | Trip: Thermistor                                                              |
| 2.0        | Trip: Check-Back Current On                                                   |
| 2.1        | Trip: Check-Back Current On OFF                                               |
| 2.2        | Trip: Motor Stalled                                                           |
| 2.3        | Trip: Positioner Stalled                                                      |
| 2.4        | Trip: Double "0" Error, Positioner                                            |
| 2.5        | Trip: Double "1" Error, Positioner                                            |
| 2.6        | Trip: End position reached                                                    |
| 2.7        | Trip: Non-Equivalence Fault, Positioner                                       |

Table 57: Process alarm in the event of a fault

| Byte.Bit | Meaning                              |
|----------|--------------------------------------|
| 3.0      | Trip: Ready to Start (RTS)           |
| 3.1      | Trip: Operating Protection Off (OPO) |
| 3.2      | Trip: Undervoltage Off (UVO)         |
| 3.3      | Trip: External Fault 1               |
| 3.4      | Trip: External Fault 2               |
| 3.5      | Trip: CST Fault                      |
| 3.6      | Trip: Run Time On                    |
| 3.7      | Trip: Run Time Off                   |

Table 57: Process alarm in the event of a fault

# Process alarm in the event of a warning

• Process alarm in the event of a warning:

The alarm source of this process alarm is the General Warning of SIMOCODE-DP. The incoming alarm is initated with the rising edge of the General Warning, the outgoing alarm with the falling edge. As soon as SIMOCODE-DP sets a process alarm, one of the process alarm OBs 40 to 47 is started in the SIMATIC-S7. You can recognize the status of SIMOCODE at the time of the edge change on the basis of the variable OB40\_POINT\_ADDR:

| Byte.Bit   | Meaning                                                                            |
|------------|------------------------------------------------------------------------------------|
| 0.0 to 0.3 | Incoming alarm in event of warning 0001<br>Outgoing alarm in event of warning 0010 |
| 0.4        | Warning: External Warning                                                          |
| 0.5        | Warning: Asymmetry > 40%                                                           |
| 0.6        | Overload Warning                                                                   |
| 0.7        | Warning: Sensor Short Circuit                                                      |
| 1.0        | Warning: Earth Fault                                                               |
| 1.1        | Warning: Overload                                                                  |
| 1.2        | Warning: Overload and Asymmetry                                                    |
| 1.3        | Warning: I1 >                                                                      |
| 1.4        | Warning: I1 <                                                                      |
| 1.5        | Warning: I2 >                                                                      |
| 1.6        | Warning: I2 <                                                                      |
| 1.7        | Warning: Thermistor                                                                |
| 2.0 to 3.7 | Unused                                                                             |

Table 58: Process alarm in the event of a warning

# B.4 Reading/writing data records acyclically

# B.4.1 Reading data record 130 - signals

| Byte.Bit | Parameter identifier | Data type | Value range   |
|----------|----------------------|-----------|---------------|
| 0.0      | On 1                 | Bit[1]    | {0 - 1}       |
| 0.1      | Off                  | Bit[1]    | {0 - 1}       |
| 0.2      | On 2                 | Bit[1]    | {0 - 1}       |
| 0.3      | OVL warn.            | Bit[1]    | {0 - 1}       |
| 0.4      | Lock-Out Time        | Bit[1]    | {0 - 1}       |
| 0.5      | Auto                 | Bit[1]    | {0 - 1}       |
| 0.6      | General Fault        | Bit[1]    | {0 - 1}       |
| 0.7      | General Warning      | Bit[1]    | {0 - 1}       |
| 1.0      | Ready                | Bit[1]    | {0 - 1}       |
| 1.1      | Idle Time            | Bit[1]    | {0 - 1}       |
| 1.2      | Initial para.        | Bit[1]    | {0 - 1}       |
| 1.3      | Param. Avtive        | Bit[1]    | {0 - 1}       |
| 1.4      | Cooling Time         | Bit[1]    | {0 - 1}       |
| 1.5      | CST                  | Bit[1]    | {0 - 1}       |
| 1.6      | Travel open          | Bit[1]    | {0 - 1}       |
| 1.7      | Travel close         | Bit[1]    | {0 - 1}       |
| 2.0      | PC                   | Bit[1]    | {0 - 1}       |
| 2.1      | PO                   | Bit[1]    | {0 - 1}       |
| 2.2      | ТС                   | Bit[1]    | {0 - 1}       |
| 2.3      | ТО                   | Bit[1]    | {0 - 1}       |
| 2.4      | Unused               | Bit[4]    | {0000 - 1111} |
| 3.0      | Failure DP           | Bit[1]    | {0 - 1}       |
| 3.1      | Block DP             | Bit[1]    | {0 - 1}       |
| 3.2      | Emergency Start      | Bit[1]    | {0 - 1}       |
| 3.3      | HW Test OK           | Bit[1]    | {0 - 1}       |
| 3.4      | Unused               | Bit[1]    | {0 - 1}       |
| 3.5      | External Signal 1    | Bit[1]    | {0 - 1}       |
| 3.6      | External Signal 2    | Bit[1]    | {0 - 1}       |
| 3.7      | External Signal 3    | Bit[1]    | {0 - 1}       |
| 4.0      | External Warning     | Bit[1]    | {0 - 1}       |

Table 59: Data record 130 - signals

| Byte.Bit | Parameter identifier   | Data type | Value range   |
|----------|------------------------|-----------|---------------|
| 4.1      | Asymmetry>40%          | Bit[1]    | {0 - 1}       |
| 4.2      | PLC-CPU Fault          | Bit[1]    | {0 - 1}       |
| 4.3      | Sensor Short Circuit   | Bit[1]    | {0 - 1}       |
| 4.4      | Unused                 | Bit[4]    | {0000 - 1111} |
| 5.0      | Warning Earth Fault    | Bit[1]    | {0 - 1}       |
| 5.1      | Warning Overload       | Bit[1]    | {0 - 1}       |
| 5.2      | Warning Overload+Asym. | Bit[1]    | {0 - 1}       |
| 5.3      | Warning I1 >           | Bit[1]    | {0 - 1}       |
| 5.4      | Warning I1 <           | Bit[1]    | {0 - 1}       |
| 5.5      | Warning I2 >           | Bit[1]    | {0 - 1}       |
| 5.6      | Warning I2 <           | Bit[1]    | {0 - 1}       |
| 5.7      | Thermistor             | Bit[1]    | {0 - 1}       |
| 6.0      | Fault Earth Fault      | Bit[1]    | {0 - 1}       |
| 6.1      | Fault Overload         | Bit[1]    | {0 - 1}       |
| 6.2      | Fault Overload+Asym.   | Bit[1]    | {0 - 1}       |
| 6.3      | Fault I1 >             | Bit[1]    | {0 - 1}       |
| 6.4      | Fault I1 <             | Bit[1]    | {0 - 1}       |
| 6.5      | Fault I2 >             | Bit[1]    | {0 - 1}       |
| 6.6      | Fault I2 <             | Bit[1]    | {0 - 1}       |
| 6.7      | Thermist               | Bit[1]    | {0 - 1}       |
| 7.0      | Check-Back Current On  | Bit[1]    | {0 - 1}       |
| 7.1      | Check-Back Current Off | Bit[1]    | {0 - 1}       |
| 7.2      | Motor Stalled          | Bit[1]    | {0 - 1}       |
| 7.3      | Positioner Stalled     | Bit[1]    | {0 - 1}       |
| 7.4      | Double "0"             | Bit[1]    | {0 - 1}       |
| 7.5      | Double "1"             | Bit[1]    | {0 - 1}       |
| 7.6      | End Position           | Bit[1]    | {0 - 1}       |
| 7.7      | Non-Equivalence        | Bit[1]    | {0 - 1}       |
| 8.0      | Ready to Start         | Bit[1]    | {0 - 1}       |
| 8.1      | ОРО                    | Bit[1]    | {0 - 1}       |
| 8.2      | UVO                    | Bit[1]    | {0 - 1}       |
| 8.3      | Ext. Fault 1           | Bit[1]    | {0 - 1}       |
| 8.4      | Ext. Fault 2           | Bit[1]    | {0 - 1}       |

Table 59: Data record 130 - signals (cont.)

| Byte.Bit | Parameter identifier | Data type | Value range |
|----------|----------------------|-----------|-------------|
| 8.5      | Fault CST            | Bit[1]    | {0 - 1}     |
| 8.6      | Run Time On          | Bit[1]    | {0 - 1}     |
| 8.7      | Run Time Offf        | Bit[1]    | {0 - 1}     |
| 9.0      | Parameter Error 0    | Bit[1]    | {0 - 1}     |
| 9.1      | Parameter Error 1    | Bit[1]    | {0 - 1}     |
| 9.2      | Parameter Error 2    | Bit[1]    | {0 - 1}     |
| 9.3      | Parameter Error 3    | Bit[1]    | {0 - 1}     |
| 9.4      | Parameter Error 4    | Bit[1]    | {0 - 1}     |
| 9.5      | Parameter Error 5    | Bit[1]    | {0 - 1}     |
| 9.6      | Parameter Error 6    | Bit[1]    | {0 - 1}     |
| 9.7      | Parameter Error 7    | Bit[1]    | {0 - 1}     |

Table 59: Data record 130 - signals (cont.)

## B.4.2 Reading data record 131 - display/diagnosis

| Byte.Bit | Parameter identifier        | Data type | Value range     |
|----------|-----------------------------|-----------|-----------------|
| 0.0      | Operating Hours             | Byte[2]   | [0-65535] 10h   |
| 2.0      | Number of Starts            | Byte[3]   | [0-16777216]    |
| 5.0      | Counter Value 1             | Byte[2]   | [0-65535]       |
| 7.0      | Counter Value 2             | Byte[2]   | [0-65535]       |
| 9.0      | Cooling Time                | Byte[2]   | [0-35999] 100ms |
| 11.0     | Number of Overload<br>Trips | Byte[2]   | [0-65535]       |
| 13.0     | I-max                       | Byte[2]   | [0-65535] %     |
| 15.0     | Last Trip Current           | Byte[2]   | [0-65535] %     |
| 17.0     | Analog Sensor Value         | Byte      | [0-255] 20 ohms |

Table 60: Data record 131 - display / diagnosis

## B.4.3 Writing data record 133 - statistical data

| Byte.Bit | Parameter identifier        | Data type | Value range  |
|----------|-----------------------------|-----------|--------------|
| 0.0      | Operating Hours             | Byte[2]   | [0-65535]    |
| 2.0      | Number of Starts            | Byte[3]   | [0-16777216] |
| 5.0      | Number of Overload<br>Trips | Byte[2]   | [0-65535]    |

Table 61: Writing data record 133 - statistical data

#### B.4.4 Writing data record 132 - control commands

SIMOCODE-DP uses this data record for controlling. The pre-assigned value can be changed.

| Byte.Bit | Parameter identifier | Data type | Value range |
|----------|----------------------|-----------|-------------|
| 0.0      | DPV1-ON1             | Bit[1]    | {0 - 1}     |
| 0.1      | DPV1-OFF             | Bit[1]    | {0 - 1}     |
| 0.2      | DPV1-ON2             | Bit[1]    | {0 - 1}     |
| 0.3      | Hardware test        | Bit[1]    | {0 - 1}     |
| 0.4      | Unused               | Bit[2]    | {00 - 11}   |
| 0.6      | Reset                | Bit[1]    | {0 - 1}     |
| 0.7      | Unused               | Bit[1]    | {0 - 1}     |
| 1.0      | Unused               | Byte      | {0 - 255}   |

Table 62: Data record 132 - control commands

#### B.4.5 Data record 138 - device parameters

#### Note

This data record contains the same parameters as the parameter table starting on page A-19.

Bytes 0 to 62 contain settings such as times, behaviour in the event of overload, etc.

Bytes 63 to 212 contain free elements (plugs -) to which you can assign sockets -. The assignment numbers for the sockets are shown in the assignment table for the sockets on pages A-2 to A-3.

| Byte.Bit | Parameter identifier | Data type | Value range                                                                                                    | Default value |
|----------|----------------------|-----------|----------------------------------------------------------------------------------------------------|---------------|
| 0.0      | Address              | Byte      | {0 - 126}                                                                                                    | 126           |
| 1.0      | Baud rate            | Bit[4]    | {0 - 6}<br>0: 9.6 kilobaud<br>1: 19.2 kilobaud<br>2: 93.75 kilobaud<br>3: 187.5 kilobaud<br>4: 500 kilobaud<br>5: 1.5 megabaud | 4             |
| 1.4      | Data type            | Bit[2]    | 6: 45.45 kilobaud<br>{0 - 2}                                                                                                   | 1             |
|          |                      |           | 0: Basic Type 1<br>1: Basic Type 2<br>2: Basic Type 3                                                                          |               |
| 1.6      | Operating Mode       | Bit[1]    | {0, 1}<br>0: DP<br>1: DPV1                                                                                                    | 0             |

| Byte.Bit | Parameter identifier                     | Data type | Value range                                                                                         | Default value |
|----------|------------------------------------------|-----------|----------------------------------------------------------------------------------------------------|---------------|
| 1.7      | Reduced Diagnosis                        | Bit[1]    | {0, 1}                                                                                              | 0             |
| 2.0      | Unused                                   | Bit[1]    |                                                                                                    | 0             |
| 2.1      | Inching Mode                             | Bit[1]    | {0, 1}                                                                                              | 0             |
| 2.2      | Reset                                    | Bit[1]    | {0, 1}<br>0: Manual<br>1: Auto                                                                      | 0             |
| 2.3      | Unused                                   | Bit[5]    |                                                                                                    | 11000         |
| 3.0      | Response - Undercur-<br>rent [I<], Level | Bit[1]    | {0, 1}<br>0: Warning<br>1: shut down                                                                | 0             |
| 3.1      | Response - Overcur-<br>rent [I>], Level  | Bit[1]    | {0, 1}<br>0: Warning<br>1: shut down                                                                | 0             |
| 3.2      | Unused                                   | Bit[1]    |                                                                                                    | 0             |
| 3.3      | Response - Overload                      | Bit[1]    | {0, 1}<br>0: shut down<br>1: do not shut down                                                       | 0             |
| 3.4      | Unused                                   | Bit[1]    |                                                                                                    | 0             |
| 3.5      | Load                                     | Bit[1]    | {0, 1}<br>0: 3-Phase Motor<br>1: single-phase motor                                                 | 0             |
| 3.6      | Response - Control<br>Voltage Fault      | Bit[1]    | {0, 1}<br>0: Off<br>1: Retain Status                                                                | 0             |
| 3.7      | Response - 3UF50-<br>CPU Fault           | Bit[1]    | {0, 1}<br>0: Off<br>1: Retain Status                                                                | 0             |
| 4.0      | Internal Earth Fault                     | Bit[1]    | {0, 1}                                                                                              | 0             |
| 4.1      | External Earth Fault                     | Bit[1]    | {0, 1}                                                                                              | 0             |
| 4.2      | Unused                                   | Bit[1]    |                                                                                                    | 0             |
| 4.3      | Thermistor Type                          | Bit[3]    | {000, 001, 010, 100}<br>000: No Thermistor<br>001: PTC Binary<br>010: PTC Analog<br>100: NTC Analog | 000           |
| 4.6      | Unused                                   | Bit[2]    |                                                                                                    | 00            |
| 5.0      | Response -<br>Earth Fault                | Bit[1]    | {0, 1}<br>0: Warning<br>1: shut down                                                                | 0             |
| 5.1      | Unused                                   | Bit[2]    |                                                                                                    | 00            |

| Byte.Bit | Parameter identifier               | Data type | Value range                                                                                                    | Default value |
|----------|------------------------------------|-----------|----------------------------------------------------------------------------------------------------|---------------|
| 5.3      | Response - Binary<br>Thermistor    | Bit[1]    | {0, 1}<br>0: Warning<br>1: shut down                                                                                     | 1             |
| 5.4      | Unused                             | Bit[2]    |                                                                                                    | 00            |
| 5.6      | Sensor<br>Short Circuit            | Bit[1]    | {0, 1}                                                                                                    | 0             |
| 5.7      | Unused                             | Bit[1]    |                                                                                                    | 0             |
| 6.0      | Unused                             | Byte      |                                                                                                    | 0             |
| 7.0      | Unused                             | Bit[3]    |                                                                                                    | 000           |
| 7.3      | Response -<br>DP Fault             | Bit[1]    | {0, 1}<br>0: Off<br>1: Retain Status                                                                                     | 0             |
| 7.4      | Response -<br>PLC-CPU Fault        | Bit[1]    | {0, 1}<br>0: Off<br>1: Retain Status                                                                                     | 0             |
| 7.5      | Unused                             | Bit[1]    |                                                                                                    | 0             |
| 7.6      | Block DP                           | Bit[1]    | {0, 1}                                                                                                    | 0             |
| 7.7      | Unused                             | Bit[1]    |                                                                                                    | 0             |
| 8.0      | Set Current Is1                    | Byte[3]   | [0-82000] 10mA                                                                                                    | 125           |
| 11.0     | Set Current Is2                    | Byte[3]   | [0-82000] 10mA                                                                                                    | 0             |
| 14.0     | Class                              | Byte      | {0, 5, 10, 15, 20, 25, 30}<br>5: Class 5<br>10: Class 10<br>15: Class 15<br>20: Class 20<br>25: Class 25<br>30: Class 30 | 10            |
| 15.0     | Analog Thermistor<br>Warning Level | Byte      | [0-255] 20W                                                                                                    | 0             |
| 16.0     | Analog Thermistor<br>Trip Level    | Byte      | [0-255] 20W                                                                                                    | 0             |

| Byte.Bit | Parameter identifier        | Data type | Value range                                                                                                    | Default value |
|----------|-----------------------------|-----------|----------------------------------------------------------------------------------------------------|---------------|
| 17.0     | Control Function            | Byte      | {00H, 10H, 20H, 30H, 40H,<br>50H, 60H, 70H, 71H, 72H,<br>73H, 74H, 80H }<br>00H: Overload<br>10H: Direct Starter<br>20H: Reversing Starter<br>30H: Star Delta Starter<br>40H: Dahlander Starter<br>50H: Pole Chang. Starter<br>60H: Solenoid Valve<br>70H: Positioner 1<br>71H: Positioner 2<br>72H: Positioner 3<br>73H: Positioner 4<br>74H: Positioner 5<br>80H: Soft Starter | 10H           |
| 18.0     | Run Time                    | Byte[2]   | [0-35999] 100ms                                                                                                    | 10            |
| 20.0     | Lock-Out Time               | Byte[2]   | [0-35999] 100ms                                                                                                    | 0             |
| 22.0     | UVO-Time                    | Byte[2]   | [0-35999] 100ms                                                                                                    | 0             |
| 24.0     | Grading Time                | Byte[2]   | [0-35999] 100ms                                                                                                    | 0             |
| 26.0     | Check-Back Time             | Byte[2]   | [0-35999] 100ms                                                                                                    | 5             |
| 28.0     | Idle Time                   | Byte[2]   | [0-35999] 100ms                                                                                                    | 0             |
| 30.0     | Cooling Time                | Byte[2]   | [0-35999] 100ms                                                                                                    | 0             |
| 32.0     | OE 7 6 5 4 3 2 1            | Bit[7]    | [0000000-111111]<br>0: Disabled<br>1: Enabled                                                                                                    | 0000000       |
| 32.7     | Unused                      | Bit[1]    |                                                                                                    | 0             |
| 33.0     | OE 15 14 13 12 11 10<br>9   | Bit[7]    | [0000000-1111111]<br>0: Disabled<br>1: Enabled                                                                                                    | 0000000       |
| 33.7     | Unused                      | Bit[1]    |                                                                                                    | 0             |
| 34.0     | Undercurrent [I<],<br>Level | Byte      | [4-200] 5%                                                                                                    | 4             |
| 35.0     | Undercurrent [I>],<br>Level | Byte      | [4-200] 5%                                                                                                    | 80            |
| 36.0     | Blocked                     | Byte      | [4-200] 5%                                                                                                    | 100           |
| 37.0     | Truth Table 4-Type          | Bit [64]  | {0000000-1111111}                                                                                                    | 0000000       |
| 45.0     | Truth Table 1-Type          | Bit[8]    | {0000000-1111111}                                                                                                    | 00000000      |
| 46.0     | Truth Table 2-Type          | Bit[8]    | {0000000-11111111}                                                                                                    | 00000000      |
| 47.0     | Truth Table 3-Type          | Bit[8]    | {0000000-1111111}                                                                                                    | 00000000      |

| Byte.Bit | Parameter identifier                                        | Data type | Value range                                                                                                    | Default value |
|----------|-------------------------------------------------------------|-----------|----------------------------------------------------------------------------------------------------|---------------|
| 48.0     | Signal Matching 1 -<br>Type                                 | Bit[4]    | <ul> <li>{1, 3, 6}</li> <li>1: Edge Rising with</li> <li>Memory</li> <li>3: Edge Falling with</li> <li>Memory</li> <li>6: Level Inverted without</li> <li>Memory</li> </ul> | 1             |
| 48.4     | Signal Matching 2-<br>Type                                  | Bit[4]    | <ul> <li>{1, 3, 6}</li> <li>1: Edge Rising with</li> <li>Memory</li> <li>3: Edge Falling with</li> <li>Memory</li> <li>6: Level Inverted without</li> <li>Memory</li> </ul> | 1             |
| 49.0     | Signal Matching 3-<br>Type                                  | Bit[4]    | <ul> <li>{1, 3, 6}</li> <li>1: Edge Rising with</li> <li>Memory</li> <li>3: Edge Falling with</li> <li>Memory</li> <li>6: Level Inverted without</li> <li>Memory</li> </ul> | 1             |
| 49.4     | Signal Matching 4-<br>Type                                  | Bit[4]    | {1, 3, 6}<br>1: Edge Rising with<br>Memory<br>3: Edge Falling with<br>Memory<br>6: Level Inverted without<br>Memory                                                         | 1             |
| 50.0     | Unused                                                      | Byte[1]   |                                                                                                    | 0             |
| 51.0     | Non-Reseting<br>Element on Power<br>Loss<br>Element 1 -Type | Bit[4]    | <ul> <li>{1, 3, 6}</li> <li>1: Edge Rising with</li> <li>Memory</li> <li>3: Edge Falling with</li> <li>Memory</li> <li>6: Level Inverted without</li> <li>Memory</li> </ul> | 1             |
| 51.4     | Non-Reseting Ele-<br>ment on Power Loss<br>Element 2 -Type  | Bit[4]    | <ul> <li>{1, 3, 6}</li> <li>1: Edge Rising with</li> <li>Memory</li> <li>3: Edge Falling with</li> <li>Memory</li> <li>6: Level Inverted without</li> <li>Memory</li> </ul> | 1             |
| 52.0     | Timer 1 - Value                                             | Byte[2]   | [0-35999] 100ms                                                                                                    | 0             |
| 54.0     | Timer 2 - Value                                             | Byte[2]   | [0-35999] 100ms                                                                                                    | 0             |

| Byte.Bit | Parameter identifier | Data type | Value range                                                                                                    | Default value |
|----------|----------------------|-----------|----------------------------------------------------------------------------------------------------|---------------|
| 56.0     | Timer 1 - Type       | Bit[4]    | <ul><li>{1, 2, 4}</li><li>1: With Closing Delay</li><li>2: With Opening Delay</li><li>4: With Fleeting Closing</li></ul>      | 1             |
| 56.4     | Timer 2 - Type       | Bit[4]    | <ul> <li>{1, 2, 4}</li> <li>1: With Closing Delay</li> <li>2: With Opening Delay</li> <li>4: With Fleeting Closing</li> </ul> | 1             |
| 57.0     | Counter 1 - Value    | Byte[2]   | [0-65535]                                                                                                    | 0             |
| 59.0     | Counter 2 - Value    | Byte[2]   | [0-65535]                                                                                                    | 0             |
| 61.0     | Inp. Delay BU-Inputs | Bit[4]    | [3-14] 6ms                                                                                                    | 3             |
| 61.4     | Inp. Delay EM-Inputs | Bit[4]    | [6-14] 6ms                                                                                                    | 6             |
| 62.0     | Unused               | Byte[1]   |                                                                                                    | 0             |
| 63.0     | BU Output 1          | Byte      | [0-255]                                                                                                    | 255           |
| 64.0     | BU Output 2          | Byte      | [0-255]                                                                                                    | 255           |
| 65.0     | BU Output 3          | Byte      | [0-255]                                                                                                    | 255           |
| 66.0     | BU Output 4          | Byte      | [0-255]                                                                                                    | 255           |
| 67.0     | EM Output 1          | Byte      | [0-255]                                                                                                    | 255           |
| 68.0     | EM Output 2          | Byte      | [0-255]                                                                                                    | 255           |
| 69.0     | EM Output 3          | Byte      | [0-255]                                                                                                    | 255           |
| 70.0     | EM Output 4          | Byte      | [0-255]                                                                                                    | 255           |
| 71.0     | Unused               | Byte[8]   |                                                                                                    | 8*255         |
| 79.0     | OP LED 4 Green       | Byte      | [0-255]                                                                                                    | 255           |
| 80.0     | OP LED 5 Green       | Byte      | [0-255]                                                                                                    | 255           |
| 81.0     | OP LED 6 Green       | Byte      | [0-255]                                                                                                    | 255           |
| 82.0     | OP LED 1 Yellow      | Byte      | [0-255]                                                                                                    | 255           |
| 83.0     | OP LED 2 Yellow      | Byte      | [0-255]                                                                                                    | 255           |
| 84.0     | OP LED 3 Yellow      | Byte      | [0-255]                                                                                                    | 255           |
| 85.0     | Unused               | Byte[10]  |                                                                                                    | 10*255        |
| 95.0     | Byte 0 . Bit 0       | Byte      | [0-255]                                                                                                    | 144           |
| 96.0     | Byte 0 . Bit 1       | Byte      | [0-255]                                                                                                    | 145           |
| 97.0     | Byte 0 . Bit 2       | Byte      | [0-255]                                                                                                    | 146           |
| 98.0     | Byte 0 . Bit 3       | Byte      | [0-255]                                                                                                    | 147           |
| 99.0     | Byte 0 . Bit 4       | Byte      | [0-255]                                                                                                    | 148           |
| 100.0    | Byte 0 . Bit 5       | Byte      | [0-255]                                                                                                    | 149           |
| 101.0    | Byte 0 . Bit 6       | Byte      | [0-255]                                                                                                    | 150           |
| 102.0    | Byte 0 . Bit 7       | Byte      | [0-255]                                                                                                    | 151           |
| 103.0    | Byte 1 . Bit 0       | Byte      | [0-255]                                                                                                    | 255           |

| Byte.Bit | Parameter identifier    | Data type | Value range | Default value |
|----------|-------------------------|-----------|-------------|---------------|
| 104.0    | Byte 1 . Bit 1          | Byte      | [0-255]     | 255           |
| 105.0    | Byte 1 . Bit 2          | Byte      | [0-255]     | 255           |
| 106.0    | Byte 1 . Bit 3          | Byte      | [0-255]     | 255           |
| 107.0    | Byte 1 . Bit 4          | Byte      | [0-255]     | 255           |
| 108.0    | Byte 1 . Bit 5          | Byte      | [0-255]     | 255           |
| 109.0    | Byte 1 . Bit 6          | Byte      | [0-255]     | 255           |
| 110.0    | Byte 1 . Bit 7          | Byte      | [0-255]     | 255           |
| 111.0    | Byte 2 . Bit 0          | Byte      | [0-255]     | 255           |
| 112.0    | Byte 2 . Bit 1          | Byte      | [0-255]     | 255           |
| 113.0    | Byte 2 . Bit 2          | Byte      | [0-255]     | 255           |
| 114.0    | Byte 2 . Bit 3          | Byte      | [0-255]     | 255           |
| 115.0    | Byte 2 . Bit 4          | Byte      | [0-255]     | 255           |
| 116.0    | Byte 2 . Bit 5          | Byte      | [0-255]     | 255           |
| 117.0    | Byte 2 . Bit 6          | Byte      | [0-255]     | 255           |
| 118.0    | Byte 2 . Bit 7          | Byte      | [0-255]     | 255           |
| 119.0    | Byte 3 . Bit 0          | Byte      | [0-255]     | 255           |
| 120.0    | Byte 3 . Bit 1          | Byte      | [0-255]     | 255           |
| 121.0    | Byte 3 . Bit 2          | Byte      | [0-255]     | 255           |
| 122.0    | Byte 3 . Bit 3          | Byte      | [0-255]     | 255           |
| 123.0    | Byte 3 . Bit 4          | Byte      | [0-255]     | 255           |
| 124.0    | Byte 3 . Bit 5          | Byte      | [0-255]     | 255           |
| 125.0    | Byte 3 . Bit 6          | Byte      | [0-255]     | 255           |
| 126.0    | Byte 3 . Bit 7          | Byte      | [0-255]     | 255           |
| 127.0    | Unused                  | Byte[5]   |             | 5*255         |
| 132.0    | Contr.Func.[FC]-ON1     | Byte      | [0-255]     | 232           |
| 133.0    | Contr.Func.[FC]OFF      | Byte      | [0-255]     | 233           |
| 134.0    | Contr.Func.[FC]ON2      | Byte      | [0-255]     | 234           |
| 135.0    | Truth Table 4 - Input1  | Byte      | [0-255]     | 255           |
| 136.0    | Truth Table 4 - Input2  | Byte      | [0-255]     | 255           |
| 137.0    | Truth Table 4 - Input3  | Byte      | [0-255]     | 255           |
| 138.0    | Truth Table 4 - Input4  | Byte      | [0-255]     | 255           |
| 139.0    | Truth Table 4 - Input 5 | Byte      | [0-255]     | 255           |
| 140.0    | Truth Table 4 - Input 1 | Byte      | [0-255]     | 255           |
| 141.0    | Truth Table 4 - Input 2 | Byte      | [0-255]     | 255           |
| 142.0    | Truth Table 4 - Input 3 | Byte      | [0-255]     | 255           |
| 143.0    | Truth Table 2 - Input 1 | Byte      | [0-255]     | 255           |

| Byte.Bit | Parameter identifier    | Data type | Value range | Default value |
|----------|-------------------------|-----------|-------------|---------------|
| 144.0    | Truth Table 2 - Input 2 | Byte      | [0-255]     | 255           |
| 145.0    | Truth Table 2 - Input 3 | Byte      | [0-255]     | 255           |
| 146.0    | Truth Table 3 - Input 1 | Byte      | [0-255]     | 255           |
| 147.0    | Truth Table 3 - Input 2 | Byte      | [0-255]     | 255           |
| 148.0    | Truth Table 3 - Input 3 | Byte      | [0-255]     | 255           |
| 149.0    | Timer 1 - Input         | Byte      | [0-255]     | 255           |
| 150.0    | Timer 2 - Input         | Byte      | [0-255]     | 255           |
| 151.0    | Counter 1 - Input       | Byte      | [0-255]     | 255           |
| 152.0    | Counter 1 - Reset       | Byte      | [0-255]     | 255           |
| 153.0    | Counter 2 - Input       | Byte      | [0-255]     | 255           |
| 154.0    | Counter 2 - Reset       | Byte      | [0-255]     | 255           |
| 155.0    | SM 1 - Input            | Byte      | [0-255]     | 255           |
| 156.0    | SM 1 - Reset            | Byte      | [0-255]     | 255           |
| 157.0    | SM 2 - Input            | Byte      | [0-255]     | 255           |
| 158.0    | SM 2 - Reset            | Byte      | [0-255]     | 255           |
| 159.0    | SM 3 - Input            | Byte      | [0-255]     | 255           |
| 160.0    | SM 3 - Reset            | Byte      | [0-255]     | 255           |
| 161.0    | SM 4 - Input            | Byte      | [0-255]     | 255           |
| 162.0    | SM 4 - Reset            | Byte      | [0-255]     | 255           |
| 163.0    | Unused                  | Byte[4]   |             | 4*255         |
| 167.0    | NE1 - Input             | Byte      | [0-255]     | 255           |
| 168.0    | NE1 - Reset             | Byte      | [0-255]     | 255           |
| 169.0    | NE2 - Input             | Byte      | [0-255]     | 255           |
| 170.0    | NE2 - Reset             | Byte      | [0-255]     | 255           |
| 171.0    | Flashing 1 Input        | Byte      | [0-255]     | 255           |
| 172.0    | Flashing 2 Input        | Byte      | [0-255]     | 255           |
| 173.0    | Flashing 3 Input        | Byte      | [0-255]     | 255           |
| 174.0    | Flickering 1 Input      | Byte      | [0-255]     | 255           |
| 175.0    | Flickering 2 Input      | Byte      | [0-255]     | 255           |
| 176.0    | Flickering 3 Input      | Byte      | [0-255]     | 255           |
| 177.0    | LC-On1                  | Byte      | [0-255]     | 255           |
| 178.0    | LC-Off                  | Byte      | [0-255]     | 255           |
| 179.0    | LC-On2                  | Byte      | [0-255]     | 255           |
| 180.0    | DP-On1                  | Byte      | [0-255]     | 56            |
| 181.0    | DP-Off                  | Byte      | [0-255]     | 57            |
| 182.0    | DP-On2                  | Byte      | [0-255]     | 58            |

| Byte.Bit | Parameter identifier | Data type | Value range | Default value |
|----------|----------------------|-----------|-------------|---------------|
| 183.0    | C+M-On1              | Byte      | [0-255]     | 24            |
| 184.0    | C+M-Off              | Byte      | [0-255]     | 25            |
| 185.0    | C+M-On2              | Byte      | [0-255]     | 26            |
| 186.0    | OP-On1               | Byte      | [0-255]     | 255           |
| 187.0    | OP-Off               | Byte      | [0-255]     | 255           |
| 188.0    | OP-On2               | Byte      | [0-255]     | 255           |
| 189.0    | S1                   | Byte      | [0-255]     | 61            |
| 190.0    | S2                   | Byte      | [0-255]     | 254           |
| 191.0    | PC                   | Byte      | [0-255]     | 255           |
| 192.0    | PO                   | Byte      | [0-255]     | 255           |
| 193.0    | TC                   | Byte      | [0-255]     | 255           |
| 194.0    | ТО                   | Byte      | [0-255]     | 255           |
| 195.0    | Emergency Start      | Byte      | [0-255]     | 60            |
| 196.0    | CST                  | Byte      | [0-255]     | 255           |
| 197.0    | OPO                  | Byte      | [0-255]     | 255           |
| 198.0    | RTS                  | Byte      | [0-255]     | 255           |
| 199.0    | UVO                  | Byte      | [0-255]     | 255           |
| 200.0    | Ext. Fault 1         | Byte      | [0-255]     | 255           |
| 201.0    | Ext. Fault 2         | Byte      | [0-255]     | 255           |
| 202.0    | Test 1               | Byte      | [0-255]     | 59            |
| 203.0    | Test 2               | Byte      | [0-255]     | 27            |
| 204.0    | Reset 1              | Byte      | [0-255]     | 62            |
| 205.0    | Reset 2              | Byte      | [0-255]     | 30            |
| 206.0    | Reset 3              | Byte      | [0-255]     | 255           |
| 207.0    | Ext. Warning         | Byte      | [0-255]     | 255           |
| 208.0    | Ext.CS1              | Byte      | [0-255]     | 255           |
| 209.0    | Ext.CS2              | Byte      | [0-255]     | 255           |
| 210.0    | Ext.CS3              | Byte      | [0-255]     | 255           |
| 211.0    | Ext. Diagnosis       | Byte      | [0-255]     | 255           |
| 212.0    | PLC-CPU Fault        | Byte      | [0-255]     | 63            |

С

# **Technical Data**

| Section | Торіс                                                                                       | Page |
|---------|---------------------------------------------------------------------------------------------|------|
| C.1     | General data                                                                                | C-2  |
| C.2     | Auxiliary circuit / control circuit                                                         | C-4  |
| C.3     | Inputs                                                                                      | C-5  |
| C.3.1   | Number of inputs                                                                            | C-5  |
| C.3.2   | Simultaneity for Basic Unit                                                                 | C-5  |
| C.3.3   | Simultaneity for Expansion Module                                                           | C-5  |
| C.3.4   | Input currents / cable lenghts                                                              | C-5  |
| C.4     | Communications interface                                                                    | C-6  |
| C.5     | Behaviour in the event of supply-voltage failure                                            | C-6  |
| C.6     | Short-circuit protection for motor branches for short-circuit currents up to 50 kA at 690 V | C-7  |
| C.7     | System reaction times (typical values)                                                      | C-8  |
| C.8     | New system functions as of product status E10                                               | C-9  |
| C.9     | Description of DMD and type data files                                                      | C-9  |
| C.10    | Source of supply for DMD and type data files                                                | C-9  |

# C.1 General data

|                                             | B<br>U | E<br>M | O<br>P | BU=Basic UnitEM=Expansion ModuleOP=Operator Panel=applies to corresponding components                                                                                                    |  |
|---------------------------------------------|--------|--------|--------|----------------------------------------------------------------------------------------------------|--|
| Tripping                                    |        |        |        | In the event of overload, phase-failure, current asymmetry and blocking protection as well as when the thermistor motor protection system responds and earth-fault (parameterizable)                                                                                                    |  |
| Tripping class                              |        |        |        | Can be altered: CLASSES 5, 10, 15, 20, 25, 30                                                                                                    |  |
| Reset                                       |        |        |        | With combined TEST/RESET button on the unit; automatic RESET can be parameterized; remote RESET possible via bus                                                                                                    |  |
| Recovery time                               |        |        |        | 5 min (fixed) after a trip due to overload (emergency start possible via bus); after tripping by thermistor until the temperature in the motor win-<br>ding has fallen 5 K below its response temperature; none after tripping due to earth fault.                                                                                            |  |
| Test function                               |        |        |        | By pressing the TEST/RESET button for up to a maximum of 5 s, the functions current detection, thermistor and earth-fault monitoring are tested. In addition, a lamp test of the indicator LEDs is initiated.<br>By pressing the TEST/RESET button for longer than 5 s, a test of the trianing function of the sublime contexts is estimated. |  |
| Setting via the user<br>interface           |        |        |        | Set current Is; tripping class CLASSES 5 to 30; control functions, links between the inputs and outputs with times, counters, logic tables; assignment of the useful data to the input/output area of the bus system.                                                                                                    |  |
| Control functions                           |        |        |        | Overload relay, direct, reverser, star/delta starter, pole-reversal,<br>Dahlander, encoder and valve control                                                                                                    |  |
| Operating, diagnostic and statistical data  |        |        |        | For example, motor current in %, motor current of the last overload trip<br>in %, current limit values exceeded or fallen below, cause of the last<br>trip, number of starts, operating hours                                                                                                    |  |
| <b>LED-Displays</b><br>Green LED "Ready"    |        |        |        | Steady light: "Ready"<br>Off: "No control supply voltage" or<br>"Function test was negative; unit is blocked"                                                                                                    |  |
| Green LED "Bus"                             |        |        |        | Steady light: "Bus ready"                                                                                                    |  |
| Red LED "General Fault"                     |        |        |        | Steady light: "Branch fault"; e.g. overload tripping                                                                                                    |  |
| 3 green and 3 yellow LEDs                   |        | 1      |        | Branch specific indicators freely assignable                                                                                                    |  |
| Permissible ambient/<br>storage temperature |        |        |        | -25 °C to +60 °C / -40 °C to +80 °C                                                                                                    |  |
| Site altitude                               |        |        |        | Up to 2000 m above sea level                                                                                                    |  |
| Degree of protection<br>(to IEC 529)        |        |        |        | IP 20 (≤ 100 A max. Set Current I <sub>s</sub> );<br>IP 00 (> 100 A max. Set Current I <sub>s</sub> )                                                                                                    |  |
|                                             |        |        |        | IP 20                                                                                                    |  |
|                                             |        |        |        | IP 54                                                                                                    |  |
|                                             |        |        |        | IP 50                                                                                                    |  |
| Write cycles EEPROM                         |        |        |        | typ. 10000                                                                                                    |  |

Table 64: General Data

|                                                                                                    | B<br>U | E<br>M | 0<br>P | BU = Basic Unit EM = Expansion Module<br>OP = Operator panel                                                                                                    |  |
|----------------------------------------------------------------------------------------------------|--------|--------|--------|----------------------------------------------------------------------------------------------------|--|
|                                                                                                    |        |        |        | = applies to corresponding components                                                                                                    |  |
| Shock resistance<br>(half-sinewave)                                                                                                    |        |        |        | 10 g / 5 ms                                                                                                    |  |
| Design                                                                                                    |        |        |        | Compact, i.e. the transformers are already integrated in the housing of all unit sizes                                                                                                    |  |
| <b>Dimensions</b> (current range)<br>(W x H x D) (mm x mm x mm)                                                                                                    |        |        |        | 1.25 A to 100 A:70 x 85 x 132.550 A to 250 A:145 x 160 x 175125 A to 500 A:120 x 145 x 155200 A to 820 A:230 x 175 x 190                                                                                       |  |
|                                                                                                    |        |        |        | 70 x 85 x 132.5                                                                                                    |  |
|                                                                                                    |        |        |        | 96 × 60 × 40.2                                                                                                    |  |
|                                                                                                    |        |        |        | 100 x 180 x 44                                                                                                    |  |
| Mounting position                                                                                                    |        |        |        | any                                                                                                    |  |
| Mounting method                                                                                                    |        |        |        | Width 70 mm: snap-on mounting on 35 mm mounting rails or screw mounting with push-in lugs                                                                                                    |  |
|                                                                                                    |        |        |        | Width > 70 mm: screw mounting                                                                                                    |  |
|                                                                                                    |        |        |        | Built into switch cubicle door                                                                                                    |  |
| <b>EMC-immunity</b><br>This is a product in Class A. In a house-<br>hold environment this device may be a<br>source of radio interference. If neces-<br>sary, the user must therefore take suita-<br>ble counter-measures |        |        |        | Conducted interference.<br>Burst in accord. with IEC 61000-4-4: 2 kV <b>Overvoltage cut-out</b><br>(RC filter) for inductive loads is<br>necessary<br>1 kV on the PROFIBUS-DP cable<br>Conducted interference, |  |
|                                                                                                    |        |        |        | surge in accordance with IEC 61000-4-5: 2 kV<br>Electrostatic discharge in accordance with IEC 61000-4-2: 8 kV<br>Field interference in accordance with IEC IEC 61000-4-3: 3 V/m                               |  |
| EMC emitted interference                                                                                                    |        |        |        | Limit class A in acc. with EN 55011: 1991                                                                                                    |  |

#### Main circuit

| Insulation rating V <sub>i</sub>                                       |  | 690 V (with pollution<br>1000 V Device width                       | 690 V (with pollution severity 3) Device width 70 mm<br>1000 V Device width > 70 mm                                                                                                    |                                       |  |  |  |
|------------------------------------------------------------------------|--|--------------------------------------------------------------------|----------------------------------------------------------------------------------------------------|---------------------------------------|--|--|--|
| Rated operating voltage V <sub>e</sub>                                 |  | 690 V                                                              |                                                                                                    |                                       |  |  |  |
| Impulse strength V <sub>imp</sub>                                      |  | 6 kV Device width 7<br>8 kV Device width >                         | 0 mm<br>• 70 mm                                                                                                    |                                       |  |  |  |
| Rated frequency<br>and type of current                                 |  | 50 Hz / 60 Hz; three                                               | -phase current                                                                                                    |                                       |  |  |  |
| Short-circuit protection                                               |  | refer to table, Apper                                              | refer to table, Appendix C.6                                                                                                    |                                       |  |  |  |
| Diameter of the<br>penetration holes<br>(≤ 100 A max. I <sub>s</sub> ) |  | 10 mm (units ≤ 25 A<br>15 mm (units with 1<br>(for units > 100 A m | 10 mm (units $\leq$ 25 A max. set current I <sub>s</sub> )<br>15 mm (units with 100 A max. set current I <sub>s</sub> )<br>(for units > 100 A max. Set Current I <sub>s</sub> : installed with connecting bar) |                                       |  |  |  |
| Bus connection<br>(current range)                                      |  | 50 A at 205 A                                                      | at 125 A to 500 A                                                                                                    | at 200 A to 820 A                     |  |  |  |
| Tightening torque (Nm)                                                 |  | M8: at 10 to 14                                                    | M10: at 14 to 24                                                                                                    | M10: at 14 to 24;<br>M12: at 20 to 35 |  |  |  |
| Flexible conductor<br>with cable lug (mm <sup>2</sup> )                |  | at 35 to 95                                                        | at 50 to 240                                                                                                    | at 50 to 240                          |  |  |  |
| Stranded with cable lug (mm <sup>2</sup> )                             |  | at 50 to 120                                                       | at 70 to 240                                                                                                    | at 70 to 240                          |  |  |  |

Table 64: General Data

# C.2 Auxiliary circuit / control circuit

|                                                                                                    | B<br>U | E<br>M | O<br>P | BU=Basic UnitEM=Expansion ModuleOP=Operator Panel=applies to corresponding components                                                                                                    |  |  |
|----------------------------------------------------------------------------------------------------|--------|--------|--------|----------------------------------------------------------------------------------------------------|--|--|
| Rated control supply voltage                                                                                                    |        |        |        | AC 50/60 Hz: 115 V and 230 V; DC: 24 V                                                                                                    |  |  |
| Operating range                                                                                                    |        |        |        | AC 50/60 Hz: 0.85 to 1.1 x V_s;<br>DC 24 V: 0.85 to 1.2 x V_s (DIN 19 240)                                                                                                    |  |  |
| Power consumption                                                                                                    |        |        |        | AC 50/60 Hz: 5 VA DC 24 V: 5 W                                                                                                    |  |  |
| Stored energy time in the event of power-system failure                                                                                                    |        |        |        | 200 ms                                                                                                    |  |  |
| Insulation rating V <sub>i</sub>                                                                                                    |        |        |        | 300 V (for pollution severity 3)                                                                                                    |  |  |
| Rated impulse strength V <sub>imp</sub>                                                                                                    |        |        |        | 4 kV                                                                                                    |  |  |
| Outputs                                                                                                    |        |        |        | 4 bistable relays each with a contact,<br>NO, NC functions, can be parameterized                                                                                                    |  |  |
| Auxiliary contacts of the 4 outputs                                                                                                    |        |        |        | One floating contact with 3 grouped outputs and 1 separate;<br>freely assignable to the control functions (e.g. for activating power-<br>system, star and delta contactors and signalling the operating status) |  |  |
| Recommended short-circuit protection for auxiliary contacts (outputs)                                                                                            |        |        |        | Fuse-links of class gL/gA 6 A, quick-response 10 A;<br>1.6 A circuit-breaker, C-characteristic                                                                                                    |  |  |
| Simultaneity factor of the auxiliary contacts (outputs)                                                                                                    |        |        |        | 100 %                                                                                                    |  |  |
| Rated continuous current                                                                                                    |        |        |        | 5 A                                                                                                    |  |  |
| Rated operational current (switching capacity)                                                                                                    |        |        |        | AC-15:6 A/24 V6 A/120 V3 A/230 VDC-13:2 A/24 V0.55 A/60 V0.25 A/125 V                                                                                                    |  |  |
| Inputs                                                                                                    |        |        |        | 4 internally supplied by the electronics (DC 24 V), grouped inputs for injecting process signals such as from local control points or limit switches                                                            |  |  |
|                                                                                                    |        |        |        | 8 inputs connected to common potential,<br>externally supplied with 24 V DC, 115 V AC, 230 V AC depending on<br>version                                                                                         |  |  |
| Simultaneity factor of the inputs                                                                                                    |        |        |        | 100 %                                                                                                    |  |  |
| <b>Thermistor protection</b><br>(PTC thermistor detector)                                                                                                    |        |        |        | Summation cold resistance:1.5 kOhmResponse value:2.7 kOhm to 3.1 kOhmRelease value:1.5 kOhm to 1.65 kOhm                                                                                                    |  |  |
| <b>Conductor sizes</b><br>Tightening torque (Nm)<br>single-core and stranded (mm <sup>2</sup> )<br>flexible with/without wire end<br>ferrules (mm <sup>2</sup> ) |        |        |        | 0.8 to.1.2<br>1 x (0.5 to 4.0); 2 x (0.5 to 2.5)<br>1 x (0.5 to 2.5); 2 x (0.5 to 1.5)                                                                                                    |  |  |

Table 65: Auxiliary circuit / control circuit

# C.3 Inputs

## C.3.1 Number of inputs

|                   | Rate    | Expansion Module |          |    |
|-------------------|---------|------------------|----------|----|
|                   | 24 V DC | 115 V AC         | 230 V AC |    |
| Input voltage     |         |                  |          |    |
| 24 V DC internal  | 4       | 4                | 4        | -  |
| 24 V DC external  | 4       | 3                | 3        | 8  |
| 115 V AC          | -       | -                | -        | 8* |
| 230 V AC          | -       | -                | -        | 8* |
| * See Table D.3.3 |         | 1                |          |    |

Table 66: Number of inputs

## C.3.2 Simultaneity for Basic Unit

The simultaneity factor for internal and external 24 V DC is 100%.

## C.3.3 Simultaneity for Expansion Module

|                  |                        |                       | Number of inputs   |                                              |                           |  |  |  |
|------------------|------------------------|-----------------------|--------------------|----------------------------------------------|---------------------------|--|--|--|
| Input<br>voltage | Ambient<br>temperature | Max. input<br>voltage | Any<br>arrangement | Fixed<br>arrangement                         | Short time<br><30s/10min* |  |  |  |
|                  |                        |                       |                    | <b>₩</b> ₩₩₩₩₩₩₩₩₩₩₩₩₩₩₩₩₩₩₩₩₩₩₩₩₩₩₩₩₩₩₩₩₩₩₩ |                           |  |  |  |
| 230 V AC         | 60 °C                  | 253 V AC              | 4                  | 6                                            | 8                         |  |  |  |
|                  | 50 °C                  | 253 / 240 V AC        | 6 / 8              | 6 / 8                                        | 8                         |  |  |  |
|                  | 40 °C                  | 253 V AC              | 8                  | 8                                            | 8                         |  |  |  |
| 115 V AC         | 60 °C                  | 127 V AC              | 6                  | 6                                            | 8                         |  |  |  |
|                  | 50 °C                  | 127 V AC              | 8                  | 8                                            | 8                         |  |  |  |
| 24 V DC          | 60 °C                  | 30 V DC               | 8                  | 8                                            | 8                         |  |  |  |

\_\_\_\_\_

Table 67: Simultaneity for Expansion Module

## C.3.4 Input currents / cable lenghts

| Device                  | Input<br>voltage | Cable lengths<br>(single) | To DIN 19240 and EN 61131-2/Type 1                                |
|-------------------------|------------------|---------------------------|-------------------------------------------------------------------|
| Basic unit              | 24 V DC          | 300 m                     | ОК                                                                |
| Expansion module        | 230 V AC         | 200 m                     | Setpoint: I <sub>max</sub> = 15 mA; Ist: I <sub>max</sub> = 23 mA |
|                         | 115 V AC         | 200 m                     | ОК                                                                |
|                         | 24 V DC          | 300 m                     | ОК                                                                |
| Length of connecting ca | ables:page F-3   |                           |                                                                   |

Table 68: Input currents / cable lenghts

# C.4 Communications interface

| Interface physics       | RS485                                                                                                    |
|-------------------------|----------------------------------------------------------------------------------------------------|
| Transmission medium     | Twisted, screened two-core cable or glass or plastic fibre-optic cable                                    |
| Max. distance           | 9.6 km with two-core cable;<br>23.8 km with glass fibre-optic cable; 425 m with plastic fibre-optic cable |
| Termination method      | Clamp (conductor size as for the auxiliary contacts) or<br>9-pole SUB-D socket                            |
| Transmission system     | PROFIBUS-DP (DIN (E) 19 245 Part 3/EN 50 170)                                                             |
| Max. transmission speed | 1.5 MBaud                                                                                                 |
| Range of data           | Control commands, operating, diagnostic, service, statistical and parameterization data                   |
| Addressing              | By user interface                                                                                         |

Table 69: Communications interface

# C.5 Behaviour in the event of supply-voltage failure

| Behaviour of the<br>contactor control<br>circuits | up to 200 ms | after 200 ms | Return of the supply voltage |
|---------------------------------------------------|--------------|--------------|------------------------------|
| Monostable                                        | unaltered    | de-activate  | de-activated                 |
| Bistable                                          | unaltered    | unaltered    | de-activate                  |

Table 70: Behaviour of the contactor control circuits in the event of supply-voltage failure

| Behaviour of the functions | up to 20 ms | 20 ms to 200 ms                                                                                       | Return of the supply voltage within 200 ms                      |  |  |
|----------------------------|-------------|----------------------------------------------------------------------------------------------------|-----------------------------------------------------------------|--|--|
| Functionality              | unaltered   | Bus functions, con-<br>trol functions, rea-<br>ding-out of the inputs<br>are no longer suppor-<br>ted | Bus is re-initialized,<br>terminated functions<br>are continued |  |  |

Table 71: Behaviour of the functions in the event of supply-voltage failure

# C.6 Short-circuit protection for motor branches for short-circuit currents up to 50

|                                                                                                    |            |                     |                   |        |             |        |        |                      |           |                     | Fuse inser     | ts 3)        |         | British      |          | Fuse inserts  | s 3)         | British    |
|----------------------------------------------------------------------------------------------------|------------|---------------------|-------------------|--------|-------------|--------|--------|----------------------|-----------|---------------------|----------------|--------------|---------|--------------|----------|---------------|--------------|------------|
|                                                                                                    |            |                     |                   |        |             |        |        |                      |           |                     | NH T           | yp 3NA       | NH      | Standards    |          | NH Ту         | p 3N A       | Standards  |
|                                                                                                    |            |                     |                   |        |             |        |        |                      |           |                     | DIAZED T       | vp 5SB       | Type 3N | fuses        |          | DIAZED TV     | n 5SB        | fuses      |
|                                                                                                    |            |                     |                   |        |             |        |        |                      |           |                     | NEOZEIT        | vp 5SE       | .,      |              |          | NEOZEI TV     | p 5SE        |            |
| Overload relay                                                                                                    | Contactor  | CLASS               |                   |        |             |        |        |                      |           |                     | Utilization of | catecory     |         | BS88         |          | Utilization c | atecory      | BS88       |
| Setting type                                                                                                    |            | 5 u.10              | 15                |        | 20          |        | 1      | 25                   | 3         | C                   | qL(qG)         | · · ·        | аM      | Type T       |          | qL(qG)        |              | Type T     |
| (type)                                                                                                    |            | Rated operating cur | rent Is/AC-3 in A | at     |             |        | I      |                      |           |                     | Ass            | signment typ | e 4)    | 211          |          | Assign        | ment type 4) | 21.        |
| (), ,                                                                                                    |            | 400V / 500V / 690V  | 400V / 500V /     | 690V   | 400V / 500\ | / 690  | 400V / | 500V/ 690V           | 400V / 50 | 0V / 690\           | 1              | 2            | 2       | 2            |          | 1             | 2            | 2          |
| 1 25 -6 34                                                                                                    | 3BT1015    | 63 / 50 / 40        | 63 / 50 /         | 40     | 63 / 50     | / 40   | 63 /   | 50 / 40              | 63 / 5    | 0 / 40              | 35             | 20           |         | 20           |          | 35            | 25           | 20         |
| 3RB1246-1P                                                                                                    | 3BT1016    | 6.3 / 6.3 / 5.2     | 6.3 / 6.3 /       | 5.2    | 6.3 / 6.3   | / 5.2  | 6.3 /  | 6.3 / 5.2            | 6.3 / 6.  | 3 / 5.2             | 35             | 20           |         | 20           |          | 00            | 20           | 20         |
| 3UF50 0                                                                                                    | 3RT1017    | 6,3 / 6,3 / 6,3     | 6,3 / 6,3 /       | 6,3    | 6,3 / 6,3   | / 6,3  | 6,3 /  | 6,3 / 6,3            | 6,3 / 6,  | 3 / 6,3             | 35             | 20           |         | 20           |          |               |              |            |
| 6.2 054                                                                                                    | 2DT1015    | 70 / 50 / 40        | 70 / 50 /         | 4.0    | 70 / 50     | / / 0  | 70 /   | 50/40                | 70 / 5    | 0 / 40              | 25             | 20           |         | 20           |          | 160           | 105          | 100        |
| 3BB1246-10                                                                                                    | 3BT1015    | 90 / 65 / 52        | 90/65/            | 4,0    | 90 / 65     | / 4,0  | 90 /   | 65 / 52              | 90/6      | 5 / 52              | 35             | 20           |         | 20           |          | 100           | 125          | 100        |
| 3UF50 1                                                                                                    | 3BT1017    | 12.0 / 9.0 / 6.3    | 11.0 / 9.0 /      | 6.3    | 10.0 / 9.0  | / 6.3  | 9.5 /  | 9.0 / 6.3            | 9.0 / 9.  | 0 / 6.3             | 35             | 20           |         | 20           |          |               |              |            |
|                                                                                                    | 3RT1024    | 12,0 / 12,0 / 12,0  | 12,0 / 12,0 /     | 12,0   | 12,0 / 12,0 | / 12,0 | 12,0 / | 12,0 / 12,0          | 12,0 / 12 | 0 / 12,0            | 63             | 25           | 20      | 25           |          |               |              |            |
|                                                                                                    | 3RT1025    | 17,0 / 17,0 / 13,0  | 17,0 / 17,0 /     | 13,0   | 16,0 / 16,0 | / 13,0 | 15,0 / | 15,0 / 13,0          | 14,0 / 14 | 0 / 13,0            | 63             | 25           | 20      | 25           |          |               |              |            |
|                                                                                                    | 3RT1026    | 25,0 / 18,0 / 13,0  | 18,0 / 18,0 /     | 13,0   | 16,0 / 16,0 | / 13,0 | 15,0 / | 15,0 / 13,0          | 14,0 / 14 | ,0 / 13,0           | 100            | 35           | 20      | 35           |          |               |              |            |
|                                                                                                    | 3RT1034    | 25,0 / 25,0 / 25,0  | 25,0 / 25,0 /     | 25,0   | 22,3 / 22,3 | / 22,3 | 20,3 / | 20,3 / 20,3          | 19,1 / 19 | ,1 / 19,1           | 125            | 63           | 50      | 63           |          |               |              |            |
|                                                                                                    | 3RT1035    |                     |                   |        | 25,0 / 25,0 | / 25,0 | 25,0 / | 25,0 / 25,0          | 25,0 / 25 | ,0 / 25,0           | 125            | 63           | 50      | 63           |          |               |              |            |
| 25-100A                                                                                                    | 3RT1034    | 32,0 / 32,0 / 31,0  | 25,5 / 25,5 /     | 25,5   | /           |        | /      |                      | /         |                     | 125            | 63           | 50      | 63           |          | 400           | 250          | 200        |
| 3RB1246-1E                                                                                                    | 3RT1035    | 40,0 / 40,0 / 40,0  | 33,0 / 33,0 /     | 33,0   | 29,4 / 29,4 | / 29,4 | 28,0 / | 28,0 / 28,0          | 26,5 / 26 | 5 / 26,5            | 125            | 63           | 50      | 63           |          |               |              |            |
| 3UF50 2                                                                                                    | 3RT1036    | 50,0 / 50,0 / 40,0  | 38,5 / 38,5 /     | 38,5   | 32,7 / 32,7 | / 32,7 | 29,4 / | 29,4 / 29,4          | 26,5 / 26 | ,5 / 26,5           | 160            | 80           | 50      | 80           |          |               |              |            |
|                                                                                                    | 3RT1044    | 65,0 / 65,0 / 57,0  | 56,0 / 56,0 /     | 56,0   | 49,0 / 49,0 | / 49,0 | 45,0 / | 45,0 / 45,0          | 41,7 / 41 | 7 / 41,7            | 250            | 125          | 63      | 125          |          |               |              |            |
|                                                                                                    | 3RT1045    | 80 / 80 / 80        | 61 / 61 /         | 61     | 53 / 53     | / 53   | 47 /   | 47 / 47              | 45 / 4    | 5 / 45              | 250            | 160          | 80      | 160          | ō        |               |              |            |
|                                                                                                    | 3RT1046    | 95 / 95 / 95        | 69 / 69 /         | 69     | 59 / 59     | / 59   | 53 /   | 53 / 53              | 50 / 50   | 0 / 50              | 250            | 160          | 100     | 160          | act      |               |              |            |
|                                                                                                    | 3TF50      | 100 / 100 / 100     | 87 / 87 /         | 87     | 76 / 76     | / 76   | 71 /   | 71 / 71              | 65 / 6    | 5 / 65              | 400            | 224          | 125     | 160          | nta      |               |              |            |
|                                                                                                    | 3TF51      | /                   | 100 / 100 /       | 100    | 97 / 97     | / 97   | 90 /   | 90 / 90              | 83 / 8    | 3 / 83              | 400            | 250          | 160     | 200          | 8        |               |              |            |
|                                                                                                    | 31F52      |                     |                   |        | 100 100     | / 100  | 100    | 100 / 100            | 100 10    | 0 / 100             | 400            | 250          | 200     | 200          | ut       |               |              |            |
| 50-205A                                                                                                    | 3TF50 1)   | 110 / 110 / 110     | 87 / 87 /         | 87     | 76 / 76     | / 76   | 76 /   | 76 / 71              | 64 / 64   | 4 / 64              | 400            | 224          | 125     | 160          | рq       | 400           | 250          | 250        |
| 3RB1253-0F                                                                                                    | 3TF51 2)   | 140 / 140 / 127     | 111 / 111 /       | 111    | 97 / 97     | / 97   | 97 /   | 97 / <mark>90</mark> | 83 / 8    | 3 / 83              | 400            | 250          | 160     | 200          | vit      |               |              |            |
| 3UF50 3                                                                                                    | 3TF52 2)   | 170 / 170 / 170     | 135 / 135 /       | 135    | 118 / 118   | / 118  | 118 /  | 118 / 109            | 101 / 10  | 1 / 101             | 400            | 250          | 200     | 250          | ~        |               |              |            |
|                                                                                                    | 3TF53      | 205 / 205 / 205     | 162 / 162 /       | 162    | 143 / 143   | / 143  | 143 /  | 143 / 132            | 122 / 12  | 2 / 122             | 400            | 250          | 250     | 250          |          |               |              |            |
|                                                                                                    | 31F54      |                     | 198 / 198 /       | 198    | 1/4 / 1/4   | / 1/4  | 1/4 /  | 1/4 / 161            | 149 / 14  | 9 / 149             | 400            | 250          | 250     | 250          |          |               |              |            |
|                                                                                                    | 3TE56      |                     | 203 / 203 /       | 205    | 205 / 205   | / 200  | 205 /  | 205 / 194            | 205 20    | 0 / 170<br>15 / 205 | 400            | 250          | 250     | 250          |          |               |              |            |
|                                                                                                    | 011 00     |                     |                   |        |             |        |        | / 200                | 200 20    | 0 / 200             | -100           | 200          | 200     | 200          |          |               |              |            |
| 125-500A                                                                                                    | 3TF52      | 170 / 170 / 170     | 135 / 135 /       | 135    | /           |        | /      | 110 / 100            | /         |                     | 400            | 250          | 200     | 250          |          | 800           | 500          | 500        |
| 3HB1257-0K                                                                                                    | 31F53 2)   | 205 / 205 / 1/0     | 162 / 162 /       | 162    | 143 / 143   | / 143  | 143 /  | 143 / 132            | /         | 0 / 140             | 400            | 250          | 250     | 315          |          |               |              |            |
| 301304                                                                                                    | 3TE55 2)   | 200 / 200 / 250     | 190 / 190 /       | 190    | 209 / 209   | / 1/4  | 209 /  | 209 / 101            | 149 / 14  | 9 / 149             | 500            | 400          | 200     | 300          |          |               |              |            |
|                                                                                                    | 3TE56 2)   | 400 / 400 / 400     | 318 / 318 /       | 318    | 278 / 278   | / 278  | 200 /  | 278 / 259            | 238 / 23  | 8 / 238             | 800            | 500          | 400     | 400          |          |               |              |            |
|                                                                                                    | 3TE57 2)   | 475 / 475 / 400     | 378 / 378 /       | 378    | 332 / 332   | / 332  | 332 /  | 332 / 307            | 284 / 28  | 4 / 284             | 800            | 500          | 630     | 500          |          |               |              |            |
|                                                                                                    | 3TF68      | 500 / 500 / 500     | 500 / 500 /       | 500    | 440 / 440   | / 440  | 440 /  | 440 / 408            | 376 / 37  | 6 / 376             | 800            | 500          | 630     | 500          |          |               |              |            |
|                                                                                                    | 3TF69      |                     |                   |        | 500 500     | / 500  | 500    | 500 / 500            | 500 50    | 0 / 500             | 800            | 500          | 630     | 500          |          |               |              |            |
| 200-8204                                                                                                    | 3TE68 2)   | 630 / 630 / 630     | 502 / 502 /       | 502    | 110 / 110   | / 1/10 | 440 /  | 110 / 100            | 376 / 27  | 6/376               | 1000           | 500          | 620     | 500          |          | 1250          | 630          | 620        |
| 3RB1262-01                                                                                                    | 3TE69 2)   | 820 / 820 / 820     | 662 / 662 /       | 662    | 572 / 572   | / 572  | 572 /  | 572 / 531            | 500 / 50  | 0 / 500             | 1250           | 630          | 630     | 630          |          | 1200          | 030          | 030        |
| 3UF50 5                                                                                                    | 511 00 2)  |                     |                   | 55L    |             |        | 5.2 /  | 5.2 / 001            | 500 / 00  | -, 000              | 1200           | 000          | 500     | 000          |          |               |              |            |
| 1) Contactor                                                                                                    | can be bui | lt on (after remova | l of frame term   | inal I | block))     |        |        |                      | 4) Assign | menta               | and short      | -circuit ec  | luipmei | nt in accord | ance wit | h IEC609      | 47-4-1/DI    | VDE 660 Pa |
| 2) Contactor can be built on Assignment type "1" : Contactor or starter must not endanger people or the installation in the event of a short-circuit. |            |                     |                   |        |             |        |        |                      |           |                     |                |              |         |              |          |               |              |            |

3) Comply with operating voltage

4) Assignment and short-circuit equipment in accordance with IEC60947-4-1/DINVDE 660 f Assignment type "1" : Contactor or starter must not endanger people or the installation in the event of a short-circuit. They do not have to be suitable for continued operation without repair and replacement of parts. Assignment type "2" : Contactor or starter must not endanger people or the installation in the event of a short-circuit and have to be suitable for the use to which they are put. There is danger of contact welding

# C.7 System reaction times (typical values)

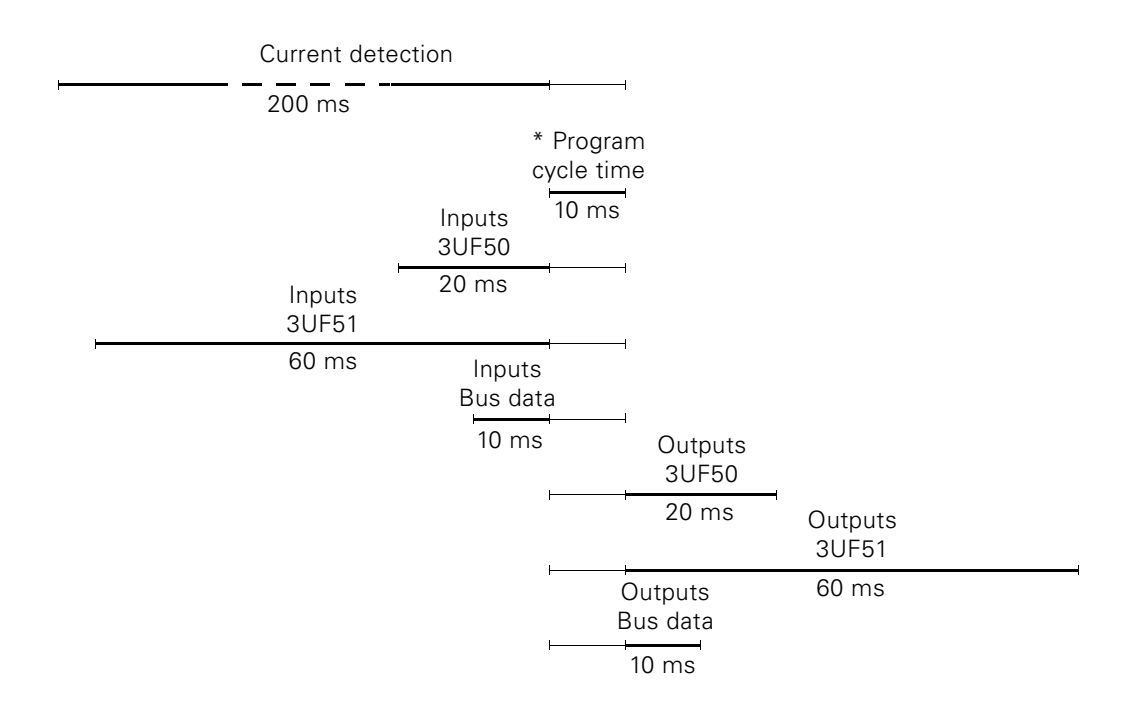

\* The program cycle time contains internal processing of all read-in process states, control functions, additional functions. Following table shows the typical program cycle times:

| Operating mode                                                                            | typ. program cycle<br>time |
|-------------------------------------------------------------------------------------------|----------------------------|
| SIMOCODE-DP without communication                                                         | 11 ms                      |
| SIMOCODE-DP with communication to PLC, baud rate 500 kBaud, 15 Slaves connected to bus    | 13 ms                      |
| SIMOCODE-DP with communication to PLC,<br>baud rate 1,5 MBaud, 15 Slaves connected to bus | 15 ms                      |

Table 72: Program cycle times

Example: you want to operate a relay output of the Basic Unit when the bit "Automatic" has been set.

System reaction time:

| Inputs<br>Bus data |   | Program<br>cycle time |   | Outputs<br>3UF50 |                  |
|--------------------|---|-----------------------|---|------------------|------------------|
| 10 ms              | + | 15 ms                 | + | 20 ms            | <br><u>45 ms</u> |

For data to and from the programmable controller, you must add times for the bus transfer times, the IM/CP cycles and the programmable controller-CPU cycle. The relevant information can be found in the descriptions of the devices.

## C.8 New system functions as of product status E10

| Product status<br>on rating plate | The product status of your SIMOCODE-DP Basic Unit is shown on the rating plate at the bottom left. |
|-----------------------------------|----------------------------------------------------------------------------------------------------|
| New<br>system functions           | As of product status E10 the following new system functions are available to you:                  |
|                                   | <ul> <li>A Truth Table 5I / 20</li> <li>Two Non-Reseting Elements on Power Loss</li> </ul>         |

- Input delay, i.e. variable debouncing times for the inputs of the 3UF50 Basic Unit and the 3UF51 Expansion Module
- A Group Control Station divided into free elements
- Exchange of acyclical data records via PROFIBUS-DPV1

## C.9 Description of DMD and type data files

| Type data /<br>DMD file | Selection text in switchgear catalog | Created<br>for 3UF5 | Opera-<br>tion with<br>3UF5 | Starting parame-<br>ters settable | Diagnosis<br>texts |
|-------------------------|--------------------------------------|---------------------|-----------------------------|-----------------------------------|--------------------|
| SI8031_*.200            | SIMOCODE-DP                          | up to E09           | all                         | yes (up to E09)                   | yes (up to E09)    |
| SI8031G*.200            | SIMOCODE-DP AG95                     | up to E09           | all                         | no                                | yes (up to E09)    |
| SI8031T*.200            | SIMOCODE-DP                          | up to E09           | all                         | no                                | no                 |
| SIEM8031.GSD            | SIMOCODE-DP                          | up to E09           | all                         | no                                | no                 |
|                         |                                      |                     |                             |                                   |                    |
| SIEM8031.GS*            | SIMOCODE-DP                          | from E10            | from E10                    | yes (from E10)                    | yes (from E10)     |
| SIEG8031.GS*            | SIMOCODE-DP AG95                     | from E10            | from E10                    | no                                | yes (from E10)     |
| SIEM8069.GS*            | SIMOCODE-DPV1                        | from E10            | from E10                    | yes (from E10)                    | yes (from E10)     |

Table 73: Description of DMD and type data files

| * Language dependency of the type data files: |           |             |          |         |             |  |  |  |  |
|-----------------------------------------------|-----------|-------------|----------|---------|-------------|--|--|--|--|
| d                                             | е         | i           | f        | S       |             |  |  |  |  |
| German                                        | English   | Italian     | French   | Spanish |             |  |  |  |  |
|                                               | 0         |             |          |         |             |  |  |  |  |
| * Language                                    | dependenc | y of the DM | D files: |         |             |  |  |  |  |
| g (German)                                    | e         | i           | f        | S       | d (default) |  |  |  |  |
| German                                        | English   | Italian     | French   | Spanish | no language |  |  |  |  |
|                                               | 0         |             |          | •       | 0 0         |  |  |  |  |

## C.10 Source of supply for DMD and type data files

The latest DMD and type data files are available on the Internet under

http://www.ad.siemens.de/ans/2/support/download
D

# **Dimension Drawings**

| Section | Торіс                                                  | Page |
|---------|--------------------------------------------------------|------|
| D.1     | Basic Unit 3UF500./3UF501. /<br>Expansion Module 3UF51 | D-2  |
| D.2     | Basic Unit 3UF502.                                     | D-3  |
| D.3     | Basic Unit 3UF503.                                     | D-4  |
| D.4     | Basic Unit 3UF504.                                     | D-5  |
| D.5     | Basic Unit 3UF505.                                     | D-6  |
| D.6     | Operator Panel 3UF52                                   | D-7  |

# D.1 Basic Unit 3UF500./3UF501. /Expansion Module 3UF51

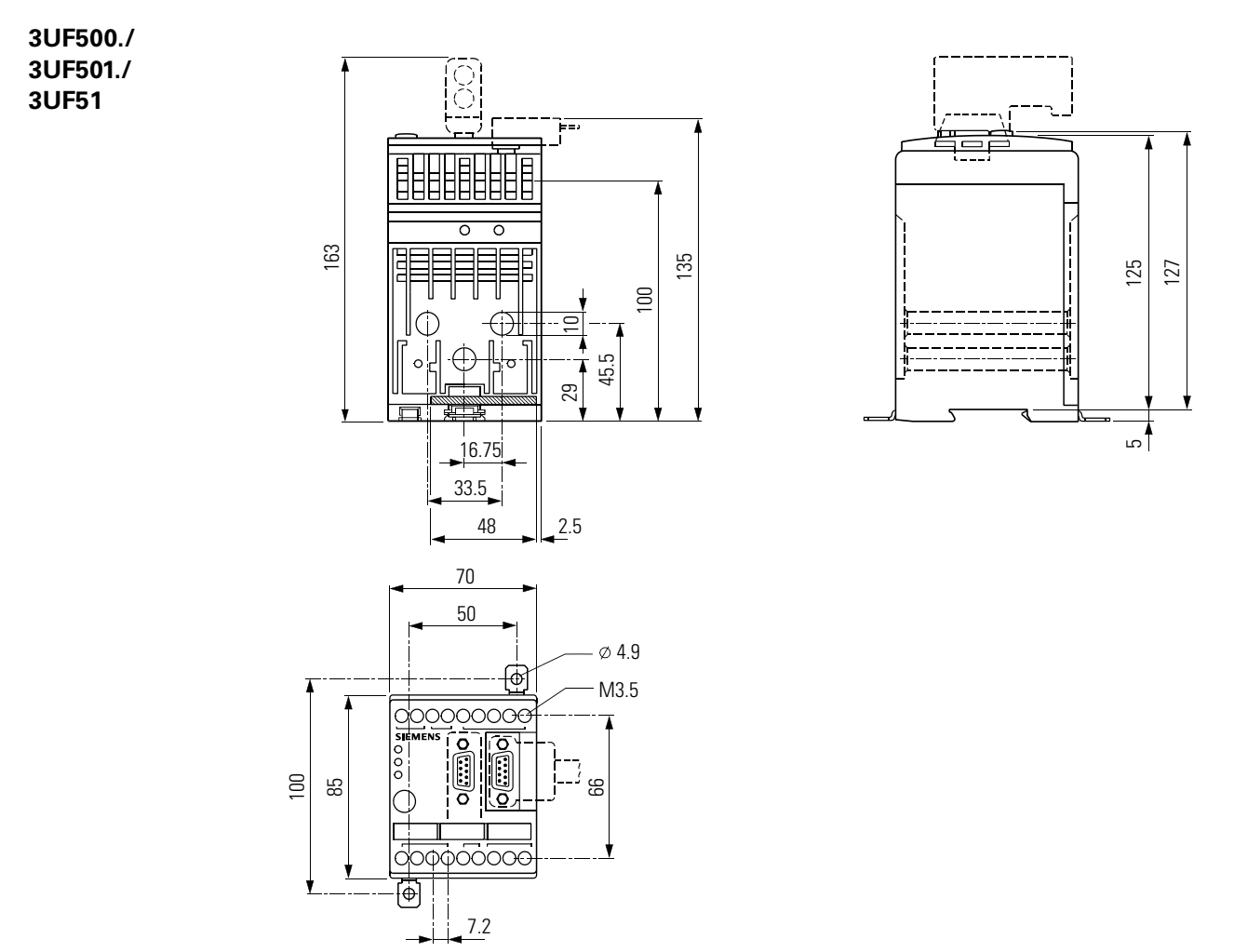

Fig. 90: Dimension drawings for the 3UF500. /3UF501. /3UF51

## D.2 Basic Unit 3UF502.

3UF502.

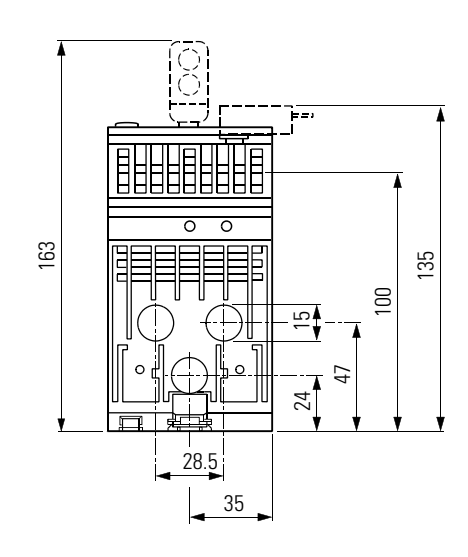

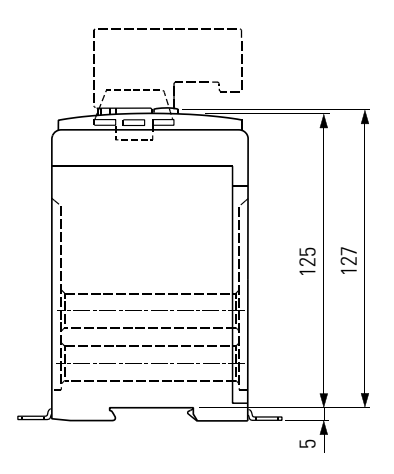

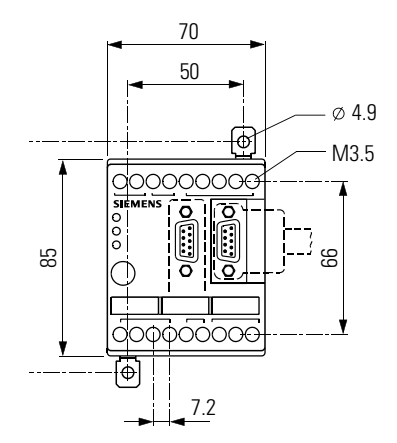

Fig. 91: Dimension drawings for the 3UF502.

# D.3 Basic Unit 3UF503.

3UF503.

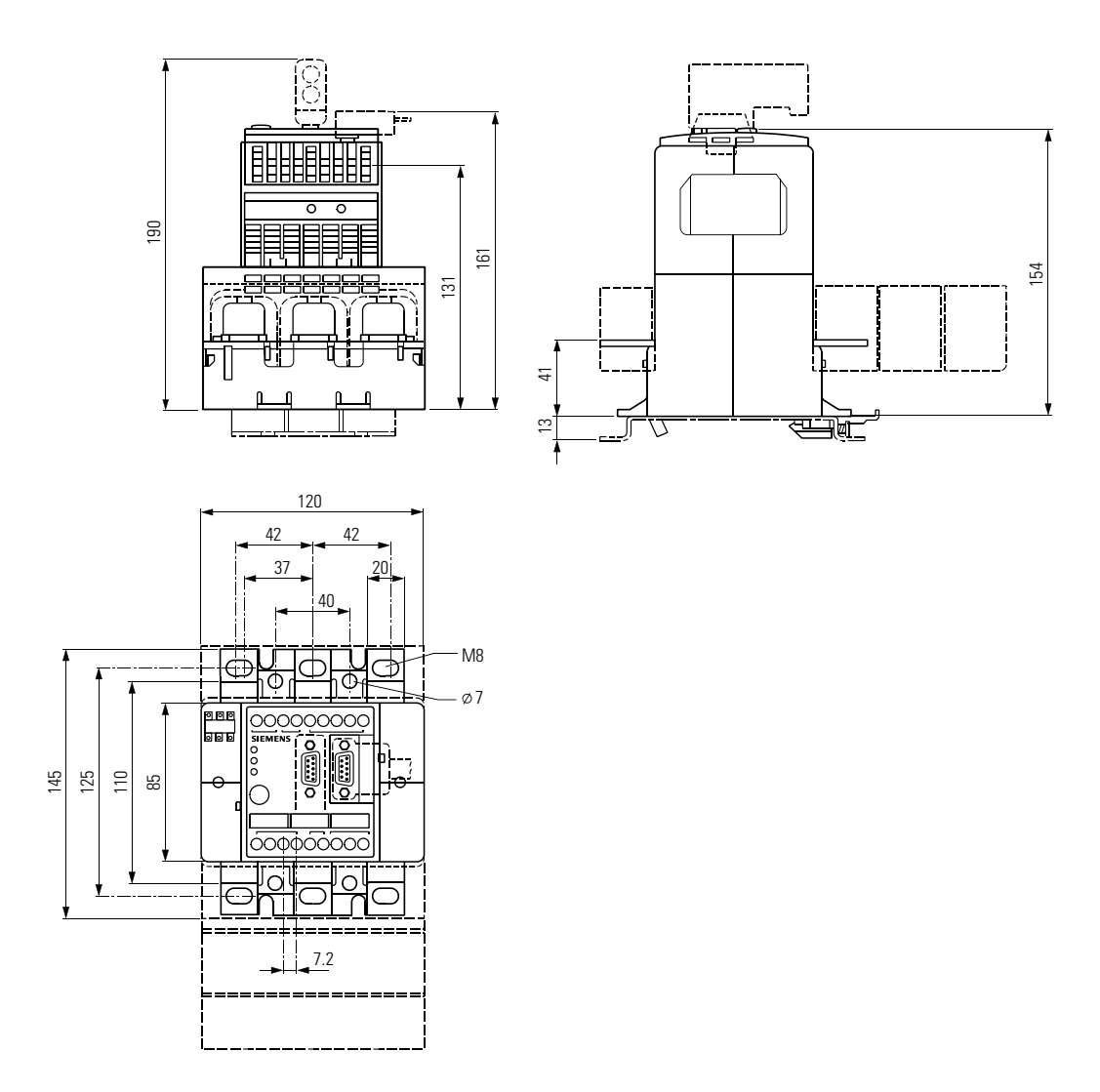

Fig. 92: Dimension drawings for the 3UF503.

# D.4 Basic Unit 3UF504.

3UF504.

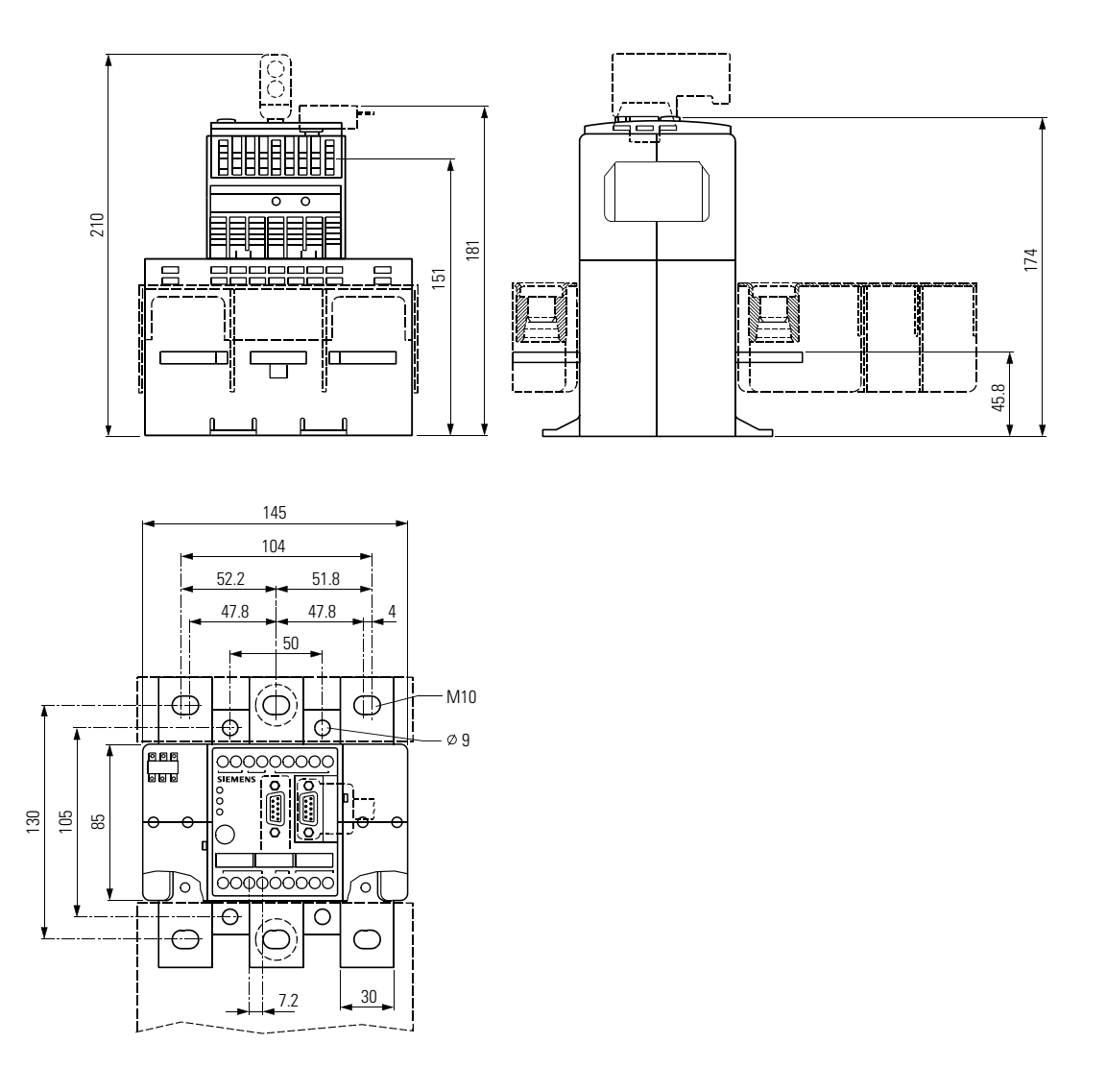

Fig. 93: Dimension drawings for the 3UF504.

# D.5 Basic Unit 3UF505.

#### 3UF505.

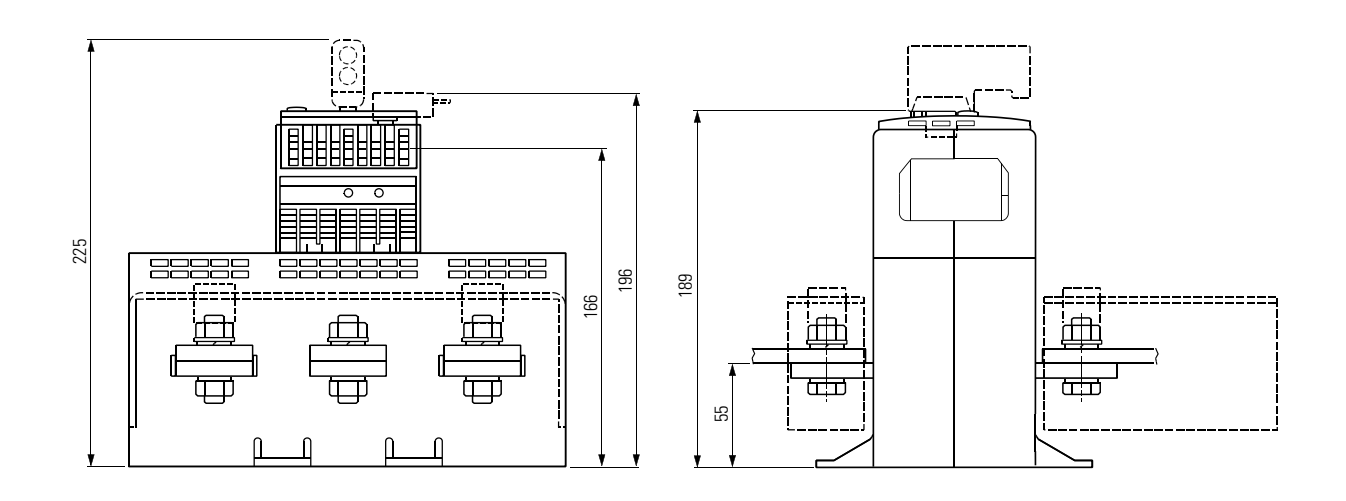

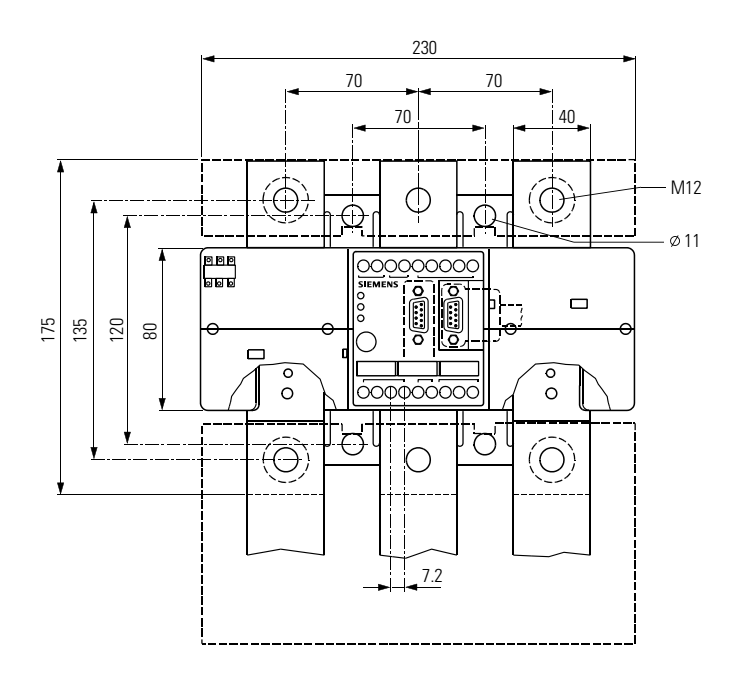

Fig. 94: Dimension drawings for the 3UF505.

# D.6 Operator Panel 3UF52

3UF52

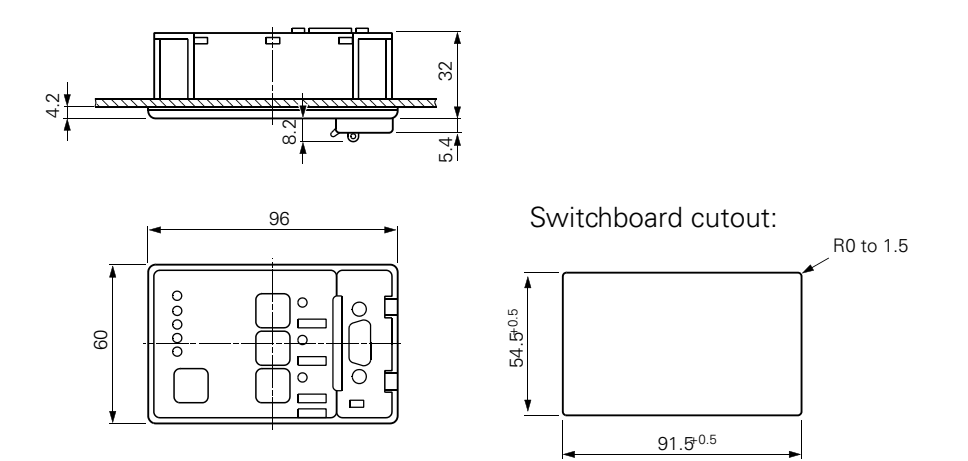

Fig. 95: Dimension drawing for the 3UF52

Ε

# **Typical Circuits**

| Section | Торіс                                                     | Page |
|---------|-----------------------------------------------------------|------|
| E.1     | Introduction                                              | E-2  |
| E.2     | Parameter Table Default Value                             | E-3  |
| E.3     | Overload                                                  | E-11 |
| E.3.1   | Circuit diagram of Overload Control Function              | E-11 |
| E.3.2   | Block diagram of Overload Control Function                | E-12 |
| E.3.3   | Parameters of Overload Control Function                   | E-13 |
| E.4     | Direct Starter                                            | E-14 |
| E.4.1   | Circuit diagram of Direct Starter Control Function        | E-14 |
| E.4.2   | Block diagram of Direct Starter Control Function          | E-15 |
| E.4.3   | Parameters of Direct Starter Control Function             | E-16 |
| E.5     | Reversing Starter                                         | E-17 |
| E.5.1   | Circuit diagram of Reversing Starter Control Function     | E-17 |
| E.5.2   | Block diagram of Reversing Starter Control Function       | E-18 |
| E.5.3   | Parameters of Reversing Starter Control Function          | E-19 |
| E.6     | Star Delta Starter                                        | E-20 |
| E.6.1   | Circuit diagram of Star Delta Starter Control Function    | E-20 |
| E.6.2   | Block diagram of Star Delta Starter Control Function      | E-21 |
| E.6.3   | Parameters of Star Delta Starter Control Function         | E-22 |
| E.7     | Pole Changing Starter                                     | E-23 |
| E.7.1   | Circuit diagram of Pole Changing Starter Control Function | E-23 |
| E.7.2   | Block diagram of Pole Changing Starter Control Function   | E-24 |
| E.7.3   | Parameters of Pole Changing Starter Control Function      | E-25 |
| E.8     | Dahlander Starter                                         | E-26 |
| E.8.1   | Circuit diagram of Dahlander Starter Control Function     | E-26 |
| E.8.2   | Block diagram of Dahlander Starter Control Function       | E-27 |
| E.8.3   | Parameters of Dahlander Starter Control Function          | E-28 |
| E.9     | Solenoid Valve                                            | E-29 |
| E.9.1   | Circuit diagram of Solenoid Valve Control Function        | E-29 |
| E.9.2   | Block diagram of Solenoid Valve Control Function          | E-30 |
| E.9.3   | Parameters of Solenoid Valve Control Function             | E-31 |
| E.10    | Positioner Control Function                               | E-32 |
| E.10.1  | Circuit diagram of Positioner Control Function            | E-32 |
| E.10.2  | Block diagram of Positioner Control Function              | E-34 |
| E.10.3  | Parameters of Positioner Control Function                 | E-35 |
| E.11    | Soft Starter                                              | E-36 |
| E.11.1  | Circuit diagram of Soft Starter Control Function          | E-36 |
| E.11.2  | Block diagram of Soft Starter Control Function            | E-38 |
| E.11.3  | Parameters of Soft Starter Control Function               | E-39 |

# **E.1** Introduction

| In this section                           | <ul> <li>This section contains examples of circuits illustrating the individual control functions.</li> <li>The circuit examples comprise</li> <li>the circuit diagram for a standard withdrawable unit</li> <li>the block diagram of the assignments. For the sake of clarity, in some places only the assignment numbers are specified instead of entering the entire connection. For the meaning of the assignment numbers, refer to the assignment table in Appendix A.1.</li> <li>the parameter table. This table contains only those values which differ from the default values. The parameter table with the default values starts on the next page. File name: Default.smc.</li> </ul> |
|-------------------------------------------|----------------------------------------------------------------------------------------------------|
| Special features of<br>Positioner control | As far as parameterization is concerned, Positioner control circuits 1-5 differ<br>only in terms of the Control Function itself (Positioner 1-5). The block dia-<br>grams and circuit diagrams are identical. In the case of Positioner 5, the con-<br>tacts of a changeover contact are connected instead of the individual con-<br>tacts of the Torque and Limit switches.                                                                                                    |

# E.2 Parameter Table Default Value

#### Parameter

#### <u>Setting</u>

| General:                         |                   |
|----------------------------------|-------------------|
| Order Number                     | 3UF5001-3A?00-1   |
| Type of Construction             | 1.25 - 6.3 A      |
| Output Relay                     | monostable        |
| Outputs/Inputs                   | Thermistor        |
| Family                           | Switching Devices |
| DP slave type                    | SIMOCODE-DP       |
| PROFIBUS Address                 | 126               |
| Baud Rate                        | 500 Kbaud         |
| Designation                      | "                 |
| Comment                          | "                 |
| Overload:                        |                   |
| Response in Event of Overload    | Shutdown          |
| Class                            | CLASS10           |
| Load type                        | Three-phase       |
| Reset                            | Manuel            |
| Block                            | 500 %             |
| Cooling Time                     | 00:00.0           |
| Idle time                        | 00:00.0           |
| Set Current Is1                  | 1.2500 A          |
| Set Current Is2                  | 0.00 A            |
| Upper Current Limit:             |                   |
| Value                            | 400 %             |
| Response                         | Warning           |
| Lower Current Limit:             |                   |
| Value                            | 20 %              |
| Response                         | Warning           |
| Sensor:                          |                   |
| Sensor Type                      | No sensor         |
| Short-Circuit Sensor Load        | No                |
| Response of Binary Sensor        | Shutdown          |
| Analog Trip Threshold            | 0 Ohm             |
| Analog Warning Threshold         | 0 Ohm             |
| Internal Earth Fault Detection   | No                |
| External Earth Fault Detection   | No                |
| Response in Event of Earth Fault | Warning           |

#### <u>Parameter</u>

Motor: **Control Function Run-Time** CS-Time Locking Time PC - Position Switch Closed PO - Position Switch Open TC - Torque Closed TO - Torque Open **Control Stations:** Inching Mode LC ON 1 LC OFF LC ON2 DP-ON 1 DP-OFF DP-ON 2 C+M-ON1 C+M-OFF C+M-ON2 OP-ON 1 **OP-OFF** OP-ON 2 Control Function-ON 1 Control Function-OFF Control Function-ON 2 Control Mode Switch S1 Control Mode Switch S2 **Operator Enabling:** Control Mode Switch S1 Control Mode Switch S2 Mode 1: S1 = 0, S2 = 0: LC-On LC-Off DP-On DP-Off C+M-On C+M-Off OP-On OP-Off

#### <u>Setting</u>

Direct Starter 00:01.0 00:0.5 00:00.0 Not connected Not connected Not connected Not connected

#### Off

Not connected Not connected Not connected DP bit 0.0 DP bit 0.1 DP bit 0.2 DPV1 Bit 0.0 DPV1 Bit 0.1 DPV1 Bit 0.2 Not connected Not connected Not connected Group Control On 1 Group Control Off Group Control On 2 DP Bit 0.5 Fixed Level 1

DP Bit 0.5 Fixed Level 1

#### Free

Free Blocked Blocked Blocked Blocked Blocked

#### **Parameter**

Mode 2: S1 = 0, S2 = 1: LC-On LC-Off DP-On DP-Off C+M-On C+M-Off OP-On OP-Off Mode 3: S1 = 1, S2 = 0: LC-On LC-Off DP-On DP-Off C+M-On C+M-Off OP-On OP-Off Mode 4: S1 = 1, S2 = 1: LC-On LC-Off DP-On DP-Off C+M-On C+M-Off OP-On OP-Off **Function Block Inputs:** CST - Check-Back Signal Test **OPO – Operating Protection Off** RTS - Ready to Start External Fault 1 External Fault 2 **External Warning Emergency Start External Diagnosis** External Check-Back Signal CS1 External Check-Back Signal CS2 External Check-Back Signal CS3 Test 1 Test 2

#### **Setting**

Free

Free

Blocked

| Blocked       |
|---------------|
| Blocked       |
| Blocked       |
| Blocked       |
| Blocked       |
|               |
| Blocked       |
| Blocked       |
| Blocked       |
| Blocked       |
| Free          |
| Free          |
| Blocked       |
| Blocked       |
|               |
| Blocked       |
| Blocked       |
| Free          |
| Free          |
| Blocked       |
| Blocked       |
| Blocked       |
| Blocked       |
|               |
| Not connected |
| Not connected |
| Not connected |
| Not connected |
| Not connected |
| Not connected |
| DP bit 0.4    |
| Not connected |

d d b d d d Not connected Not connected Not connected DP Bit 0.3

DPV1 Bit 0.3

#### Parameter

Reset 1 Reset 2 Reset 3 UVO – Undervoltage off Grading time T-UVO – Undervoltage OFF Time **Basic Unit:** Relay Output 1 Relay Output 2 Relay Output 3 Relay Output 4 **Expansion Module:** Relay Output 1 Relay Output 2 Relay Output 3 Relay Output 4 **Operator Panel:** LED1 Yellow LED2 Yellow LED3 Yellow LED4 Green LED5 Green LED6 Green Timer 1: Value Type Input Timer 2: Value Туре Input Counter 1: Value Input Reset Counter 2: Value Input Reset

#### Setting

DP Bit 0.6 DPV1 Bit 0.6 Not connected Not connected 00:00.0 00:00.0

Not connected Not connected Not connected Not connected

Not connected Not connected Not connected Not connected

Not connected Not connected Not connected Not connected Not connected

## 00:00.0 With Closing Delay Not connected

00:00.0 With Closing Delay Not connected

0:00.0 Not connected Not connected

0:00.0 Not connected Not connected

## Typical Circuits

| <u>Parameter</u>     | <u>Setting</u> |
|----------------------|----------------|
| Truth Table 1 3I1O:  |                |
| 1  2  3 = 111        | 0              |
| 1  2  3 = 011        | 0              |
| 1  2  3 = 101        | 0              |
| 1  2  3 = 001        | 0              |
| 1  2  3 = 110        | 0              |
| 1  2  3 = 010        | 0              |
| 1  2  3 = 100        | 0              |
| 1  2  3 = 000        | 0              |
| Input I1             | Not connected  |
| Input I2             | Not connected  |
| Input I3             | Not connected  |
| Truth Table 2 3110:  |                |
| 1  2  3 = 111        | 0              |
| 1  2  3 = 011        | 0              |
| 1  2  3 = 101        | 0              |
| 1  2  3 = 001        | 0              |
| 1  2  3 = 110        | 0              |
| 1  2  3 = 010        | 0              |
| 1  2  3 = 100        | 0              |
| 1  2  3 = 000        | 0              |
| Input I1             | Not connected  |
| Input I2             | Not connected  |
| Input I3             | Not connected  |
| Truth Table 3 3110:  |                |
| 1  2  3 = 111        | 0              |
| 1  2  3 = 011        | 0              |
| 1  2  3 = 101        | 0              |
| 1  2  3 = 001        | 0              |
| 1  2  3 = 110        | 0              |
| 1  2  3 = 010        | 0              |
| 1  2  3 = 100        | 0              |
| 1  2  3 = 000        | 0              |
| Input I1             | Not connected  |
| Input I2             | Not connected  |
| Input I3             | Not connected  |
| Truth Table 4 512O:  |                |
| 1  2  3  4  5 =11111 | 0, 0           |
| 1  2  3  4  5 =01111 | 0, 0           |
| 1  2  3  4  5 =10111 | 0, 0           |
| 1  2  3  4  5 =00111 | 0, 0           |

## <u>Setting</u>

| 1  2  3  4  5 =11011 | 0, 0          |
|----------------------|---------------|
| 1  2  3  4  5 =01011 | 0, 0          |
| 1  2  3  4  5 =10011 | 0, 0          |
| 1  2  3  4  5 =00011 | 0, 0          |
| 1  2  3  4  5 =11101 | 0, 0          |
| 1  2  3  4  5 =01101 | 0, 0          |
| 1  2  3  4  5 =10101 | 0, 0          |
| 1  2  3  4  5 =00101 | 0, 0          |
| 1  2  3  4  5 =11001 | 0, 0          |
| 1  2  3  4  5 =01001 | 0, 0          |
| 1  2  3  4  5 =10001 | 0, 0          |
| 1  2  3  4  5 =00001 | 0, 0          |
| 1  2  3  4  5 =11110 | 0, 0          |
| 1  2  3  4  5 =01110 | 0, 0          |
| 1  2  3  4  5 =10110 | 0, 0          |
| 1  2  3  4  5 =00110 | 0, 0          |
| 1  2  3  4  5 =11010 | 0, 0          |
| 1  2  3  4  5 =01010 | 0, 0          |
| 1  2  3  4  5 =10010 | 0, 0          |
| 1  2  3  4  5 =00010 | 0, 0          |
| 1  2  3  4  5 =11100 | 0, 0          |
| 1  2  3  4  5 =01100 | 0, 0          |
| 1  2  3  4  5 =10100 | 0, 0          |
| 1  2  3  4  5 =00100 | 0, 0          |
| 1  2  3  4  5 =11000 | 0, 0          |
| 1  2  3  4  5 =01000 | 0, 0          |
| 1  2  3  4  5 =10000 | 0, 0          |
| 1  2  3  4  5 =00000 | 0, 0          |
| Input I1             | Not connected |
| Input I2             | Not connected |
| Input I3             | Not connected |
| Input I4             | Not connected |
| Input I5             | Not connected |
| Flashing 1:          |               |
| Input                | Not connected |
| Flashing 2:          |               |
| Input                | Not connected |
| Flashing 3:          |               |
| Input                | Not connected |
| Flickering 1:        |               |
| Input                | Not connected |

| Parameter                                    | Setting                 |
|----------------------------------------------|-------------------------|
| Flickering 2:                                |                         |
| Input                                        | Not connected           |
| Flickering 3:                                |                         |
| Input                                        | Not connected           |
| Signal Matching 1:                           |                         |
| Туре                                         | Edge Rising with Memory |
| Input                                        | Not connected           |
| Reset                                        | Not connected           |
| Signal Matching 2:                           |                         |
| Туре                                         | Edge Rising with Memory |
| Input                                        | Not connected           |
| Reset                                        | Not connected           |
| Signal Matching 3:                           |                         |
| Туре                                         | Edge Rising with Memory |
| Input                                        | Not connected           |
| Reset                                        | Not connected           |
| Signal Matching 4:                           |                         |
| Туре                                         | Edge Rising with Memory |
| Input                                        | Not connected           |
| Reset                                        | Not connected           |
| Non-Reseting Elements on Power Loss:         |                         |
| Element 1 Type                               | Edge Rising with Memory |
| Element 1 Input                              | Not connected           |
| Element 1 Reset                              | Not connected           |
| Element 2 Type                               | Edge Rising with Memory |
| Element 2 Input                              | Not connected           |
| Element 2 Reset                              | Not connected           |
| Fault Response:                              |                         |
| PLC Signal                                   | DP Bit 0.7              |
| Response in Event of 3UF50-CPU-Failure       | Off                     |
| Response in Event of Control Voltage Failure | Off                     |
| Response in Event of Bus Failure             | Off                     |
| Response in Event of PLC-CPU-Failure         | Off                     |
| Bus PROFIBUS-DP:                             |                         |
| Reduced Diagnosis Message                    | No                      |
| Block DP Parameter                           | Yes                     |
| Operating Mode                               | DP-Norm                 |
| DP process data:                             |                         |
| Format                                       | Basic Type 2            |
| Byte 0:                                      |                         |
| Bit 0                                        | Status On 1             |

#### Parameter

## <u>Setting</u>

| Bit 1                | Status Off              |
|----------------------|-------------------------|
| Bit 2                | Status On 2             |
| Bit 3                | Status Overload Warning |
| Bit 4                | Status Locking Time     |
| Bit 5                | Status Auto             |
| Bit 6                | Status Group Fault      |
| Bit 7                | Status Group Warning    |
| Byte 1:              |                         |
| Bit 0                | Not connected           |
| Bit 1                | Not connected           |
| Bit 2                | Not connected           |
| Bit 3                | Not connected           |
| Bit 4                | Not connected           |
| Parameter            | Setting                 |
|                      |                         |
| Bit 5                | Not connected           |
| Bit 6                | Not connected           |
| Bit 7                | Not connected           |
| Hard-wired:          |                         |
| Byte 2/3             | Current                 |
| Input Delay:         |                         |
| Input Basic Unit     | 18 ms                   |
| Input Expansion Unit | 36 ms                   |

# E.3 Overload

## E.3.1 Circuit diagram of Overload Control Function

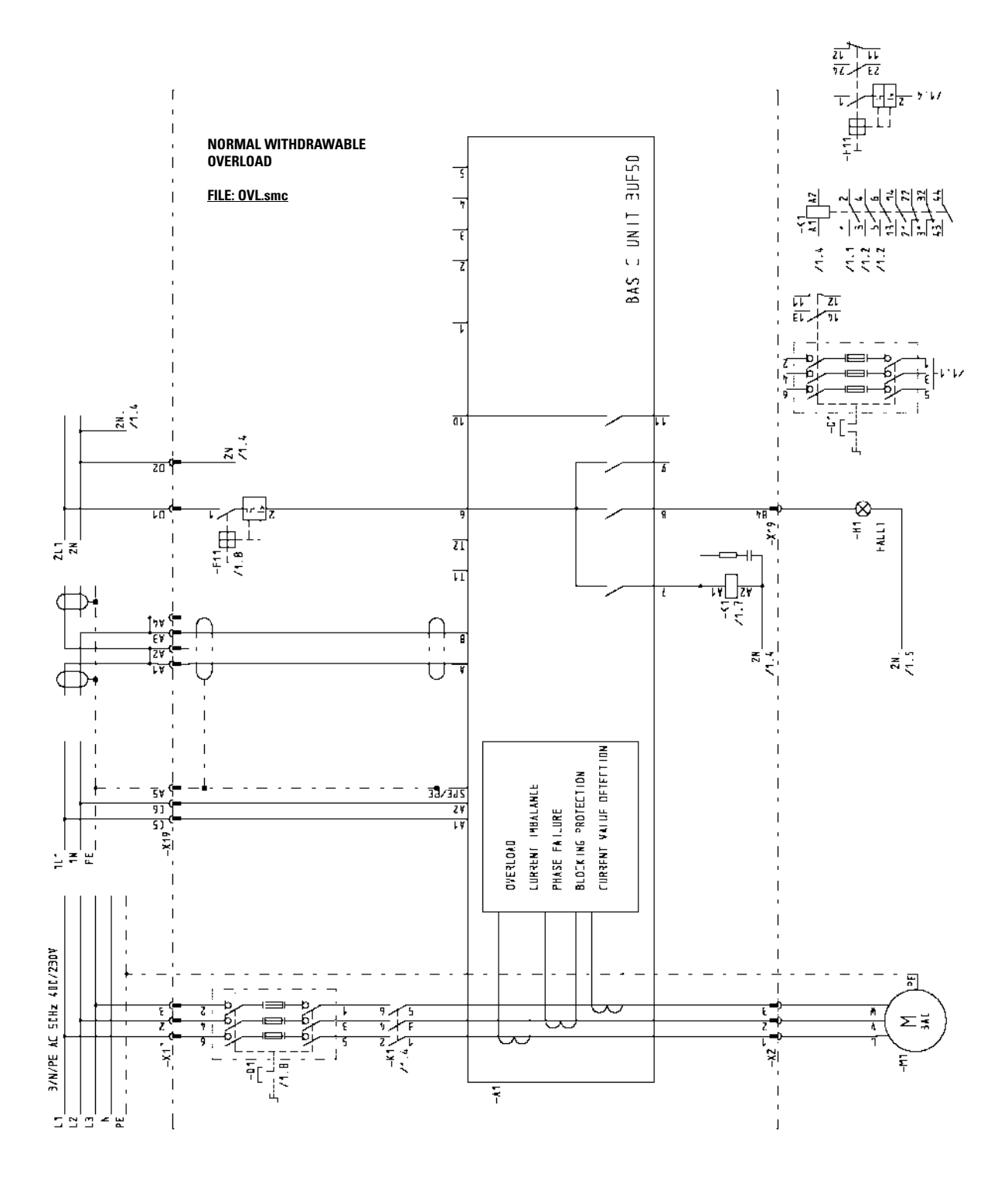

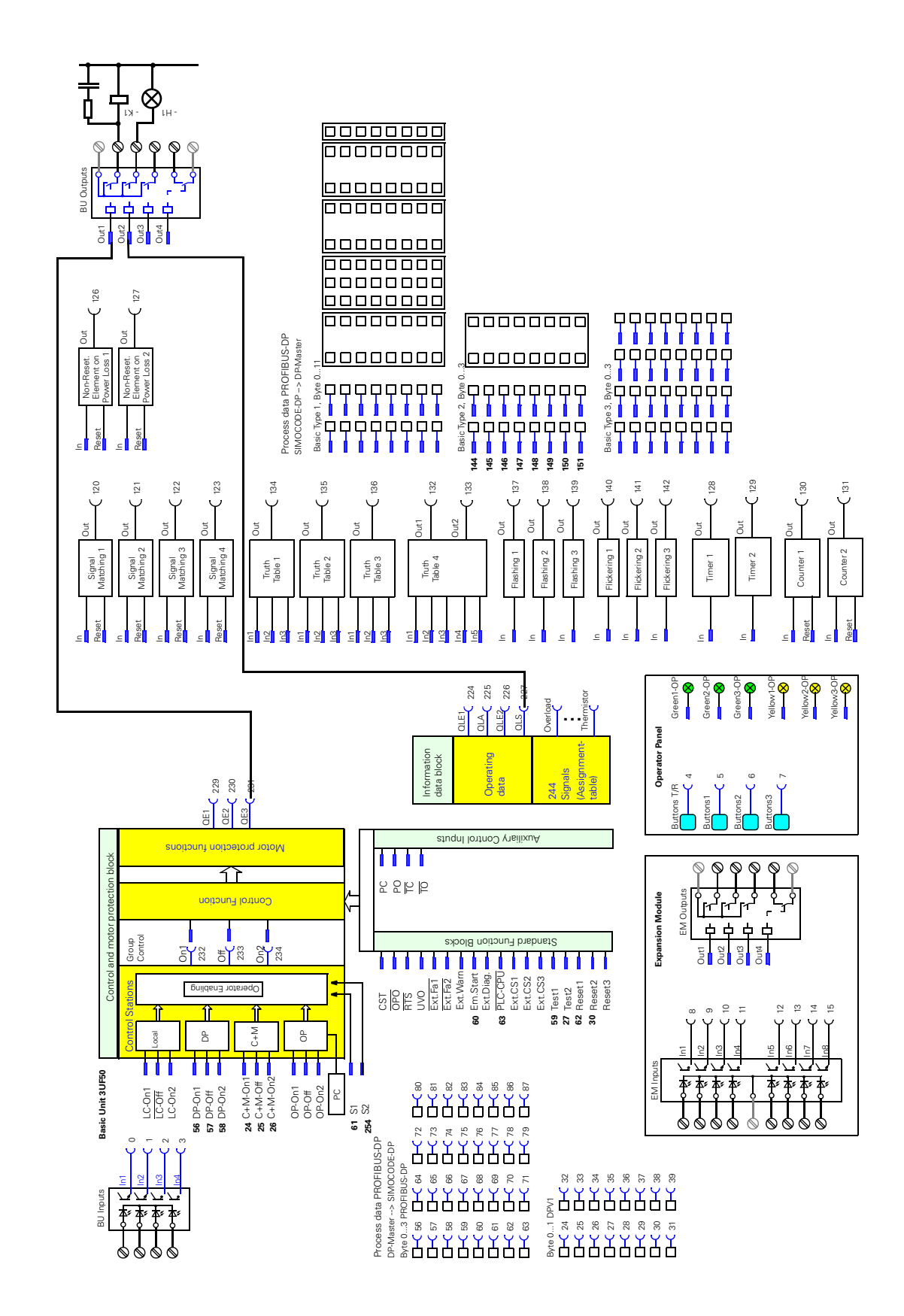

#### E.3.2 Block diagram of Overload Control Function

## E.3.3 Parameters of Overload Control Function

| Parameter        | Setting                                |
|------------------|----------------------------------------|
| General:         |                                        |
| Designation      | Úberlast (UELA.smc)/Overload (OVL.smc) |
| Motor:           |                                        |
| Control Function | Overload                               |
| Basic Unit:      |                                        |
| Relay Output 1   | Contactor Control QE3                  |
| Relay Output 4   | Lamp Control QLS                       |

# E.4 Direct Starter

#### E.4.1 Circuit diagram of Direct Starter Control Function

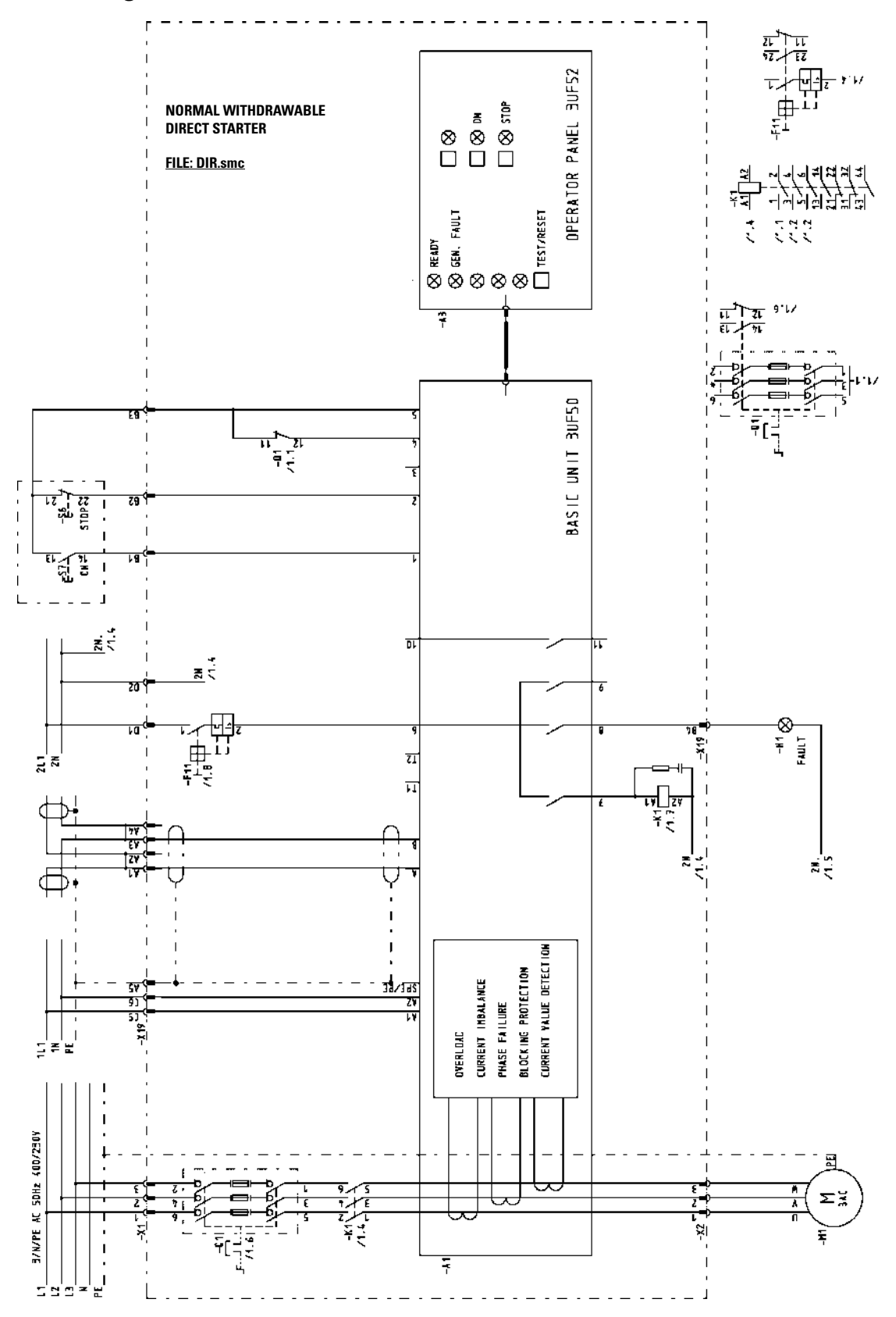

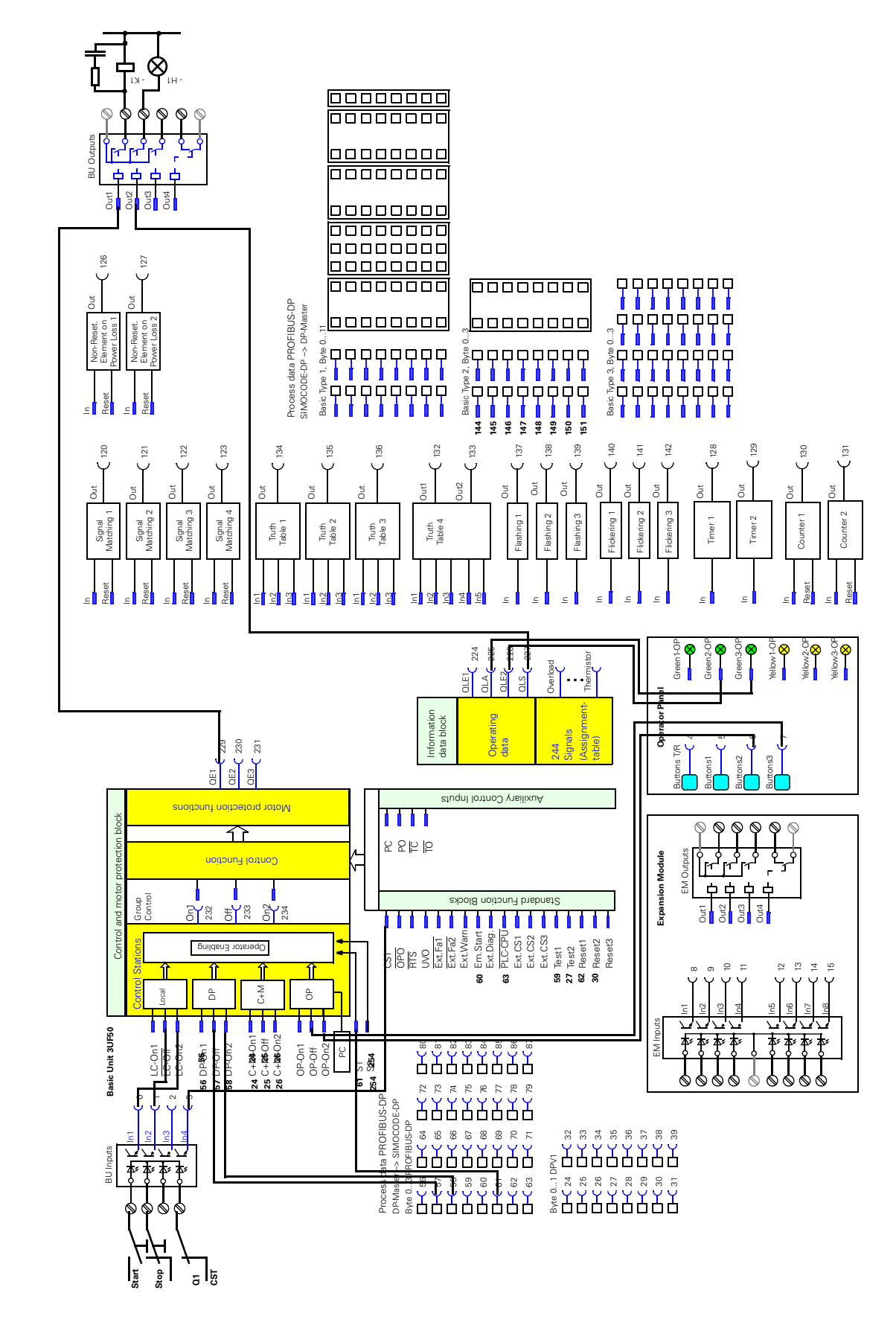

#### E.4.2 Block diagram of Direct Starter Control Function

## E.4.3 Parameters of Direct Starter Control Function

#### Parameter

#### <u>Settingt</u>

| ´Direktstarter (DIRE.smc)/Direct Starter (DIR.smc)´ |
|-----------------------------------------------------|
|                                                     |
| Basic Unit, Input 2                                 |
| Basic Unit, Input 1                                 |
| Operator Panel, Button 3                            |
| Operator Panel, Button 2                            |
|                                                     |
| free                                                |
| free                                                |
|                                                     |
| Basic Unit, Input 4                                 |
|                                                     |
| Contactor Control QE1                               |
| Lamp Control QLS                                    |
|                                                     |
| Lamp Control QLE2 On2                               |
| Lamp Control QLA Off                                |
|                                                     |

# E.5 Reversing Starter

## E.5.1 Circuit diagram of Reversing Starter Control Function

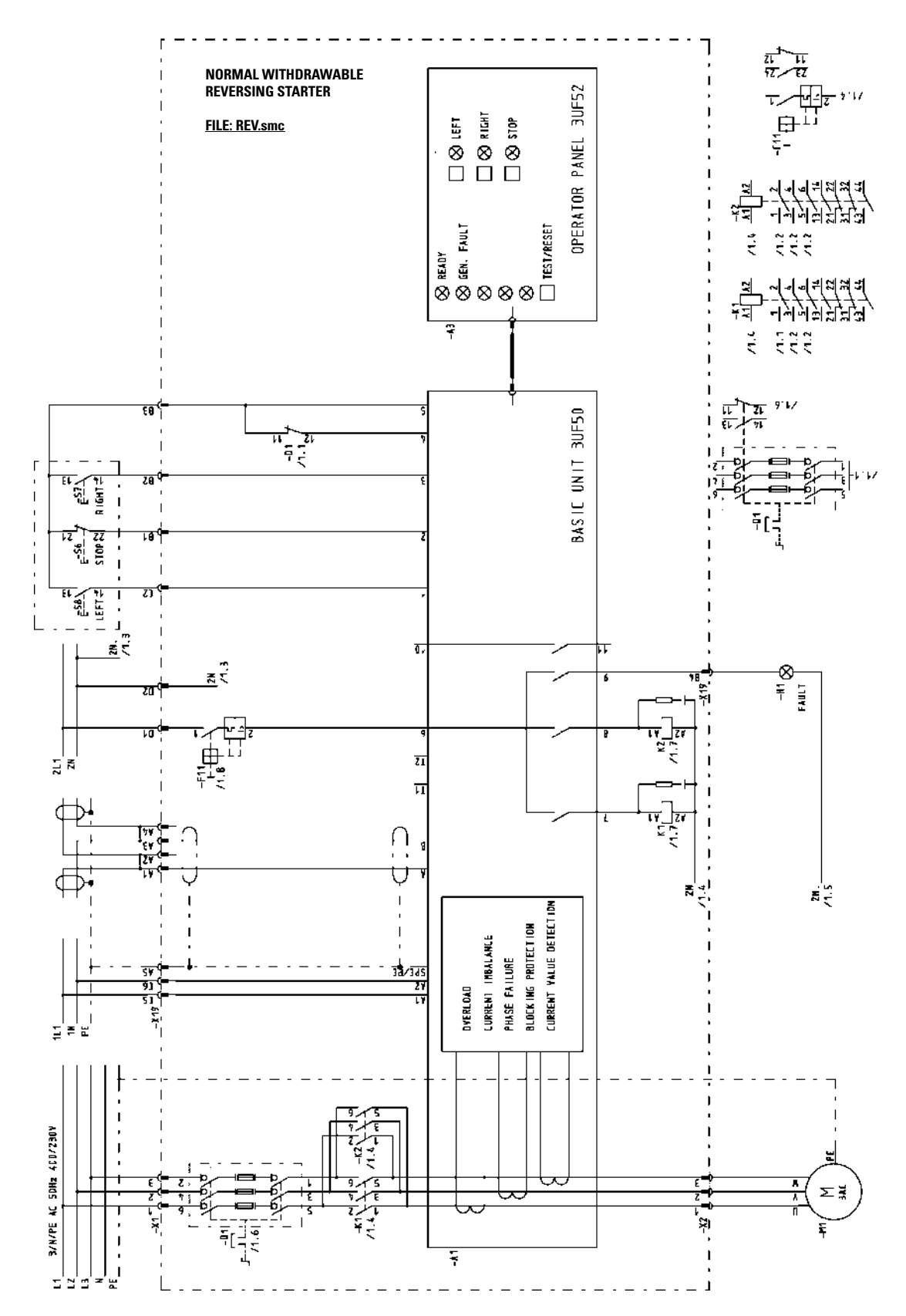

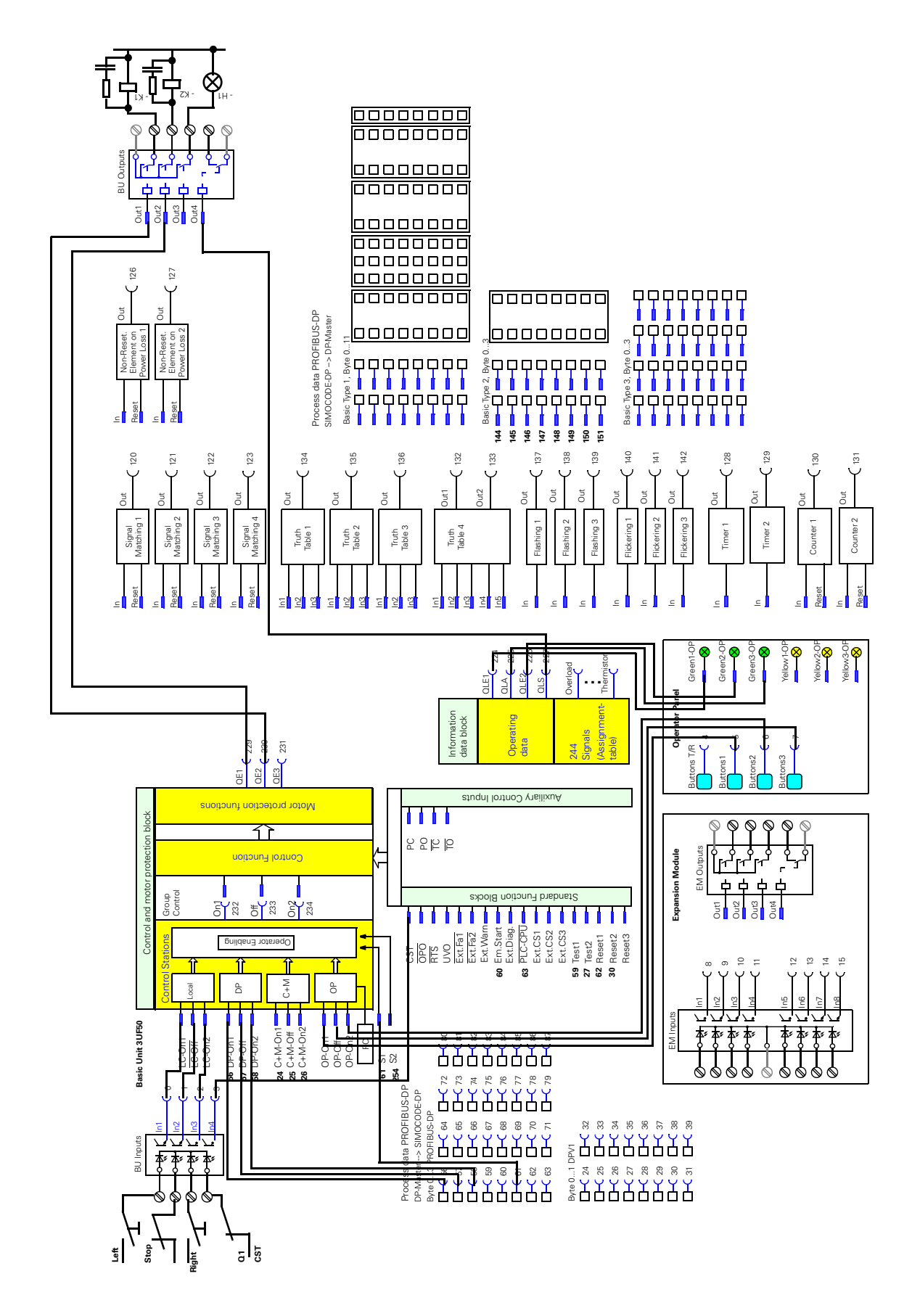

## E.5.2 Block diagram of Reversing Starter Control Function

# E.5.3 Parameters of Reversing Starter Control Function

| <u>Parameter</u>            | Setting                                             |  |  |
|-----------------------------|-----------------------------------------------------|--|--|
| General:                    |                                                     |  |  |
| Designation                 | Wendestarter (WEND.smc)/Reversing starter (REV.smc) |  |  |
| Motor:                      |                                                     |  |  |
| Control Function            | Reversing starter                                   |  |  |
| Locking Time                | 00:05.0                                             |  |  |
| Control Stations:           |                                                     |  |  |
| LC-ON1                      | C, Input 1                                          |  |  |
| LC-OFF                      | Basic Unit, Input 2                                 |  |  |
| LC-ON2                      | Basic Unit, Input 3                                 |  |  |
| OP-ON1                      | Operator Panel, Button 1                            |  |  |
| OP-OFF                      | Operator Panel, Button 3                            |  |  |
| OP-ON2                      | Operator Panel, Button 2                            |  |  |
| S1 = 0, S2 = 1:             |                                                     |  |  |
| OP-ON                       | free                                                |  |  |
| OP-OFF                      | free                                                |  |  |
| Function Block Inputs:      |                                                     |  |  |
| CST - Checkback Signal Test | Basic Unit, Input 4                                 |  |  |
| Basic Unit:                 |                                                     |  |  |
| Relay Output 1              | Contactor Control QE1                               |  |  |
| Relay Output 2              | Contactor Control QE2                               |  |  |
| Relay Output 3              | Lamp Control QLS                                    |  |  |
| Operator Panel:             |                                                     |  |  |
| LED4 Green                  | Lamp Control QLE1 ON1                               |  |  |
| LED5 Green                  | Lamp Control QLE2 ON2                               |  |  |
| LED6 Green                  | Lamp Control QLA OFF                                |  |  |
|                             |                                                     |  |  |

# E.6 Star Delta Starter

## E.6.1 Circuit diagram of Star Delta Starter Control Function

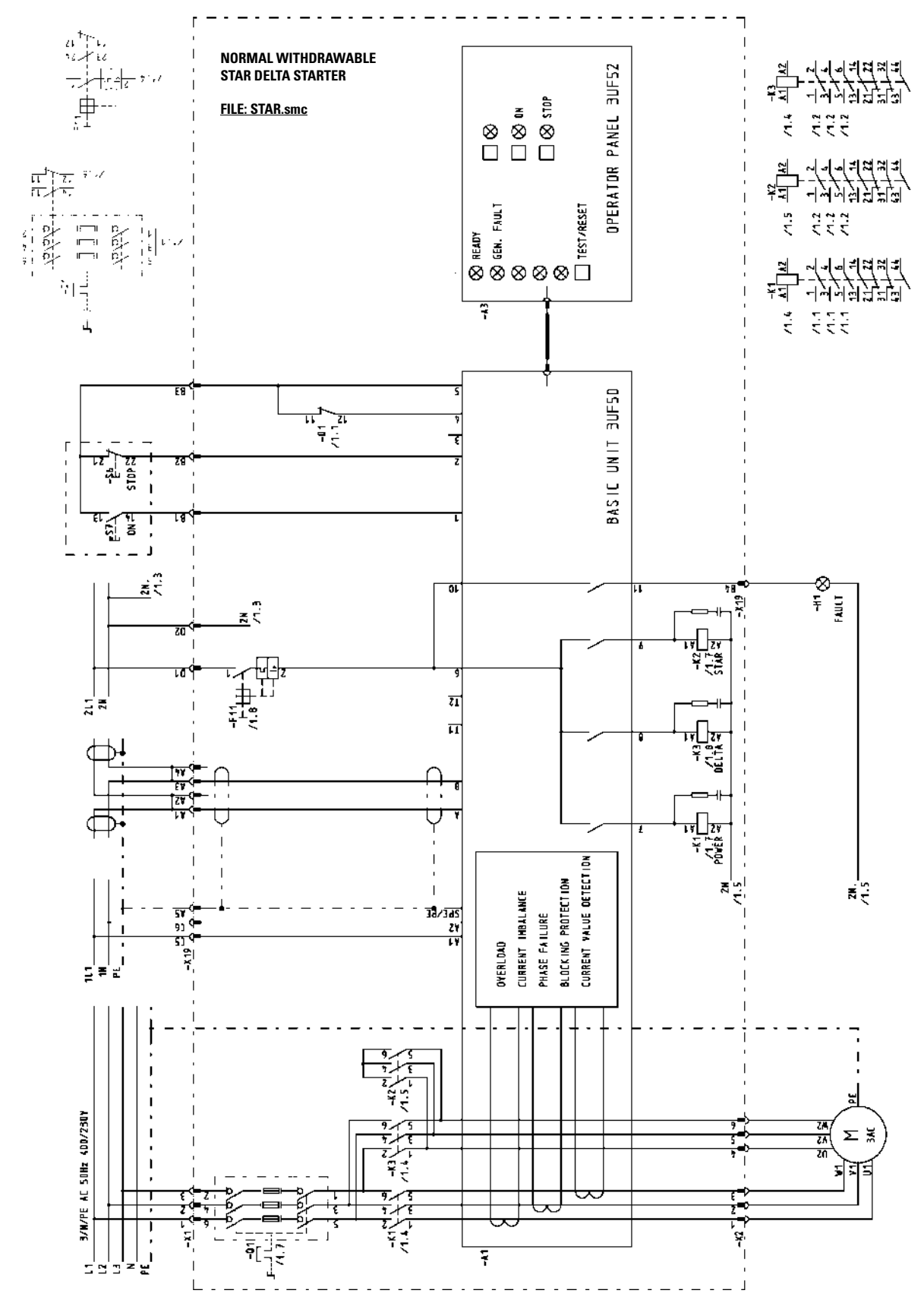

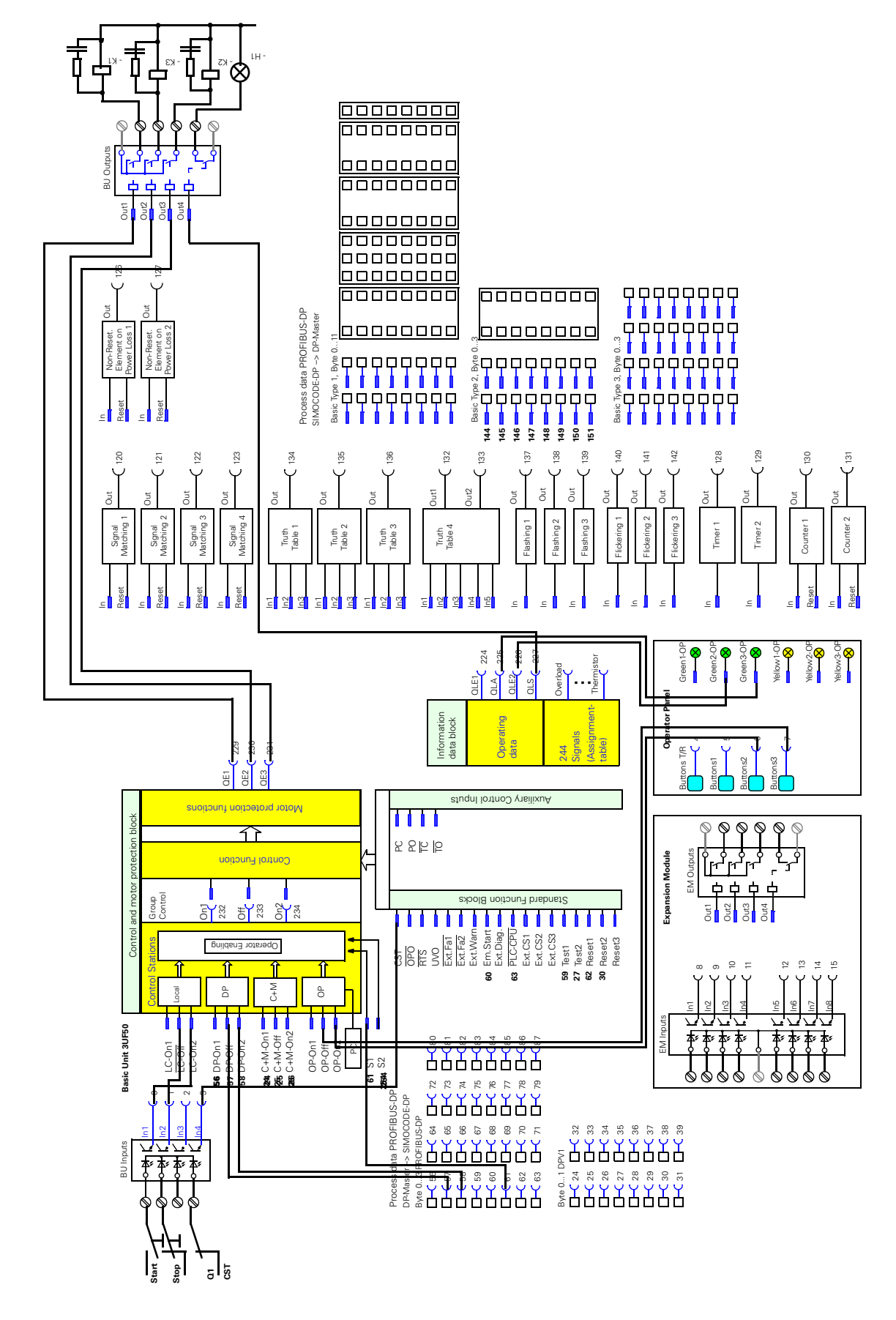

#### E.6.2 Block diagram of Star Delta Starter Control Function

## E.6.3 Parameters of Star Delta Starter Control Function

| Parameter                   | Setting                                  |  |
|-----------------------------|------------------------------------------|--|
|                             |                                          |  |
| General:                    |                                          |  |
| Designation                 | Stern-Dreieck-Starter/Star-Delta-Starter |  |
| Motor:                      |                                          |  |
| Control Function            | Star-Delta Starter                       |  |
| Control Stations:           |                                          |  |
| LC-OFF                      | Basic Unit, Input 2                      |  |
| LC-ON2                      | Basic Unit, Input 1                      |  |
| DP-ON1                      | Not connected                            |  |
| OP-OFF                      | Operator Panel, Button 3                 |  |
| OP-ON2                      | Operator Panel, Button 2                 |  |
| S1 = 0, S2 = 1:             |                                          |  |
| OP-ON                       | free                                     |  |
| OP-OFF                      | free                                     |  |
| Function Block Units:       |                                          |  |
| CST - Checkback Signal Test | Basic Unit, Input 4                      |  |
| Basic Unit:                 |                                          |  |
| Relay Output 1              | Contactor Control QE1                    |  |
| Relay Output 2              | Contactor Control QE3                    |  |
| Relay Output 3              | Contactor Control QE2                    |  |
| Relay Output 4              | Lamp Control QLS                         |  |
| Operator Panel:             |                                          |  |
| LED5 Green                  | Lamp Control QLE2 On2                    |  |
|                             |                                          |  |

# E.7 Pole Changing Starter

## E.7.1 Circuit diagram of Pole Changing Starter Control Function

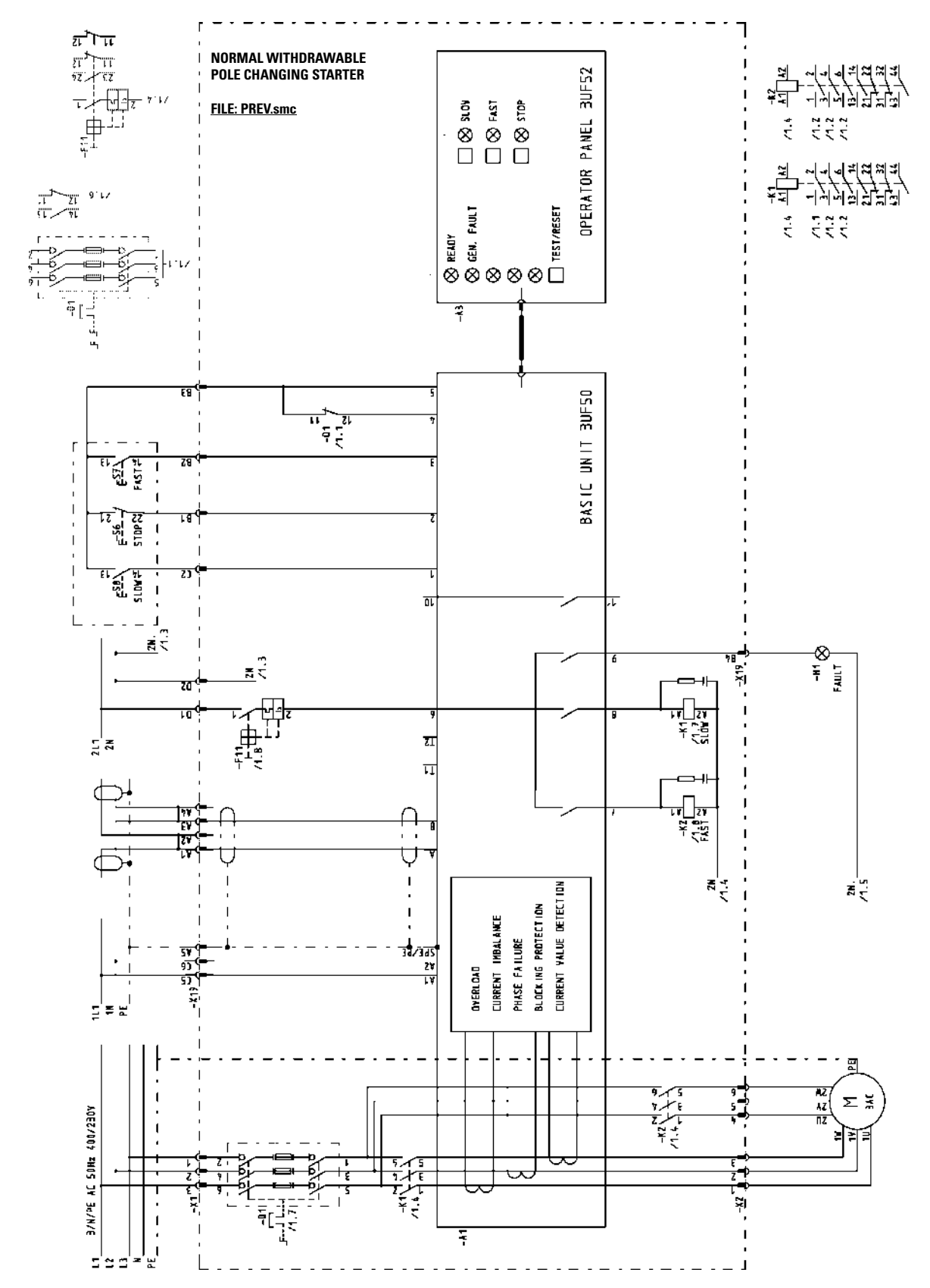

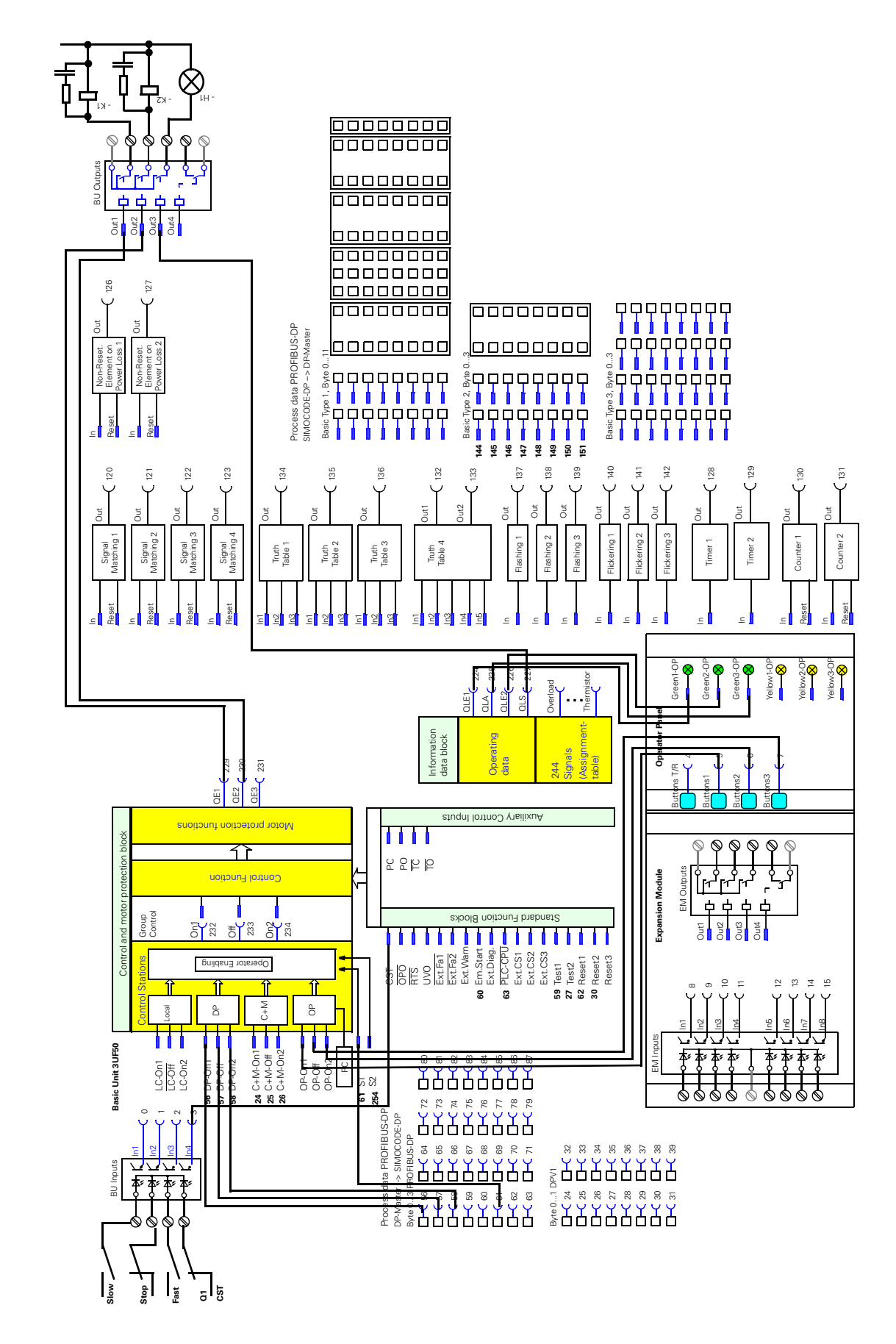

#### E.7.2 Block diagram of Pole Changing Starter Control Function

# E.7.3 Parameters of Pole Changing Starter Control Function

| <u>Parameter</u>            | <u>Setting</u>                 |                          |
|-----------------------------|--------------------------------|--------------------------|
| General:                    |                                |                          |
| Designation                 | ´Polumschaltung<br>(PREV.smc)´ | (POLU.smc)/Pole-reversal |
| Overload:                   |                                |                          |
| Nominal Current 2           | 1.25 A                         |                          |
| Motor:                      |                                |                          |
| Control Function            | Pole Changing Starter          |                          |
| Locking Time                | 00:05.0                        |                          |
| Control Stations:           |                                |                          |
| LC ON1                      | Basic Unit, Input 1            |                          |
| LC OFF                      | Basic Unit, Input 2            |                          |
| LC ON2                      | Basic Unit, Input 3            |                          |
| OP-ON1                      | Operator Panel, Button         | 1                        |
| OP-OFF                      | Operator Panel, Button         | 3                        |
| OP-ON2                      | Operator Panel, Button         | 2                        |
| S1 = 0, S2 = 1:             |                                |                          |
| OP-ON                       | free                           |                          |
| OP-OFF                      | free                           |                          |
| Function Block Inputs:      |                                |                          |
| CST - Checkback Signal Test | Basic Unit, Input 4            |                          |
| Basic Unit:                 |                                |                          |
| Relay Output 1              | Contactor Control QE2          |                          |
| Relay Output 2              | Contactor Control QE1          |                          |
| Relay Output 3              | Lamp Control QLS               |                          |
| Operator Panel:             |                                |                          |
| LED4 Green                  | Lamp Control QLE1 On           | 1                        |
| LED5 Green                  | Lamp Control QLE2 On           | 2                        |
| LED6 Green                  | Lamp Control QLA Off           |                          |
| General:                    |                                |                          |

# E.8 Dahlander Starter

#### E.8.1 Circuit diagram of Dahlander Starter Control Function

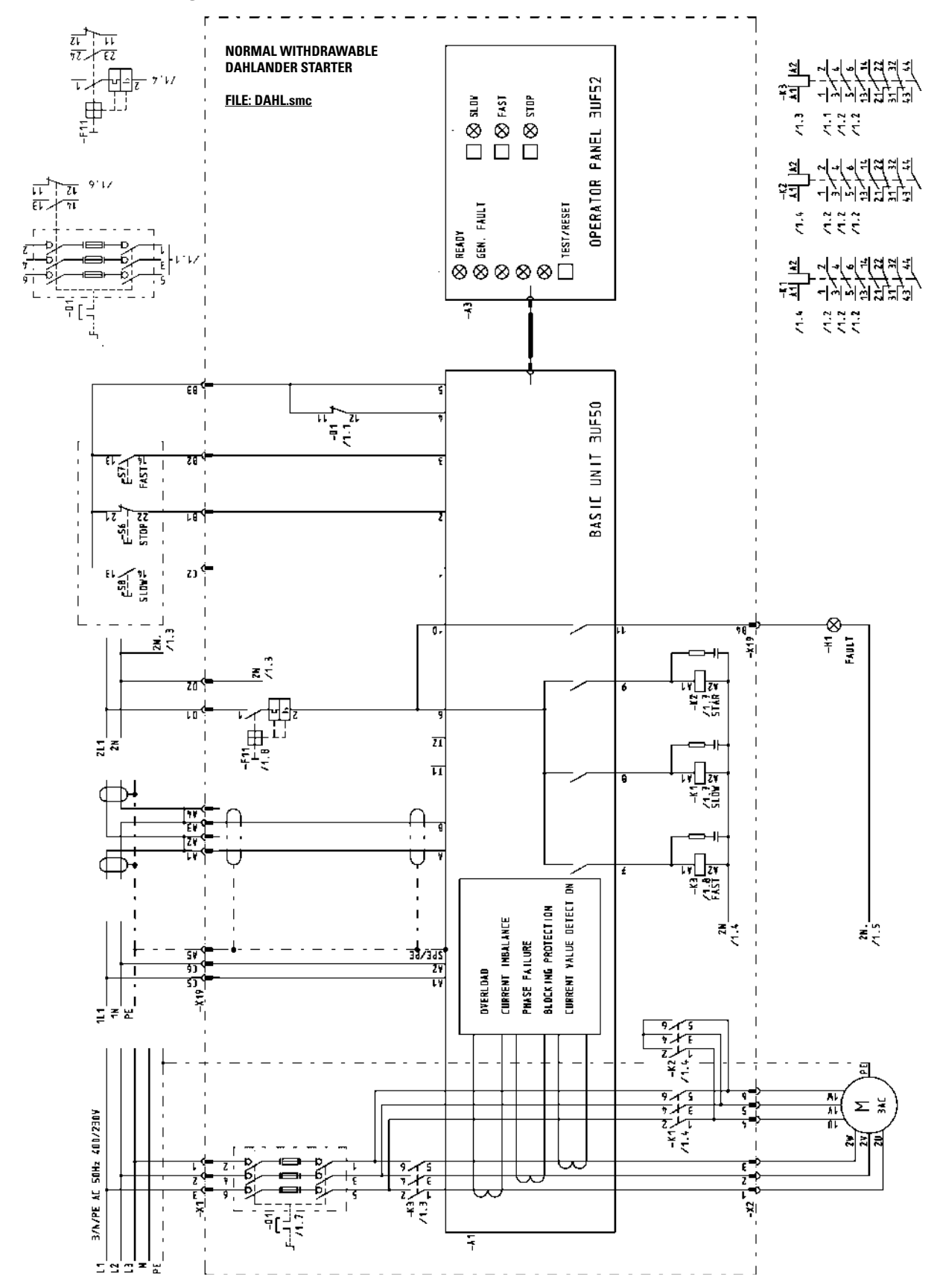

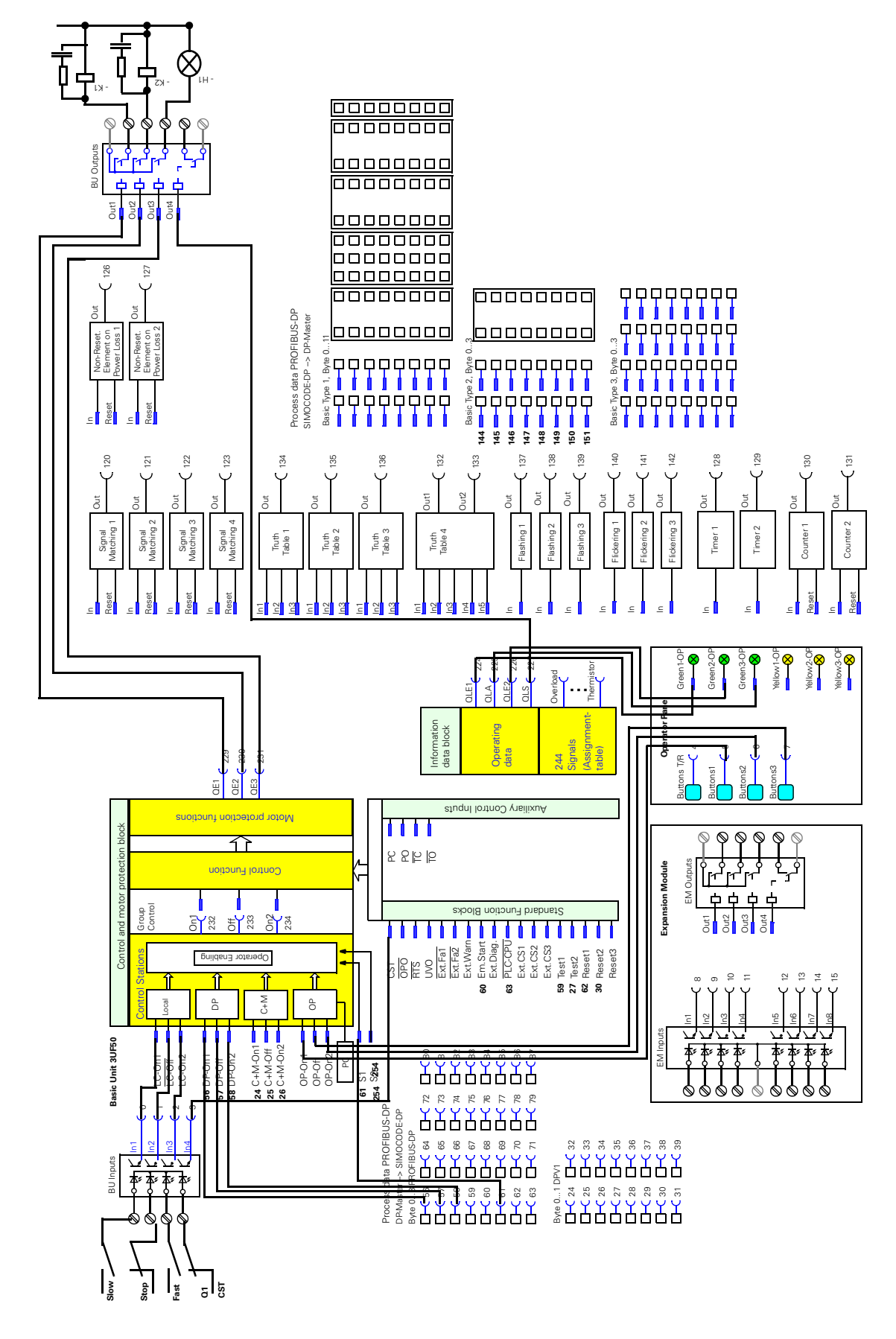

#### E.8.2 Block diagram of Dahlander Starter Control Function

## E.8.3 Parameters of Dahlander Starter Control Function

| <u>Parameter</u>            | <u>Setting</u>                             |                      |
|-----------------------------|--------------------------------------------|----------------------|
| General:                    |                                            |                      |
| Designation                 | ´Dahlanderschaltung<br>starter (DAHL.smc)´ | (DAHL.smc)/Dahlander |
| Overload:                   |                                            |                      |
| Set Current IS2             | 3.00 A                                     |                      |
| Motor:                      |                                            |                      |
| Control Function            | Dahlander                                  |                      |
| Control Stations:           |                                            |                      |
| LC ON1                      | Basic Unit, Input 1                        |                      |
| LC OFF                      | Basic Unit, Input 2                        |                      |
| LC ON2                      | Basic Unit, Input 3                        |                      |
| OP-ON1                      | Operator Panel, Button 1                   |                      |
| OP-OFF                      | Operator Panel, Button 3                   |                      |
| OP-ON2                      | Operator Panel, Button 2                   |                      |
| S1 = 0, S2 = 1:             |                                            |                      |
| OP-ON                       | free                                       |                      |
| OP-OFF                      | free                                       |                      |
| Function Block Inputs:      |                                            |                      |
| CST - Checkback Signal Test | Basic Unit, Input 4                        |                      |
| Basic Unit:                 |                                            |                      |
| Relay Output 1              | Contactor Control QE1                      |                      |
| Relay Output 2              | Contactor Control QE2                      |                      |
| Relay Output 3              | Contactor Control QE3                      |                      |
| Relay Output 4              | Lamp Control QLS                           |                      |
| Operator Panel:             |                                            |                      |
| LED4 Green                  | Lamp Control QLE1 On1                      |                      |
| LED5 Green                  | Lamp Control QLE2 On2                      |                      |
| LED6 Green                  | Lamp Control QLA Aus                       |                      |
|                             |                                            |                      |
### E.9 Solenoid Valve

#### E.9.1 Circuit diagram of Solenoid Valve Control Function

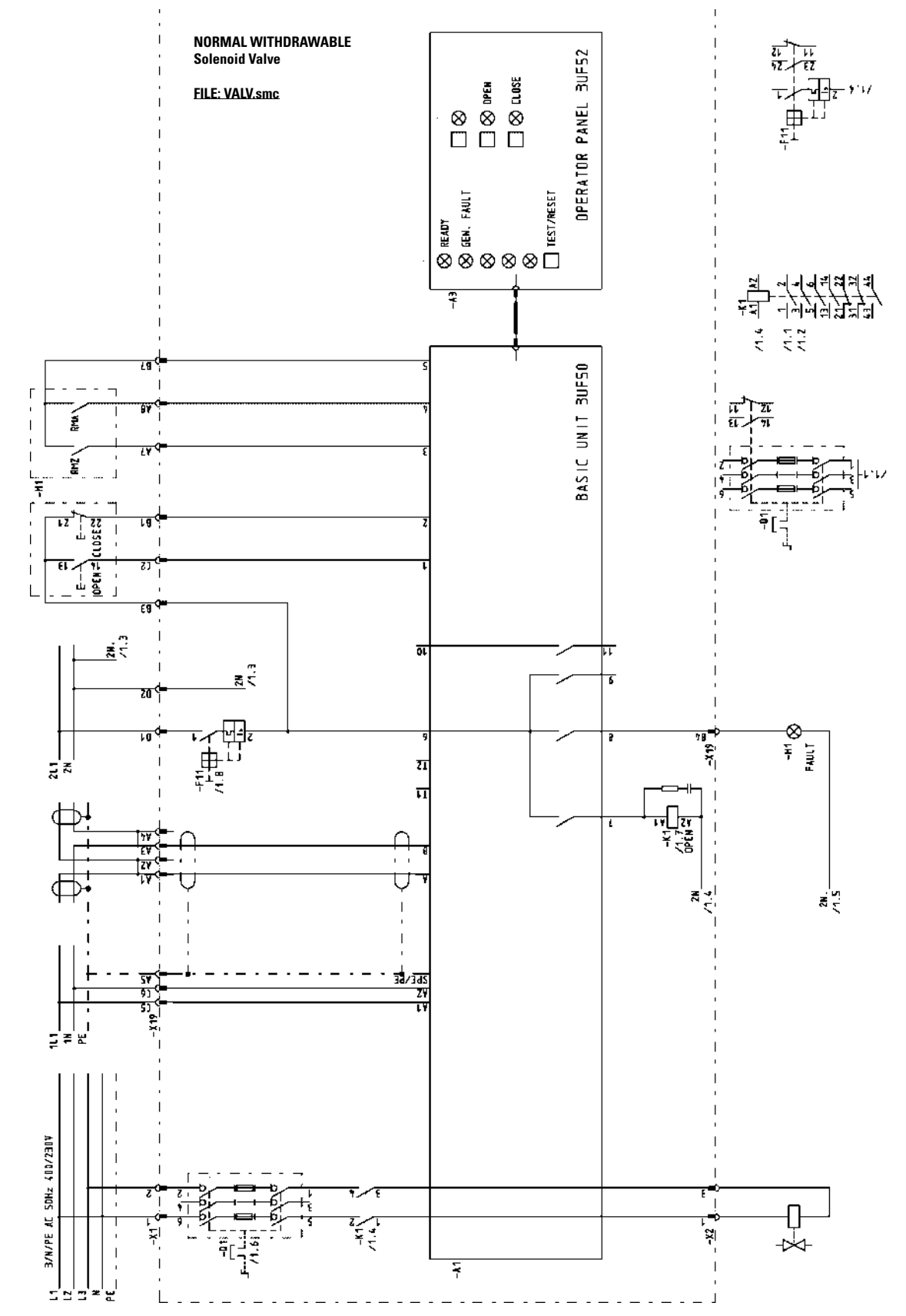

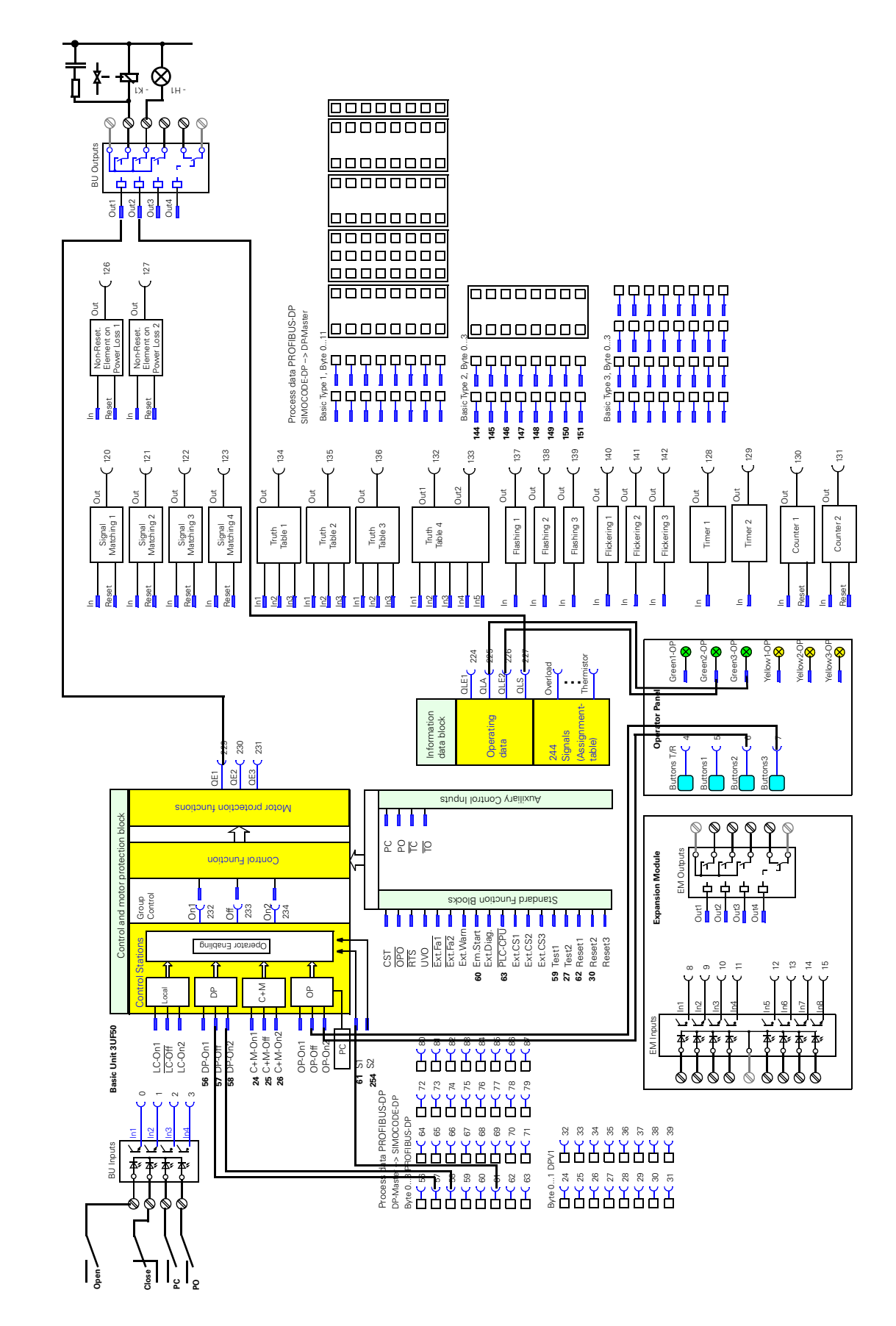

#### E.9.2 Block diagram of Solenoid Valve Control Function

#### E.9.3 Parameters of Solenoid Valve Control Function

| <u>Parameter</u>           | Setting                                                      |
|----------------------------|--------------------------------------------------------------|
| General:                   |                                                              |
| Designation                | 'Magnetventilsteuerung (VENT.smc)/Valve Control (VALVE.smc)' |
| Overload:                  |                                                              |
| Nominal Current 1          | 0.00 A                                                       |
| Motor:                     |                                                              |
| Control Function           | Positioner Control                                           |
| Run-Time                   | 00:10.0                                                      |
| PC, Position Switch Closed | Basic Unit, Input 3                                          |
| PO, Position Switch Open   | Basic Unit, Input 4                                          |
| Control Stations:          |                                                              |
| LC OFF                     | Basic Unit, Input 2                                          |
| LC ON2                     | Basic Unit, Input 1                                          |
| OP-OFF                     | Operator Panel, Button 3                                     |
| OP-ON2                     | Operator Panel, Button 2                                     |
| S1 = 0, S2 =1:             |                                                              |
| OP-ON                      | free                                                         |
| OP-OFF                     | free                                                         |
| Basic Unit:                |                                                              |
| Relay Output 1             | Contactor Control QE1                                        |
| Relay Output 4             | Lamp Control QLS                                             |
| Operator control block:    |                                                              |
| LED5 Green                 | Lamp Control QLE2 On2                                        |
| LED6 Green                 | Lamp Control QLA Off                                         |
| DP process data:           |                                                              |
| Byte 1:                    |                                                              |
| Bit 0                      | Mess. PC                                                     |
| Bit 1                      | Mess. PO                                                     |
| General:                   |                                                              |
| Designation                | ´Magnetventilsteuerung (VENT.smc)/Valve Control (VALVE.smc)´ |
| Overload:                  |                                                              |
| Nominal Current 1          | 0.00 A                                                       |
| Motor:                     |                                                              |
| Control Function           | Positioner Control                                           |
| Run-Time                   | 00:10.0                                                      |
| PC, Position Switch Closed | Basic Unit, Input 3                                          |
| PO, Position Switch Open   | Basic Unit, Input 4                                          |

## **E.10 Positioner Control Function**

#### E.10.1Circuit diagram of Positioner Control Function

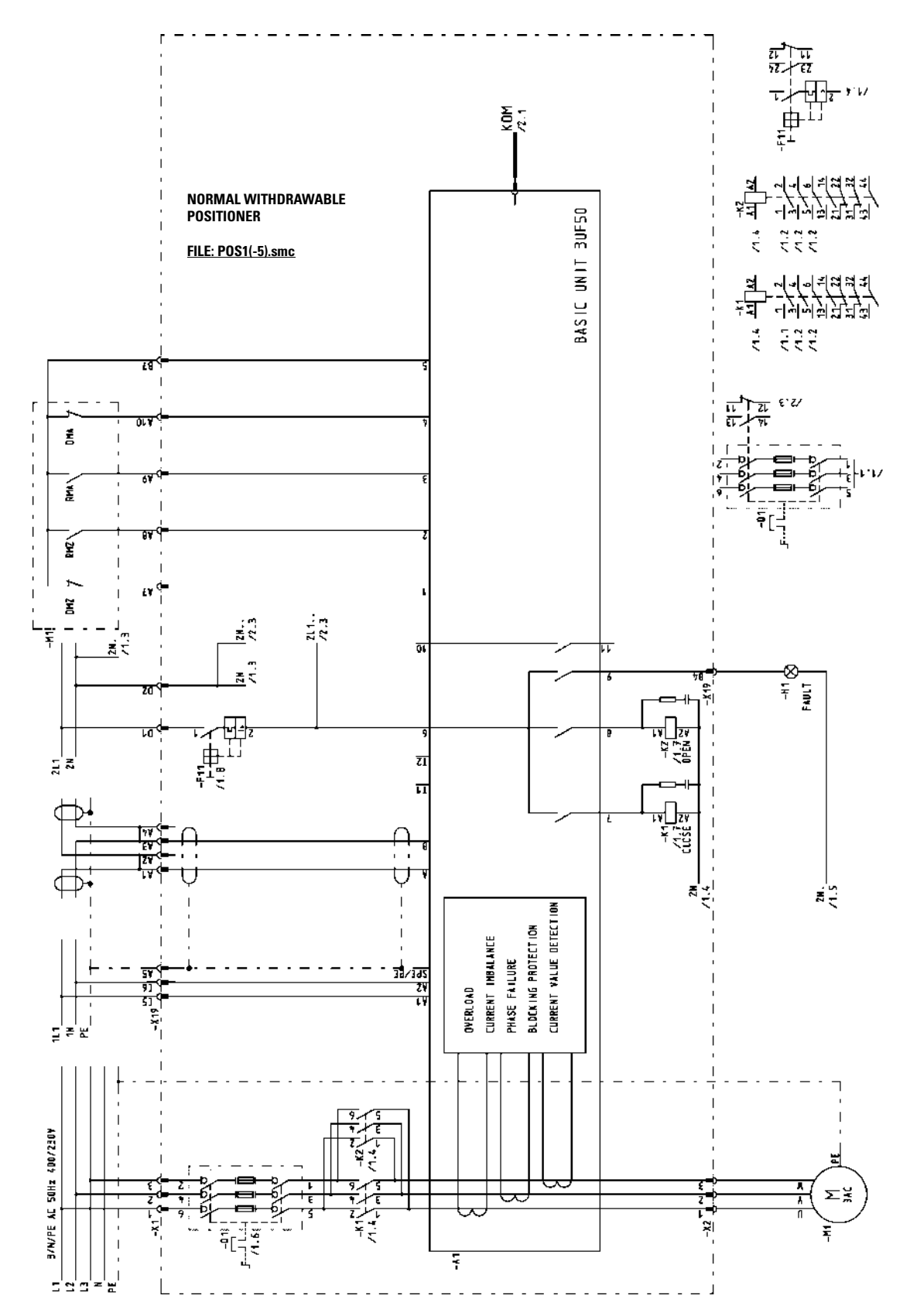

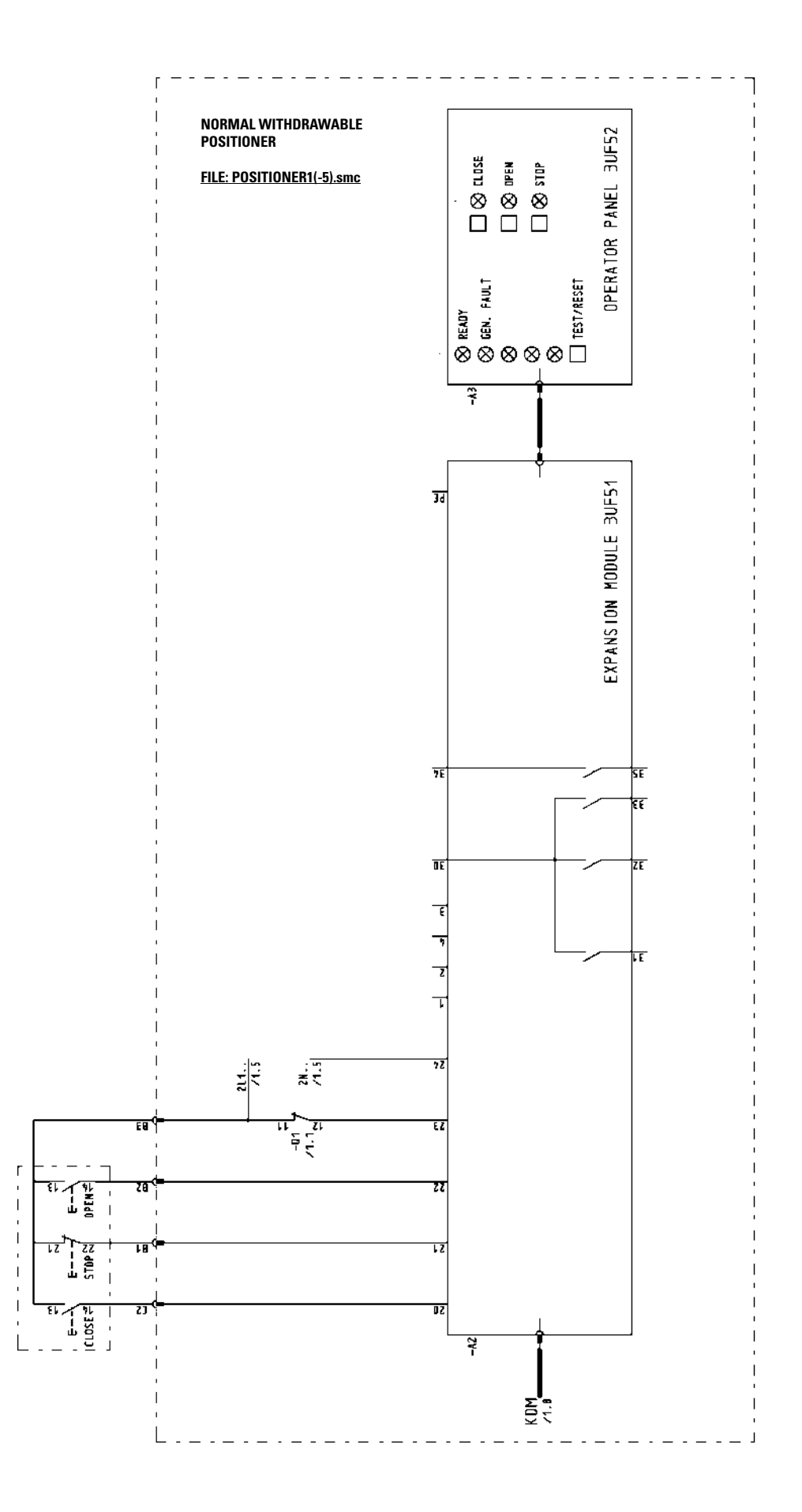

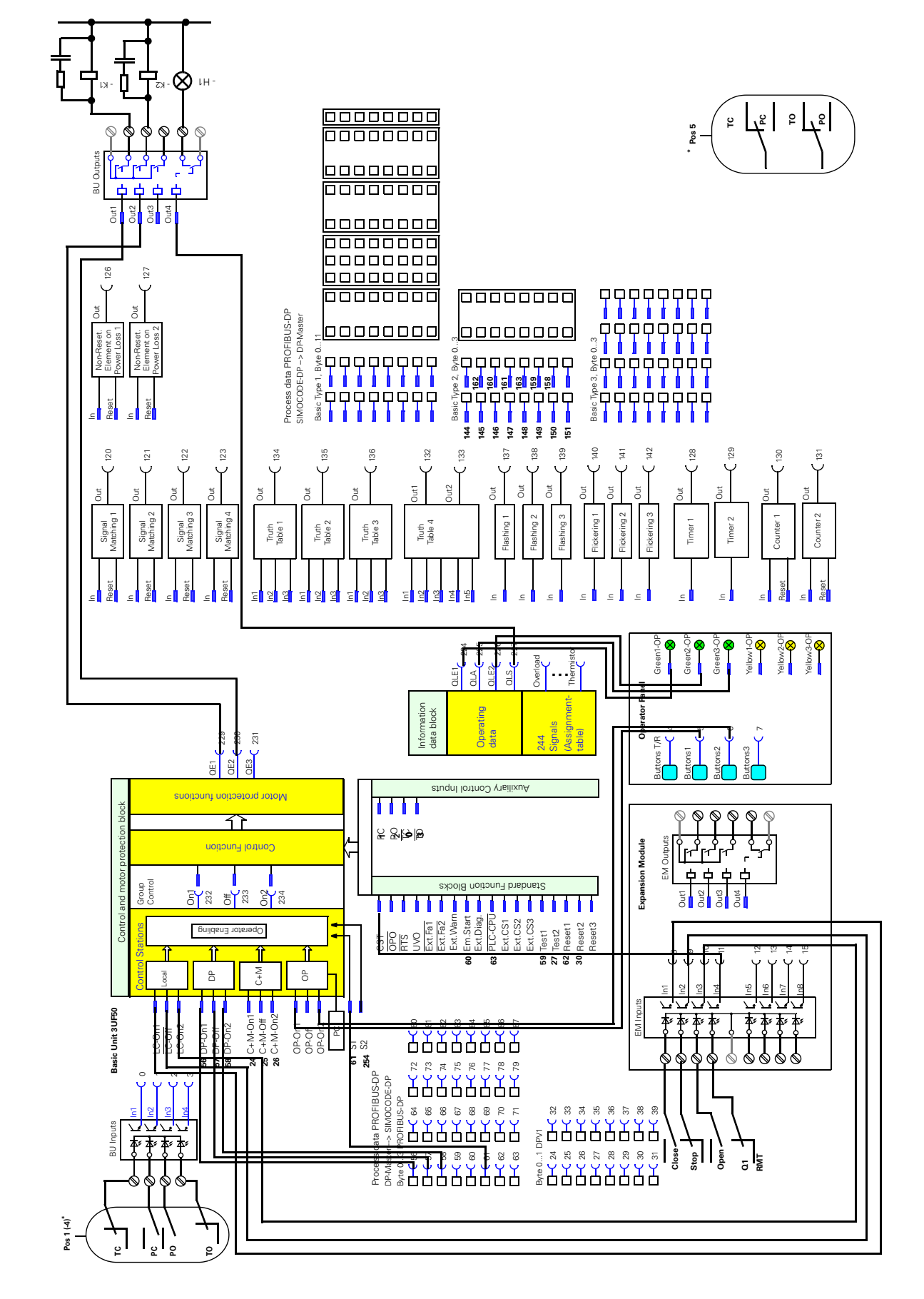

#### E.10.2Block diagram of Positioner Control Function

#### E.10.3Parameters of Positioner Control Function

#### Parameter

Designation

#### Motor: Control Function

**Run-Time** PC - Position Switch Closed PO - Position Switch Open TC - Torque Closed TO - Torque Open **Control Stations:** LC ON1 LC OFF LC ON2 OP-ON1 **OP-OFF** OP-ON2 S1 = 0, S2 = 1: **OP-ON OP-OFF Function Block Inputs:** CST - Check-Back Signal Test **Basic Unit: Relay Output 1 Relay Output 2 Relay Output 3 Operator Panel:** LED4 Green LED5 Green LED6 Green DP process data: Byte 1: Bit 0 Bit 1 Bit 2 Bit 3 Bit 4 Bit 5

#### <u>Setting</u>

´Schiebersteuerung 1(-5) (Schie1(-5).smc)/Positioner starter 1(-5) (Pos1(-5).smc)´

Positioner 1(-5) 00:10.0 Basic Unit, Input 2 Basic Unit, Input 3 Basic Unit, Input 1 Basic Unit, Input 4 Expansion Module, Input 1 Expansion Module, Input 2 Expansion Module, Input 3 **Operator Panel, Button 1 Operator Panel, Button 3 Operator Panel, Button 2** free free Expansion Module, Input 4 **Contactor Control QE2** Contactor Control QE1 Lamp Control QLS Lamp Control QLE1 On1 Lamp Control QLE2 On2 Lamp Control QLA Off Mess. TC Mess. PC

Mess. PC Mess. PO Mess. TO Status Positioner Drive Closed Status Positioner Drive Open

## E.11 Soft Starter

#### E.11.1Circuit diagram of Soft Starter Control Function

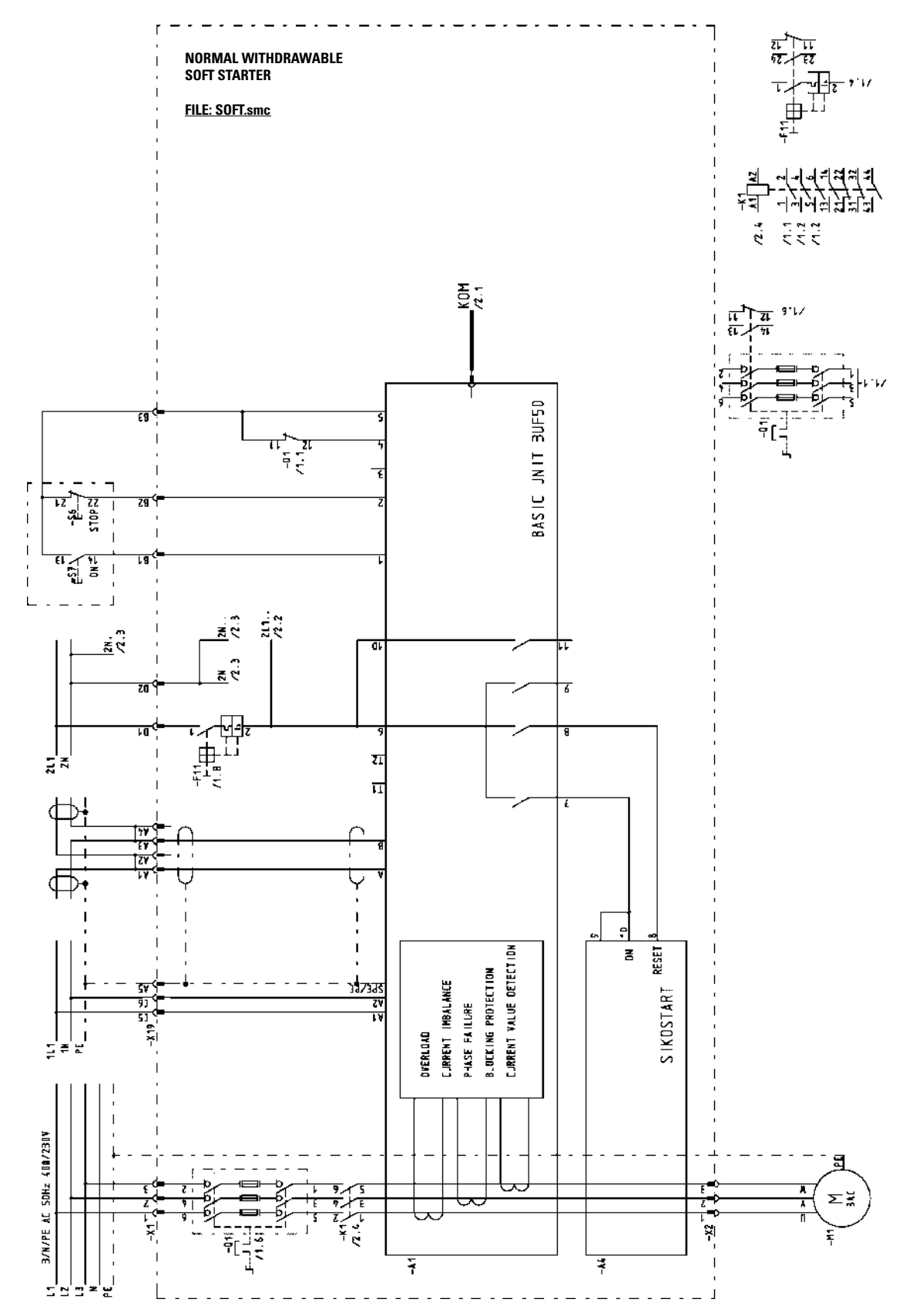

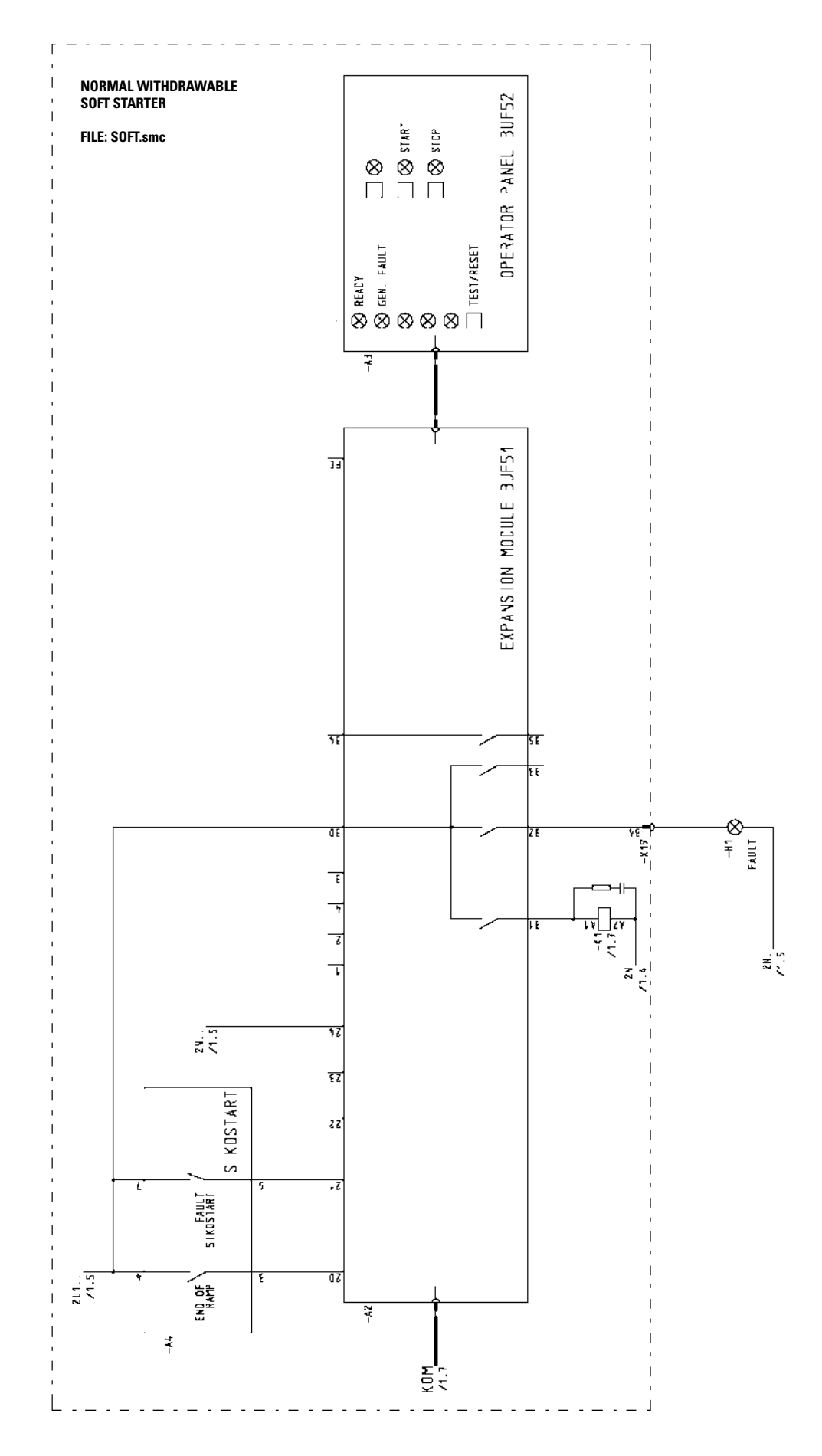

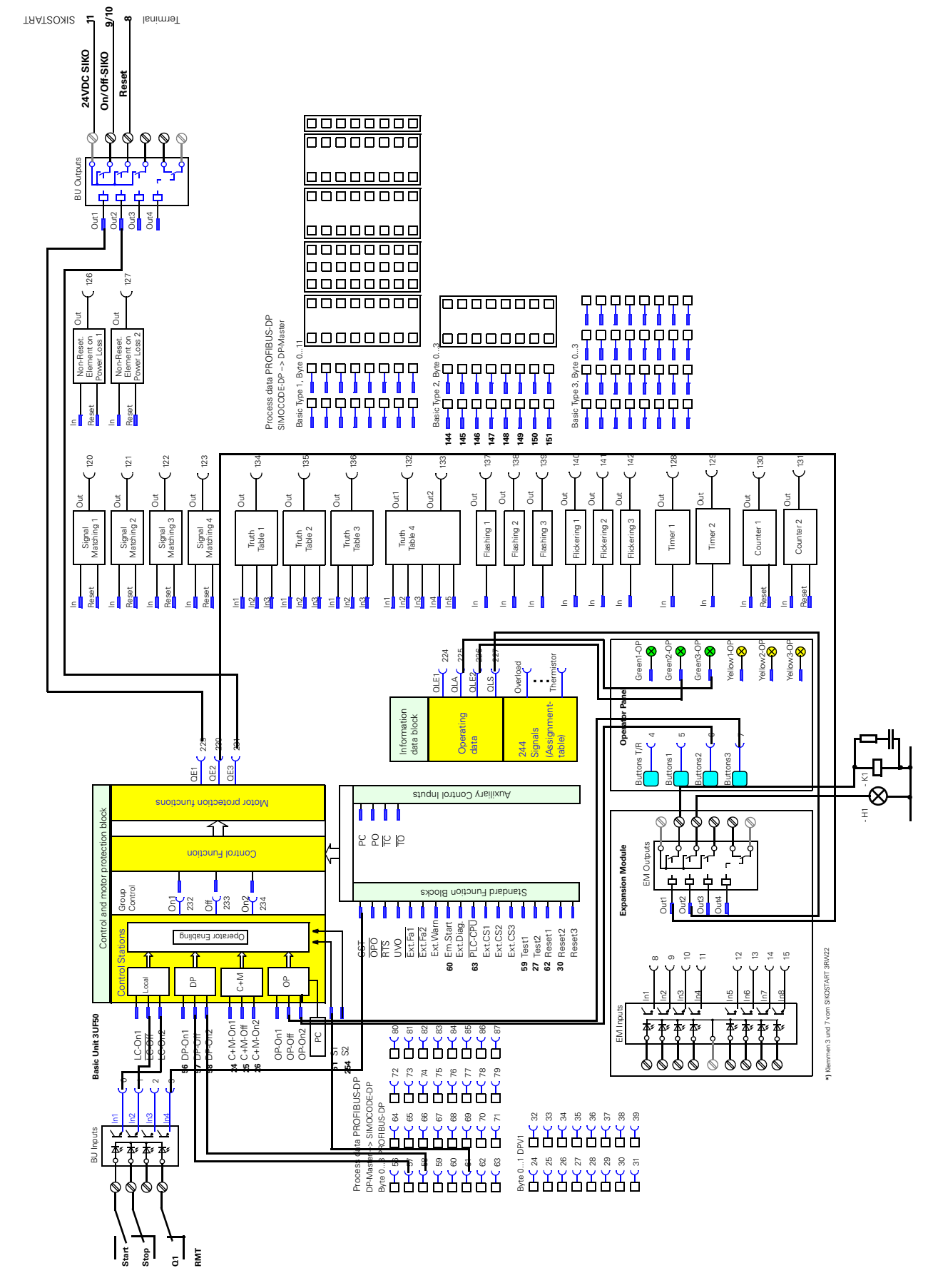

#### E.11.2Block diagram of Soft Starter Control Function

#### E.11.3Parameters of Soft Starter Control Function

| Parameter                     | Setting                                         |
|-------------------------------|-------------------------------------------------|
| General:                      |                                                 |
| Designation                   | Sanftstarter (SIKO.smc)/Soft Starter (SOFT.smc) |
| Motor:                        |                                                 |
| Control Function              | Soft Starter                                    |
| Control Stations:             |                                                 |
| LC OFF                        | Basic Unit, Input 2                             |
| LC ON2                        | Basic Unit, Input 1                             |
| DP-ON1                        | Not connected                                   |
| OP-OFF                        | Operator Panel, Button 3                        |
| OP-ON2                        | Operator Panel, Button 2                        |
| S1 = 0, S2 = 1:               |                                                 |
| OP-ON                         | free                                            |
| OP-OFF                        | free                                            |
| Function Block Inputs:        |                                                 |
| CST - Checkback Signal Test   | Basic Unit, Input 4                             |
| External Fault 1              | Expansion Module, Input 2                       |
| External Checkback Signal CS1 | Expansion Module, Input 1                       |
| Basic Unit:                   |                                                 |
| Relay Output 1                | Contactor Control QE1                           |
| Relay Output 2                | Contactor Control QE3                           |
| Expansion Module:             |                                                 |
| Relay Output 1                | Contactor Control QE2                           |
| Relay Output 2                | Lamp Control QLS                                |
| Operator Panel:               |                                                 |
| LED5 Green                    | Lamp Control QLE On 2                           |
| LED6 Green                    | Lamp Control QLA Off 2                          |
|                               |                                                 |

# F

# **Order Numbers**

The 3UF50 Basic Unit

| Rated control<br>supply voltage  | Mount.<br>width<br>mm | Setting range | Order No.               |
|----------------------------------|-----------------------|---------------|-------------------------|
| AC 230 V                         | 70                    | 1,25 - 6,3    | 3UF50 01-3.N.0-1        |
|                                  | 70                    | 6,3 - 25      | 3UF50 11-3.N.0-1        |
|                                  | 70                    | 25 - 100      | 3UF50 21-3.N.0-1        |
|                                  | 120                   | 50 - 205      | 3UF50 31-3.N.0-1        |
|                                  | 145                   | 125 - 500     | 3UF50 41-3.N.0-1        |
|                                  | 230                   | 200 - 820     | 3UF50 51-3.N.0-1        |
| AC 115 V                         | 70                    | 1,25 - 6,3    | 3UF50 01-3.J.0-1        |
|                                  | 70                    | 6,3 - 25      | 3UF50 11-3.J.0-1        |
|                                  | 70                    | 25 - 100      | 3UF50 21-3.J.0-1        |
|                                  | 120                   | 50 - 205      | 3UF50 31-3.J.0-1        |
|                                  | 145                   | 125 - 500     | 3UF50 41-3.J.0-1        |
|                                  | 230                   | 200 - 820     | 3UF50 51-3.J.0-1        |
| DC 24 V                          | 70                    | 1,25 - 6,3    | 3UF50 01-3.B.0-1        |
|                                  | 70                    | 6,3 - 25      | 3UF50 11-3.B.0-1        |
|                                  | 70                    | 25 - 100      | 3UF50 21-3.B.0-1        |
|                                  | 120                   | 50 - 205      | 3UF50 31-3.B.0-1        |
|                                  | 145                   | 125 - 500     | 3UF50 41-3.B.0-1        |
|                                  | 230                   | 200 - 820     | 3UF50 51-3.B.0-1        |
| Input Thermistor Motorprotection |                       | n             | 3UE50 -3 <b>∆</b> □ 0-1 |

The following tables contain selection data and order numbers for the Basic Unit and other components:

| Input Thermistor Motorprotection<br>Input External Earth Fault Detection           |                        | 3UF503 <b>A</b> .□ 0-1<br>3UF503 <b>B</b> .□ 0-1 |
|------------------------------------------------------------------------------------|------------------------|--------------------------------------------------|
| Behaviour of the outputs in the event<br>of failure of the control supply voltage: | monostable<br>bistable | ∲<br>0<br>1                                      |

Table 74: Order numbers for Basic Units

|                                       | Selection data                                                                                                    | Order No.                                          |
|---------------------------------------|----------------------------------------------------------------------------------------------------|----------------------------------------------------|
| UF51<br>Expansion Module              | 8 inputs and 4 outputs<br>for snap-on mounting on 35 mm mounting rails<br>Input voltage: AC 230 V<br>AC 115 V<br>DC 24 V      | 3UF51 00-0AN00<br>3UF51 00-0AJ00<br>3UF51 00-0AB00 |
| 3UF52<br>Operator Panel               | For mounting in the door of the control cubicle:<br>can be plugged into the 3UF50 Basic Unit or<br>the 3UF51 Expansion Module | 3UF52 02-1AA00-1                                   |
| Software<br>Win-SIMOCODE-DP/<br>Smart | For parameterizing, operator control and monitoring; with PC / PG via RS232.                                                  | 3UF5711-0AA00-0                                    |

Table 75: Order numbers for expansion components

|                                                                                   | Selection data                                                                                                    | Order No.                                                                                                    |
|-----------------------------------------------------------------------------------|----------------------------------------------------------------------------------------------------|----------------------------------------------------------------------------------------------------|
| Software<br>Win-SIMOCODE-DP/<br>Professional                                      | For parameterizing, operator control and monitoring; with PC / PG via PROFIBUS-DP or RS232.                                                                                                    | 3UF5710-0AA00-0                                                                                                    |
| MPI cable (5m)                                                                    | For connection to SIMATIC S7/M7/C7                                                                                                    | 6ES7901-0BF00-<br>0AA0                                                                                                    |
| 3UF59/19 plug-in<br>connector/<br>connecting cable<br>with connectors<br>3UF59/19 | For connecting the Basic Unit / Expansion Module to<br>the manual operating device for mounting in the front<br>panel<br>9-pole, 0.50 m, flat plug and socket, screened<br>9-pole, 1.0 m, flat plug and socket, screened<br>For connecting the Basic Unit to the Expansion Mod-<br>ule<br>9-pole, 0.03 m, with flat plug, screened<br>For connecting the Basic Unit to the<br>Expansion Module or to the Operator Panel<br>9-pole, 0.5 m, screened, angled at 45 °<br>9-pole, 2.0 m, screened, angled at 45 °<br>9-pole, 2.5 m, screened, angled at 45 °<br>9-pole, 0.5 m, with flat connector, screened<br>9-pole, 1.0 m, with flat connector, screened | 3UF59 00-0AA00<br>3UF59 00-0BA00<br>3UF59 00-1AA00<br>3UF19 00-1AA00<br>3UF19 00-1BA00<br>3UF19 00-1CA00<br>3UF19 00-1CA00<br>3UF19 00-1EA00 |
|                                                                                   | I-terminal for bus connection                                                                                                    | 30F59 00-1GA00                                                                                                    |
| 3UF1900 bus<br>termination                                                        | Module with its own supply voltage for bus termina-<br>tion behind the last unit on the bus line<br>Supply voltage: AC 115/120/230 V<br>DC 24 V                                                                                                    | 3UF19 00-1KA00<br>3UF19 00-1KB00                                                                                                    |
| Baseplate                                                                         | For snap-on mounting on 75 mm mounting rail,<br>only for 3UF50 with 120 mm mounting width                                                                                                    | 3UF19 00-0JA00                                                                                                    |
| Push-in lugs                                                                      | For screw mounting on mounting plate;<br>2 lugs needed for each 3UF50 and 3UF51<br>(1 set = 10 lugs)                                                                                                    | 3RB19 00-0B                                                                                                    |

Table 75: Order numbers for expansion components

Additional components

| Selection data                                                                                                    | Order No. |
|----------------------------------------------------------------------------------------------------|-----------|
| The link up to the SIMOCODE-DP into a<br>PROFIBUS-DP network on SIMATIC S5 base is made<br>by means of the parameterization and service pro-<br>gram COM-PROFIBUS. For selection and ordering<br>data see Catalog ST 50,<br>"SIMATIC S5/PC/T1 505 Automation Systems",<br>Order No. E86060-K4650-A111-A6. |           |
| The link up to the SIMOCODE-DP into a<br>PROFIBUS-DP network on SIMATIC S7 base is made<br>by means of the programming language Step 7. For<br>selection and ordering data see Catalog ST70<br>"SIMATIC S7/M7/C7 Automation Systems",<br>Order No. E86060-K4670-A101-A2.                                  |           |
| Communication processors for SIMATIC S5 see Cata-<br>log "SIMATIC S5/PC/TI 505 Automation Systems"<br>Order No. E86060-K4650-A111-A6<br>Communication processors for SIMATIC S7 see Cata-<br>log "SIMATIC S7/M7/C7" ST70 Automation Systems"<br>Order No. E86060-K4670-A101-A2                            |           |
| Bus cables, 9-pole bus plug connectors with termina-<br>tion resistance, components for optical fibre connec-<br>tion, etc. see Catalog IK 10<br>"Industrial Communication networks",<br>Order No. E86060-K6710-A101-A5                                                                                   |           |

Table 75: Order numbers for expansion components

## G

# **Frequently asked questions**

| Abschnitt | Thema                                                     | Seite |
|-----------|-----------------------------------------------------------|-------|
| G.1       | General reset                                             | G-2   |
| G.2       | Win-SIMOCODE-DP fault situations in online opera-<br>tion | G-3   |

#### G.1 General reset

| Definition | Performing a general reset means re-establishing the factory settings of the 3UF50 Basic Unit. |
|------------|------------------------------------------------------------------------------------------------|
| Procedure  | Proceed as follows:                                                                            |

- 1. Switch off the supply voltage.
- 2. Connect pin 5 and pin 8 on the 9-pole system plug with a wire jumper.
- 3. Switch on the supply voltage.
- 4. Switch off the supply voltage again after approximately three seconds.
- 5. Remove the wire jumper.

The Basic Unit has now been fully reset.

## G.2 Win-SIMOCODE-DP fault situations in online operation

Fault situations in online operation

The following fault situations may occur in online operation with Win-SIMOCODE-DP:

| Fault situation                                                  | Possible causes with RS232                                                                                                    | Possible causes with DPV1                                                                                                    |
|------------------------------------------------------------------|----------------------------------------------------------------------------------------------------|----------------------------------------------------------------------------------------------------|
| ERC:0010: time barrier<br>exceeded [connection<br>setup to unit] | <ul> <li>Incorrect COM inter-<br/>face</li> <li>Interface already assi-<br/>gned</li> <li>No SIMOCODE-DP<br/>present</li> </ul> | <ul> <li>Different baud rate in<br/>CP and unit</li> <li>Different address in<br/>Win-SIMOCODE-DP<br/>and unit</li> <li>CP not present</li> <li>CP incorrectly confi-<br/>gured (e.g. set "Not<br/>only master active" in<br/>the "Properties" win-<br/>dow for the PC-PU<br/>interface)</li> <li>Selected device is not<br/>SIMOCODE-DPV1 or<br/>DPV1 connection<br/>already in use</li> </ul> |
| DPV1 in online opening<br>not selectable                         |                                                                                                    | <ul> <li>Different baud rate in<br/>CP and unit</li> <li>CP not present</li> <li>CP incorrectly confi-<br/>gured e.g. set "Not<br/>only master active" in<br/>the "Properties" win-<br/>dow for the PC-PU<br/>interface)</li> </ul>                                                                                                    |

# Η

# Index

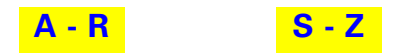

#### Α

Acknowledgement 5-3 Actuator 2-33 Assembly method 2-8 Automatic mode 2-24 Automatic reset 5-3

#### В

Basic Types 6-7 Basics of parameterization 7-4 Baud rate 6-36 Behaviour in the event of a fault 5-2 Block DP 6-7 Blocking Protection 2-16 Bus segment 6-36 Bus termination module 6-38

#### С

Check-Back Current On 2-28 Check-back Time Off 2-29 Check-back Time On 2-29 Class 2-11 Cold run 2-47 Components 1-9 Configuration 8-2 Control and motor protection block 2-21 Control buttons 4-3 Control Functions 2-27 Control Stations 2-23 Cooling behaviour 2-14 Cooling Time 2-14 Counter 2-61 Current Detecion with SIMOCODE-DP 2-8 Current Detection 2-7 Current Detection with external current transformers 2-10 Current Limit Value 2-16 Current-dependent motor protection 2-7

#### D

Dahlander Starter 2-31 Data exchange 6-7 Derating 2-11 Description of messages 6-5 Direct Starter 2-29

#### Ε

Earth Fault Detection 2-17 ET 200 6-37

#### F

Fault handling 5-4 Faults 5-2 Flash 2-59 Flicker 2-59 Front of Basic Unit 2-2 Front of Expansion Module 3-2 Function Block Inputs 2-47

#### G

Grading Time 2-48

#### I

Idle Time 2-14 Inching Mode 2-27 Indicator LEDs 4-3 Inputs 2-5 Introduction to PROFIBUS-DP 6-2

#### L

Lock time 2-29 Lock-Out Time 2-31 Logic modules 2-52

#### Μ

Malfunctions 5-2

#### Ν

Non-Reseting Elements on Power Loss 2-53 Normal operation 2-27

#### 0

Operating mode 6-7 Operator Enabling 2-24 original tripping characteristics 2-13 Output Relays 2-4, 3-4 Outputs 2-4, 3-4 Overload 2-46 Overload Trip 2-14

#### Ρ

Parameter Errors 5-9 Parameterizable fault behaviour 5-10 Parameterizing at runtime 7-2 Parameterizing during starting 7-3 Pole Changing Starter 2-30 Positioner 2-33 Possibilities of data transmission 6-3

#### R

Repeater 6-37 Resistance values 2-19 Reversing Starter 2-29 Run Time Offf 2-28 Run Time On 2-28

#### S

Settings for bus communication 6-6 Signal Matching 2-52 Signal types 2-52 SIKOSTART 2-32 Slave operating modes 6-4 Soft Starter 2-32 Solenoid Valve 2-44 Spur lines 6-37 Star Delta Starter 2-30 Stations 6-36 Status LEDs 2-50, 4-4 Structural design 1-12 Summary of functions performed by the Basic Unit 2-3 Summary of functions performed by the Expansion Module 3-2 Summary of functions SIMOCODE-DP system 1-11 Summary of the Operator Panel's functions 4-2 Summation current transformer 2-17 System configurations 1-10

#### Т

T-clamp 6-38 Terminating resistor 6-36 Test 2-50, 4-4 Thermistor Motor Protection 2-19 Timer 2-60 Tripping characteristics 2-11, 2-13 Truth Table 3I / 10 2-54 Truth Table 5I / 20 2-57 Type of protection EEX e 2-13 Types of detector 2-19

#### V

Voltage supply 2-6

#### W

Win-SIMOCODE-DP 7-7

Index

## Glossary

| AC 3 current for<br>contactors | The AC 3 current for contactors is the rated operating current for disconnec-<br>tion when squirrel-cage motors are running.                                                                               |
|--------------------------------|----------------------------------------------------------------------------------------------------|
| Baud Rate                      | The Baud Rate is the rate of data transmission and indicates the number of bits transmitted per second (Baud Rate = bit rate).<br>Baud Rates of 9.6 kilobaud to 12 megabaud are possible with PROFIBUS-DP. |
| Bus                            | Common transmission path via which all stations are connected; the Bus<br>has two defined ends.<br>In PROFIBUS the Bus is a two-wire line (copper wire) or an optical-fibre<br>cable.                      |
| Bus connector                  | The bus connector is the physical connection between the station and the bus line.                                                                                                    |
| Bus segment                    | > segment                                                                                                    |
| Bus system                     | All stations that are physically connected via a bus cable together form a bus system.                                                                                                    |
| DMD                            | Device master data (DMD) contain DP slave descriptions in a standardized format. The use of DMD makes configuration of the master and the DP slave easier.                                                 |
| DP master                      | A master which behaves in conformance with the standard EN 50 170, Vol-<br>ume 2, PROFIBUS, using the DP protocol, is referred to as a DP master.                                                          |
| DP standard                    | The DP standard is the bus protocol of the ET 200 Decentralized Peripheral System in conformance with the standard EN 50 170, Volume 2, PROFIBUS.                                                          |
| DP slave                       | A slave which is operated on the PROFIBUS bus with the PROFIBUS-DP pro-<br>tocol and behaves in conformance with the standard EN 50 170, Volume 2,<br>PROFIBUS,<br>is known as a DP slave.                 |

| EEx e motors               | EEx e motors are adapted to the DIN requirements regarding explosion pro-<br>tection. This means that the motor must be enclosed in a flameproof enclo-<br>sure. In terms of mechanical design and dimensions, EEx e motors are iden-<br>tical to normal totally enclosed fan-cooled three-phase squirrel cage motors,<br>but usually their rated output is lower. |
|----------------------------|----------------------------------------------------------------------------------------------------|
| Emergency Start            | Possibility of deleting the thermal memory, bypassing the recovery time, and<br>in that way allowing a restart to take place. (A reset and closing command<br>are additionally required.) The Emergency Start is activated once only by a<br>signal change from 0 to 1 (edge sensitive). It is never possible to prevent<br>another tripping due to overload.      |
| Host                       | A host is a system or unit which contains at least one DP master. For example, the programmable controller with the CPU is the host, and the IM 308-C is the DP master.                                                                                                    |
| IM 308-C                   | The IM 308-C is a DP master for the ET 200 Decentralized Peripheral System. The IM 308-C can be used in conjunction with COM PROFIBUS and can be plugged into the S5-115U, S5-135U and S5-155U programmable controllers.                                                                                                    |
| Master                     | When they have the token, masters can send data to other stations and request data from other stations (= active station).                                                                                                    |
| Master interface<br>module | Module for decentralized setup. The decentralized periphery is "connected" to the programmable controller via master interface module C.                                                                                                    |
| Master-slave<br>method     | Bus access method in which only one station at a time is the master and all other stations are slaves.                                                                                                    |
| Master system              | All slaves which are assigned to a master with a reading and writing function form a master system together with the master.                                                                                                    |
| Terminating resistor       | Each bus line connecting the individual SIMOCODE-DP units to each other must be terminated with a resistor at the start and end. This prevents line reflections.                                                                                                    |
| Tripping characteristic    | The tripping characteristics show the tripping time as a function of tripping current. The tripping current is shown as a multiple of the set current Is. With SIMOCODE-DP, tripping characteristics are specified for the symmetrical and asymmetrical loading of the motor from the cold and warm states.                                                        |
| Tripping classes           | The tripping class (CLASS) specifies the maximum tripping time within which a protection device must trip from the cold state with 7.2 times the set current. If CLASS 10 is set for SIMOCODE-DP, for example, this ensures that the (cold) motor is shut down after 10 seconds given 7.2 times the set current.                                                   |

| PROFIBUS         | PROcess FIeld BUS, European process and fieldbus standard which is<br>defined in the PROFIBUS standard (EN 50 170, Volume 2, PROFIBUS).<br>It specifies functional, electrical and mechanical properties for a one-bit<br>serial fieldbus system.<br>PROFIBUS is a bus system which networks PROFIBUS-compatible automa-<br>tion systems and field devices at the cell and field levels.<br>PROFIBUS is available with the following protocols: DP (= Decentralized<br>Periphery), FMS (= Fieldbus Message Specification), PA (Process Automa-<br>tion) or TF (= Technological Functions). |
|------------------|----------------------------------------------------------------------------------------------------|
| PROFIBUS address | Each station must be assigned a PROFIBUS address for the purpose of<br>unique identification.<br>The PC/PU or the ET 200 hand-held unit have the PROFIBUS address "0".<br>The master and slaves have a PROFIBUS address from within the range 1 to<br>125.                                                                                                    |
| PROFIBUS-DP      | PROFIBUS bus system with the DP protocol.<br>DP stands for decentralized periphery.<br>The primary task of PROFIBUS-DP is fast cyclical exchange of data between<br>the<br>central DP master and the peripheral devices.                                                                                                    |
| Segment          | The bus line between two terminating resistors forms a segment.<br>A segment contains 0 to 32 stations. Segments can be coupled via RS 485<br>repeaters.                                                                                                    |
| Slave            | A slave may only exchange data with a master after being requested to do so<br>by the master.<br>Slaves include, for example, all DP slaves such as SIMOCODE- DP, fre-<br>quency converters, etc.                                                                                                    |
| Station          | A station is a device which can transmit, receive or amplify data, for example<br>a<br>master, slave, RS 485 repeater, or active star coupler.                                                                                                    |
| Station number   | > PROFIBUS address                                                                                                    |

| Sender (please fill out)        |
|---------------------------------|
| Name                            |
| Company / Department<br>Address |
| Telephone                       |
| Fax                             |

SIEMENS AG A&D CD GVM2 Postfach 1954

92220 Amberg

Fax: \*\*49-9621-80-3337

#### System Manual SIMOCODE-DP 3UF5

Have you found any typographical errors while reading this manual? Please use this form to tell us about them. We would also welcome any ideas and suggestions you may have.

| <br> | <br> | <br> | <br> | <br> | <br> | <br> | <br> | <br> | <br> | <br> | <br>· | <br> | <br> | <br> |  |
|------|------|------|------|------|------|------|------|------|------|------|-------|------|------|------|--|
| <br> | <br> | <br> | <br> | <br> | <br> | <br> | <br> | <br> | <br> | <br> | <br>  | <br> | <br> | <br> |  |
| <br> | <br> | <br> | <br> | <br> | <br> | <br> | <br> | <br> | <br> | <br> | <br>  | <br> | <br> | <br> |  |
| <br> | <br> | <br> | <br> | <br> | <br> | <br> | <br> | <br> | <br> | <br> | <br>  | <br> | <br> | <br> |  |
| <br> | <br> | <br> | <br> | <br> | <br> | <br> | <br> | <br> | <br> | <br> | <br>  | <br> | <br> | <br> |  |
| <br> | <br> | <br> | <br> | <br> | <br> | <br> | <br> | <br> | <br> | <br> | <br>  | <br> | <br> | <br> |  |
| <br> | <br> | <br> | <br> | <br> | <br> | <br> | <br> | <br> | <br> | <br> | <br>  | <br> | <br> | <br> |  |
|      |      |      |      |      |      |      |      |      |      |      |       |      |      |      |  |
| <br> | <br> | <br> | <br> | <br> | <br> | <br> | <br> | <br> | <br> | <br> | <br>  | <br> | <br> | <br> |  |
| <br> | <br> | <br> | <br> | <br> | <br> | <br> | <br> | <br> | <br> | <br> | <br>  | <br> | <br> | <br> |  |
| <br> | <br> | <br> | <br> | <br> | <br> | <br> | <br> | <br> | <br> | <br> | <br>  | <br> | <br> | <br> |  |
| <br> | <br> | <br> | <br> | <br> | <br> | <br> | <br> | <br> | <br> | <br> | <br>  | <br> | <br> | <br> |  |
| <br> | <br> | <br> | <br> | <br> | <br> | <br> | <br> | <br> | <br> | <br> | <br>  | <br> | <br> | <br> |  |

Automation & Drives Low Voltage Controls and Distribution D-91050 Erlangen